International Technical Support Organization

SG24-2566-00

# DataJoiner Implementation and Usage Guide

October 1995

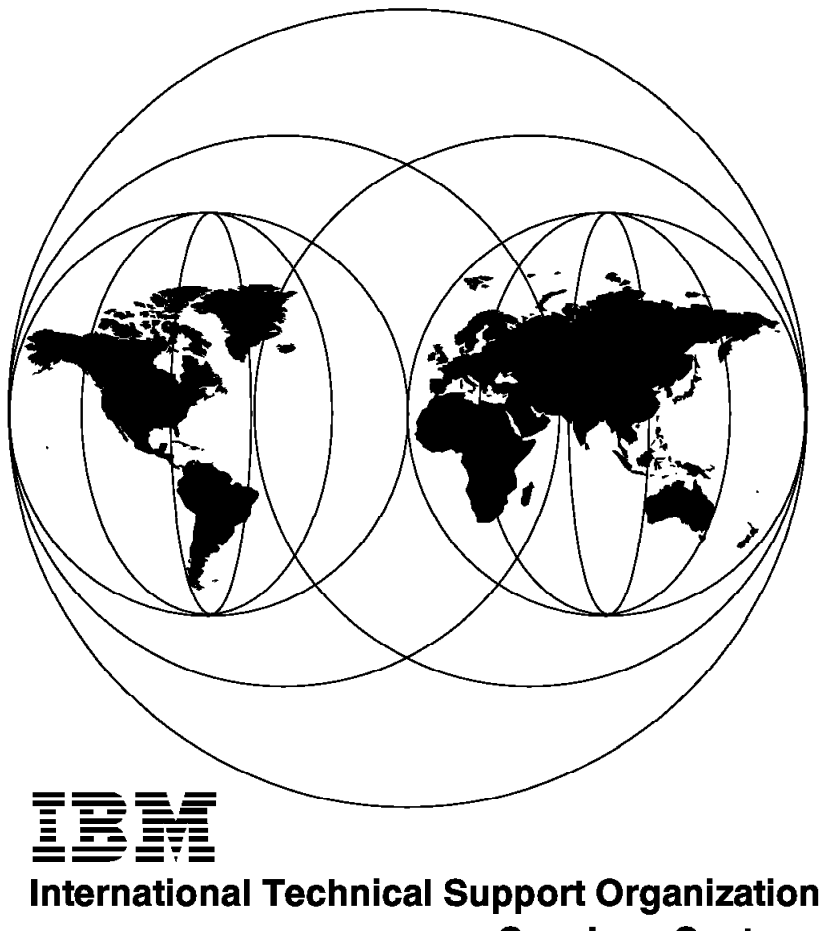

San Jose Center

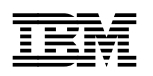

International Technical Support Organization

# DataJoiner Implementation and Usage Guide

October 1995

#### Take Note!

Before using this information and the product it supports, be sure to read the general information under "Special Notices" on page xv.

#### First Edition (October 1995)

This edition applies to Version 1 Release 1 of IBM DataJoiner for AIX, 5696-DJX.

Order publications through your IBM representative or the IBM branch office serving your locality. Publications are not stocked at the address given below.

An ITSO Technical Bulletin Evaluation Form for reader's feedback appears facing Chapter 1. If the form has been removed, comments may be addressed to:

IBM Corporation, International Technical Support Organization Dept. 471 Building 070B 5600 Cottle Road San Jose, California 95193-0001

When you send information to IBM, you grant IBM a non-exclusive right to use or distribute the information in any way it believes appropriate without incurring any obligation to you.

### © Copyright International Business Machines Corporation 1995. All rights reserved.

Note to U.S. Government Users — Documentation related to restricted rights — Use, duplication or disclosure is subject to restrictions set forth in GSA ADP Schedule Contract with IBM Corp.

# Abstract

This document provides details of how to install the IBM DataJoiner product and related supporting software in a variety of environments, and use DataJoiner to accomplish many specific tasks. The purpose is to provide information on *how* these tasks are to be accomplished. This book includes and describes specific configurations and recommendations. Many of these recommendations were actually implemented with DataJoiner on the supported operating platforms.

This document was written for database and system administrators responsible for planning and implementing data access strategies to satisfy a variety of business requirements. General understanding of relational databases is assumed. Some knowledge of AIX/6000, DB2 for AIX/6000, and related communication software is assumed for readers who will plan for and install DataJoiner. Some knowledge of the target database system and its operating environment is assumed for readers who will use DataJoiner to access data from remote sources.

(277 pages)

# Contents

| Preface       xx         How This Document is Organized       xx         Product Nomenclature and Abbreviations       xx         Related Publications       xx         International Technical Support Organization Publications       xx         International Technical Support Organization on the World Wide Web       xx         Acknowledgments       xx         Chapter 1. Introduction and Overview       11         1.1 DataJoiner Version 1 Introduction       1.1.1         1.1.2 DataJoiner Client Support       1.1.2         1.1.3 DataJoiner Engine Functions       1.1.1         1.2 Environmental Considerations       2.1.1         1.1 Hardware Requirements       2.1.2         2.1.3 Supported Clients and Servers       2.1.3         2.1.4 Administration Tasks       2.1.5         2.2.5 Using Remote TCP/IP Clients       2.2.2         2.2.4 Using Remote TCP/IP and APPC Clients       2.2.3         2.2.5 Using Remote TCP/IP and APPC Clients       2.2.4         2.3.1 Installation of Software       2.3.3         2.3.2 Verifying Installation of Software       2.3.4         2.3.3 Creating a DataJoiner Instance       2.3.4         2.4 A Definital DataJoiner and DB2/6000       2.3.4         2.4.4 Deinstalling DataJoiner and DB2/6000 <td< th=""><th>рескан нопсез</th><th> X</th></td<>                                                                                                    | рескан нопсез                                                         | X     |
|----------------------------------------------------------------------------------------------------|-----------------------------------------------------------------------|-------|
| How This Document is Organized       xx         Product Nomenclature and Abbreviations       xx         Related Publications       xx         International Technical Support Organization Publications       xx         International Technical Support Organization on the World Wide Web       xx         Acknowledgments       xx         Chapter 1. Introduction and Overview       xx         1.1 DataJoiner Version 1 Introduction       xx         1.1.1 DataJoiner Fulliserver Support       xx         1.1.2 DataJoiner Engine Functions       xx         1.1.3 DataJoiner Engine Functions       xx         1.1.4 Chardware Requirements       xx         2.1.5 Security       xx         2.1 Software Requirements       xx         2.1.1 Supported Clients and Servers       xx         2.1.2 Software Requirements       xx         2.1.3 Supported Clients Only       xx         2.2.4 Using Local Clients Only       xx         2.2.5 Using Remote TCP/IP Clients       xx         2.2.4 Using Remote TCP/IP Clients       xx         2.2.5 Using Remote TCP/IP Clients       xx         2.2.5 Using Remote TCP/IP Clients       xx         2.2.6 Using Remote TCP/IP Clients       xx         2.3 Starting DataJoiner       xx </th <th>reface</th> <th>. xv</th>                                                                                                    | reface                                                                | . xv  |
| Product Nomenclature and Abbreviations       xv         Related Publications       x         International Technical Support Organization Publications       x         International Technical Support Organization on the World Wide Web       x         Acknowledgments       x         Chapter 1. Introduction and Overview       1.1         1.1 DataJoiner Version 1 Introduction       1.1.1         1.1.2 DataJoiner Client Support       1.1.3         1.1.3 DataJoiner Engine Functions       1.1.2         1.2 Environment Description       1.1         Chapter 2. Planning and Installation       2.1.1         2.1.1 Hardware Requirements       2.1.2         2.1.2 Software Requirements       2.1.2         2.1.3 Supported Clients and Servers       2.1.4 Administration Tasks         2.1.3 Supported Clients only       2.2.2         2.2 Special Configurations       2.2.2         2.2.3 Using Remote TCP/IP Clients       2.2.4         2.2.4 Using Remote TCP/IP Clients       2.2.5         2.2.5 Using Remote TCP/IP Clients       2.3.1         3.3 Creating DataJoiner Instance       2.3.4         2.3.4 Creating Links Between System and DataJoiner Libraries (Optional)       2.3.5         3.3 Enstallition       2.4.1 General         2.3.4 Creating DataJ                                                                                                    | ow This Document is Organized                                         | . xv  |
| Related Publications       x         International Technical Support Organization Publications       x         International Technical Support Organization on the World Wide Web       x         Acknowledgments       x         Chapter 1. Introduction and Overview       x         1.1 DataJoiner Version 1 Introduction       x         1.1.1 DataJoiner Client Support       x         1.1.2 DataJoiner Client Support       x         1.1.3 DataJoiner Engine Functions       x         1.2 Environment Description       x         Chapter 2. Planning and Installation       x         2.1 Hardware Requirements       x         2.1.1 Hardware Requirements       x         2.1.2 Software Requirements       x         2.1.3 Supported Clients and Servers       x         2.1.4 Administration Tasks       x         2.1.5 Security       x         2.2 Using Local Clients Only       x         2.2.3 Using Remote TCP/IP Clients       x         2.2.4 Using Remote APPC Clients       x         2.3.1 Installing DataJoiner       x         2.3.2 Verifying Installation of Software       x         2.3.3 Creating DataJoiner Instance       x         3.3 Creating DataJoiner and DB2/6000       x                                                                                                    | roduct Nomenclature and Abbreviations                                 | xvi   |
| International Technical Support Organization Publications x<br>International Technical Support Organization on the World Wide Web Acknowledgments                                                                                                    | elated Publications                                                   | . xi  |
| International Technical Support Organization on the World Wide Web Acknowledgments Chapter 1. Introduction and Overview 1.1 DataJoiner Version 1 Introduction 1.1.1 DataJoiner Multiserver Support 1.1.2 DataJoiner Client Support 1.1.3 DataJoiner Engine Functions 1.2 Environment Description Chapter 2. Planning and Installation 2.1 Environmental Considerations 2.1.1 Hardware Requirements 2.1.2 Software Requirements 2.1.3 Supported Clients and Servers 2.1.4 Administration Tasks 2.1.5 Security 2.2 Special Configurations 2.2.1 General 2.2.2 Using Local Clients Only 2.2.3 Using Remote TCP/IP Clients 2.2.4 Using Remote TCP/IP Clients 2.2.5 Using Remote TCP/IP and APPC Clients 2.3.1 Installing DataJoiner 2.3.2 Verifying Installation of Software 2.3.4 Creating DataJoiner at System and DataJoiner Libraries (Optional) 2.3.5 Starting DataJoiner and DB2/6000 2.4 Deinstallation 2.4.1 General Guidelines 2.4.3 Removing an Instance 2.4.4 Deinstalling the DataJoiner for Clients 3.1 Objectives 3.2 Overview 3.3 Configuration of DataJoiner for Clients 3.3 Configuration of DataJoiner for Clients 3.4 Creating and Instance 3.5 Overview 3.5 Configuration of DataJoiner for Clients 3.5 Configuration of DataJoiner for Clients 3.5 Configuration of DataJoiner for Clients 3.6 Configuration of DataJoiner for Clients 3.7 Optiming TataJoiner for Clients 3.8 Optiming TataJoiner for Clients 3.9 Configuration of DataJoiner for Clients 3.1 Objectives 3.1 Objectives 3.2 Overview 3.3 Configuration of DataJoiner for Clients 3.4 Deinstalling the DataJoiner for Clients 3.5 Configuration of DataJoiner for Clients 3.5 Configuration of DataJoiner for Clients 3.5 Configuration of DataJoiner for Clients 3.5 Configuration of DataJoiner for Clients 3.5 Configuration of DataJoiner for Clients 3.5 Configuration of DataJoiner for Clients 3.5 Configuration of DataJoiner for Clients 3.5 Configuration of DataJoiner for Clients 3.5 Configuration of DataJoiner for Clients 3.5 Configuration of DataJoiner for Clients 3.5 Configuration of DataJoiner for Clients 3.5 Configu | ternational Technical Support Organization Publications               | . xi  |
| Acknowledgments       >         Chapter 1. Introduction and Overview                                                                                                    | ternational Technical Support Organization on the World Wide Web      | X     |
| Chapter 1. Introduction and Overview         1.1 DataJoiner Version 1 Introduction         1.1.1 DataJoiner Multiserver Support         1.1.2 DataJoiner Client Support         1.1.3 DataJoiner Engine Functions         1.2 Environment Description         Chapter 2. Planning and Installation         2.1 Environmental Considerations         2.1 Environmental Considerations         2.1.1 Hardware Requirements         2.1.2 Software Requirements         2.1.3 Supported Clients and Servers         2.1.4 Administration Tasks         2.1.5 Security         2.2 Special Configurations         2.2.1 General         2.2.2 Using Local Clients Only         2.2.3 Using Remote TCP/IP Clients         2.2.4 Using Remote TCP/IP and APPC Clients         2.3 Using Remote TCP/IP and APPC Clients         2.3 Installation of Software         2.3.1 Installation of Software         2.3.2 Verifying Installation of Software         2.3.4 Creating Links Between System and DataJoiner Libraries (Optional)         2.3.5 Starting DataJoiner at System IPL         2.3.6 Encryption         2.3.7 Defining DBA Utility Font to AIX-Windows (optional)         2.3.8 Installing DataJoiner and DB2/6000         2.4.1 General Guidelines         2.4.2 Removing a Database                                                                                                    | cknowledgments                                                        | X     |
| 1.1 DataJoiner Version 1 Introduction         1.1.1 DataJoiner Multiserver Support         1.1.2 DataJoiner Engine Functions         1.1.3 DataJoiner Engine Functions         1.2 Environment Description         Chapter 2. Planning and Installation         2.1 Environmental Considerations         2.1.1 Hardware Requirements         2.1.2 Software Requirements         2.1.3 Supported Clients and Servers         2.1.4 Administration Tasks         2.1.5 Security         2.2 Special Configurations         2.2.1 General         2.2.2 Using Remote TCP/IP Clients         2.2.3 Using Remote TCP/IP Clients         2.2.4 Using Remote TCP/IP and APPC Clients         2.3 Installation of Software         2.3.1 Installing DataJoiner         2.3.2 Verifying Installation of Software         2.3.3 Creating a DataJoiner Instance         2.3.4 Creating Links Between System and DataJoiner Libraries (Optional)         2.3.5 Starting DataJoiner at System IPL         2.3.6 Encryption         2.3.7 Defining DBA Utility Font to AIX-Windows (optional)         2.3.8 Installing DataJoiner and DB2/6000         2.4.1 General Guidelines         2.4.2 Removing a Database         2.4.3 Removing an Instance         2.4.3 Removing an Instance <tr< td=""><td>hapter 1. Introduction and Overview</td><td></td></tr<>                                                                                                    | hapter 1. Introduction and Overview                                   |       |
| 1.1.1       DataJoiner Multiserver Support         1.1.2       DataJoiner Client Support         1.1.3       DataJoiner Engine Functions         1.2       Environment Description         Chapter 2. Planning and Installation         2.1       Environmental Considerations         2.1.1       Hardware Requirements         2.1.2       Software Requirements         2.1.3       Supported Clients and Servers         2.1.4       Administration Tasks         2.1.5       Security         2.2       Special Configurations         2.2.1       General         2.2.2       Using Remote TCP/IP Clients         2.2.4       Using Remote TCP/IP Clients         2.2.5       Using Remote TCP/IP and APPC Clients         2.2.4       Using Remote TCP/IP and APPC Clients         2.3.1       Installation of Software         2.3.2       Verifying Installation of Software         2.3.3       Creating Links Between System and DataJoiner Libraries (Optional)         2.3.4       Creating Links Between System IPL         2.3.5       Starting DataJoiner at System IPL         2.3.6       Encryption         2.3.7       Defining DBA Utility Font to AIX-Windows (optional)         2.3.8                                                                                                    | 1 DataJoiner Version 1 Introduction                                   |       |
| 1.1.2 DataJoiner Client Support         1.1.3 DataJoiner Engine Functions         1.2 Environment Description         Chapter 2. Planning and Installation         2.1 Environmental Considerations         2.1.1 Hardware Requirements         2.1.2 Software Requirements         2.1.3 Supported Clients and Servers         2.1.4 Administration Tasks         2.1.5 Security         2.2 Special Configurations         2.2.1 General         2.2.2 Using Local Clients Only         2.2.3 Using Remote TCP/IP Clients         2.2.4 Using Remote TCP/IP Clients         2.2.5 Using Remote TCP/IP Clients         2.2.6 Using Remote TCP/IP Clients         2.2.7 Verifying Installation of Software         2.3.1 Installing DataJoiner         2.3.2 Verifying Installation of Software         2.3.3 Creating a DataJoiner Instance         2.3.4 Creating Links Between System and DataJoiner Libraries (Optional)         2.3.5 Starting DataJoiner at System IPL         2.3.6 Encryption         2.3.8 Installing DataJoiner and DB2/6000         2.4 Deinstallation         2.4.1 General Guidelines         2.4.2 Removing an Instance         2.4.3 Removing an Instance         2.4.4 Deinstalling the DataJoiner Software         2.4.5 Configuration of DataJoin                                                                                                    | 1.1.1 DataJoiner Multiserver Support                                  |       |
| 1.1.3 DataJoiner Engine Functions         1.2 Environment Description         Chapter 2. Planning and Installation         2.1 Environmental Considerations         2.1.1 Hardware Requirements         2.1.2 Software Requirements         2.1.3 Supported Clients and Servers         2.1.4 Administration Tasks         2.1.5 Security         2.2 Special Configurations         2.2.1 General         2.2.2 Using Local Clients Only         2.2.3 Using Remote TCP/IP Clients         2.2.4 Using Remote TCP/IP and APPC Clients         2.2.5 Using Remote TCP/IP and APPC Clients         2.3.1 Installing DataJoiner         2.3.2 Verifying Installation of Software         2.3.3 Creating a DataJoiner Instance         2.3.4 Creating Links Between System and DataJoiner Libraries (Optional)         2.3.5 Starting DataJoiner at System IPL         2.3.6 Encryption         2.3.7 Defining DBA Utility Font to AIX-Windows (optional)         2.3.8 Installing DataJoiner and DB2/6000         2.4.1 General Guidelines         2.4.2 Removing a DataBoase         2.4.3 Removing an Instance         2.4.4 Deinstallitin the DataJoiner Software         2.4.5 Optionting The DataJoiner Software         2.4.6 Deinstallition         2.4.7 Removing an Instance <td>1.1.2 DataJoiner Client Support</td> <td></td>                                                                                                    | 1.1.2 DataJoiner Client Support                                       |       |
| 1.2 Environment Description         Chapter 2. Planning and Installation         2.1 Environmental Considerations         2.1.1 Hardware Requirements         2.1.2 Software Requirements         2.1.3 Supported Clients and Servers         2.1.4 Administration Tasks         2.1.5 Security         2.2 Special Configurations         2.2.1 General         2.2.2 Using Local Clients Only         2.2.3 Using Remote TCP/IP Clients         2.2.4 Using Remote TCP/IP Clients         2.2.5 Using Remote TCP/IP Clients         2.2.6 Using Installation of Software         2.3.1 Installing DataJoiner         2.3.2 Verifying Installation of Software         2.3.3 Creating a DataJoiner Instance         2.3.4 Creating Links Between System and DataJoiner Libraries (Optional)         2.3.5 Starting DataJoiner at System IPL         2.3.6 Encryption         2.3.7 Defining DBA Utility Font to AIX-Windows (optional)         2.3.8 Installition         2.4.1 General Guidelines         2.4.2 Removing a DataJoiner Software         2.4.3 Removing an Instance         2.4.4 Deinstalling the DataJoiner Software         2.4.5 Objectives         3.1 Objectives         3.2 Configuration of DataJoiner Software                                                                                                    | 1.1.3 DataJoiner Engine Functions                                     |       |
| Chapter 2. Planning and Installation         2.1 Environmental Considerations         2.1.1 Hardware Requirements         2.1.2 Software Requirements         2.1.3 Supported Clients and Servers         2.1.4 Administration Tasks         2.1.5 Security         2.2 Special Configurations         2.2.1 General         2.2.2 Using Local Clients Only         2.2.3 Using Remote TCP/IP Clients         2.2.4 Using Remote TCP/IP Clients         2.2.5 Using Remote TCP/IP and APPC Clients         2.3.1 Installing DataJoiner         2.3.2 Verifying Installation of Software         2.3.3 Creating a DataJoiner Instance         2.3.4 Creating Links Between System and DataJoiner Libraries (Optional)         2.3.5 Starting DataJoiner at System IPL         2.3.6 Encryption         2.3.7 Defining DBA Utility Font to AIX-Windows (optional)         2.3.8 Installing DataJoiner and DB2/6000         2.4 Deinstallation         2.4.1 General Guidelines         2.4.2 Removing a Database         2.4.3 Removing an Instance         2.4.4 Deinstalling the DataJoiner Software         2.4.5 Configuration of DataJoiner Software         2.4.6 Deinstalling the DataJoiner Software         2.4.7 Decing an Instance         2.4.8 Configuration of DataJoiner Software                                                                                                    | 2 Environment Description                                             |       |
| 2.1       Environmental Considerations         2.1.1       Hardware Requirements         2.1.2       Software Requirements         2.1.3       Supported Clients and Servers         2.1.4       Administration Tasks         2.1.5       Security         2.2       Special Configurations         2.2.1       General         2.2.2       Using Local Clients Only         2.2.3       Using Remote TCP/IP Clients         2.2.4       Using Remote TCP/IP Clients         2.2.5       Using Remote TCP/IP and APPC Clients         2.2.5       Using Remote TCP/IP and APPC Clients         2.3       Installation of Software         2.3.1       Installation of Software         2.3.2       Verifying Installation of Software         2.3.3       Creating Links Between System and DataJoiner Libraries (Optional)         2.3.5       Starting DataJoiner at System IPL         2.3.6       Encryption         2.3.7       Defining DBA Utility Font to AIX-Windows (optional)         2.3.8       Installing DataJoiner and DB2/6000         2.4       Removing a Database         2.4.2       Removing an Instance         2.4.3       Removing an Instance         2.4.4       Deinstalling the D                                                                                                    | hanter 2. Planning and Installation                                   |       |
| 2.1.1 Hardware Requirements         2.1.2 Software Requirements         2.1.3 Supported Clients and Servers         2.1.4 Administration Tasks         2.1.5 Security         2.2 Special Configurations         2.2.1 General         2.2.2 Using Local Clients Only         2.2.3 Using Remote TCP/IP Clients         2.2.4 Using Remote TCP/IP Clients         2.2.5 Using Remote TCP/IP and APPC Clients         2.2.6 Using Remote TCP/IP and APPC Clients         2.3.1 Installing DataJoiner         2.3.2 Verifying Installation of Software         2.3.3 Creating a DataJoiner Instance         2.3.4 Creating Links Between System and DataJoiner Libraries (Optional)         2.3.5 Starting DataJoiner at System IPL         2.3.6 Encryption         2.3.7 Defining DBA Utility Font to AIX-Windows (optional)         2.3.8 Installing DataJoiner and DB2/6000         2.4 Removing a Database         2.4.3 Removing an Instance         2.4.4 Deinstalling the DataJoiner Software         2.4.3 Removing an Instance         2.4.4 Deinstalling the DataJoiner Software                                                                                                    | 1 Environmental Considerations                                        | • •   |
| 2.1.2       Software Requirements         2.1.3       Supported Clients and Servers         2.1.4       Administration Tasks         2.1.5       Security         2.2       Special Configurations         2.2.1       General         2.2.2       Using Local Clients Only         2.2.3       Using Remote TCP/IP Clients         2.2.4       Using Remote APPC Clients         2.2.5       Using Remote TCP/IP and APPC Clients         2.2.5       Using Remote TCP/IP and APPC Clients         2.3.1       Installation of Software         2.3.2       Verifying Installation of Software         2.3.3       Creating a DataJoiner         2.3.4       Creating Links Between System and DataJoiner Libraries (Optional)         2.3.5       Starting DataJoiner at System IPL         2.3.6       Encryption         2.3.7       Defining DBA Utility Font to AIX-Windows (optional)         2.3.8       Installing DataJoiner and DB2/6000         2.4       Deinstallation         2.4.1       General Guidelines         2.4.2       Removing an Instance         2.4.3       Removing an Instance         2.4.4       Deinstalling the DataJoiner Software         2.4.4       Deinstalling the Da                                                                                                    | 211 Hardware Requirements                                             |       |
| 2.1.3 Supported Clients and Servers         2.1.4 Administration Tasks         2.1.5 Security         2.2 Special Configurations         2.2.1 General         2.2.2 Using Local Clients Only         2.2.3 Using Remote TCP/IP Clients         2.2.4 Using Remote TCP/IP Clients         2.2.5 Using Remote TCP/IP and APPC Clients         2.2.6 Using Remote TCP/IP and APPC Clients         2.2.7 Using Remote TCP/IP and APPC Clients         2.3 Installation of Software         2.3.1 Installing DataJoiner         2.3.2 Verifying Installation of Software         2.3.3 Creating a DataJoiner Instance         2.3.4 Creating Links Between System and DataJoiner Libraries (Optional)         2.3.5 Starting DataJoiner at System IPL         2.3.6 Encryption         2.3.7 Defining DBA Utility Font to AIX-Windows (optional)         2.3.8 Installing DataJoiner and DB2/6000         2.4 Deinstallation         2.4.1 General Guidelines         2.4.2 Removing a Database         2.4.3 Removing an Instance         2.4.4 Deinstalling the DataJoiner Software         2.4.5 Configuration of DataJoiner for Clients         3.1 Objectives         3.2 Overview                                                                                                    | 212 Software Requirements                                             |       |
| 2.1.4 Administration Tasks         2.1.5 Security         2.2 Special Configurations         2.2.1 General         2.2.2 Using Local Clients Only         2.2.3 Using Remote TCP/IP Clients         2.2.4 Using Remote APPC Clients         2.2.5 Using Remote TCP/IP and APPC Clients         2.2.6 Using Remote TCP/IP and APPC Clients         2.3.7 Installation of Software         2.3.8 Installing DataJoiner         2.3.9 Verifying Installation of Software         2.3.1 Creating a DataJoiner Instance         2.3.3 Creating a DataJoiner Instance         2.3.4 Creating Links Between System and DataJoiner Libraries (Optional)         2.3.5 Starting DataJoiner at System IPL         2.3.6 Encryption         2.3.7 Defining DBA Utility Font to AIX-Windows (optional)         2.3.8 Installing DataJoiner and DB2/6000         2.4 Removing a Database         2.4.1 General Guidelines         2.4.2 Removing a Instance         2.4.3 Removing an Instance         2.4.4 Deinstalling the DataJoiner Software         2.4.3 Removing an Instance         2.4.4 Deinstalling the DataJoiner Software         2.5.3 Configuration of DataJoiner for Clients         3.1 Objectives         3.2 Overview                                                                                                    | 21.3 Supported Clients and Servers                                    | 1     |
| 2.1.5       Security         2.2       Special Configurations         2.2.1       General         2.2.2       Using Local Clients Only         2.2.3       Using Remote TCP/IP Clients         2.2.4       Using Remote TCP/IP Clients         2.2.5       Using Remote TCP/IP and APPC Clients         2.2.5       Using Remote TCP/IP and APPC Clients         2.3       Installation of Software         2.3.1       Installing DataJoiner         2.3.2       Verifying Installation of Software         2.3.3       Creating a DataJoiner Instance         2.3.4       Creating Links Between System and DataJoiner Libraries (Optional)         2.3.5       Starting DataJoiner at System IPL         2.3.6       Encryption         2.3.7       Defining DBA Utility Font to AIX-Windows (optional)         2.3.8       Installation         2.4.1       General Guidelines         2.4.2       Removing a Database         2.4.3       Removing an Instance         2.4.4       Deinstalling the DataJoiner Software         2.4.4       Deinstalling the DataJoiner Software         2.4.3       Configuration of DataJoiner for Clients         3.1       Objectives         3.2       Overview                                                                                                    | 214 Administration Tasks                                              |       |
| 2.2       Special Configurations         2.2.1       General         2.2.2       Using Local Clients Only         2.2.3       Using Remote TCP/IP Clients         2.2.4       Using Remote APPC Clients         2.2.5       Using Remote TCP/IP and APPC Clients         2.2.5       Using Remote TCP/IP and APPC Clients         2.3.1       Installation of Software         2.3.1       Installing DataJoiner         2.3.2       Verifying Installation of Software         2.3.3       Creating a DataJoiner Instance         2.3.4       Creating Links Between System and DataJoiner Libraries (Optional)         2.3.5       Starting DataJoiner at System IPL         2.3.6       Encryption         2.3.7       Defining DBA Utility Font to AIX-Windows (optional)         2.3.8       Installation         2.4.1       General Guidelines         2.4.2       Removing a Database         2.4.3       Removing an Instance         2.4.4       Deinstalling the DataJoiner Software         2.4.4       Deinstalling the DataJoiner Software         2.4.4       Deinstalling the DataJoiner Software         2.4.5       Configuration of DataJoiner for Clients         3.1       Objectives         3.2<                                                                                                    | 215 Security                                                          |       |
| 2.2.1 General         2.2.2 Using Local Clients Only         2.2.3 Using Remote TCP/IP Clients         2.2.4 Using Remote APPC Clients         2.2.5 Using Remote TCP/IP and APPC Clients         2.2.5 Using Remote TCP/IP and APPC Clients         2.3.1 Installation of Software         2.3.2 Verifying Installation of Software         2.3.3 Creating a DataJoiner Instance         2.3.4 Creating Links Between System and DataJoiner Libraries (Optional)         2.3.5 Starting DataJoiner at System IPL         2.3.6 Encryption         2.3.7 Defining DBA Utility Font to AIX-Windows (optional)         2.3.8 Installing DataJoiner and DB2/6000         2.4 Deinstallation         2.4.1 General Guidelines         2.4.2 Removing a Database         2.4.3 Removing an Instance         2.4.4 Deinstalling the DataJoiner Software         2.4.5 Configuration of DataJoiner for Clients         3.1 Objectives         3.2 Overview                                                                                                    | 2 Special Configurations                                              |       |
| 2.2.2       Using Local Clients Only         2.2.3       Using Remote TCP/IP Clients         2.2.4       Using Remote APPC Clients         2.2.5       Using Remote TCP/IP and APPC Clients         2.2.5       Using Remote TCP/IP and APPC Clients         2.3       Installation of Software         2.3.1       Installation of Software         2.3.2       Verifying Installation of Software         2.3.3       Creating a DataJoiner Instance         2.3.4       Creating Links Between System and DataJoiner Libraries (Optional)         2.3.5       Starting DataJoiner at System IPL         2.3.6       Encryption         2.3.7       Defining DBA Utility Font to AIX-Windows (optional)         2.3.8       Installation         2.4.1       General Guidelines         2.4.2       Removing a Database         2.4.3       Removing an Instance         2.4.4       Deinstalling the DataJoiner Software         2.4.4       Deinstalling the DataJoiner Software         2.4.1       Objectives         3.1       Objectives         3.2       Overview                                                                                                    | 221 General                                                           |       |
| 2.2.2       Using Remote TCP/IP Clients         2.2.4       Using Remote APPC Clients         2.2.5       Using Remote TCP/IP and APPC Clients         2.3       Installation of Software         2.3.1       Installing DataJoiner         2.3.2       Verifying Installation of Software         2.3.3       Creating a DataJoiner Instance         2.3.4       Creating Links Between System and DataJoiner Libraries (Optional)         2.3.5       Starting DataJoiner at System IPL         2.3.6       Encryption         2.3.7       Defining DBA Utility Font to AIX-Windows (optional)         2.3.8       Installation         2.4.1       General Guidelines         2.4.2       Removing a Database         2.4.3       Removing an Instance         2.4.4       Deinstalling the DataJoiner Software                                                                                                    | 222 Using Local Clients Only                                          |       |
| 2.2.4       Using Remote APPC Clients         2.2.5       Using Remote TCP/IP and APPC Clients         2.3       Installation of Software         2.3.1       Installing DataJoiner         2.3.2       Verifying Installation of Software         2.3.3       Creating a DataJoiner Instance         2.3.4       Creating Links Between System and DataJoiner Libraries (Optional)         2.3.5       Starting DataJoiner at System IPL         2.3.6       Encryption         2.3.7       Defining DBA Utility Font to AIX-Windows (optional)         2.3.8       Installation         2.4.1       General Guidelines         2.4.2       Removing a Database         2.4.3       Removing an Instance         2.4.4       Deinstalling the DataJoiner Software                                                                                                    | 223 Using Remote TCP/IP Clients                                       |       |
| 2.2.5       Using Remote TCP/IP and APPC Clients         2.3       Installation of Software         2.3.1       Installing DataJoiner         2.3.2       Verifying Installation of Software         2.3.3       Creating a DataJoiner Instance         2.3.4       Creating Links Between System and DataJoiner Libraries (Optional)         2.3.5       Starting DataJoiner at System IPL         2.3.6       Encryption         2.3.7       Defining DBA Utility Font to AIX-Windows (optional)         2.3.8       Installing DataJoiner and DB2/6000         2.4       Deinstallation         2.4.1       General Guidelines         2.4.2       Removing a Database         2.4.3       Removing an Instance         2.4.4       Deinstalling the DataJoiner Software                                                                                                    | 2.2.4 Using Remote APPC Clients                                       |       |
| 2.3 Installation of Software         2.3.1 Installing DataJoiner         2.3.2 Verifying Installation of Software         2.3.3 Creating a DataJoiner Instance         2.3.4 Creating Links Between System and DataJoiner Libraries (Optional)         2.3.5 Starting DataJoiner at System IPL         2.3.6 Encryption         2.3.7 Defining DBA Utility Font to AIX-Windows (optional)         2.3.8 Installing DataJoiner and DB2/6000         2.4 Deinstallation         2.4.1 General Guidelines         2.4.2 Removing a Database         2.4.3 Removing an Instance         2.4.4 Deinstalling the DataJoiner Software         2.5 Chapter 3. Configuration of DataJoiner for Clients         3.1 Objectives         3.2 Overview                                                                                                    | 2.2.5 Using Remote TCP/IP and APPC Clients                            | 1     |
| 2.3.1       Installing DataJoiner         2.3.2       Verifying Installation of Software         2.3.3       Creating a DataJoiner Instance         2.3.4       Creating Links Between System and DataJoiner Libraries (Optional)         2.3.5       Starting DataJoiner at System IPL         2.3.6       Encryption         2.3.7       Defining DBA Utility Font to AIX-Windows (optional)         2.3.8       Installing DataJoiner and DB2/6000         2.4       Deinstallation         2.4.1       General Guidelines         2.4.2       Removing a Database         2.4.3       Removing an Instance         2.4.4       Deinstalling the DataJoiner Software                                                                                                    | 3 Installation of Software                                            | 1     |
| 2.3.2       Verifying Installation of Software         2.3.3       Creating a DataJoiner Instance         2.3.4       Creating Links Between System and DataJoiner Libraries (Optional)         2.3.5       Starting DataJoiner at System IPL         2.3.6       Encryption         2.3.7       Defining DBA Utility Font to AIX-Windows (optional)         2.3.8       Installing DataJoiner and DB2/6000         2.4       Deinstallation         2.4.1       General Guidelines         2.4.2       Removing a Database         2.4.3       Removing an Instance         2.4.4       Deinstalling the DataJoiner Software                                                                                                    | 2.3.1 Installing DataJoiner                                           | 1     |
| 2.3.3       Creating a DataJoiner Instance         2.3.4       Creating Links Between System and DataJoiner Libraries (Optional)         2.3.5       Starting DataJoiner at System IPL         2.3.6       Encryption         2.3.7       Defining DBA Utility Font to AIX-Windows (optional)         2.3.8       Installing DataJoiner and DB2/6000         2.4       Deinstallation         2.4.1       General Guidelines         2.4.2       Removing a Database         2.4.3       Removing an Instance         2.4.4       Deinstalling the DataJoiner Software             Chapter 3.       Configuration of DataJoiner for Clients         3.1       Objectives         3.2       Overview                                                                                                    | 2.3.2 Verifying Installation of Software                              | 1     |
| 2.3.4 Creating Links Between System and DataJoiner Libraries (Optional)         2.3.5 Starting DataJoiner at System IPL         2.3.6 Encryption         2.3.7 Defining DBA Utility Font to AIX-Windows (optional)         2.3.8 Installing DataJoiner and DB2/6000         2.4 Deinstallation         2.4.1 General Guidelines         2.4.2 Removing a Database         2.4.3 Removing an Instance         2.4.4 Deinstalling the DataJoiner Software             Chapter 3. Configuration of DataJoiner for Clients         3.1 Objectives         3.2 Overview                                                                                                    | 2.3.3 Creating a DataJoiner Instance                                  | 1     |
| 2.3.5 Starting DataJoiner at System IPL       2         2.3.6 Encryption       2         2.3.7 Defining DBA Utility Font to AIX-Windows (optional)       2         2.3.8 Installing DataJoiner and DB2/6000       2         2.4 Deinstallation       2         2.4.1 General Guidelines       2         2.4.2 Removing a Database       2         2.4.3 Removing an Instance       2         2.4.4 Deinstalling the DataJoiner Software       2         3.1 Objectives       2         3.2 Overview       2         3.3 Configuration of Data Joiner       2                                                                                                    | 2.3.4 Creating Links Between System and DataJoiner Libraries (Optiona | I) 2  |
| 2.3.6 Encryption       2         2.3.7 Defining DBA Utility Font to AIX-Windows (optional)       2         2.3.8 Installing DataJoiner and DB2/6000       2         2.4 Deinstallation       2         2.4.1 General Guidelines       2         2.4.2 Removing a Database       2         2.4.3 Removing an Instance       2         2.4.4 Deinstalling the DataJoiner Software       2         2.4.5 Removing an Instance       2         2.4.6 Deinstalling the DataJoiner Software       2         2.4.7 Deinstalling the DataJoiner for Clients       2         3.1 Objectives       2         3.2 Overview       2         3.3 Configuration of Data Joiner       2                                                                                                    | 2.3.5 Starting DataJoiner at System IPL                               | 2     |
| 2.3.7 Defining DBA Utility Font to AIX-Windows (optional)       2         2.3.8 Installing DataJoiner and DB2/6000       2         2.4 Deinstallation       2         2.4.1 General Guidelines       2         2.4.2 Removing a Database       2         2.4.3 Removing an Instance       2         2.4.4 Deinstalling the DataJoiner Software       2         Chapter 3. Configuration of DataJoiner for Clients       2         3.1 Objectives       2         3.2 Overview       2         3.3 Configuration of Data Joiner       2                                                                                                    | 2.3.6 Encryption                                                      | 2     |
| 2.3.8 Installing DataJoiner and DB2/6000       2         2.4 Deinstallation       2         2.4.1 General Guidelines       2         2.4.2 Removing a Database       2         2.4.3 Removing an Instance       2         2.4.4 Deinstalling the DataJoiner Software       2         Chapter 3. Configuration of DataJoiner for Clients       2         3.1 Objectives       2         3.2 Overview       2         3.3 Configuration of Data Joiner       2                                                                                                    | 2.3.7 Defining DBA Utility Font to AIX-Windows (optional)             | 2     |
| 2.4 Deinstallation       2         2.4.1 General Guidelines       2         2.4.2 Removing a Database       2         2.4.3 Removing an Instance       2         2.4.4 Deinstalling the DataJoiner Software       2         Chapter 3. Configuration of DataJoiner for Clients       2         3.1 Objectives       2         3.2 Overview       2         3.3 Configuration of Data Joiner       2                                                                                                    | 2.3.8 Installing DataJoiner and DB2/6000                              | 2     |
| 2.4.1 General Guidelines       2         2.4.2 Removing a Database       2         2.4.3 Removing an Instance       2         2.4.4 Deinstalling the DataJoiner Software       2         Chapter 3. Configuration of DataJoiner for Clients       2         3.1 Objectives       2         3.2 Overview       2         3.3 Configuration of DataJoiner       2                                                                                                    | 4 Deinstallation                                                      | 2     |
| 2.4.2 Removing a Database       2         2.4.3 Removing an Instance       2         2.4.4 Deinstalling the DataJoiner Software       2         Chapter 3. Configuration of DataJoiner for Clients       2         3.1 Objectives       2         3.2 Overview       2         3.3 Configuration of DataJoiner       2                                                                                                    | 2.4.1 General Guidelines                                              | 2     |
| 2.4.3 Removing an Instance       2         2.4.4 Deinstalling the DataJoiner Software       2         Chapter 3. Configuration of DataJoiner for Clients       2         3.1 Objectives       2         3.2 Overview       2         3.3 Configuration of DataJoiner       2                                                                                                    | 2.4.2 Removing a Database                                             | 2     |
| 2.4.4 Deinstalling the DataJoiner Software       2         Chapter 3. Configuration of DataJoiner for Clients       2         3.1 Objectives       2         3.2 Overview       2         3.3 Configuration of Data Joiner       2                                                                                                    | 2.4.3 Removing an Instance                                            | 2     |
| Chapter 3. Configuration of DataJoiner for Clients       2         3.1 Objectives       2         3.2 Overview       2         3.3 Configuration of Data Joiner       2                                                                                                    | 2.4.4 Deinstalling the DataJoiner Software                            | 2     |
| 3.1 Objectives       2         3.2 Overview       2         3.3 Configuration of Data loiner       2                                                                                                    | hanter 3 Configuration of Data Joiner for Clients                     |       |
| 3.2 Overview                                                                                                    | 1 Objectives                                                          | · · 2 |
| 3.3 Configuration of Data loiner                                                                                                    | 1 Objectives                                                          | Z     |
|                                                                                                    | 2 Overview                                                            | Z     |

| 3.3.1 Generating a DataJoiner Database                                  | . 32 |
|-------------------------------------------------------------------------|------|
| 3.3.2 Configuring DataJoiner for TCP/IP Clients                         | . 35 |
| 3.3.3 Configuring DataJoiner for APPC Clients                           | . 37 |
| 3.3.4 Removing a DataJoiner Database                                    | . 44 |
| Chapter 4. Configuration of DataJoiner Clients                          | . 47 |
| 4.1 Overview                                                            | . 47 |
| 4.1.1 Client Support                                                    | . 48 |
| 4.1.2 Client Application Enabler (CAE/2 or CAE/6000)                    | . 48 |
| 4.1.3 DB2 Software Developer's Kit (SDK)                                | . 49 |
| 4.2 Configuration of TCP/IP Clients                                     | . 50 |
| 4.2.1 Configuration of OS/2 or DOS/Windows Clients                      | . 50 |
| 4.2.2 Configuration of AIX Clients                                      | . 54 |
| 4.3 Configuration of APPC Clients                                       | . 55 |
| 4.3.1 Configuration for OS/2 Clients                                    | . 56 |
| 4.3.2 Configuration of AIX Clients                                      | . 70 |
| Chapter 5. Configuration of DataJoiner for Data Sources                 | . 79 |
| 5.1 Connecting DataJoiner to DRDA-Attached Data Sources                 | . 80 |
| 5.1.1 Configure SNA Server/6000 V2 to Access the Data Source            | . 81 |
| 5.1.2 Catalog CPIC Node                                                 | . 93 |
| 5.1.3 Bind the DataJoiner Packages to the Remote DRDA Data Source       | . 94 |
| 5.1.4 Update the System Catalog Tables                                  | . 97 |
| 5.2 Connecting DataJoiner to Data Sources Using JRA                     | . 98 |
| 5.2.1 DataJoiner or DB2/6000 in a Remote Machine Using TCP/IP           | . 99 |
| 5.2.2 Other DataJoiner Database in the Same DataJoiner Instance         | 106  |
| 5.2.3 Another DataJoiner Instance in the Same System                    | 110  |
| 5.2.4 Configuring DB2/2 V2 as a Data Source                             | 114  |
| 5.2.5 DataJoiner or DB2/6000 V1 in a Remote Machine Using APPC          | 122  |
| 5.3 Configuring DataJoiner to Access Non-IBM Data Sources               | 137  |
| 5.3.1 Configuring Sybase Data Access Module                             | 137  |
| 5.3.2 Configuring Oracle Data Access Module                             | 141  |
| Chapter 6. Security                                                     | 145  |
| 6.1 Overview                                                            | 145  |
| 6.2 Implementing Security                                               | 145  |
| 6.2.1 Concept of Authentication                                         | 145  |
| 6.2.2 Remote Data Source Security                                       | 146  |
| 6.2.3 Remote Password Option                                            | 147  |
| 6.2.4 APPC Security                                                     | 148  |
| 6.2.5 Authentication Parameters                                         | 148  |
| 6.2.6 User IDs at DataJoiner Server                                     | 149  |
| 6.2.7 Passwords at DataJoiner Server                                    | 149  |
| 6.3 Security Scenarios                                                  | 149  |
| 6.3.1 Security for Local Clients Connecting to an IBM Server            | 150  |
| 6.3.2 Security for Remote APPC Clients Connecting to an IBM Server      | 151  |
| 6.3.3 Security for Remote TCP/IP Clients Connecting to an IBM Server .  | 154  |
| 6.3.4 Security for Local Clients Connecting to a Non-IBM Server         | 155  |
| 6.3.5 Security for Remote APPC Clients Connecting to a Non-IBM Server   | 157  |
| 6.3.6 Security for Remote TCP/IP Clients Connecting to a Non-IBM Server | 159  |
| Chapter 7. Using DataJoiner                                             | 161  |
| 7.1 Enabling Users for Access to Local and Remote Data                  | 161  |
| 7.2 Multiple DataJoiner Databases and Instances                         | 162  |
| 7.2.1 Disk Storage                                                      | 162  |
|                                                                         |      |

| 7.2.2 Security                                                                                                    |
|----------------------------------------------------------------------------------------------------|
| 7.2.3 Capacity                                                                                                    |
| 7.2.4 Connectivity                                                                                                    |
| 7.2.5 Cost                                                                                                    |
| 7.3 Steps to Enable Users for Use of DataJoiner                                                                                                    |
| 7.3.1 Set Up the User or Client as a DataJoiner User                                                                                                    |
| 7.3.2 Grant Connect Privilege on a DataJoiner Database                                                                                                    |
| 7.3.3 Create Specific Entries in SYSIBM.SYSREMOTEUSERS 164                                                                                                    |
| 7.3.4 Create Nicknames for Remote Tables and Views                                                                                                    |
| 7.3.5 Grant Privileges on the Nickname and Remote Data Objects 165                                                                                                    |
| 7.3.6 Create Local Views Using the Defined Nicknames                                                                                                    |
| 7.3.7 Create Local Tables                                                                                                    |
| 7.4 Test Case 167                                                                                                    |
| 7.5 Canabilities                                                                                                    |
| 7.5.1 SQL Distributed Queries by Means of Subqueries                                                                                                    |
| 7.5.2 SQL Distributed Queries by Means of Set Operators                                                                                                    |
| 7.5.2 SQL Distributed Query by Means of Relational Joins                                                                                                    |
| 7.5.4 SOL INSERT Statements Using Distributed Functions                                                                                                    |
| 7.5.5 SOL DELETE Statements Using Distributed Functions                                                                                                    |
| 7.5.5 SQL DELETE Statements Using Distributed Functions                                                                                                    |
| 7.5.0 SQL OFDATE Statements Using Distributed Functions                                                                                                    |
| 7.6 4. Compatibility 172                                                                                                    |
| 7.6.1 Compatibility                                                                                                    |
| 7.6.2 The DB2 Family                                                                                                    |
| 7.7 Using the Passthrough Facility 173                                                                                                    |
| Observer 0. Detaileren Osnasitus and Barfarmanas                                                                                                    |
| Chapter 8. DataJoiner Capacity and Performance                                                                                                    |
| 8.1 System Luning                                                                                                    |
| 8.1.1 LU 6.2 Sessions and Related DB2 Parameters                                                                                                    |
| 812 AIX Process Monitoring 177                                                                                                    |
|                                                                                                    |
| 8.2 System Monitoring                                                                                                    |
| 8.2 System Monitoring       178         8.2.1 Trace Facilities       179                                                                                                    |
| 8.2 System Monitoring       178         8.2.1 Trace Facilities       179         8.2.2 Using the DataJoiner Explain Tool       181                                                                                                    |
| 8.2 System Monitoring       178         8.2.1 Trace Facilities       179         8.2.2 Using the DataJoiner Explain Tool       181         8.2.3 Using the DataJoiner Monitor for Remote Data Sources       185                                                                                                    |
| 8.2 System Monitoring       178         8.2.1 Trace Facilities       179         8.2.2 Using the DataJoiner Explain Tool       181         8.2.3 Using the DataJoiner Monitor for Remote Data Sources       185                                                                                                    |
| 8.2 System Monitoring       178         8.2.1 Trace Facilities       179         8.2.2 Using the DataJoiner Explain Tool       181         8.2.3 Using the DataJoiner Monitor for Remote Data Sources       185         Appendix A. AIX Definitions in Germany       191                                                                                                    |
| 8.2 System Monitoring       178         8.2.1 Trace Facilities       179         8.2.2 Using the DataJoiner Explain Tool       181         8.2.3 Using the DataJoiner Monitor for Remote Data Sources       185         Appendix A. AIX Definitions in Germany       191                                                                                                    |
| 8.2 System Monitoring       178         8.2.1 Trace Facilities       179         8.2.2 Using the DataJoiner Explain Tool       181         8.2.3 Using the DataJoiner Monitor for Remote Data Sources       185         Appendix A. AIX Definitions in Germany       191         Appendix B. VSE/ESA Definitions in Germany       207                                                                                                    |
| 8.2 System Monitoring       178         8.2.1 Trace Facilities       179         8.2.2 Using the DataJoiner Explain Tool       181         8.2.3 Using the DataJoiner Monitor for Remote Data Sources       185         Appendix A. AIX Definitions in Germany       191         Appendix B. VSE/ESA Definitions in Germany       207                                                                                                    |
| 8.2 System Monitoring       178         8.2.1 Trace Facilities       179         8.2.2 Using the DataJoiner Explain Tool       181         8.2.3 Using the DataJoiner Monitor for Remote Data Sources       185         Appendix A. AIX Definitions in Germany       191         Appendix B. VSE/ESA Definitions in Germany       207         Appendix C. VM/ESA Definitions in Germany       215                                                                                                    |
| 8.2 System Monitoring       178         8.2.1 Trace Facilities       179         8.2.2 Using the DataJoiner Explain Tool       181         8.2.3 Using the DataJoiner Monitor for Remote Data Sources       185         Appendix A. AIX Definitions in Germany       191         Appendix B. VSE/ESA Definitions in Germany       207         Appendix C. VM/ESA Definitions in Germany       215                                                                                                    |
| 8.2 System Monitoring       178         8.2.1 Trace Facilities       179         8.2.2 Using the DataJoiner Explain Tool       181         8.2.3 Using the DataJoiner Monitor for Remote Data Sources       185         Appendix A. AIX Definitions in Germany       191         Appendix B. VSE/ESA Definitions in Germany       207         Appendix C. VM/ESA Definitions in Germany       215         Appendix D. MVS VTAM Definitions in San Jose       221                                                                                                    |
| 8.2 System Monitoring       178         8.2.1 Trace Facilities       179         8.2.2 Using the DataJoiner Explain Tool       181         8.2.3 Using the DataJoiner Monitor for Remote Data Sources       185         Appendix A. AIX Definitions in Germany       191         Appendix B. VSE/ESA Definitions in Germany       207         Appendix C. VM/ESA Definitions in Germany       215         Appendix D. MVS VTAM Definitions in San Jose       221                                                                                                    |
| 8.2 System Monitoring       178         8.2.1 Trace Facilities       179         8.2.2 Using the DataJoiner Explain Tool       181         8.2.3 Using the DataJoiner Monitor for Remote Data Sources       185         Appendix A. AIX Definitions in Germany       191         Appendix B. VSE/ESA Definitions in Germany       207         Appendix C. VM/ESA Definitions in Germany       215         Appendix D. MVS VTAM Definitions in San Jose       221         Appendix E. AIX Definitions in San Jose       225                                                                                                    |
| 8.2 System Monitoring       178         8.2.1 Trace Facilities       179         8.2.2 Using the DataJoiner Explain Tool       181         8.2.3 Using the DataJoiner Monitor for Remote Data Sources       185         Appendix A. AIX Definitions in Germany       191         Appendix B. VSE/ESA Definitions in Germany       207         Appendix C. VM/ESA Definitions in Germany       215         Appendix D. MVS VTAM Definitions in San Jose       221         Appendix E. AIX Definitions in San Jose       225                                                                                                    |
| 8.2 System Monitoring       178         8.2.1 Trace Facilities       179         8.2.2 Using the DataJoiner Explain Tool       181         8.2.3 Using the DataJoiner Monitor for Remote Data Sources       185         Appendix A. AIX Definitions in Germany       191         Appendix B. VSE/ESA Definitions in Germany       207         Appendix C. VM/ESA Definitions in Germany       215         Appendix D. MVS VTAM Definitions in San Jose       221         Appendix E. AIX Definitions in San Jose       225         Appendix F. CAE/2 Configuration File for APPC Connection       233                                                                                                    |
| 8.2 System Monitoring       178         8.2.1 Trace Facilities       179         8.2.2 Using the DataJoiner Explain Tool       181         8.2.3 Using the DataJoiner Monitor for Remote Data Sources       185         Appendix A. AIX Definitions in Germany       191         Appendix B. VSE/ESA Definitions in Germany       207         Appendix C. VM/ESA Definitions in Germany       215         Appendix D. MVS VTAM Definitions in San Jose       221         Appendix E. AIX Definitions in San Jose       225         Appendix F. CAE/2 Configuration File for APPC Connection       233                                                                                                    |
| 8.2 System Monitoring       178         8.2.1 Trace Facilities       179         8.2.2 Using the DataJoiner Explain Tool       181         8.2.3 Using the DataJoiner Monitor for Remote Data Sources       185         Appendix A. AIX Definitions in Germany       191         Appendix B. VSE/ESA Definitions in Germany       207         Appendix C. VM/ESA Definitions in Germany       215         Appendix D. MVS VTAM Definitions in San Jose       221         Appendix E. AIX Definitions in San Jose       225         Appendix F. CAE/2 Configuration File for APPC Connection       233         Appendix G. DB2/2 v.1.x Configuration File for APPC Connection       235                                                                                                    |
| 8.2 System Monitoring       178         8.2.1 Trace Facilities       179         8.2.2 Using the DataJoiner Explain Tool       181         8.2.3 Using the DataJoiner Monitor for Remote Data Sources       185         Appendix A. AIX Definitions in Germany       191         Appendix B. VSE/ESA Definitions in Germany       207         Appendix C. VM/ESA Definitions in Germany       215         Appendix D. MVS VTAM Definitions in San Jose       221         Appendix E. AIX Definitions in San Jose       225         Appendix F. CAE/2 Configuration File for APPC Connection       233         Appendix G. DB2/2 v.1.x Configuration File for APPC Connection       235                                                                                                    |
| 8.2 System Monitoring       178         8.2.1 Trace Facilities       179         8.2.2 Using the DataJoiner Explain Tool       181         8.2.3 Using the DataJoiner Monitor for Remote Data Sources       185         Appendix A. AIX Definitions in Germany       191         Appendix B. VSE/ESA Definitions in Germany       207         Appendix C. VM/ESA Definitions in Germany       215         Appendix D. MVS VTAM Definitions in San Jose       221         Appendix E. AIX Definitions in San Jose       225         Appendix F. CAE/2 Configuration File for APPC Connection       233         Appendix G. DB2/2 v.1.x Configuration File for APPC Connection       235         Appendix H. DB2/2 v.2.1 Configuration File for APPC Connection       237                                                                                                    |
| 8.2 System Monitoring       178         8.2.1 Trace Facilities       179         8.2.2 Using the DataJoiner Explain Tool       181         8.2.3 Using the DataJoiner Monitor for Remote Data Sources       185         Appendix A. AIX Definitions in Germany       191         Appendix B. VSE/ESA Definitions in Germany       207         Appendix C. VM/ESA Definitions in Germany       215         Appendix D. MVS VTAM Definitions in San Jose       221         Appendix E. AIX Definitions in San Jose       225         Appendix F. CAE/2 Configuration File for APPC Connection       233         Appendix G. DB2/2 v.1.x Configuration File for APPC Connection       235         Appendix H. DB2/2 v.2.1 Configuration File for APPC Connection       237                                                                                                    |
| 8.2       System Monitoring       178         8.2.1       Trace Facilities       179         8.2.2       Using the DataJoiner Explain Tool       181         8.2.3       Using the DataJoiner Monitor for Remote Data Sources       185         Appendix A.       AIX Definitions in Germany       191         Appendix B.       VSE/ESA Definitions in Germany       207         Appendix C.       VM/ESA Definitions in Germany       215         Appendix D.       MVS VTAM Definitions in San Jose       221         Appendix E.       AIX Definitions in San Jose       225         Appendix F.       CAE/2 Configuration File for APPC Connection       233         Appendix G.       DB2/2 v.1.x Configuration File for APPC Connection       235         Appendix H.       DB2/2 v.2.1 Configuration File for APPC Connection       237         Appendix I.       CAE/6000 Configuration File for APPC Connection       237                                                            |
| 8.2 System Monitoring       178         8.2.1 Trace Facilities       179         8.2.2 Using the DataJoiner Explain Tool       181         8.2.3 Using the DataJoiner Monitor for Remote Data Sources       185         Appendix A. AIX Definitions in Germany       191         Appendix B. VSE/ESA Definitions in Germany       207         Appendix C. VM/ESA Definitions in Germany       215         Appendix D. MVS VTAM Definitions in San Jose       221         Appendix E. AIX Definitions in San Jose       225         Appendix F. CAE/2 Configuration File for APPC Connection       233         Appendix G. DB2/2 v.1.x Configuration File for APPC Connection       235         Appendix H. DB2/2 v.2.1 Configuration File for APPC Connection       237         Appendix I. CAE/6000 Configuration File for APPC Connection       241                                                                                                    |
| 8.2 System Monitoring       178         8.2.1 Trace Facilities       179         8.2.2 Using the DataJoiner Explain Tool       181         8.2.3 Using the DataJoiner Monitor for Remote Data Sources       185         Appendix A. AIX Definitions in Germany       191         Appendix B. VSE/ESA Definitions in Germany       207         Appendix C. VM/ESA Definitions in Germany       215         Appendix D. MVS VTAM Definitions in San Jose       221         Appendix E. AIX Definitions in San Jose       225         Appendix F. CAE/2 Configuration File for APPC Connection       233         Appendix G. DB2/2 v.1.x Configuration File for APPC Connection       235         Appendix H. DB2/2 v.2.1 Configuration File for APPC Connection       237         Appendix I. CAE/6000 Configuration File for APPC Connection       241         Appendix J. TCP/IP Correlations and Worksheets       243                                                                         |
| 8.2 System Monitoring       178         8.2.1 Trace Facilities       179         8.2.2 Using the DataJoiner Explain Tool       181         8.2.3 Using the DataJoiner Monitor for Remote Data Sources       185         Appendix A. AIX Definitions in Germany       191         Appendix B. VSE/ESA Definitions in Germany       207         Appendix C. VM/ESA Definitions in Germany       207         Appendix D. MVS VTAM Definitions in Germany       215         Appendix E. AIX Definitions in San Jose       225         Appendix F. CAE/2 Configuration File for APPC Connection       233         Appendix G. DB2/2 v.1.x Configuration File for APPC Connection       235         Appendix H. DB2/2 v.2.1 Configuration File for APPC Connection       237         Appendix I. CAE/6000 Configuration File for APPC Connection       241         Appendix J. TCP/IP Correlations and Worksheets       243                                                                          |
| 8.2       System Monitoring       178         8.2.1       Trace Facilities       179         8.2.2       Using the DataJoiner Explain Tool       181         8.2.3       Using the DataJoiner Monitor for Remote Data Sources       185         Appendix A.       AIX Definitions in Germany       191         Appendix B.       VSE/ESA Definitions in Germany       207         Appendix C.       VM/ESA Definitions in Germany       215         Appendix D.       MVS VTAM Definitions in San Jose       221         Appendix E.       AIX Definitions in San Jose       225         Appendix F.       CAE/2 Configuration File for APPC Connection       233         Appendix G.       DB2/2 v.1.x Configuration File for APPC Connection       237         Appendix I.       CAE/6000 Configuration File for APPC Connection       241         Appendix J.       TCP/IP Correlations and Worksheets       243         Appendix K.       APPC (SNA) Correlations and Worksheets       247 |

| Appendix L. AIX Definitions in the Severn System | 249 |
|--------------------------------------------------|-----|
| List of Abbreviations                            | 267 |
| Index                                            | 269 |

# Figures

| 1.                    | DataJoiner Overview                                             | . 3        |
|-----------------------|-----------------------------------------------------------------|------------|
| 2.                    | DataJoiner Environment                                          | . 5        |
| 3.                    | Output of the Islpp -1 Command if TCP/IP is Installed Correctly | . 9        |
| 4.                    | Output of the Islpp-h Command if SNA is Installed Correctly     | . 10       |
| 5.                    | DataJoiner Access Modules                                       | . 13       |
| 6.                    | Relationship of Instances and Databases (Overview)              | . 15       |
| 7.                    | SMIT Installation Screen                                        | . 17       |
| 8.                    | SMIT Add a Group                                                | . 20       |
| 9.                    | SMIT Create User                                                | . 21       |
| 10.                   | Example of db2 get instance                                     | . 22       |
| 11.                   | File /etc/rc.db2                                                | . 24       |
| 12.                   | File /etc/rc.db2 for DB2 and DataJoiner                         | . 25       |
| 13.                   | File /etc/services for DB2 and DataJoiner                       | . 26       |
| 14.                   | Remove Applied Software Using SMIT                              | . 27       |
| 15.                   | SMIT Remove Applied Software (Select Screen)                    | . 28       |
| 16.                   | Connections Using DataJoiner Facilities                         | . 29       |
| 17.                   | Protocols Used in DataJoiner Connections                        | . 30       |
| 18.                   | Connections to the Network                                      | . 31       |
| 19.                   | DataJoiner Connectivity                                         | . 32       |
| 20.                   | List Database Directory Output                                  | . 33       |
| 21.                   | DBA Utility Window (Main)                                       | . 34       |
| 22.                   | DBA Utility Window (Create Database)                            | . 34       |
| 23.                   | DBA Utility Window (List Database)                              | . 35       |
| 24.                   | Example of /etc/services File                                   | . 36       |
| 25.                   | Output of DB2 Get Database Manager Configuration                | . 37       |
| 26.                   | TPN Profile Definition for OS2TP                                | 40         |
| 27.                   | TPN Profile Definition for DB2INTERRUPT                         | 41         |
| 28.                   | TPN Profile Definition for X'07'6DB                             | 42         |
| 29.                   | TPN Profile Definition for X'07'6SN                             | 43         |
| 30                    | DBA Utility Window (Main)                                       | 0          |
| 31                    | DBA Utility Window (Select Database)                            | 45         |
| 32                    | DBA Utility Window (Select Ponun)                               | . 10       |
| 33<br>32              | DBA Utility Window (Confirmation Popula)                        | . 10       |
| 34                    | Clients Connected to Data Joiner                                | . 10       |
| 35                    | Protocols Used to Connect the Clients to Data Joiner            | . 48       |
| 36<br>36              | Initial Window for TCP/IP Installation                          | 50         |
| 37                    | Example of Client Port Definition                               | . 00       |
| 38                    | Visualizer Ouery for Windows Connectivity Scenario              | . 53       |
| 30.<br>30             | Communication Manager Setup                                     | . 57       |
| <i>4</i> 0            | Create an APPC Configuration                                    | 58         |
| <del>1</del> 0.<br>Δ1 | APPC Through Token Ring                                         | . 58       |
| 42<br>12              | Sattings for Token Ring                                         | . 50       |
| ∠.<br>∕/3             | Token Ping Parameters                                           | . 50       |
| 43.<br>11             |                                                                 | . 59       |
| 44.<br>15             |                                                                 | . 00<br>   |
| 40.<br>46             | Alias to Local Node                                             | . 00       |
| 40.<br>∕/7            | SNA Connections                                                 | . 01<br>61 |
| 47.<br>10             |                                                                 | . 01       |
| 40.<br>40             |                                                                 | . 02       |
| 49.<br>50             | Connections to a Deer Node                                      | . 02       |
| ЭU.                   |                                                                 | . 03       |
| 51.                   |                                                                 | . 03       |

| 52.                    | SNA Features                                                    |     |   | . 64 |
|------------------------|-----------------------------------------------------------------|-----|---|------|
| 53.                    | Selection of Local LU                                           |     |   | . 64 |
| 54.                    | The Client Name                                                 |     |   | . 65 |
| 55.                    | Partner LU                                                      |     |   | . 65 |
| 56.                    | Partner Names                                                   |     |   | . 66 |
| 57.                    | Mode Selection                                                  |     |   | . 66 |
| 58.                    | Mode Characteristics                                            |     |   | . 67 |
| 59.                    | CPI Communications                                              |     |   | . 67 |
| 60.                    | Side Information                                                |     |   | . 68 |
| 61.                    | LAN Control Point Profile                                       |     |   | . 70 |
| 62.                    | Token-Ring Link-Station Profile                                 |     |   | . 71 |
| 63.                    | Local LU Profile Definitions                                    |     |   | . 72 |
| 64.                    | Side Information Profile in Germany to Access DataJoiner        |     |   | . 73 |
| 65.                    | LU 6.2 Mode Profile                                             |     |   | . 74 |
| 66.                    | Partner LU 6.2 Location Profile                                 |     |   | . 75 |
| 67.                    | DataJoiner Data Sources                                         |     |   | . 80 |
| 68.                    | Initial Node Setup                                              |     |   | . 82 |
| 69.                    | Add Token Ring Link Station Profile (1 of 2)                    |     |   | . 83 |
| 70.                    | Add Token Ring Link Station Profile (2 of 2)                    |     |   | . 84 |
| 71.                    | Add LU 6.2 Local LU Profile                                     |     | - | 85   |
| 72.                    | Add LU 6.2 Side Information Profile                             |     |   | . 87 |
| 73.                    | Add LU 6.2 Mode Profile                                         |     | - | 89   |
| 74.                    | Add Partner LU 6.2 Location Profile                             |     | · | 90   |
| 75                     | JRA Scenario                                                    |     | • |      |
| 76                     | Minimum TCP/IP Configuration Window                             |     | · | 101  |
| 77                     | Definition of a TCP/IP Host Using SMIT                          |     | • | 103  |
| 78                     | Add a Host Name                                                 |     | · | 115  |
| 79                     | Add a Service (main connection port)                            |     | • | 116  |
| 80                     | Add a Service (interrupt port)                                  |     | • | 117  |
| 81                     | DB2 Configure window                                            |     | · | 110  |
| 82                     | Initial Node Setup Window on Vellow                             |     | • | 123  |
| 02.<br>83              |                                                                 |     | • | 120  |
| 00.<br>Q/              |                                                                 |     | · | 124  |
| 0 <del>4</del> .<br>95 | Transaction Brogram Name for APPC Clients on Vollow             |     | · | 120  |
| 90.<br>96              | Interrupte Transaction Program Name Profile on Vollow           |     | · | 120  |
| 00.<br>97              | Interrupts Transaction Program Name Profile on Sovern           |     | · | 120  |
| 07.<br>00              | Taken Ding Link Station Program Name Frome on Severn            |     | · | 129  |
| 00.<br>00              | Interrupto Troppostion Prome On Severn                          |     | · | 100  |
| 09.                    | Side Information Brafile on Severn to Access Valley Data lainer |     | · | 101  |
| 90.<br>01              | Side Information Profile on Severn to Access Fellow Datajoiner  | • • | · | 131  |
| 91.                    | Berther LL 6.2 Leastien Brefile to Access Vellow Data lainer    |     | · | 132  |
| 92.                    | Nen IBM Deletional Data Sources Environment                     |     | · | 100  |
| 93.                    | Non-IBM Relational Data Sources Environment                     |     | · | 137  |
| 94.                    | Statements in dixink File for Sybase                            |     | · | 139  |
| 95.                    |                                                                 |     | · | 139  |
| 96.                    |                                                                 |     | · | 142  |
| 97.                    | Oracle thshames.ora File for our Environment                    |     | · | 143  |
| 98.                    | Authentication Factors                                          |     | · | 146  |
| 99.                    | Security for Local DataJoiner Clients to an IBM Server          |     | · | 151  |
| 100.                   | Security for Remote APPC Clients Connecting to an IBM Server    | • • | · | 154  |
| 101.                   | Security for Remote ICP/IP Clients to an IBM Server             |     | · | 155  |
| 102.                   | Security for Local DataJoiner Clients to a Non-IBM Server       |     | • | 156  |
| 103.                   | Security for Remote APPC Clients to a Non-IBM Server            |     | · | 159  |
| 104.                   | Security for Remote TCP/IP Clients to a Non-IBM Server          |     | • | 160  |
| 105.                   | Providing Access to Data                                        |     | • | 161  |
| 106.                   | Grant Connect Privilege                                         |     |   | 164  |

| 107. | Example of Updating SYSREMOTEUSERS                        | 164 |
|------|-----------------------------------------------------------|-----|
| 108. | Create Nickname                                           | 165 |
| 109. | Grant Access on Base Table                                | 166 |
| 110. | Creating a View Using a Nickname                          | 166 |
| 111. | Storing Data Locally                                      | 167 |
| 112. | Test Case                                                 | 168 |
| 113. | Using the Passthrough Facility                            | 173 |
| 114. | Example of Using SET PASSTHRU Statements                  | 174 |
| 115. | Change/Show LU 6.2 Mode Profile                           | 176 |
| 116. | VTAM APPL Definition for DB2/MVS                          | 177 |
| 117. | Change / Show Characteristics of Operating System         | 178 |
| 118. | DB2TRC Formatted Trace Output                             | 179 |
| 119. | DB2TRC Formatted Trace Output Containing an Error Message | 180 |
| 120. | Syntax for the db2expln Command                           | 182 |
| 121. | TCP/IP Client Correlation                                 | 243 |
| 122. | TCP/IP Client Correlation Worksheet                       | 244 |
| 123. | TCP/IP Server Correlation                                 | 245 |
| 124. | TCP/IP Server Correlation Worksheet                       | 246 |
| 125. | APPC Client Correlations                                  | 247 |
| 126. | APPC Client Correlation Worksheet                         | 248 |

# Tables

| 1. | Memory and Disk Requirements for DataJoiner      | 7   |
|----|--------------------------------------------------|-----|
| 2. | TPN Values                                       | 38  |
| 3. | Configuring Data Sources for Use with DataJoiner | 79  |
| 4. | Trusted Client Implementation                    | 146 |
| 5. | Test Environment Definitions                     | 162 |
| 6. | Option Flags for the db2expln Command            | 182 |

# **Special Notices**

This publication is intended to help database administrators and system administrators who need to manage and provide access to multiple database management systems (DBMSs). The IBM product, DataJoiner for AIX, provides transparent access to multiple DBMSs using global optimization and other very useful capabilities. The information and examples in this publication can help the data and system administrators to both establish the environment and use the functions of DataJoiner. This book can also be useful to anyone who is evaluating DataJoiner or learning about its capabilities. The information in this publication is not intended as the specification of any programming interfaces that are provided by DataJoiner. See the PUBLICATIONS section of the IBM Programming Announcement for DataJoiner for more information about what publications are considered to be product documentation.

References in this publication to IBM products, programs, or services do not imply that IBM intends to make these available in all countries in which IBM operates. Any reference to an IBM product, program, or service is not intended to state or imply that only IBM's product, program, or service may be used. Any functionally equivalent program that does not infringe any of IBM's intellectual property rights may be used instead of the IBM product, program, or service.

Information in this book was developed in conjunction with use of the equipment specified, and is limited in application to those specific hardware and software products and levels.

IBM may have patents or pending patent applications covering subject matter in this document. The furnishing of this document does not give you any license to these patents. You can send license inquiries, in writing, to the IBM Director of Licensing, IBM Corporation, 500 Columbus Avenue, Thornwood, NY 10594 USA.

The information contained in this document has not been submitted to any formal IBM test and is distributed AS IS. The information about non-IBM (VENDOR) products in this manual has been supplied by the vendor and IBM assumes no responsibility for its accuracy or completeness. The use of this information or the implementation of any of these techniques is a customer responsibility and depends on the customer's ability to evaluate and integrate them into the customer's operational environment. While each item may have been reviewed by IBM for accuracy in a specific situation, there is no guarantee that the same or similar results will be obtained elsewhere. Customers attempting to adapt these techniques to their own environments do so at their own risk.

Any performance data contained in this document was determined in a controlled environment and, therefore, the results that may be obtained in other operating environments may vary significantly. Users of this document should verify the applicable data for their specific environment.

The following terms are trademarks of the International Business Machines Corporation in the United States and/or other countries:

| Advanced Peer-to-Peer Networking | AIX        |
|----------------------------------|------------|
| AIX/6000                         | APPN       |
| AS/400                           | DATABASE 2 |
| DATABASE 2 OS/400                | DB2        |

DB2/2 DB2/400 DB2/6000 **Distributed Database Connection** Services/2 **Distributed Relational Database** DRDA Architecture IBM IMS IMS/ESA MVS/ESA Operating System/2 Operating System/400 OS/2 OS/400 PS/2 RACF RISC System/6000 S/390 SQL/DS SQL/400 System/390 Virtual Machine/Enterprise Systems Architecture VM/ESA VSE/ESA VTAM

The following terms are trademarks of other companies:

| HP/UX                             | Hewlett-Packard Company |
|-----------------------------------|-------------------------|
| Netware, Novell                   | Novell, Incorporated    |
| Oracle, Oracle 7                  | Oracle Corporation      |
| SunOS, SPARCstation, Network File | Sun Microsystems, Inc.  |
| System, NFS                       |                         |
| Sybase                            | Sybase, Incorporated    |
|                                   |                         |

Windows is a trademark of Microsoft Corporation.

PC Direct is a trademark of Ziff Communications Company and is used by IBM Corporation under license.

UNIX is a registered trademark in the United States and other countries licensed exclusively through X/Open Company Limited.

C-bus is a trademark of Corollary, Inc.

Other trademarks are trademarks of their respective companies.

# Preface

This document shows how DataJoiner can be used to meet many requirements for access to and management of data among and across several different database platforms, both relational and nonrelational. It contains specific recommendations and examples for establishing connectivity to the different platforms, defining data sources and targets to the DataJoiner system, establishing access to the different sources and targets, and using DataJoiner and the data available through DataJoiner with several client environments. Most of the information is in the form of specific scenarios to show a way of implementing a particular solution. The scenarios are based on actual implementations carried out to support the development of this book.

This document is intended for database administrators, system administrators, and other information technology professionals responsible for developing and deploying solutions that involve access to multiple data management or database management systems. This book can also be useful if you are evaluating DataJoiner for its usefulness and value in your environment. Chapter 1, "Introduction and Overview" on page 1 and some of the publications listed in "Related Publications" on page xix can be useful in learning about the capabilities of IBM products that support a heterogeneous data management environment.

# How This Document is Organized

The document is organized as follows:

- Chapter 1, "Introduction and Overview" provides a brief introduction to the functions and capabilities of the DataJoiner product. The chapter also describes at a high level the environment we used to implement the systems employed in developing the examples for this book.
- Chapter 2, "Planning and Installation" provides information on how to set up the environment for DataJoiner and considerations for prerequisite products. The chapter then describes how to install DataJoiner, using examples that were actually implemented.
- Chapter 3, "Configuration of DataJoiner for Clients" provides information and examples on what you need to define to DataJoiner to enable clients of various types to access it and the data that it is managing.
- Chapter 4, "Configuration of DataJoiner Clients" describes methods for and shows examples of setting up the client systems to access DataJoiner.
- Chapter 5, "Configuration of DataJoiner for Data Sources" provides information on defining the various databases that DataJoiner is to manage, to the system on which DataJoiner is installed and to DataJoiner itself.
- Chapter 6, "Security" shows how to administer security in the DataJoiner environment. The chapter includes six specific scenarios that illustrate how to implement security with different combinations of clients and target databases.
- Chapter 7, "Using DataJoiner" provides information on how users actually access the data managed by DataJoiner. The chapter provides information

on the steps to enable users to get to the data, and various structured query language (SQL) capabilities that can then be used.

- Chapter 8, " DataJoiner Capacity and Performance" provides some tips, techniques, and examples for using various tools to understand and improve performance.
- Several appendixes are provided for reference, and include such information as configuration listings for the various systems used in the implementation that supported the development of this book. The appendixes are:
  - Appendix A, "AIX Definitions in Germany"
  - Appendix B, "VSE/ESA Definitions in Germany"
  - Appendix C, "VM/ESA Definitions in Germany"
  - Appendix D, "MVS VTAM Definitions in San Jose"
  - Appendix E, "AIX Definitions in San Jose"
  - Appendix F, "CAE/2 Configuration File for APPC Connection"
  - Appendix G, "DB2/2 v.1.x Configuration File for APPC Connection"
  - Appendix H, "DB2/2 v.2.1 Configuration File for APPC Connection"
  - Appendix I, "CAE/6000 Configuration File for APPC Connection"
  - Appendix J, "TCP/IP Correlations and Worksheets"
  - Appendix K, "APPC (SNA) Correlations and Worksheets"
  - Appendix L, "AIX Definitions in the Severn System"

### **Product Nomenclature and Abbreviations**

The following table lists the full names of some of the software products referred to in this publication and, for each, lists the commonly used short names or abbreviations. This publication often uses the short names.

| Full Product Name      | Short Name or Abbreviation                                                                                                    |
|------------------------|----------------------------------------------------------------------------------------------------|
| IBM DataJoiner for AIX | DataJoiner                                                                                                    |
| IBM DATABASE 2         | DB2<br>The term <i>DB2</i> by itself is often used to refer to<br>the DB2 family of IBM relational database<br>products, and sometimes to the DB2 for MVS<br>product.                        |
| DB2 for MVS            | DB2/MVS or DB2                                                                                                    |
| DB2 for OS/2           | DB2/2                                                                                                    |
| DB2 for AIX/6000       | DB2/6000                                                                                                    |
| DB2 for OS/400         | DB2/400                                                                                                    |
| DB2 for VM and VSE     | DB2/VM if referring to an installation in the VM<br>environment, DB2/VSE if referring to an<br>installation in the VSE environment.<br>(DB2 for VM and VSE was formerly known as<br>SQL/DS.) |
| DB2 for HP-UX          | DB2/HP or DB2/HP-UX                                                                                                    |

# **Related Publications**

The publications listed in this section are considered particularly suitable for a more detailed discussion of the topics covered in this document.

- AIX SNA Server: User's Guide, SC31-7002
- DataJoiner Planning, Installation, and Configuration Guide, SC26-8244
- DB2/6000 Command Reference, SC09-1575
- IBM DataJoiner Administration, SC26-8245
- *IBM DataJoiner Application Programming and SQL Reference Supplement*, SC26-8330
- IBM DataJoiner Generic Access API Reference, SC26-8246
- IBM DataJoiner An Introduction to DataJoiner, GC26-8243
- IBM DataJoiner Messages and Codes, SC26-8331
- SQL Formal Register of Extensions and Differences, SC26-3316

### **International Technical Support Organization Publications**

- DB2/6000 Client/Server Usage Guide, GG24-4322
- Distributed Relational Database Cross Platform Connectivity and Application, GG24-4311
- DRDA Client/Server Application Scenarios for VM and VSE, GG24-4193
- The IBM Xstation Handbook, GG24-3695

A complete list of International Technical Support Organization publications, with a brief description of each, may be found in: *International Technical Support Organization Bibliography of Redbooks*, GG24-3070.

To get a catalog of ITSO technical publications (known as "redbooks"), VNET users may type:

TOOLS SENDTO WTSCPOK TOOLS REDBOOKS GET REDBOOKS CATALOG

#### — How to Order ITSO Redbooks -

IBM employees in the USA may order ITSO books and CD-ROMs using PUBORDER. Customers in the USA may order by calling 1-800-879-2755 or by faxing 1-800-284-4721. Visa and Master Cards are accepted. Outside the USA, customers should contact their local IBM office.

Customers may order hardcopy ITSO books individually or in customized sets, called GBOFs, which relate to specific functions of interest. IBM employees and customers may also order ITSO books in online format on CD-ROM collections, which contain redbooks on a variety of products.

### International Technical Support Organization on the World Wide Web

Internet users can find additional material about new redbooks on the ITSO World Wide Web home page. Point your web browser to the following Uniform Resource Locator (URL):

http://www.redbooks.ibm.com/redbooks

IBM internal users can also download redbooks or scan through redbook abstracts. Point your web browser to the internal IBM Redbooks home page:

http://w3.itsc.pok.ibm.com/redbooks/redbooks.html

If you do not yet have World Wide Web access, you still can obtain the list of all current redbooks, since this document is also available through Internet by anonymous FTP to

ftp.almaden.ibm.com cd /redbooks get itsopub.txt

All users of ITSO publications are encouraged to provide feedback to improve quality over time. A feedback form is in the back of this redbook. Questions and feedback to redbooks can also be sent to

REDBOOK at WTSCPOK or REDBOOK@VNET.IBM.COM or USIB5FWN at IBMMAIL

# Acknowledgments

This project was designed and managed by:

#### Don Cameron

IBM International Technical Support Organization, San Jose Center

#### Manfred Mittelmeier

IBM International Technical Support Organization, Böblingen, Germany Center

The authors of this document are:

Marcio José Barbosa IBM Brasil

### Bernhard Bühler IBM Germany

**Don Cameron** IBM International Technical Support Organization, San Jose Center

### Deirdre Clyne IBM Ireland

Brian Davidson IBM Canada

# Erick Garcia Reza

IBM Mexico

### Wilhelm Mild

**IBM** Germany

### **Manfred Mittelmeier**

IBM International Technical Support Organization, Böblingen, Germany Center

This publication is the result of a residency conducted at the International Technical Support Organization, San Jose Center.

Thanks to the following people for the invaluable advice and guidance provided in the production of this document:

Joe DeCarlo International Technical Support Organization, San Jose Center

Guido De Simoni International Technical Support Organization, San Jose Center

Susan Gausden Independent Consultant Montreal, QC, Canada

Scott Howard IBM Education and Training

Josette Huang IBM Santa Teresa Laboratory, San Jose, California U.S.A.

Jim Kleewein IBM Santa Teresa Laboratory, San Jose, California U.S.A.

Terry Mason Independent Consultant Montreal, QC, Canada

Bob Picciano IBM Santa Teresa Laboratory, San Jose, California U.S.A.

Silvio Podcameni International Technical Support Organization, San Jose Center

Dave Tolleson IBM Santa Teresa Laboratory, San Jose, California U.S.A.

Yun Wang IBM Santa Teresa Laboratory, San Jose, California U.S.A.

Andy Yang IBM Santa Teresa Laboratory, San Jose, California U.S.A.

Thanks also to Shirley Hentzell for editing this book, and to Stephanie Manning for her editorial assistance.

# Chapter 1. Introduction and Overview

This chapter introduces IBM DataJoiner Version 1 and introduces the environment used in the development of this book. The introduction to DataJoiner briefly describes its capabilities, multiserver support, client support, and engine functions.

# **1.1 DataJoiner Version 1 Introduction**

DataJoiner is a multidatabase server that provides access to a wide range of data sources: IBM DB2 Family, other relational databases such as Sybase and Oracle, as well as nonrelational database systems. From the point of view of an application developer, all data resources are being provided from a single database management system (DBMS). A standards-compliant structured query language (SQL) interface is provided from OS/2, AIX, DOS, Windows, HP-UX and Solaris client systems to simplify the application development process. Applications are further simplified since the client applications need only connect to the DataJoiner server. DataJoiner handles all session connections and security considerations to reach the remote databases.

DataJoiner provides network and location transparency for the user. All data can be accessed as if the source were local. Users do not need to know the physical location of the data. Furthermore, SQL dialects, data access methods, networking protocols, operating systems, data types, error codes, and functional differences also become transparent to the application.

DataJoiner also enables new decision-support applications by providing a heterogeneous join across dissimilar data sources with a single data-access request. DataJoiner is unique among decision-support enabling software in that an SQL statement, either embedded SQL or SQL call level interface (CLI), can be *optimized* by the DataJoiner server. That is, the optimal or ideal access path to the remote data is determined by the cost-based optimizer engine. Therefore the application developer is relieved of the responsibility of understanding and coding specifically to a remote data access or the location at which to perform a "join" based upon

- The amount of data that will qualify from a specific database
- The join approaches available to use at a specific database
- The relative performance of a particular hardware platform
- The speed of the communications between the platforms.

DataJoiner enables database vendor independence by not requiring that applications write to the specific application programming interface (API) of every remote DBMS. The developer of the client application can code the data access requests as if the data existed in a single DBMS, that is within a DataJoiner DBMS. Not only does DataJoiner make database vendor independence possible, it can actually assist in data migration. Data can be transferred, a table at a time, at the organization's own pace, with minimal impact on existing applications. This migration method is best used on small to medium-sized tables.

DataJoiner can access data stored in any IBM DB2 relational database (including DB2 for HP-UX and DB2 for the Solaris Operating Environment), several other

popular relational DBMSs like Oracle and Sybase, as well as several nonrelational data sources such as Virtual Storage Access Method (VSAM) and Information Management System (IMS) DB.

The SQL dialect provided supports all of the data manipulation language (DML) statements. Any use of data definition language (DDL) and data control language (DCL) is expected to be performed through other data management tools and utilities. DDL and DCL can also be invoked using a passthrough mode that will permit use of functions not supported directly by DataJoiner.

# 1.1.1 DataJoiner Multiserver Support

DataJoiner provides access, via the Distributed Relational Database Architecture (DRDA) application requester function, to IBM DB2 family databases on MVS, VM, or OS/400 platforms. In addition, DataJoiner supports access to DB2 family databases running on OS/2, AIX, HP-UX, and Sun Solaris platforms using the *JRA protocol*. The JRA protocol refers to the DB2 format and protocol between clients and servers.

DataJoiner can also access data on a remote Oracle relational database through SQL\*NET. Access to the Sybase relational database is through Sybase Open Client. As far as Sybase and Oracle are concerned, DataJoiner appears to be a regular AIX-based client application. Therefore DataJoiner can access all platform/protocol combinations that any Sybase or Oracle AIX application can access.

Access to nonrelational data on IBM platforms is currently provided by third-party gateways.

DataJoiner also provides a call-level driver interface that permits the creation of data access modules for any DBMS not directly supported by DataJoiner. This call-level interface is similar in function to Microsoft's Open Database Connectivity (ODBC) call-level interface. Any X/Open or ODBC driver that supports CORE level functions will work with DataJoiner.

# 1.1.2 DataJoiner Client Support

DataJoiner supports the same client platforms and protocols as those supported by DB2 for AIX (DB2/6000) Version 1. The platforms are DOS, DOS/Windows, AIX, OS/2, HP-UX, and Solaris. Communication protocols are Transmission Control Protocol/Internet Protocol (TCP/IP), Advanced Program-to-Program Communication (APPC), and IPX/SPX which requires NOV\*IX (from FireFox Inc.) for NetWare. Not every platform supports every protocol. Client access is made possible by way of IBM's Client Application Enabler (CAE) products, which support embedded SQL and CLI applications. Windows applications can also access DataJoiner through the ODBC driver which is part of the CAE DOS product.

DataJoiner also supports some clients running other than the latest versions. Examples include Extended Services/2 and the combination of Communications Manager/2 and DB2 for OS/2 Version 1.0. See the *DataJoiner Planning*, *Installation, and Configuration Guide* for details on client software supported.

DataJoiner provides a consistent SQL dialect to all client applications and tools. This dialect is identical to that provided by IBM DB2 for AIX (DB2/6000) Version 1. The full set of DataJoiner DML may be used with all of the target data sources. DataJoiner translates the DML to the native dialect of a supported remote data source when necessary.

A passthrough mode is provided to enable the exploitation of specific remote database functions that are not native to DataJoiner. For example, if an end user or application programmer needs to execute the Oracle standard deviation function, this can be accomplished by issuing the set passthru command to Oracle andd issuing the Oracle standard deviation function. However, in this mode, DataJoiner does not optimize the SQL request but rather sends it directly to the remote DBMS.

Figure 1 shows the breadth of DataJoiner's support for clients and remote data sources.

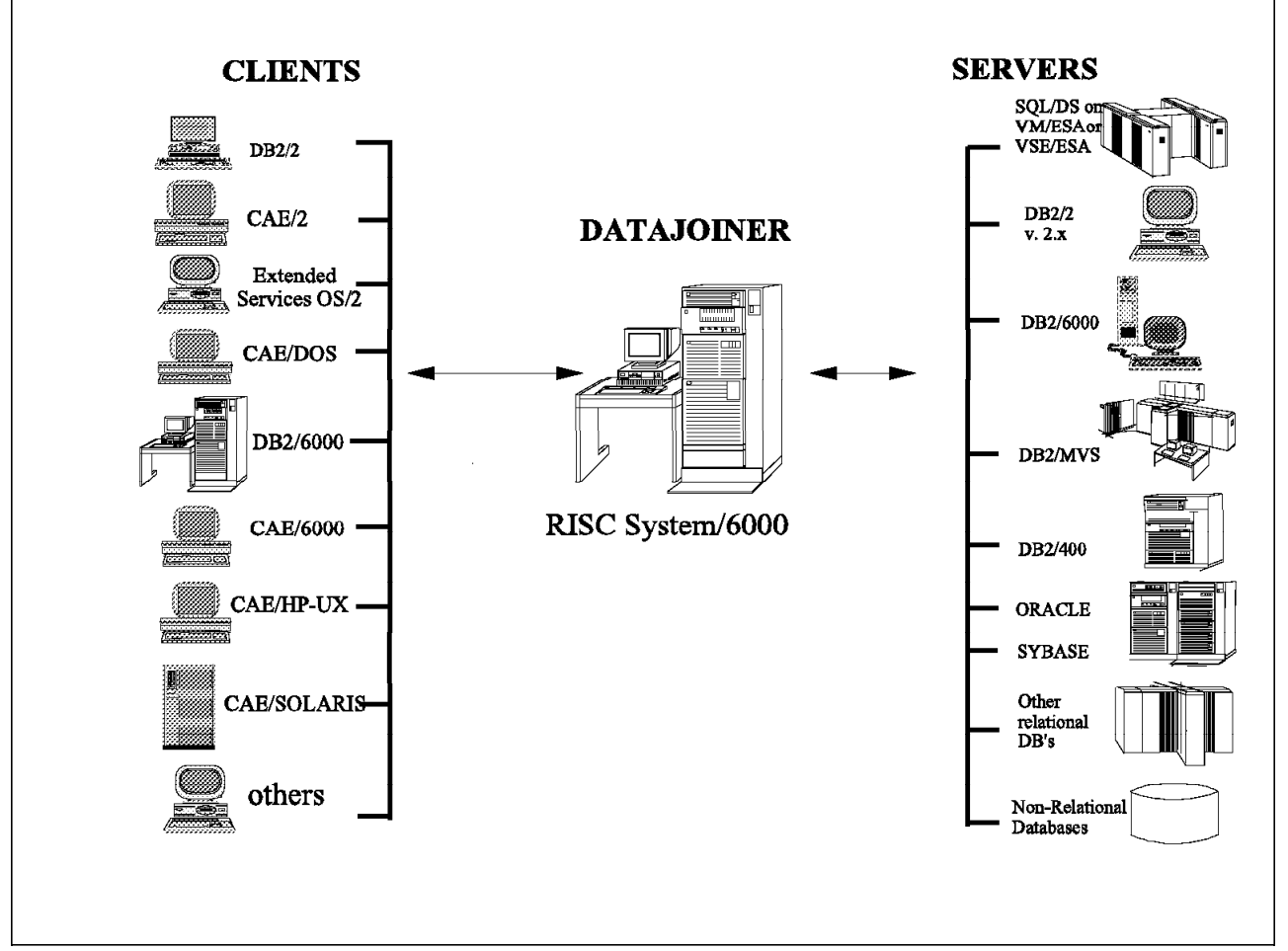

Figure 1. DataJoiner Overview

# 1.1.3 DataJoiner Engine Functions

The DataJoiner multidatabase system provides several key functions in support of client applications and tools. DataJoiner has the ability to perform read-only query with a distributed join of multiple remote data sources, which may reside on multiple hardware platforms, perhaps with different database technologies. DataJoiner can be used to aggregate the data from multiple sources and return the query results to a client application as if the query were answered from a single DBMS. DataJoiner also provides a *single-site update* within a given unit of work.

DataJoiner has the ability to provide cost-based *global query optimization*. To enable the global optimizer as well as provide transparent access to enterprise data resources, DataJoiner builds and maintains a global catalog of data resources. The global catalog stores the physical location of the data and implements a table *nickname* concept to allow client applications to transparently access remote data sources using the nickname. DataJoiner automatically gathers table metadata such as column names, data types, and index information. It also keeps the global catalog refreshed based on a user-specified interval. The optimization information stored in the global catalog includes relative central processing unit (CPU) speeds, relative input/output (I/O) rates, communication bandwidth between DataJoiner and a remote data source, cardinality of the remote data table, and other information.

DataJoiner also provides error message handling to facilitate problem determination and problem resolution. DataJoiner attempts to map the error codes which it receives from remote data sources to a consistent set, so that the users' image of being connected to a single DBMS is maintained. If the code cannot be mapped, it is forwarded to the client application "as is."

DataJoiner uses the existing security mechanisms of the various remote data sources. Client applications must be authorized to access DataJoiner. DataJoiner stores the log-on information required to access the remote data sources. Using this information DataJoiner logs onto the remote data source on behalf of the application.

### **1.2 Environment Description**

Figure 2 on page 5 shows the scope of the environment used in preparing this book.

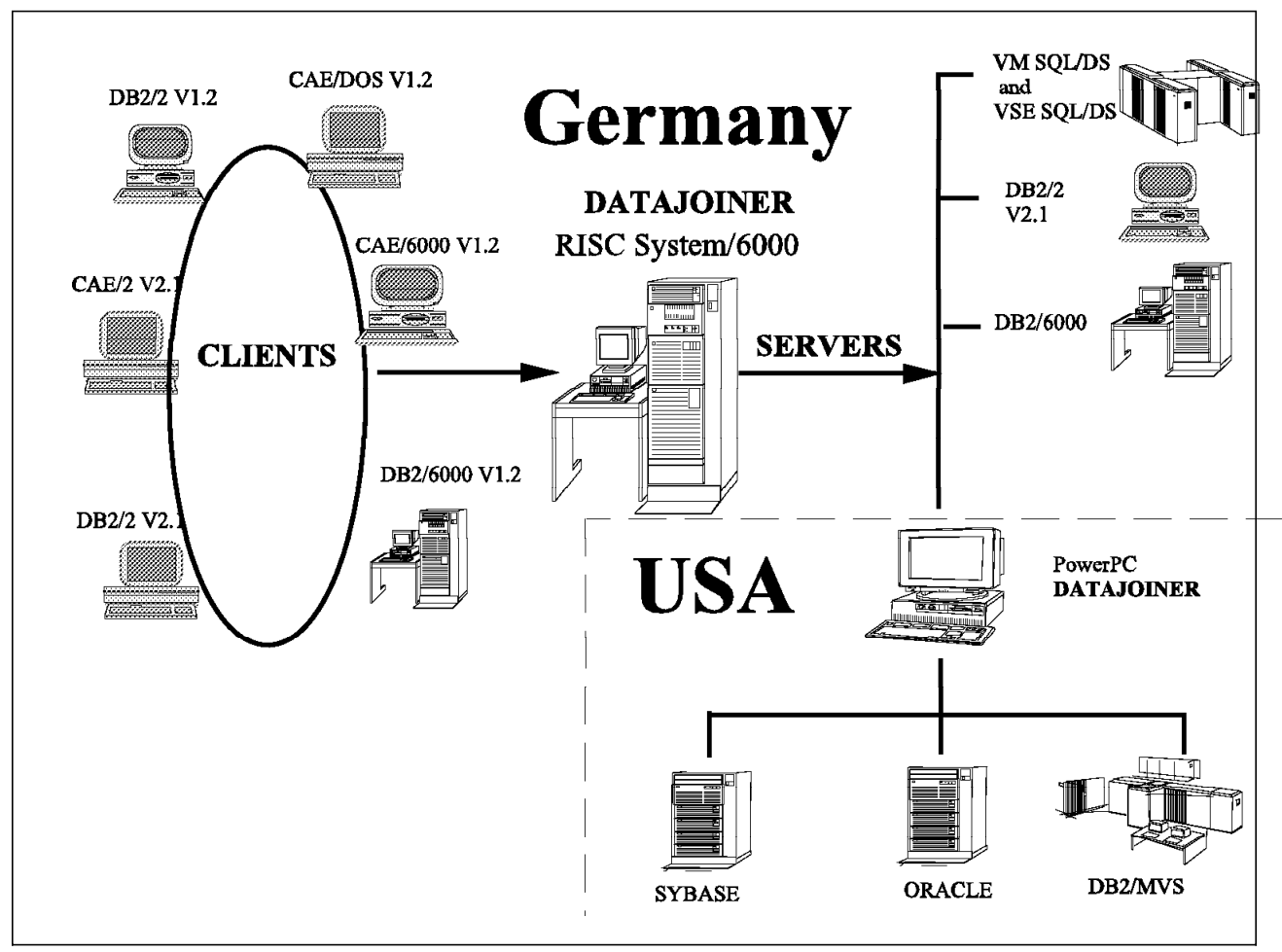

Figure 2. DataJoiner Environment

Our environment for the preparation of this book was divided into two major segments.

In Germany, we had a RISC System/6000 running DataJoiner and DB2/6000 Version 1. Clients accessing DataJoiner consisted of:

- Client Application Enabler/DOS Version 1.2
- Client Application Enabler/2 Version 2.1
- Client Application Enabler/6000 Version 1.2
- Database/2 for OS/2 Version 1.2
- · Database/2 for OS/2 Version 2.1
- Database/2 for AIX Version 1.2.

All clients were installed on the same Token Ring LAN as the DataJoiner machine.

DataJoiner in Germany had direct access to:

- DB2/VM
- DB2/VSE
- DB2/6000 on a separate RISC System/6000
- DB2/6000 on the same RISC System/6000
- Another DataJoiner in the USA on a PowerPC.

In turn, DataJoiner in the USA had access to:

- DB2/MVS
- DB2/2 Version 2
- Oracle
- Sybase.

Various combinations of APPC and TCP/IP communications were used. These are described in 3.2, "Overview" on page 29.

# Chapter 2. Planning and Installation

The first part of this chapter gives you an overview and information for planning your installation. The second part shows you how to install DataJoiner. After completing this chapter, you should be able to install DataJoiner and test the installation.

The installation requirements described in this chapter are based on AIX Version 3.2.5. DataJoiner also supports AIX Version 4.1.

# 2.1 Environmental Considerations

This section presents information that is necessary for your planning. The specific hardware and software requirements for DataJoiner are described.

# 2.1.1 Hardware Requirements

### 2.1.1.1 General Requirements

The minimum hardware configuration of DataJoiner requires a RISC System/6000 which is able to read the delivered software media. For example:

- · Compact disk read-only memory (CD-ROM), or
- 8 mm tape, or
- 1/4-inch tape, or
- · Other devices.

The system must also support the required version of AIX.

A minimum of about 37 MB of fixed disk storage is required (this is for DataJoiner code without remote client support). You need a minimum of 14 MB for the database that is required to work with DataJoiner. These requirements are in addition to the storage required for the base operating system and existing applications.

### 2.1.1.2 Requirements for Specific Configurations

The hardware requirements for your specific environment depend on the configuration you are using and how you are using your system. The necessary requirements for the operating system, other applications, application development tools, and communication products are not included in the list; use the documentation for the specific product. The disk space and memory listed in Table 1 are averages, the actual amounts depend on the functions you are using.

| Table 1 (Page 1 of 2). Memory and Disk Requirements for DataJoiner |                                           |                          |  |  |  |
|--------------------------------------------------------------------|-------------------------------------------|--------------------------|--|--|--|
| Functions                                                          | Recommended<br>Working Set<br>Memory (KB) | Recommended<br>Disk (KB) |  |  |  |
| Requirements for Product Files <sup>a</sup>                        |                                           |                          |  |  |  |
| DataJoiner Base (djx_01_01_0000.djx)         N/A         37160     |                                           |                          |  |  |  |
| DRDA AR                                                            | N/A                                       | 1000                     |  |  |  |

| Table 1 (Page 2 of 2). Memory and Disk Requirements for DataJoiner |                                           |                          |  |  |
|--------------------------------------------------------------------|-------------------------------------------|--------------------------|--|--|
| Functions                                                          | Recommended<br>Working Set<br>Memory (KB) | Recommended<br>Disk (KB) |  |  |
| SNA Clients                                                        | N/A                                       | 200                      |  |  |
| DBA Tool                                                           | N/A                                       | 1000                     |  |  |
| DBA Tool help/messages per locale                                  | N/A                                       | 900                      |  |  |
| Messages per locale                                                | N/A                                       | 950                      |  |  |
| Requirements for Each Instance of DataJoiner                       |                                           |                          |  |  |
| Instance Base <sup>b</sup>                                         | buffer¢ + 2400                            | 600 <sup>d</sup>         |  |  |
| For each additional concurrent database                            | buffer¢ + 1400                            | 800d                     |  |  |
| DataJoiner Instance Requirements for Each Client Connection        |                                           |                          |  |  |
| For each local concurrent user or application                      | 900                                       | N/A                      |  |  |
| For each data source accessed                                      | 150                                       | N/A                      |  |  |
| For each additional remote client (TCP/IP)                         | 600                                       | N/A                      |  |  |
| For each additional remote client (APPC)                           | 630                                       | N/A                      |  |  |
| TOTAL (for your requirements)                                      |                                           |                          |  |  |

#### Notes:

- **a** 15000 KB of additional temporary space is required during installation processing.
- **b** Assumes one process using one local database on one instance.
- c Additional memory for some database configuration parameters, including the database buffer pool or the sort heap, might be required depending on the user's workload. The buffer pool default is 4 MB. If you decide later that the buffer size needs to change, see the *IBM DATABASE 2 AIX/6000 Administration Guide* for instructions on how to change it. The buffer pool applies to locally stored DataJoiner data only, not data retrieved from data sources. Keep this in mind when you read instructions in the *IBM DATABASE 2 AIX/6000 Administration Guide*.

Working set memory includes the parts of a program's executable code and/or data areas that are being used intensively. Working set memory figures assume that default values are accepted.

**d** The extra disk space for each database is for table definitions and internal structures for each database and does not include user data. It is subject to many variables. Actual requirements might differ.

The default configuration allocates 3 log files, each 4 MB in size. These logs can be relocated to another filesystem, and can be made larger or smaller as required. See the *IBM DATABASE 2 AIX/6000 Administration Guide* for more information.

To allow DataJoiner to communicate with clients and data sources, at least one network adapter is required; for example, Token Ring, Ethernet, or Integrated Services Digital Network (ISDN).

We also recommend the use of a CD-ROM for software installation and access to the product manuals.

# 2.1.2 Software Requirements

To run DataJoiner on RISC System/6000 you need one of the operating system releases listed below. To connect remote clients to DataJoiner, or to connect DataJoiner to remote data sources, you need either TCP/IP or APPC, or both.

### 2.1.2.1 Operating System

DataJoiner requires one of the following:

- IBM AIX Version 3.2 with program temporary fixes (PTFs) U403173,U412397 and U412815
- IBM AIX Version 3.2.4 or higher (Version 3.2.5 appears to work best.)
- IBM AIX Version 4.1

### 2.1.2.2 For Communication Using TCP/IP

The following software must be installed:

- djx\_01\_01\_0000.djx
- TCP/IP (Version 3.2 or higher) component of AIX.

To check if TCP/IP is installed, enter: lslpp -l bosnet.tcpip\*

If TCP/IP is installed, the output of the lslpp -l command would be as shown in Figure 3.

| Name                                             | State                | Description        |
|--------------------------------------------------|----------------------|--------------------|
| Path: /usr/lib/objrepos<br>bosnet.tcpip.obj 03.0 | 2.00.00<br>COMMITTED | TCPIP Applications |
| Path: /etc/objrepos<br>bosnet.tcpip.obj 03.0     | 2.00.00<br>COMMITTED | TCPIP Applications |

Figure 3. Output of the IsIpp -1 Command if TCP/IP is Installed Correctly

# 2.1.2.3 For Communication Using APPC

The following software must be installed:

- djx\_01\_01\_0000.sna\_clients
- IBM AIX System Network Architecture Server/6000 (5765-247) at level 01.03.0095.0170. This is SNA Server/6000 Version 2.1. You must also apply PTF U437491.

To check if SNA is installed at the right level, enter: lslpp -h sna.sna.\*

If SNA is installed at the right level, the output of the lslpp -h command would be as shown in Figure 4 on page 10.

| Name                                       |                      |                |                      |                      |              |
|--------------------------------------------|----------------------|----------------|----------------------|----------------------|--------------|
| Fix Id Release                             | Status               | Action         | Date                 | Time                 | User Name    |
| Path: /usr/lib/objrepos                    |                      |                |                      |                      |              |
| sna.sna.obj<br>U427073 01.03.0093.0495     | COMPLETE             | APPLY          | 05/25/95             | 10:16:22             | root         |
| sna.sna.obj                                |                      |                | 05 /04 /05           | 00 07 14             |              |
| 01.03.0094.0231<br>U432009 01.03.0094.0231 | COMPLETE             | APPLY<br>APPLY | 05/24/95<br>05/25/95 | 23:07:14             | root<br>root |
| sna.sna.obj<br>U435033 01.03.0094.0450     | COMPLETE             | APPLY          | 05/25/95             | 10:11:11             | root         |
| sna.sna.obj<br>U437491 01.03.0095.0170     | COMPLETE             | APPLY          | 05/30/95             | 10:01:39             | root         |
| Path: /etc/objrepos                        |                      |                |                      |                      |              |
| sna.sna.obj<br>U427073 01.03.0093.0495     | COMPLETE             | APPLY          | 05/25/95             | 10:16:25             | root         |
| sna.sna.obj                                |                      |                |                      |                      |              |
| 01.03.0094.0231<br>U432009 01.03.0094.0231 | COMPLETE<br>COMPLETE | APPLY<br>APPLY | 05/25/95<br>05/25/95 | 10:10:56<br>10:15:58 | root<br>root |
| sna.sna.obj                                |                      |                |                      |                      |              |
| U435033 01.03.0094.0450                    | COMPLETE             | APPLY          | 05/25/95             | 10:15:32             | root         |
| sna.sna.obj<br>U437491 01.03.0095.0170     | COMPLETE             | APPLY          | 05/30/95             | 10:04:52             | root         |

Figure 4. Output of the Islpp-h Command if SNA is Installed Correctly

# 2.1.2.4 For Communication Using TCP/IP and APPC

The following software must be installed:

- djx\_01\_01\_0000.sna\_clients
- TCP/IP (Version 3.2 or higher) component of AIX
- IBM AIX System Network Architecture Server/6000 (5765-247) at level 01.03.0095.0170. You must also apply PTF U437491.

See Figure 3 on page 9 and Figure 4 showing examples of 1s1pp commands if TCP/IP and SNA are correctly installed.

### 2.1.2.5 For DataJoiner Clients

Local Clients

Normally, local clients require no communication configuration.

X-Stations can also work as local clients. Only for this type of local client is a communication configuration required—an *X-Station configuration*. The following software must be installed to work with X-Stations:

- TCP/IP (Version 3.2 or higher) component of AIX
- AIXwindows Environment/6000
- AIX Xstation Manager/6000.
- AIX Clients

Remote AIX clients can use either TCP/IP or APPC, or both for communication with the server.

For the required communication protocols, you can choose one or both of the following:

- TCP/IP (Version 3.2 or higher) component of AIX, or
- IBM SNA Services/6000 or IBM SNA Server/6000.

Either CAE/6000 or DB2/6000 is also required.

OS/2 Clients

Remote OS/2 clients can either use TCP/IP or APPC.

For TCP/IP the following software is required:

- TCP/IP for OS/2
- CAE/2 or SDK/2.

For APPC the following software is required:

- CAE/2 or DB2/2
- Communication Manager for OS/2 (CM/2).
- DOS Clients

DOS clients can only work with TCP/IP. The following software is required for these clients:

- TCP/IP for DOS
- CAE/DOS or SDK/DOS.
- DOS/Windows Clients

The requirements for DOS/Windows are the same as for DOS only.

### Other Operating Systems

If you are using other operating systems you need the following functions:

- A communication program that understands TCP/IP or APPC
- A database program that is able to communicate with DB2/6000 using TCP/IP or APPC. This is normally a database program or a CAE program.

Currently, there are versions of DB2 for HP-UX and Sun Solaris.

### 2.1.3 Supported Clients and Servers

DataJoiner supports several types of clients and servers.

All connections from a client or to a server of DataJoiner are implemented with TCP/IP or APPC. If you have a client or a server that requires another protocol, you need to use a gateway that translates the different protocols. For example, the NOV\*IX Netware Server makes the translation between IPX/SPX and TCP/IP.

Not every combination of client, server, and protocol is valid. See Figure 17 on page 30 for some valid combinations.

# 2.1.3.1 Clients

The following list shows operating systems and the client programs that can be used on each.

| <b>Operating System</b> | Application |
|-------------------------|-------------|
| AIX                     | DB2/6000    |
|                         | CAE/6000    |
| OS/2                    | DB2/2       |
|                         | CAE/2       |
| DOS                     | CAE/DOS     |
| DOS-Windows             | CAE/DOS     |
| Win-OS/2                | CAE/DOS     |
| HP-UX                   | CAE/HP-UX   |
| Solaris                 | CAE/Solaris |

### 2.1.3.2 Data Sources

The following list shows the data sources that can be accessed by DataJoiner.

- DataJoiner
- · DB2 for MVS
- · SQL/DS for VM and VSE
- IMS
- Virtual Storage Access Method (VSAM)
- DB2/400 for OS/400
- DB2/2 V2 for OS/2
- DB2/6000 for AIX
- · DB2 for HP-UX V1
- · DB2 for the Solaris Operating Environment V1
- DB2 Parallel Edition (DB2/PE)
- Oracle V7.0.13
- Sybase V4R6
- Microsoft SQL Server V4.2.1
- ODBC, X/Open compliant servers
- · Nonrelational database servers

Refer to the *DataJoiner Planning*, *Installation*, *and Configuration Guide* for specific maintenance levels required.

Figure 5 on page 13 shows the DataJoiner access modules that can be used to access the data sources.
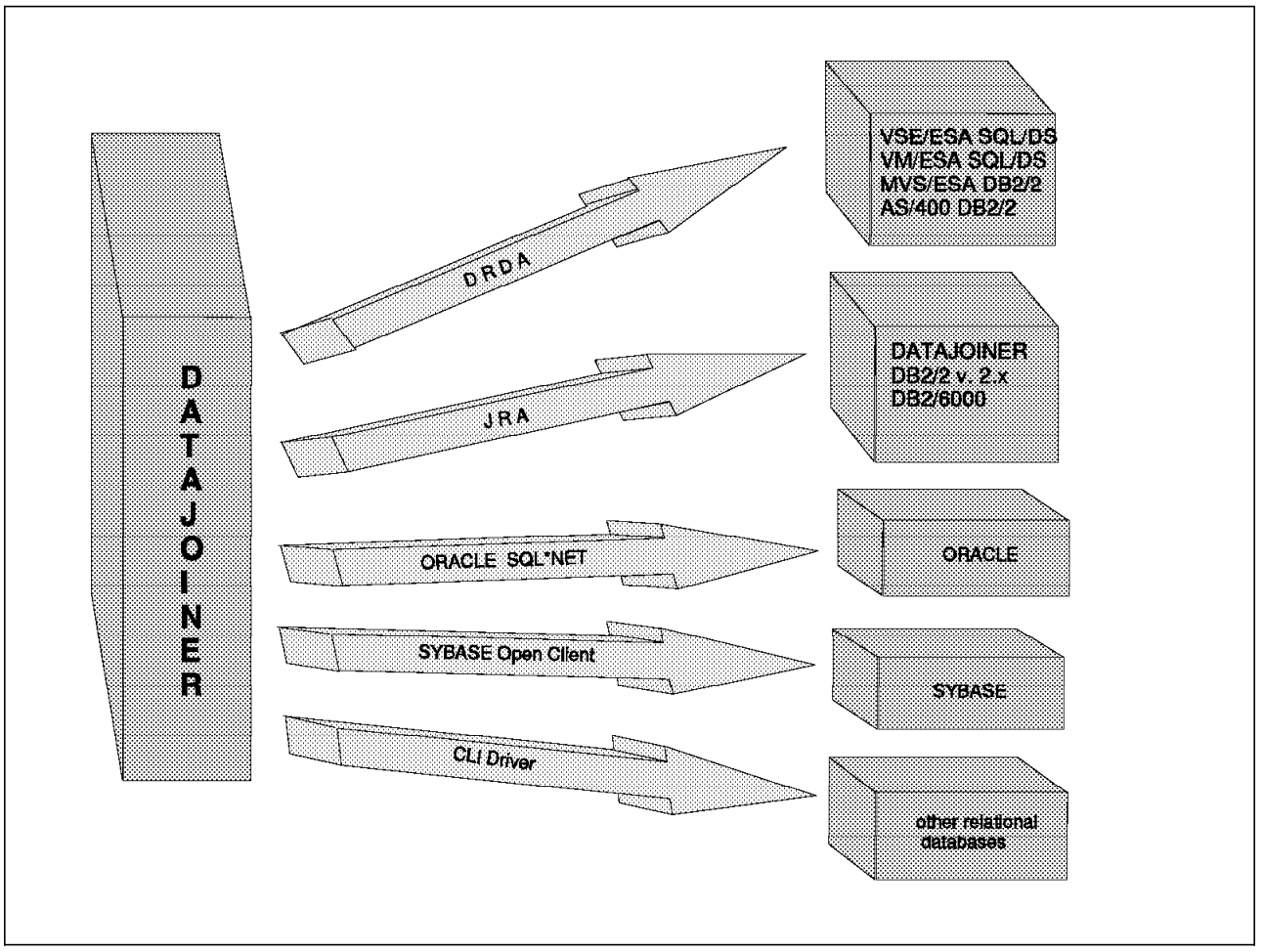

Figure 5. DataJoiner Access Modules

# 2.1.4 Administration Tasks

This section describes the authority levels required for tasks related to installation, administration, and operation of DataJoiner. Chapter 6, "Security" on page 145 has more detail on DataJoiner security requirements.

#### 2.1.4.1 Root Authority

You need AIX root authority for the following tasks:

- Installing the DataJoiner code (see 2.3.1, "Installing DataJoiner" on page 17)
- Creating a group (see 2.3.3.1, "Creating a DataJoiner Instance Group" on page 19)
- Creating a user ID (see 2.3.3.2, "Creating a DataJoiner Instance User" on page 20)
- Creating an instance (see 2.3.3.3, "Creating the Instance" on page 21)
- Creating links between libraries (see 2.3.3.3, "Creating the Instance" on page 21)
- Starting DataJoiner during system boot (see 2.3.5, "Starting DataJoiner at System IPL" on page 23)
- Encryption (see 2.3.6, "Encryption" on page 24)

- Defining the database administrator (DBA) utility font (see 2.3.7, "Defining DBA Utility Font to AIX-Windows (optional)" on page 24)
- Removing the installation (see 2.4.4, "Deinstalling the DataJoiner Software" on page 27).

#### 2.1.4.2 Instance-Owner Authority

You need instance-owner authority for the following tasks: (see 2.2, "Special Configurations," and especially Figure 6 on page 15, for a description of a DataJoiner instance.)

- Testing the instance (see 2.3.3.5, "Testing the Instance" on page 22)
- Creating a database (see 3.3.1, "Generating a DataJoiner Database" on page 32)
- Changing system tables (see 7.3, "Steps to Enable Users for Use of DataJoiner" on page 164)
- Removing a database (See 3.3.4, "Removing a DataJoiner Database" on page 44).

#### 2.1.5 Security

Security requirements must be considered relatively early in the planning process. When the DataJoiner database is created, one of the parameters that must be specified is *authentication*. The value specified is very important to the overall security plan.

Many questions must be answered before security is implemented, such as these:

- · Does the remote data source support trusted clients?
- · If so, do the clients have facilities to support authentication?
- Will it be necessary to define user IDs and passwords to AIX on the DataJoiner server?
- · How will access to DataJoiner resources be controlled?

These questions fall into two basic categories. The first is authentication and is addressed in 6.1, "Overview" on page 145. The second relates to database privileges and is covered in 7.2.2, "Security" on page 163. Please refer to these sections for more detailed information about planning for security.

### 2.2 Special Configurations

You can implement your DataJoiner installation in many different ways. On one AIX system, you can have one or more *instances* of DataJoiner. A DataJoiner instance is very similar to an instance of DB2/6000 and somewhat analogous to a DB2/MVS *subsystem*; it is a single DataJoiner server described by one DataJoiner configuration file. A DataJoiner instance can include one or more databases, each of which contains a relational catalog and objects (such as tables) identified by and described in the catalog. Some examples of DataJoiner configurations are:

- · Single DataJoiner instance with one database
- · Single DataJoiner instance with multiple databases
- Single DataJoiner instance and single DB2/6000 instance

- · Single DataJoiner instance and multiple DB2/6000 instances
- Multiple DataJoiner instances on the same machine
- Multiple DataJoiner instances on different machines
- DataJoiner and other applications and a single DB2/6000 instance.

## 2.2.1 General

The relationship between the DataJoiner code, an instance, a database and a table is shown in Figure 6.

You can create more than one instance based on the DataJoiner code you have installed. Under each instance, you can create more than one database, but each database can belong to only one instance. The tables you define are stored under a database. Using standard DB2/6000 Version 1 capabilities, you can work with only one database at a time.

This relationship is the same as in DB2/6000 Version 1.

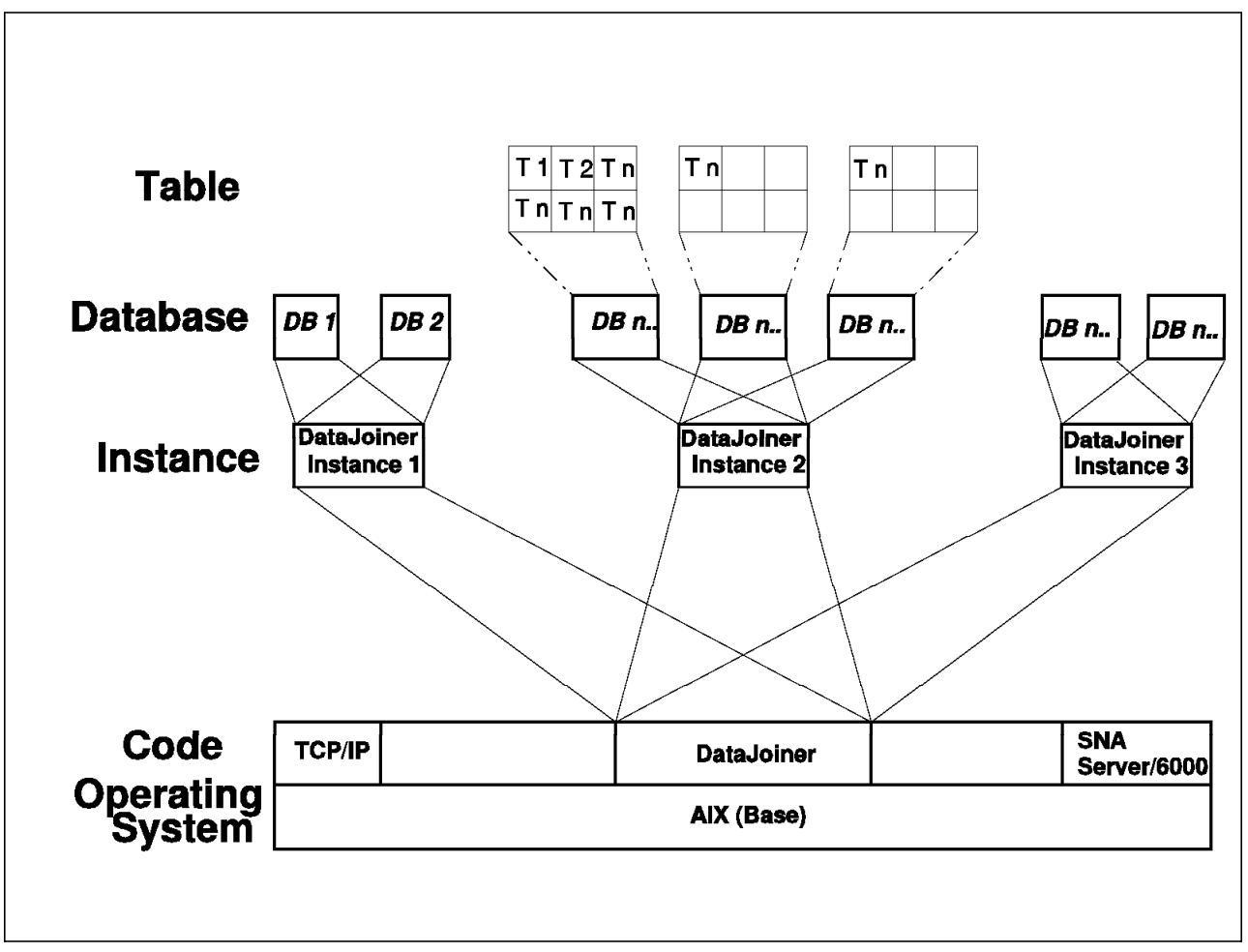

Figure 6. Relationship of Instances and Databases (Overview)

# 2.2.2 Using Local Clients Only

All DataJoiner users that run on the same processor as DataJoiner are local clients, even if they are using an X-station.

For local clients only, the DB2COMM variable is set to NONE, or null and no communication is defined to this instance. (DB2COMM is an environment variable. The statement that sets it is in the profile shell script that is created when you create a DataJoiner instance.)

# 2.2.3 Using Remote TCP/IP Clients

All DataJoiner users that run on a different machine and communicate with the TCP/IP protocol from their CAE program or database program to DataJoiner are called remote TCP/IP clients.

In the case, the DB2COMM variable is set to TCPIP and the TCP/IP communication is defined to this instance. Alternatively, set DB2COMM to null, in which case the communication support is determined by the service\_name and tpname keywords in the database manager configuration file as described in *DataJoiner Planning, Installation, and Configuration Guide*.

### 2.2.4 Using Remote APPC Clients

All DataJoiner users that run on a different machine and communicate with the SNA (APPC) protocol from their CAE program or database program to DataJoiner are called remote APPC clients.

In this case, the DB2COMM variable is set to APPC and the SNA (APPC) communication is defined to this instance. Alternatively, set DB2COMM to null, in which case the communication support is determined by the service\_name and tpname keywords in the database manager configuration file as described in *DataJoiner Planning, Installation, and Configuration Guide*.

# 2.2.5 Using Remote TCP/IP and APPC Clients

All DataJoiner users that run on a different machine and communicate with the TCP/IP protocol, the SNA (APPC) protocol, or both, from their CAE program or database program to DataJoiner are called remote TCP/IP or APPC clients.

The DB2COMM variable is set to TCPIP, APPC, or null, and the TCP/IP and the SNA (APPC) communication is defined to this instance.

# 2.3 Installation of Software

The following procedure can be used to install the DataJoiner product.

The main installation steps are:

- 1. Use System Management Interface Tool (SMIT) or installp command to install DataJoiner on your system.
- 2. Verify the installation (optional).
- 3. Create an instance of the product.
- 4. Create links between system libraries and database libraries (optional: not recommended for production environment).
- 5. Set environment variables for the instance and local clients (AIX user IDs).
- 6. Start DataJoiner during system initial program load (IPL) (optional).

#### 2.3.1 Installing DataJoiner

There are two ways to install the DataJoiner software: use SMIT or use the command line.

#### 2.3.1.1 Installation of DataJoiner Using SMIT

- 1. Login as user root.
- 2. Place installation media in device (tape, CD, diskette).
- 3. Type smit install\_latest.
- 4. Press F4 to select the installation device (tape, CD, diskette).
- 5. Press F4 and select the products you wish to install using F7.
- 6. After selecting products, press Enter.

| Inst                                                                                                    | all Software Produc                                                                                                    | ts at Latest A                   | vailable Le                                                                       | evel                               |                                 |
|----------------------------------------------------------------------------------------------------|----------------------------------------------------------------------------------------------------|----------------------------------|-----------------------------------------------------------------------------------|------------------------------------|---------------------------------|
| Type or select val<br>Press Enter AFTER                                                                                                    | ues in entry fields<br>making all desired                                                                                         | changes.                         |                                                                                   |                                    |                                 |
| * INPUT device / d<br>* SOFTWARE to inst<br>Automatically in<br>COMMIT software?<br>SAVE replaced fi<br>VERIFY software?<br>EXTEND file syst<br>REMOVE input fil<br>OVERWRITE existi<br>ALTERNATE save d | irectory for softwa<br>all<br>stall PREREQUISITE<br>les?<br>ems if space needed<br>e after installatio<br>ng version?<br>irectory | re<br>software?<br>?<br>n?       | [Entry<br>/dev/rmt<br>[1.1.0.0<br>yes<br>no<br>yes<br>no<br>yes<br>no<br>no<br>[] | / Fields]<br>:0.1<br>djx_01_0_000> | +<br>+<br>+<br>+<br>+<br>+<br>+ |
| F1=Help<br>F5=Reset<br>F9=Shell                                                                                                    | F2=Refresh<br>F6=Command<br>F10=Exit                                                                                              | F3=Cancel<br>F7=Edit<br>Enter=Do | F4<br>F8                                                                          | l=List<br>3=Image                  |                                 |

Figure 7. SMIT Installation Screen

#### 2.3.1.2 Installation of DataJoiner from the Command Line

- 1. Login as user root.
- 2. Place installation medium in device (tape, CD, diskette).
- 3. Use the installp command to install the software and the necessary prerequisites. Its format is:

installp -qgaXd <device> <product>

where

- <device> is the installation medium
- <product> is the component of DataJoiner you want to install

An example of the command is

installp -qgaXd /dev/rmt0 djx\_01\_01\_0000.djx

which installs and applies DataJoiner plus all dependent software (without client support) from the tape device.

#### List of Flags Used with the installp Command

| Flag | Description                                                          |
|------|----------------------------------------------------------------------|
| -a   | Apply software                                                       |
| -c   | Commit software                                                      |
| -d   | Install device                                                       |
| -g   | Include all prerequisite software                                    |
| -q   | Quietmode (do not prompt for device to be mounted)                   |
| -X   | Expand filesystem if required                                        |
| -F   | Overwrite existing level of software even if existing level is newer |

#### 2.3.2 Verifying Installation of Software

To check that the software has installed without error, execute the following commands:

- lppchk -c <product>
- lppchk -v <product>

#### where

• <product> is the component of DataJoiner you want to install.

Examples of these commands are

- lppchk -c djx\_01\_01\_0000.djx
- lppchk -v djx\_01\_01\_0000.djx.

The command returns with a nonzero code and issues messages if errors are found. Otherwise, it returns with a code of zero.

#### List of Flags Used with the Ippchk Command

# Flag -c

Description

Verifies the checksum and verifies that the file sizes are consistent with the Software Vital Product Data (SWVPD) database information.

| -f | Verifies that the file size is consistent with the SWVPD.                                                                                                    |
|----|----------------------------------------------------------------------------------------------------|
| -1 | Verifies symbolic links for files as specified in the SWVPD.                                                                                                    |
| -u | Updates the SWVPD with new checksum or size<br>information from the system when the system information<br>does not match the SWVPD database. This flag is valid<br>only with the -c or -i flag. |
| -v | Verifies that the / (root), /usr and /usr/share parts of the system are valid with each other.                                                                                                  |

# 2.3.3 Creating a DataJoiner Instance

You can have more than one instance of DataJoiner. Every DataJoiner instance is defined by its instance owner. The login name of the instance owner is also the name of the DataJoiner instance. The instance owner must be unique for each DataJoiner instance.

To create an instance of DataJoiner, complete the following steps:

- 1. Create a DataJoiner system administrative group (instance group).
- 2. Create a user (instance owner).
- 3. Create the instance.
- 4. Set environmental variables.

These steps are described in detail below.

#### 2.3.3.1 Creating a DataJoiner Instance Group

Create a group within AIX. This will be the system administrative group for the instance. This group can also be used to allow other users to have system administration (sysadm) authority for the instance. However, the group does not have to be an administrative group within AIX. This is an AIX operating system function and is not required for administration within DataJoiner.

All users that belong to this group have sysadm authority for this instance.

To create the group:

- From the command line:
  - Login as user root.
  - Enter mkgroup -A djadm1, which creates a group called djadm1.
- From SMIT:
  - Login as user root.
  - Enter smitty mkgroup. Type the group name in the required field (see Figure 8 on page 20).

|                                      |                                                                                         | Add Group                        |                                     |   |  |
|--------------------------------------|-----------------------------------------------------------------------------------------|----------------------------------|-------------------------------------|---|--|
| Type or select v<br>Press Enter AFTE | Type or select values in entry fields.<br>Press Enter AFTER making all desired changes. |                                  |                                     |   |  |
| Group NAME<br>ADMINISTRATIVE group?  |                                                                                         |                                  | [Entry Fields]<br>[djadm1]<br>false | + |  |
|                                      |                                                                                         |                                  |                                     |   |  |
|                                      |                                                                                         |                                  |                                     |   |  |
| F1=Help<br>F5=Reset<br>F9=Shell      | F2=Refresh<br>F6=Command<br>F10=Exit                                                    | F3=Cancel<br>F7=Edit<br>Enter=Do | F4=List<br>F8=Image                 |   |  |

Figure 8. SMIT Add a Group

#### 2.3.3.2 Creating a DataJoiner Instance User

Create a user who will be the instance owner. The login name used here will also be the name given to the instance owner. The instance owner's primary group must be the system administrative group you created in the previous step. In our example, the group was djadm1.

To create the user:

- From the command line:
  - Login as user root.
  - Enter:

mkuser pgrp=djadm1 djinst1

This will create a user called djinst1 whose primary group is djadm1. User djinst1 also belongs to the group called *staff* (by default if you didn't change the definitions in /etc/security/mkuser.default). The home directory will be set to the default value, /u/djinst1 or /home/djinst1, depending on your default settings in the /etc/security/mkuser.default file.

- From SMIT:
  - Login as user root.
  - Enter smitty mkuser and type in the required information (see Figure 9 on page 21).

| <u> </u>                                                                                                    |                                                                 |                                  |                                                                                                    |                                           |
|----------------------------------------------------------------------------------------------------|-----------------------------------------------------------------|----------------------------------|----------------------------------------------------------------------------------------------------|-------------------------------------------|
|                                                                                                    | C                                                               | reate User                       |                                                                                                    |                                           |
| Type or select<br>Press Enter AFT                                                                                                    | values in entry fiel<br>ER making all desire                    | ds.<br>d changes.                |                                                                                                    |                                           |
| [TOP]<br>* User NAME<br>ADMINISTRATIV<br>User ID<br>LOGIN user?<br>PRIMARY group<br>Group SET<br>ADMINISTRATIV<br>SU groups<br>HOME director<br>Initial PROGR<br>User INFORMAT<br>Another user<br>User can RLOG<br>TRUSTED PATH?<br>[MORE12] | E User?<br>E groups<br>y<br>AM<br>ION<br>can SU to user?<br>IN? |                                  | [Entry Fields]<br>[djinst1]<br>false<br>[]<br>true<br>[djadm1]<br>[]<br>[]<br>[ALL]<br>[]<br>[]<br>[]<br>true<br>true<br>true<br>nosak | +<br>+<br>+<br>+<br>+<br>+<br>+<br>+<br>+ |
| F1=Help<br>F5=Reset<br>F9=Shell                                                                                                    | F2=Refresh<br>F6=Command<br>F10=Exit                            | F3=Cancel<br>F7=Edit<br>Enter=Do | F4=List<br>F8=Image                                                                                                    |                                           |

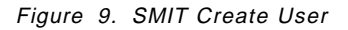

Any other user who belongs to the system administrative group for this instance (here, djadm1) will have sysadm authority for this instance. However the system administrative group does not have to be their primary group. This condition is a requirement for the instance owner only.

- Assign a password to the user you have just created. Use SMIT or from the command line enter passwd <userid>, where
  - <userid> is the name of the user you just created.
    - For example,

passwd djinst1

#### 2.3.3.3 Creating the Instance

Create an instance of DataJoiner. You must use the instance owner's login name to create the instance.

- · Login as user root.
- Enter:

/usr/lpp/djx\_01\_01\_0000/instance/db2instance <userid>

where

- <userid> is the name of the user you just created.

For example,

/usr/lpp/djx\_01\_01\_0000/instance/db2instance djinst1.

This command creates a directory called sqllib in the home directory of the instance owner, in our example /home/djinst1/sqllib. This directory contains symbolic links to directories in /usr/lpp/djx\_01\_01\_0000 and also copies of instance-independent files, such as db2profile and db2dump.

#### 2.3.3.4 Setting Environment Variables

Set environment variables for the instance owner and local clients to create their environment. DataJoiner builds two script files when the instance is created . You can find these files in the sqllib directory under the instance owner's home directory. These files are db2profile (used for a Bourne or a Korn shell) and db2cshrc (used for a C shell).

You can use any of several ways to set your environment (see *DataJoiner Planning, Installation, and Configuration Guide*). The following is what we used:

For running under a Bourne or a Korn shell,

• Execute the db2profile from the user's .profile.

Edit your .profile and add this line:

. /home/djinst1/sqllib/db2profile

If you are running under a C shell,

• Execute the db2cshrc from the user's .login.

Edit .login and add this line:

. /home/djinst1/sqllib/db2cshrc

#### 2.3.3.5 Testing the Instance

Before using DataJoiner, you must set the variables and start the DataJoiner instance. Login as the instance owner.

To see if you are using the right instance, enter the db2 get instance command. If you get the following message:

SQL10007N Message "-1390" could not be retrieved. Reason code: "1".

your DB2INSTANCE variable is not set correctly. Check the DB2INSTANCE variable and the file where you define this variable to determine if DB2INSTANCE is defined correctly. Figure 10 shows an example.

```
$ db2 get instance
The current database manager instance is: djinst1
$
```

Figure 10. Example of db2 get instance

To start DataJoiner, enter:

db2start

This starts the DataJoiner processes associated with this instance; it must be done before any DataJoiner (DB2) command can run against this instance.

To stop the DataJoiner instance, enter:

db2stop

This stops the DataJoiner processes associated with this instance unless current connections to a database still exist.

# 2.3.4 Creating Links Between System and DataJoiner Libraries (Optional)

You may want to create links from your system libraries to the DataJoiner libraries. This can be useful in an application development environment. For example, links could eliminate the need to specify the full path to the product libraries and include files. We do not recommend this procedure for production systems, and it degrades the ability to coexist with DB2/6000 on the same AIX system.

The DataJoiner libraries and include files are all stored in two directories: /usr/lpp/djx\_01\_01\_0000/lib and /usr/lpp/djx\_01\_01\_0000/include.

If you want to create these links, use the following command:

/usr/lpp/djx\_01\_01\_0000/cfg/db2ln

To remove these links, use the following command:

/usr/lpp/djx 01 01 0000/cfg/db2rmln

Note:

To execute these commands, you must be the user root.

# 2.3.5 Starting DataJoiner at System IPL

If you wish to have your instance of DataJoiner started automatically when the system is booted, you can use the following steps:

- 1. Login as user root.
- 2. Use an editor to create or edit the file named /etc/rc.db2. Add a line such as the following for each instance that is to be started at system boot:

su - djinst1 "-c db2start >/dev/console 2>&1"

- Set the permissions on the /etc/rc.db2 file to 744 if not already done. chmod 744 /etc/rc.db2
- 4. Add an entry in /etc/inittab file by using the following command:

mkitab "startdb2:2:once:/etc/rc.db2 > /dev/console 2>&1"

Figure 11 on page 24 shows a listing of a /etc/rc.db2 file.

```
#!/bin/sh
#
COMPONENT_NAME: (rc.db2) DB2(DataJoiner) rc script
#
FUNCTIONS:
#
#
#
#
(C) COPYRIGHT International Business Machines Corp. 1995
# All Rights Reserved
# Licensed Materials - Property of IBM
#
# US Government Users Restricted Rights - Use, duplication or
# disclosure restricted by GSA ADP Schedule Contract with IBM Corp.
#
Uncomment the following line to start the DataJoiner (DB2)
su - djinst1 "-c db2start >/dev/console 2>&1"
```

Figure 11. File /etc/rc.db2

#### 2.3.6 Encryption

DataJoiner may need passwords to access data sources. If so, the passwords can be stored in the system catalog as described in 5.1.4.2, "Add an Entry to SYSIBM.SYSREMOTEUSERS" on page 98.

DataJoiner encrypts passwords when they're added to the catalog and decrypts them just before attempting to access the data sources. Users and applications are never allowed to see passwords. However, if you feel that DataJoiner's encryption is not sufficient for your organization, DataJoiner provides user exits that let you add encryption on top of the security measures already provided.

Please refer to Appendix A in the *DataJoiner Planning, Installation, and Configuration Guide* for information on Encryption User Exits.

#### 2.3.7 Defining DBA Utility Font to AIX-Windows (optional)

The DataJoiner database administration (DBA) tool utility uses a special font to display icons. There are several steps that should be completed on every workstation to display the DBA tool.

If you omit this step, the following warning message appears:

Cannot convert string "-ibm-\*-db2v1" to type FontStruct

when you use the db2adm command. The command will still work without problems.

There are two ways to make these fonts available. The first is the more efficient.

1. Install the font in the default font directory /usr/lib/X11/fonts.

To do this, take the following steps:

- a. Login as user root.
- b. Copy the file
  - <instance owners home directory>/sqllib/dbat/fonts/db2v1.bdf to
    /usr/lib/X11/fonts using the AIX cp command.
- c. Change the current directory to /usr/lib/X11/fonts.

- d. Enter the command bdftopcf db2v1.bdf > db2v1.pcf
- e. Enter the command mkfontdir
- 2. Update each user's .xinitrc file. Add the following line:

xset fp+ \$HOME/sqllib/dbat/fonts

# 2.3.8 Installing DataJoiner and DB2/6000

This section provides information on installing DataJoiner on a workstation where DB2/6000 is already installed, or is being installed at the same time.

The following is a checklist for installation of DataJoiner and DB2/6000. If DB2/6000 is already installed, omit the DB2/6000 steps.

- 1. Create a filesystem for your DataJoiner or DataJoiner instance (optional).
- 2. Create a filesystem for your DB2 or DB2 instance (optional).
- 3. Install the DataJoiner code (see 2.3.1, "Installing DataJoiner" on page 17).
- 4. Install the DB2/6000 code (similar to 2.3.1, "Installing DataJoiner" on page 17).
- 5. Create a DataJoiner instance (see 2.3.3, "Creating a DataJoiner Instance" on page 19).
- 6. Create a DB2/6000 instance (similar to 2.3.3, "Creating a DataJoiner Instance" on page 19).
- 7. Make DataJoiner and DB2/6000 available at startup time (optional). See 2.3.5, "Starting DataJoiner at System IPL" on page 23 for more information.

Figure 12 is a listing of the /etc/rc.db2 file for DB2 and DataJoiner. In this example, the DB2 instance is called db2inst1.

```
#!/bin/sh
#
# COMPONENT_NAME: (rc.db2) DB2/6000 and DataJoiner rc script
#
# FUNCTIONS:
#
#
#
# (C) COPYRIGHT International Business Machines Corp. 1995
# All Rights Reserved
# Licensed Materials - Property of IBM
#
# US Government Users Restricted Rights - Use, duplication or
# disclosure restricted by GSA ADP Schedule Contract with IBM Corp.
# Uncomment the following line to start the DataJoiner (DB2)
su - djinst1 "-c db2start >/dev/console 2>&1"
# Uncomment the following line to start the DB2/6000
su - db2inst1 "-c db2start >/dev/console 2>&1"
```

Figure 12. File /etc/rc.db2 for DB2 and DataJoiner

8. Change the /etc/services file

This is required if you want to access DB2/6000 by using DataJoiner.

Figure 13 on page 26 is an excerpt from an /etc/services file.

| (                         |                              |                                      |
|---------------------------|------------------------------|--------------------------------------|
| instsrv<br>ingreslock     | 1234/tcp<br>1524/tcp         | <pre># network install service</pre> |
| writesrv                  | 2401/tcp                     | <pre># temporary port number</pre>   |
| #                         |                              |                                      |
| <pre># DataJoiner #</pre> | and/or DB2 specific services |                                      |
| djxtcpip                  | 2455/tcp                     | <pre># DataJoiner TCP/IP</pre>       |
| djxinter                  | 2456/tcp                     | <pre># DataJoiner interrupt</pre>    |
| db2tcpip                  | 2555/tcp                     | # DB2/6000 TCP/IP                    |
| db2inter                  | 2556/tcp                     | <pre># DB2/6000 interrupt</pre>      |
|                           |                              |                                      |

Figure 13. File /etc/services for DB2 and DataJoiner

- 9. Synchronize the /etc/services file (see 3.3.2.3, "Synchronization of the /etc/services file" on page 36 for more information).
- 10. Configure the TCP/IP port in DataJoiner (see 3.3.2, "Configuring DataJoiner for TCP/IP Clients" on page 35 for more information).
- 11. Configure the TCP/IP port in DB2/6000.
- 12. Update the DataJoiner tables.

#### 2.4 Deinstallation

This section provides information on how to deinstall or remove parts of your installation or the complete installation.

# 2.4.1 General Guidelines

Products can be removed only if they are in the APPLY state.

You should stop all processes that are using parts of the product you want to remove.

Do not forget to remove links (created by the 1n command) you may have created. These links are not removed automatically; they still exist, even though they point to nothing.

#### 2.4.2 Removing a Database

To remove a database you can use the command line or the DBA Tool. On the command line, do the following:

- 1. Login as the instance owner.
- 2. Use the db2 drop database <database name> command.

For more information see 3.3.4, "Removing a DataJoiner Database" on page 44.

#### 2.4.3 Removing an Instance

Before you can remove an instance, all databases under this instance must be removed. See 2.4.2, "Removing a Database," or for detailed information see 3.3.4, "Removing a DataJoiner Database" on page 44.

A DataJoiner instance can be removed by performing the following steps. This procedure removes only the instance; the user ID is still available.

1. Login as the instance owner.

- 2. Ensure that the database manager for this instance is stopped.
- Make sure that you are not in the sqllib directory, then remove the \$HOME/sqllib directory using the rm command, which removes the directory and all its files.

If you want to remove the instance and the user ID, omit steps 1 to 3 above and use the following procedure:

- 1. Login as user root.
- 2. Execute rmuser '-p' <userid>

where

<userid> is the user ID of the instance owner (instance) you want to remove.

or

Use SMIT to remove the user ID.

3. Remove the home directory of this user by using the rm -r command.

#### 2.4.4 Deinstalling the DataJoiner Software

The DataJoiner code can be deinstalled only if it is in the APPLY state. If it is in the COMMIT state, it cannot be removed.

There are two ways to deinstall the DataJoiner software: use SMIT or use the command line.

Use the following procedure with SMIT:

- 1. Login as user root.
- 2. Enter smit install\_remove

You then see a screen such as Figure 14.

|                                                           | Remove Appl                                  | ied Software Pro                 | oducts                            |       |
|-----------------------------------------------------------|----------------------------------------------|----------------------------------|-----------------------------------|-------|
| Type or select w<br>Press Enter AFTE                      | values in entry fiel<br>ER making all desire | ds.<br>ed changes.               |                                   |       |
| * <b>SOFTWARE name</b><br>Automatically<br>EXTEND file sy | remove DEPENDENT sc<br>/stems if space neec  | oftware?<br>led?                 | [Entry Fields]<br>[]<br>no<br>yes | + + + |
| F1=Help<br>F5=Reset<br>F9=Shell                           | F2=Refresh<br>F6=Command<br>F10=Exit         | F3=Cancel<br>F7=Edit<br>Enter=Do | F4=List<br>F8=Image               |       |

Figure 14. Remove Applied Software Using SMIT

3. Press F4 (the line labeled SOFTWARE name must be highlighted)

You then see a screen such as Figure 15 on page 28.

|                                                           | Remove Applied Sof                                                    | tware Products                                                                                                 |
|-----------------------------------------------------------|-----------------------------------------------------------------------|----------------------------------------------------------------------------------------------------|
| Move cursor to des<br>ONE OR MORE it<br>Press Enter AFTER | ired item and press<br>ems can be selected.<br>making all selection   | F7. Use arrow keys to scroll.<br>s.                                                                            |
| [TOP]<br># Name                                           |                                                                       | Level                                                                                                    |
| <pre>#</pre>                                              | ).djx<br>).drda_ar<br>).sna_Clients<br>).xdba<br>).xdbamsg.En_US.xdba | 01.01.0000.0000<br>01.01.0000.0000<br>01.01.0000.0000<br>01.01.0000.0000<br>01.01.0000.0000<br>01.01.0093.0495 |
| F1=Help<br>F7=Select<br>Enter=Do                          | F2=Refresh<br>F8=Image<br>/=Find                                      | F3=Cancel<br>F10=Exit<br>n=Find Next                                                                           |

Figure 15. SMIT Remove Applied Software (Select Screen)

- 4. Move the cursor to the product you want to remove and press F7. Repeat this for each additional product you want to remove.
- 5. Press Enter when you are finished with your selection. You will then see the screen shown in Figure 14 on page 27 again.
- 6. Press Enter again. You will get a confirmation popup window.
- 7. Press Enter again; the system starts the removal process.

# Chapter 3. Configuration of DataJoiner for Clients

# 3.1 Objectives

This chapter provides information on how to set up and configure a DataJoiner environment for use by the supported clients.

The chapter addresses the following topics:

- · Overview of the environments that are supported
- · Configuration of the DataJoiner server
- · Configuration of DataJoiner for TCP/IP Clients
- Configuration of DataJoiner for APPC Clients.

#### 3.2 Overview

Figure 16 illustrates an example of a configuration that shows how DataJoiner opens a new dimension in connectivity. DataJoiner provides transparent data access across systems that may have different architectures, with the capability to access many data sources at the same time.

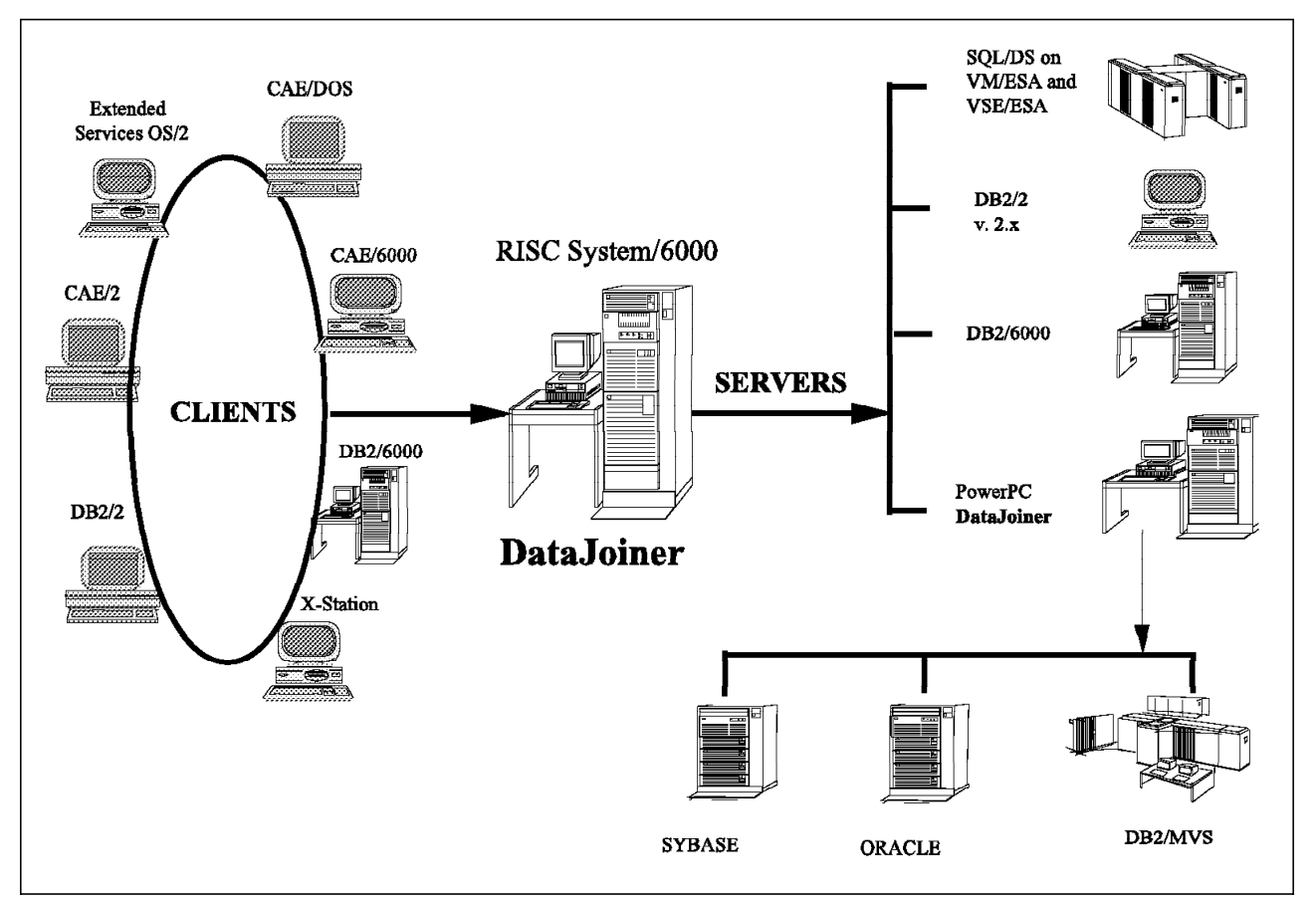

Figure 16. Connections Using DataJoiner Facilities

In the example in Figure 16, the clients are connected in a LAN. Some servers are also connected with a LAN and others with a wide area network (WAN).

These connections use different protocols. DataJoiner can receive an SQL request using one protocol and then convert it to the specific protocol for each system that is involved.

Figure 17 shows the type of protocols used from different clients to DataJoiner, and from DataJoiner to different data sources.

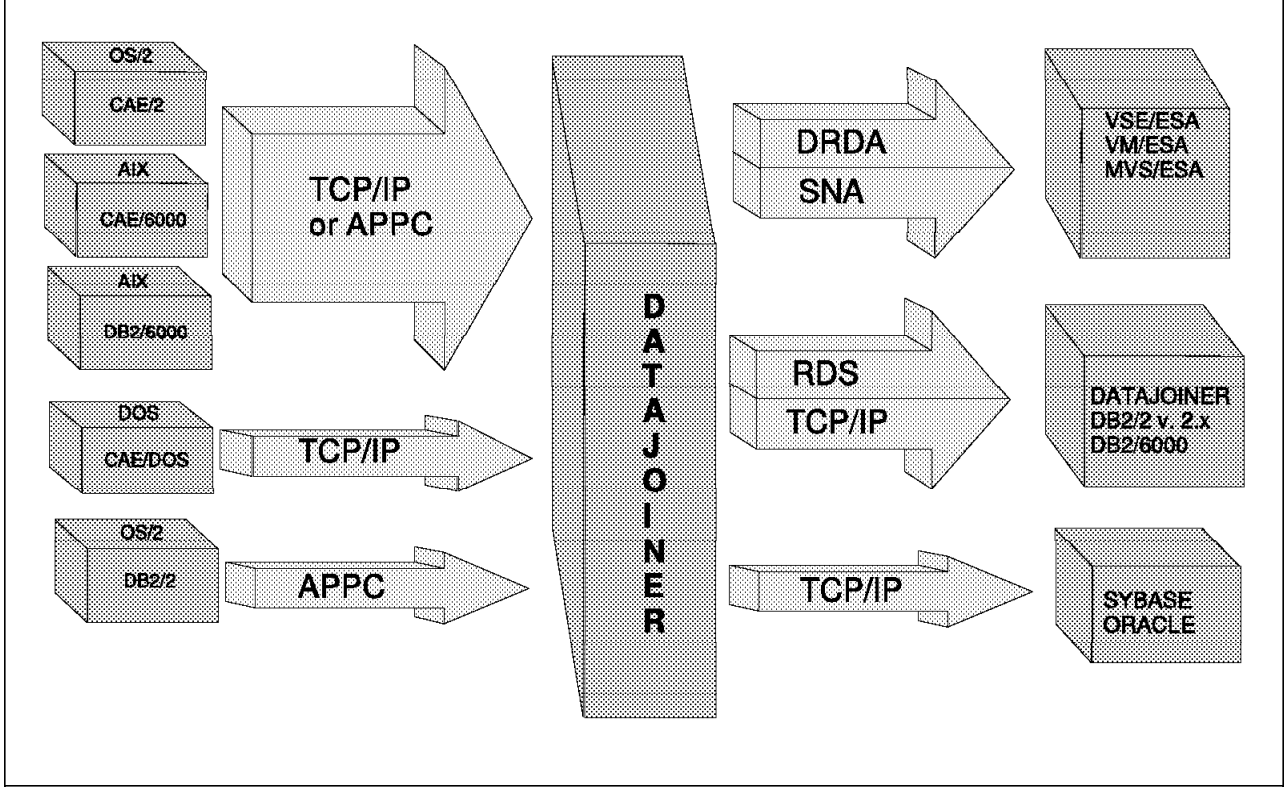

Figure 17. Protocols Used in DataJoiner Connections

The environment implemented in the ITSO for development of this book used local hosts as remote data sources and employed a WAN to communicate with other hosts. See Figure 18 on page 31. To connect to the WAN, two different types of controllers were available. The Multiprotocol Network Program (MPN 6611) supported TCP/IP as the communication protocol. Both a 3745 NCP controller attached to a VM/ESA system (Network Host) and a 3174 controller attached to an Application Host were available to support SNA as the communication protocol. We used the 3174 controller for our connections, so that the definitions we used are defined to VTAM in the Application Host.

All the configuration files are provided as Appendixes in this book. Figure 18 on page 31 also includes another VM/ESA system with a DB2/VM (SQL/DS) Version 3.4 database, and a VSE/ESA guest system under this VM/ESA. DB2/VM (SQL/DS) Version 3.4 database is also running under the VSE/ESA guest.

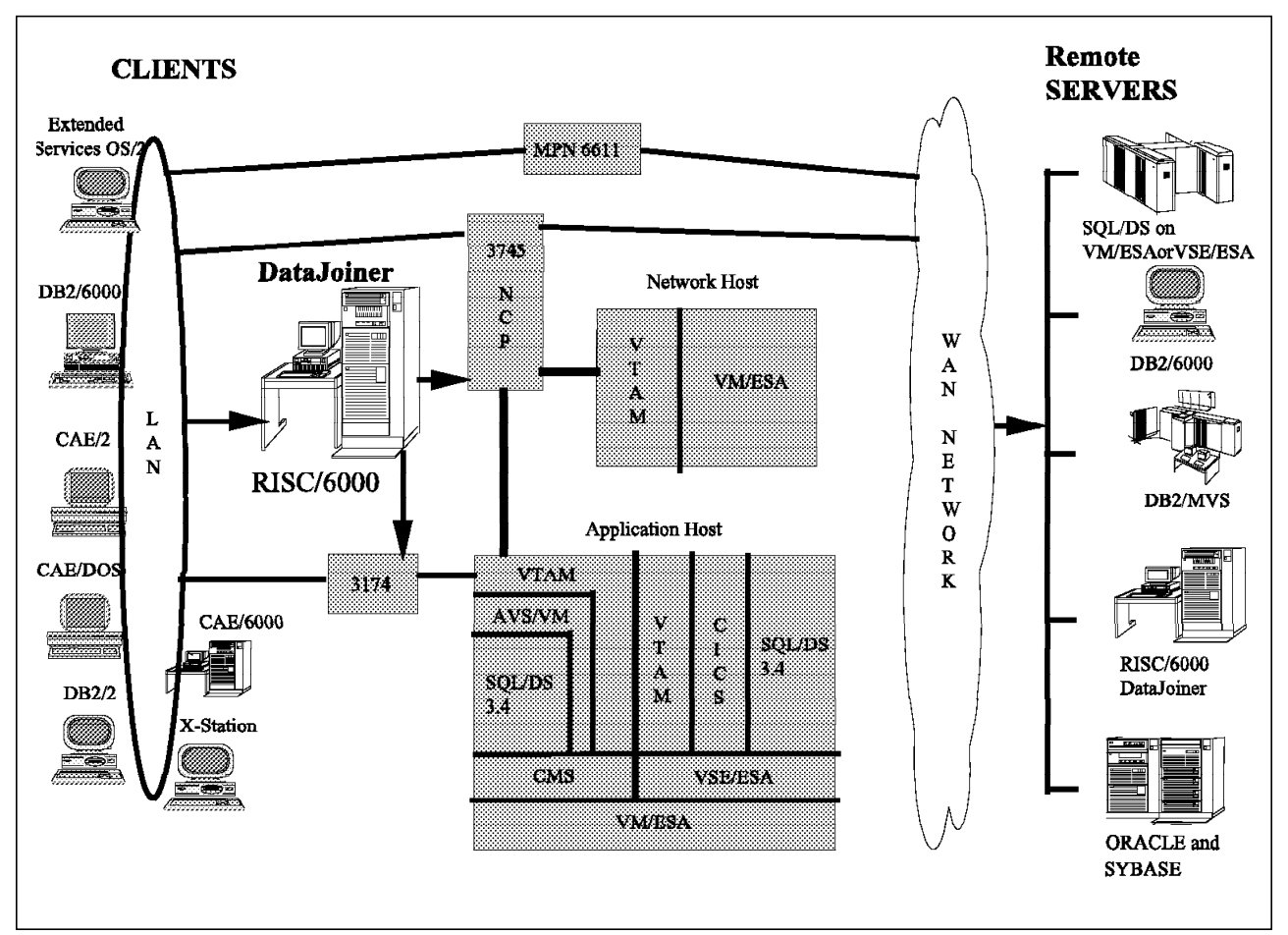

Figure 18. Connections to the Network

The next sections show the configurations for this environment.

# 3.3 Configuration of DataJoiner

Configuring DataJoiner requires configuring all the components involved in connectivity. DataJoiner can be connected to the clients and servers using different protocols. Clients can communicate with DataJoiner using TCP/IP or APPC. Servers can communicate with DataJoiner using TCP/IP or SNA protocol.

Figure 19 shows how the major components are related.

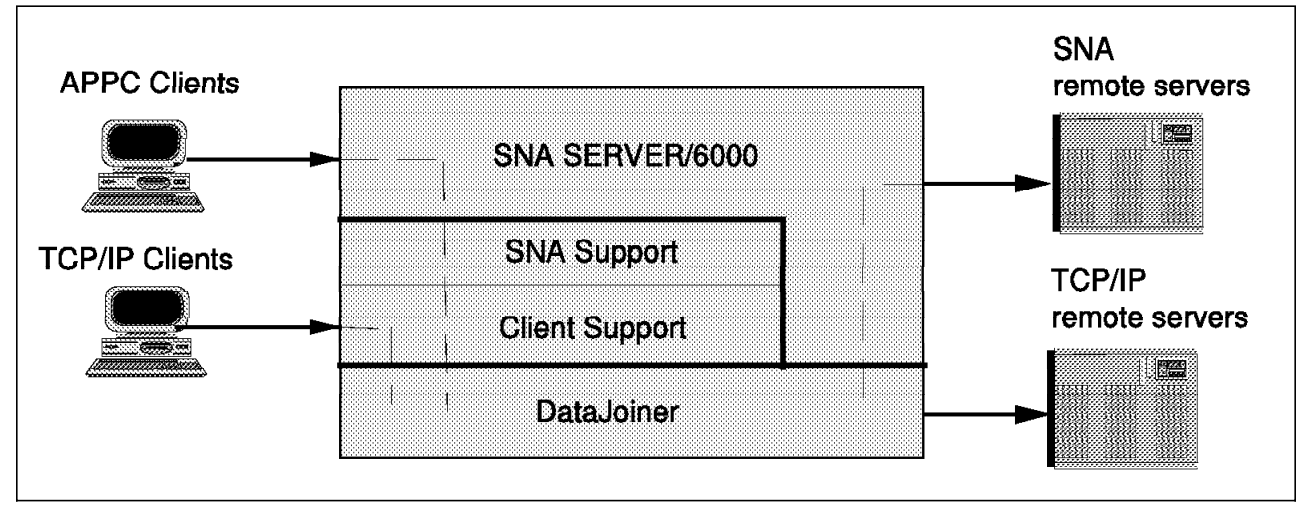

Figure 19. DataJoiner Connectivity

As two machines now run DataJoiner (one in Germany and another in the USA), each must be configured for its specific environment. See Figure 2 on page 5.

The remainder of this chapter discusses

- · Generating a DataJoiner database
- · Configuring DataJoiner for TCP/IP clients
- Configuring DataJoiner for APPC clients
- Removing a DataJoiner database.

#### 3.3.1 Generating a DataJoiner Database

After installing the DataJoiner product, you must create at least one database to be able to give DataJoiner the necessary information about the remote data sources (servers) to be accessed.

To create a database you need about 14 MB of free space in the file system where the database will reside. By default, this is the home directory of the instance owner.

Only the *instance owner*, or a user with sufficient privilege, can establish this configuration.

The DataJoiner database can be created by using the *db2* Command Line Processor or the DataJoiner Administration Utility (*db2adm*).

Before you create the database, be sure that the database manager is already started. If it is not started, enter the following command:

db2start

#### 3.3.1.1 Creating the Database by Using the Command Line

You can issue the commands in either of two different ways:

 Start the db2 command line processor (CLP) and execute all commands from there.

or

• Execute all commands directly from the AIX shell. From the shell, you must always add db2 in front of the command.

Using the AIX shell to create the database, enter:

db2 create database <database name> authentication <xxxx>

where

- <database name> is the name of your database.
- <xxxx> is an important security option; its default value is server (for details see 6.2.1, "Concept of Authentication" on page 145).

Here is an example:

db2 create database datajoin

The command will take a few minutes to complete. To check that the database was created successfully, issue the command

db2 list database directory

The output should resemble Figure 20.

```
System Database Directory

Number of entries in the directory = 1

Database 1 entry:

Database alias = DATAJOIN

Database name = DATAJOIN

Local database directory = /home/djinst1

Database directory =

Node name =

Database release level = 5.00

Comment =

Directory entry type = Indirect

Authentication = SERVER
```

Figure 20. List Database Directory Output

**3.3.1.2 Create the Database with the Database Administration Tool** The database administration tool (DBA) is a Motif-based application.

To start this tool, enter from a terminal running AIXwindows:

db2adm &

A window is then displayed as shown in Figure 21 on page 34.

| Actions | : <u>D</u> ataba | ise manager | c <u>H</u> el | p  |
|---------|------------------|-------------|---------------|----|
| System  | database         | directory   |               |    |
| Node di | rectory          |             |               |    |
| Databae | e connect        | ion servi   | ces directo   | •¥ |

Figure 21. DBA Utility Window (Main)

To create the database, click on the Open button. On the following screen, click on the Create button. You then see the **Create Database** window as shown in Figure 22.

| Alias Database | Directory Node Authentication Comment |
|----------------|---------------------------------------|
|                | Create Database - itso2               |
| Database       | datajoin                              |
| Comment        |                                       |
| Directory      | /home/djinst1                         |
| Authentication | 🚸 Server 🔷 Client 🔷 DCS               |
| OK             | Apply Options Cancel Help             |

Figure 22. DBA Utility Window (Create Database)

Fill in the database name (datajoin in the example).

After you click on the OK button, the system creates the database. Creation takes a few minutes.

When the database is created, you then see the window shown in Figure 23 on page 35.

| Alias    | Database | Directory     | Node Authentication | ı Comment |
|----------|----------|---------------|---------------------|-----------|
| DATAJOIN | DATAJOIN | /home/djinst1 | Server              |           |
|          |          |               |                     |           |
|          |          |               |                     |           |
|          |          |               |                     |           |
|          |          |               |                     |           |
|          |          |               |                     |           |
|          |          |               |                     |           |
|          |          |               |                     |           |
|          |          |               |                     |           |
|          |          |               |                     |           |

Figure 23. DBA Utility Window (List Database). Overview

At this point you can update the Communication Catalog Tables as described in more detail in Chapter 5, "Configuration of DataJoiner for Data Sources" on page 79.

#### 3.3.2 Configuring DataJoiner for TCP/IP Clients

DataJoiner can be connected to the clients and data sources using different protocols. The clients can communicate to DataJoiner with TCP/IP or APPC. The data sources can communicate with DataJoiner using TCP/IP or SNA protocol.

You must have root authority to configure DataJoiner for using TCP/IP connections from remote clients.

The DataJoiner machine used for the examples has a host name, itsol, and the internet protocol (IP) address 192.200.111.88. We refer to this machine as itsol. The steps to configure TCP/IP are as follows:

#### 3.3.2.1 DataJoiner TCP/IP Client Correlation

Appendix J, "TCP/IP Correlations and Worksheets" on page 243 is an example of a DataJoiner client correlation sheet from our installation. Figure 122 on page 244 is a DataJoiner client correlation worksheet that you can use for your installation.

#### 3.3.2.2 Creation of a Service Name

The steps are these:

1. Select a unique pair of port numbers that are not defined on either machine in your configuration. The port numbers must be consecutive and must be greater than 1024.

- 2. Check the /etc/ services or equivalent file on both the DataJoiner machine and the client machine. Choose an unused service name for each of the two ports. It is preferable to use names that are unique on both sites (the names need not be the same on the client and the data source).
- 3. Login as user root.

Change the /etc/ services file.

For example, if ports 2455 and 2456 are unused in your existing configuration, then add lines to your /etc/services file as shown in Figure 24

| #<br># Ports for<br># | DataJoiner |                                   |
|-----------------------|------------|-----------------------------------|
| djxtcpip              | 2455/tcp   | <pre># DataJoiner TCP/IP</pre>    |
| djxinter              | 2456/tcp   | <pre># DataJoiner interrupt</pre> |

Figure 24. Example of /etc/services File

Similar changes must be made for each client that will be connected using TCP/IP to DataJoiner (see 4.2, "Configuration of TCP/IP Clients" on page 50).

#### 3.3.2.3 Synchronization of the /etc/services file

To synchronize the /etc/services file, the inetd daemon must reread it. Use the following procedure:

- 1. Login as user root.
- 2. Enter inetimp
- 3. Enter refresh -s inetd

#### 3.3.2.4 Update of the Database Manager Configuration

To register the connection on the DataJoiner server workstation, you must update the database manager configuration file. Use the following procedure:

- 1. Login as the instance owner.
- 2. Update the database manager configuration file by adding the TCP/IP service name. Use the following command:

db2 update database manager configuration using svcename <portname>

where <portname> is the service name you previously defined in the /etc/services file.

Here is an example:

db2 update database manager configuration using svcename djxtcpip

#### 3.3.2.5 Stopping and Starting DataJoiner

You must be logged in as the instance owner to carry out the following steps:

1. If DataJoiner is already started, then enter

db2stop

2. Now enter

db2start

to complete the update of the configuration of the server.

3. Check that your changes were completed successfully with the following command:

db2 get database manager configuration

Check that the Service name (SVCENAME) field contains the name you specified when you updated the database manager configuration. Figure 25 shows an example.

| Database Manager Configuration              |                                |
|---------------------------------------------|--------------------------------|
| Database manager configuration release leve | 1 = 0x0500                     |
| Node type                                   | = Server with remote clients   |
| Service name                                | (SVCENAME) = djxtcpip          |
| Transaction program name                    | (TPNAME) =                     |
| Max requester I/O block size (bytes)        | (RQRIOBLK) = 4096              |
| Max server I/O block size (bytes)           | (SVRIOBLK) = 4096              |
| Communication heap size (4KB)               | (COMHEAPSZ) = 128              |
| Remote services heap size (4KB)             | (RSHEAPSZ) = 128               |
| Sort heap threshold (4KB)                   | (SHEAPTHRES) = 4096            |
| Application support layer heap size (4KB)   | (ASLHEAPSZ) = 100              |
| Max no. of existing agents                  | (MAXAGENTS) = 200              |
| Max no. of concurrent agents                | (MAXCAGENTS) = MAXAGENTS       |
| Max no. of concurrently active databases    | (NUMDB) = 8                    |
| Application cleanup interval (ms)           | <pre>(CUINTERVAL) = 5000</pre> |
| Keep DARI process                           | (KEEPDARI) = YES               |
| Max. no. of DARI processes                  | (MAXDARI) = MAXAGENTS          |
| Priority of agents                          | (AGENTPRI) = SYSTEM            |
| Database monitor SQL statement size (bytes) | (SQLSTMTSZ) = 256              |
| Index re-creation time                      | (INDEXREC) = RESTART           |
| Default database path                       | (DFTDBPATH) = /home/djinst1    |
| Backup buffer default size (4KB)            | (BACKBUFSZ) = 1024             |
| Restore buffer default size (4KB)           | (RESTBUFSZ) = 1024             |

Figure 25. Output of DB2 Get Database Manager Configuration

# 3.3.3 Configuring DataJoiner for APPC Clients

#### 3.3.3.1 Introduction

In this section on configuring DataJoiner for APPC clients, we assume that SNA Server/6000 has already been installed on the DataJoiner machine and that the following have been defined in SNA Server/6000:

- Initial Node Setup
- Data-Link Control Profile
- Logical Unit (LU) 6.2 Mode Profile.

These steps are described in 5.1, "Connecting DataJoiner to DRDA-Attached Data Sources" on page 80.

To enable access by APPC clients, you also need to do the following:

1. Define a transaction program name profile to SNA Server/6000

- 2. Consider APPC security
- 3. Update the database manager configuration with the transaction program name.

# **3.3.3.2 Define Transaction Program Name Profile to SNA Server/6000**

The LU 6.2 transaction program name (TPN) profile defines a combination of AIX and SNA characteristics of a transaction program on the system where DataJoiner is installed. Depending upon the types of clients that access DataJoiner, you may need to define up to four LU 6.2 TPN profiles on the machine where DataJoiner resides (see Table 2 for TPN values).

To access a database using APPC, there must be a process to handle database connections and another to handle database interrupts. Earlier versions divided this function into two separate transaction programs. More recently, both functions have been included in one transaction program.

DB2/2 V1 and OS/2 Extended Services V1.3 both use separate transaction programs, each with hard-coded hexadecimal TPNs. Therefore, if DataJoiner is to support these clients, the two separate hexadecimal transaction program names must be defined at the DataJoiner level.

Client Application Enabler/x V1 operates slightly differently. It still uses two separate transaction names. The name of the interrupt program is fixed at DB2INTERRUPT. You can give the connection program any name you want, as long as the name is the same for both the client and DataJoiner.

DB2/2 V2 and CAE/x V2 use a transaction program which combines the connection function and the interrupt function in the same program. As with CAE/x V1, you may choose any name that you want for this transaction program.

| Table 2. TPN Valu     | ies                 |              |                           |                |
|-----------------------|---------------------|--------------|---------------------------|----------------|
| Parameter             | CAE/x &<br>DB2/2 V2 | CAE/x V1     | DB2/2 V1.x & OS/2 ES V1.3 |                |
| Profile Name          | zzservertp          | zzserverint  | zzserveros2tp             | zzserveros2int |
| TPN 2                 | OS2TP               | DB2INTERRUPT | 07F6C4C2                  | 07F6E2D5       |
| TPN in hex?           | No                  | No           | Yes                       | Yes            |
| Conversation<br>type  | basic               | basic        | basic                     | basic          |
| Path 3                | /db2acntp           | /db2aittp    | /db2acntp                 | /db2cnsm       |
| Multiple<br>instances | yes                 | yes          | yes                       | yes            |
| User ID 4             | 1000                | 1000         | 1000                      | 1000           |

#### NOTES

The profile name used is arbitrary. It is a tag used by SNA Server/6000 to group the information together as a unit. It is not to be confused with the TPN, which is the actual value that will be passed from the client. However, there is nothing to prevent you from using the same value for Profile Name and TPN.

**2** CAE/x clients and DB2/2 V2 clients define their APPC connection to servers by using the CPI-C Side Information facility of Communication Manager/2.

Therefore you have the flexibility of specifying any value that you like for the TPN, as long as the value chosen matches the TPN at the server. However, the TPN for the interrupt program must be DB2INTERRUPT.

DB2/2 V1.x and OS/2 Extended Services V1.3 clients do not have the same flexibility. Both the TPN for the DB2 program and the TPN for the interrupt program are hard-coded hexadecimal values. These hexadecimal values must be used when defining the transaction program name profiles at SNA Server/6000 and Communication Manager/2.

The value represented in Table 2 on page 38 is the name of the executable program. In fact, the Full PATH to TPN executable field must be INST/sqllib/bin/xxxxxxx where INST is the home directory for the instance owner and xxxxxxxx is the name of the path found in Table 2 on page 38.

The User ID field must be set to the instance owner's user ID number (not the user name). This value can be obtained by issuing the AIX "id" command while logged on as the instance owner.

#### 3.3.3.3 DataJoiner APPC Client Correlation

Appendix K, "APPC (SNA) Correlations and Worksheets" on page 247 shows an example of the DataJoiner client correlation sheet from our installation. A DataJoiner client correlation worksheet, which you can use for your installation, is shown in Figure 126 on page 248.

#### 3.3.3.4 Sample TPN Profile Definitions

The TPN definitions in Figure 26 on page 40, Figure 27 on page 41, Figure 28 on page 42, and Figure 29 on page 43 show the details of each of the profiles referred to in Table 2 on page 38.

| C                                                                                                    |                                                                                                    |                                                                     |                                                                                                    |                         |
|----------------------------------------------------------------------------------------------------|----------------------------------------------------------------------------------------------------|---------------------------------------------------------------------|----------------------------------------------------------------------------------------------------|-------------------------|
|                                                                                                    | Change/Sho                                                                                                    | ow LU 6.2 TPN Prof                                                  | ile                                                                                                    |                         |
| Type or select v<br>Press Enter AFTE                                                                                                    | alues in entry fiel<br>R making all desire                                                                                                    | lds.<br>ed changes.                                                 |                                                                                                    |                         |
| Current profil<br>New profile na<br>Transaction pr<br>Transaction pr<br>PIP data?<br>If yes, Sub<br>Conversation t<br>Sync level<br>Resource secur<br>If access,<br>Full path to T<br>Multiple insta<br>User ID<br>Server synonym<br>Restart action<br>Communication<br>If IPC, Com<br>Standard input<br>Standard outpu | e name<br>me<br>ogram name (TPN)<br>ogram name (TPN) is<br>fields (0-99)<br>ype<br>ity level<br>Resource Security A<br>P executable<br>nces supported?<br>name<br>type<br>munication IPC queu<br>file/device<br>t file/device<br>file/device | s in hexadecimal?<br>Access List Prof.<br>[/home/djinst1/<br>Je key | <pre>[Entry Fields] zzservertp [] [OS2TP] no no [0] basic none/confirm none [] sqllib/bin/db2acntp] yes [1000] [] once signals [0] [/dev/console] [/dev/console]</pre> | + + #<br>+ + + +<br>+ # |
| Comments                                                                                                    |                                                                                                    |                                                                     | []                                                                                                    |                         |
| F1=Help<br>F5=Reset<br>F9=Shell                                                                                                    | F2=Refresh<br>F6=Command<br>F10=Exit                                                                                                    | F3=Cancel<br>F7=Edit<br>Enter=Do                                    | F4=List<br>F8=Image                                                                                                    |                         |

Figure 26. TPN Profile Definition for OS2TP

The TPN profile in Figure 26 is used to handle database connections and database interrupts from DB2 Client Application Enabler Version 2 clients, and database connections from DB2 Client Application Enabler Version 1 clients.

Database interrupts from DB2 Client Application Enabler Version 1 clients are handled using the TPN profile in Figure 27 on page 41.

|                                                                                                    | Change/Sh                                                                                                    | ow LU 6.2 TPN Pro                                                  | file                                                                                                    |                             |
|----------------------------------------------------------------------------------------------------|----------------------------------------------------------------------------------------------------|--------------------------------------------------------------------|----------------------------------------------------------------------------------------------------|-----------------------------|
| Type or select val<br>Press Enter AFTER                                                                                                    | ues in entry fie<br>making all desir                                                                                                    | lds.<br>ed changes.                                                |                                                                                                    |                             |
| Current profile<br>New profile name<br>Transaction prog<br>Transaction prog<br>PIP data?<br>If yes, Subfi<br>Conversation typ<br>Sync level<br>Resource securit<br>If access, Re<br>Full path to TP<br>Multiple instance<br>User ID<br>Server synonym n<br>Restart action<br>Communication ty<br>If IPC, Commu<br>Standard input f<br>Standard output | name<br>ram name (TPN)<br>ram name (TPN) i<br>elds (0-99)<br>e<br>y level<br>source Security<br>executable<br>es supported?<br>ame<br>pe<br>nication IPC que<br>ile/device<br>file/device<br>ile/device | s in hexadecimal?<br>Access List Prof.<br>[/home/djinst1<br>ue key | <pre>[Entry Fields] zzserverint [] [DB2INTERRUPT] no no [0] basic none/confirm none [] /sqllib/bin/db2aittp] yes [1000] [] once signals [0] [/dev/console] [/dev/console] [/dev/console]</pre> | + + #<br>+ + + + #<br>+ + # |
| Comments                                                                                                    |                                                                                                    |                                                                    | []                                                                                                    |                             |
| F1=Help<br>F5=Reset<br>F9=Shell                                                                                                    | F2=Refresh<br>F6=Command<br>F10=Exit                                                                                                    | F3=Cancel<br>F7=Edit<br>Enter=Do                                   | F4=List<br>F8=Image                                                                                                    |                             |

Figure 27. TPN Profile Definition for DB2INTERRUPT

The TPN profile in Figure 28 on page 42 is used to handle database connections from DB2/2 Version 1 clients.

|                                                                                                    | Change/Shc                                                                                                    | w LU 6.2 TPN Prot                                         | file                                                                                                    |                             |
|----------------------------------------------------------------------------------------------------|----------------------------------------------------------------------------------------------------|-----------------------------------------------------------|----------------------------------------------------------------------------------------------------|-----------------------------|
| Type or select v<br>Press Enter AFTE                                                                                                    | alues in entry fiel<br>R making all desire                                                                                                    | ds.<br>ed changes.                                        |                                                                                                    |                             |
| Current profil<br>New profile na<br>Transaction pr<br>Transaction pr<br>PIP data?<br>If yes, Sub<br>Conversation t<br>Sync level<br>Resource secur<br>If access,<br>Full path to T<br>Multiple insta<br>User ID<br>Server synonym<br>Restart action<br>Communication<br>If IPC, Com<br>Standard input<br>Standard outpu | e name<br>me<br>ogram name (TPN)<br>ogram name (TPN) is<br>fields (0-99)<br>ype<br>ity level<br>Resource Security A<br>P executable<br>nces supported?<br>name<br>type<br>munication IPC queu<br>file/device<br>t file/device<br>file/device | s in hexadecimal?<br>Access List Prof.<br>[/home/djinst1/ | <pre>[Entry Fields] zzserveros2tp [] [07F6C4C2] yes no [0] basic none/confirm none [] 'sqllib/bin/db2acntp] yes [1000] [] once signals [0] [/dev/console] [/dev/console]</pre> | + + #<br>+ + + + #<br>+ + # |
| Comments                                                                                                    |                                                                                                    |                                                           | []                                                                                                    |                             |
| F1=Help<br>F5=Reset<br>F9=Shell                                                                                                    | F2=Refresh<br>F6=Command<br>F10=Exit                                                                                                    | F3=Cancel<br>F7=Edit<br>Enter=Do                          | F4=List<br>F8=Image                                                                                                    |                             |

Figure 28. TPN Profile Definition for X'07'6DB

The TPN profile in Figure 29 on page 43 is used to handle database interrupts from DB2/2 Version 1 clients.

|                                                                                                    | Change/Sho                                                                                                    | ow LU 6.2 TPN Prof                                                  | ile                                                                                                    |                              |
|----------------------------------------------------------------------------------------------------|----------------------------------------------------------------------------------------------------|---------------------------------------------------------------------|----------------------------------------------------------------------------------------------------|------------------------------|
| Type or select valu<br>Press Enter AFTER m                                                                                                    | es in entry fiel<br>aking all desire                                                                                                    | ds.<br>ed changes.                                                  |                                                                                                    |                              |
| Current profile n<br>New profile name<br>Transaction progr<br>Transaction progr<br>PIP data?<br>If yes, Subfie<br>Conversation type<br>Sync level<br>Resource security<br>If access, Res<br>Full path to TP e<br>Multiple instance<br>User ID<br>Server synonym na<br>Restart action<br>Communication typ<br>If IPC, Commun<br>Standard input fi<br>Standard output f | ame<br>am name (TPN)<br>am name (TPN) is<br>1ds (0-99)<br>1 level<br>ource Security A<br>xecutable<br>s supported?<br>me<br>e<br>ication IPC queu<br>le/device<br>ile/device<br>le/device | s in hexadecimal?<br>Access List Prof.<br>[/home/djinst1/<br>we key | <pre>[Entry Fields] zzserveros2int [] [07F6E2D5] yes no [0] basic none/confirm none [] 'sqllib/bin/db2cnsm] yes [1000] [] once signals [0] [/dev/console] [/dev/console] [/dev/console]</pre> | + + #<br>+ + +<br>+ #<br>+ # |
| Comments                                                                                                    |                                                                                                    |                                                                     | LJ                                                                                                    |                              |
| F1=Help<br>F5=Reset<br>F9=Shell                                                                                                    | F2=Refresh<br>F6=Command<br>F10=Exit                                                                                                    | F3=Cancel<br>F7=Edit<br>Enter=Do                                    | F4=List<br>F8=Image                                                                                                    |                              |

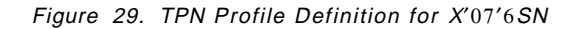

The TPN profile in Figure 29 is used to handle database interrupts from DB2/2 Version 1 clients.

#### 3.3.3.5 APPC Security Considerations

In addition to the above, SNA Server/6000 should be configured to accept the type of security requested by the client. Security considerations are discussed in detail in Chapter 6, "Security" on page 145.

# **3.3.3.6 Update of the Database Manager Configuration with the TPN**

The transaction program name in the *tpname* parameter in the database manager configuration file must be the same as the transaction program name configured in the TPN profile of SNA Server/6000, which handles database connections from the clients. Using the information in Table 2 on page 38 you can see that the TPN in our setup is *OS2TP*.

To update, using the login ID of the DataJoiner instance owner, take the following steps:

 Use the 'db2adm' utility to update the *tpname* value of the Database Manager Configuration File. This value must be the same as the TPN that was defined in the TPN Profile for remote clients connect to DataJoiner, Use the CLP as follows: update database manager configuration using tpname *OS2TP* 

2. Stop all connections to the instance by either issuing

```
db2 force applications all
```

```
or
```

```
db2stop
```

3. Restart DB2 by issuing the db2start command.

# 3.3.4 Removing a DataJoiner Database

To remove a database you may have created for testing, use the drop database command. This command deletes all data files, all user files, and the database definition for the database. DataJoiner will then uncatalog the entry from the database manager configuration file and local database directory. You can drop only local databases. All users must be disconnected from a database before it is dropped.

The drop database command can be run from the command line, from the CLP prompt, or by using the DBA tool.

# 3.3.4.1 Using the Command line

The format of the command is:

db2 drop database <database name>

where <database name> is the name of the database you want to drop.

Here is an example: db2 drop database sample

# 3.3.4.2 Using the DBA Tool

To use the DBA Tool you need AIXwindows.

To start this tool, from an AIXwindows terminal, type: db2adm &

A window is then displayed as shown in Figure 30.

| Action  | s <u>D</u> atab | ase manager   | Help      |
|---------|-----------------|---------------|-----------|
| System  | database        | directory     |           |
| Node d  | irectory        |               |           |
| Databas | se connec       | tion services | directory |

Figure 30. DBA Utility Window (Main)

To select the database you want to remove, click on the **open** button. You then see a window such as that shown in Figure 31 on page 45.

Figure 31. DBA Utility Window (Select Database)

Select the database you want to delete and click on **Local database**. The result is a window such as that shown in Figure 32.

| Sonfigure         | - Directory   | Node Authentication | Conment |  |
|-------------------|---------------|---------------------|---------|--|
| ist,              | /home/djinst1 | Server              |         |  |
| Backup            |               |                     |         |  |
| lecover           |               |                     |         |  |
| logtinue recovery |               |                     |         |  |
| lestart           |               |                     |         |  |
| <u>)</u> rop      | 1             |                     |         |  |
| Close             |               |                     |         |  |
|                   | -             |                     |         |  |
|                   |               |                     |         |  |
|                   |               |                     |         |  |

Figure 32. DBA Utility Window (Select Popup)

Select **Drop**. A confirmation popup window appears as shown in Figure 33 on page 46.

| Allas    | Database Directory Node Authentication Comment                                                                      |  |
|----------|----------------------------------------------------------------------------------------------------|--|
| DATAJOIN | DATAJOIN /home/djinst1 Server                                                                                       |  |
| SAMPLE   | SAMPLE /home/djinst1 Server                                                                                         |  |
|          | DBA0005W Are you sure you want to drop the<br>database? This will delete all data associated<br>with this database. |  |
|          | OK Cancel Help                                                                                                    |  |

Figure 33. DBA Utility Window (Confirmation Popup)

Click on the **OK** button to drop the database. When the database is dropped, you see the window shown in Figure 31 on page 45 again, but without the database you had selected to be dropped.

# Chapter 4. Configuration of DataJoiner Clients

This chapter provides information on and examples of configuration of various types of clients that can access data through DataJoiner.

# 4.1 Overview

Depending on the client software, you use different types of protocols for communication.

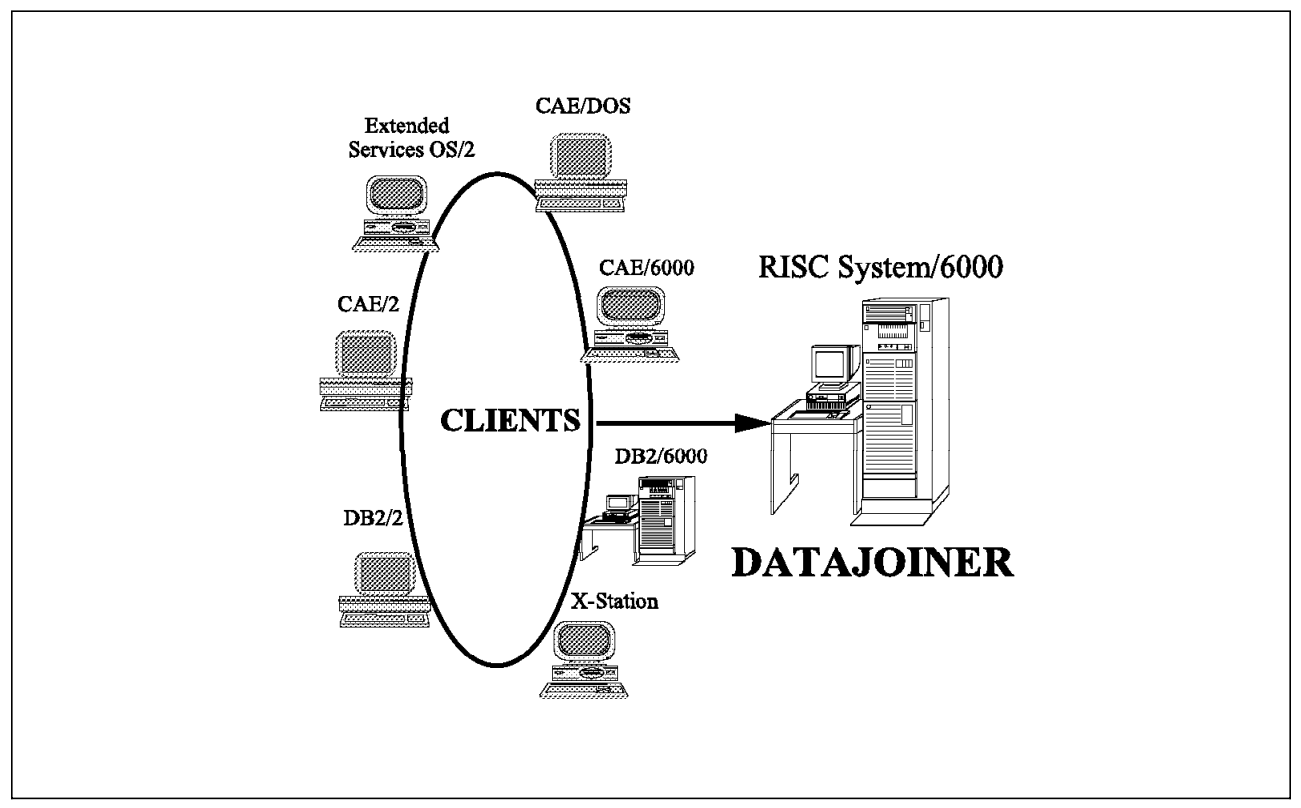

Figure 34 shows the clients involved in the configuration.

Figure 34. Clients Connected to DataJoiner

The client configurations differ depending on whether the client software is based on OS/2, DOS, AIX, or X-Station.

An OS/2 client can be connected using TCP/IP or APPC to DataJoiner. There are different software requirements for these connections. For example, APPC can be connected using DB2/2 or Client Application Enabler (CAE/2).

A DOS client can be connected solely by using TCP/IP.

When connecting an AIX system to DataJoiner, you can use TCP/IP or APPC with either CAE/6000 or DB2/6000. An X-Station can be used with an AIX client or with the DataJoiner system itself.

Figure 35 on page 48 shows the protocols and their relationships to the various clients.

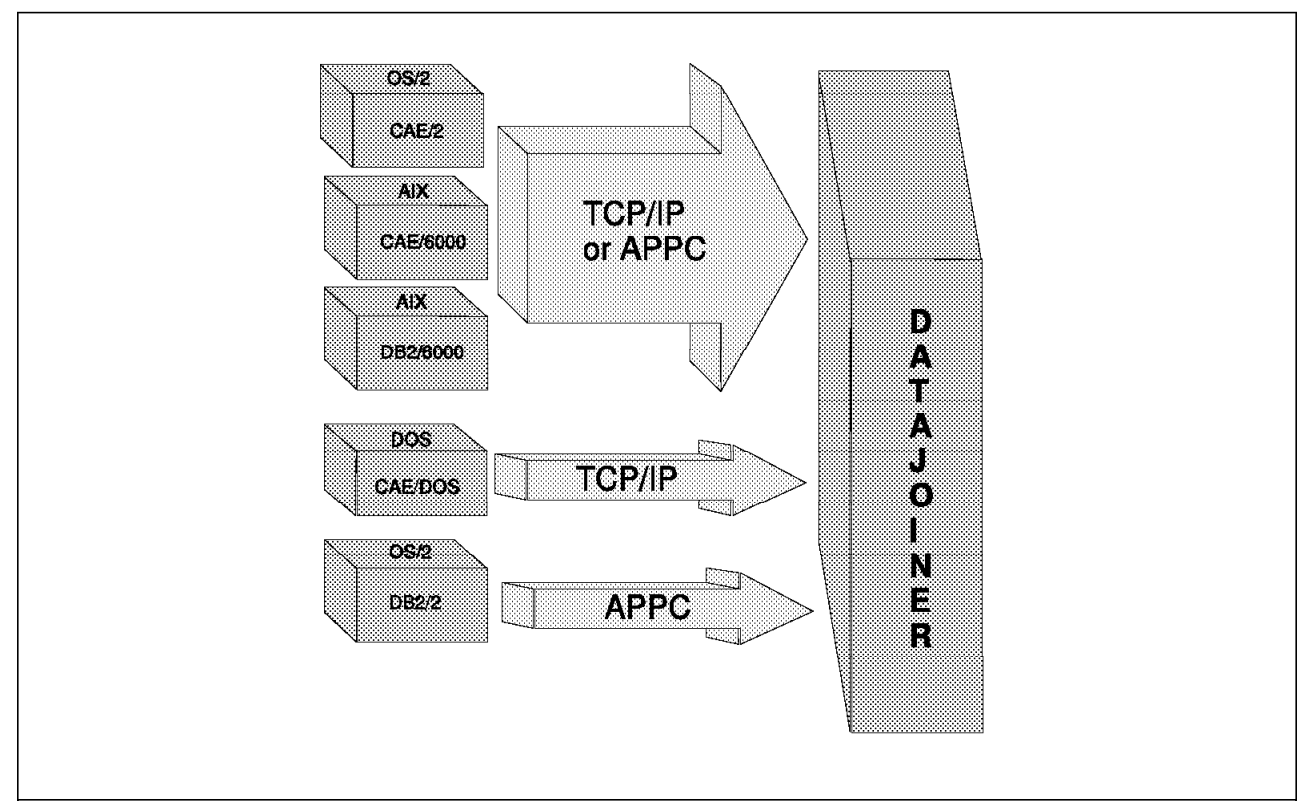

Figure 35. Protocols Used to Connect the Clients to DataJoiner

# 4.1.1 Client Support

This component allows a DB2 server to accept requests from remote clients using several communication protocols. DB2/2 includes *client support* as an integral part of the DBMS. Client support is not included with DB2/6000 but is a separate component.

Client support enables the workstation DB2 products to accept requests from remote clients.

DB2/2 Version 1 can only be used as an application requester (client), but DB2/2 Version 2 can be used as application requester or application server. DB2/2 Version 1 cannot use TCP/IP protocol for communication, but DB2/2 Version 2 can.

DataJoiner looks like a DB2/6000 database and therefore can be accessed using either APPC or TCP/IP protocol.

#### 4.1.2 Client Application Enabler (CAE/2 or CAE/6000)

Client Application Enabler provides run-time support for DB2 database client applications. It allows access to remote DB2/2 or DB2/6000 server systems. Applications can be developed using embedded SQL, database manager application program interfaces (APIs) and DB2 call-level interface APIs. CAE also provides an Open Database Connectivity (ODBC) driver.

You should use the specific CAE product for your client environment—OS/2, DOS/Windows, or AIX. CAE/2 includes functions that allow you to connect to remote servers through APPC TCP/IP and NetBIOS. The DB2 Client Application
Enabler for DOS and Windows (CAE/DOS) includes functions that allow you to connect to remote servers (DB2/2 and DB2/6000) through APPC, TCP/IP, NetBIOS and IPX/SPX. The DB2 Client Application Enabler/6000 for AIX (CAE/6000) includes functions that allow you to connect to remote servers through APPC and TCP/IP.

# 4.1.3 DB2 Software Developer's Kit (SDK)

SDK provides all the functions found in the DB2 Client Application Enabler (see 4.1.2, "Client Application Enabler (CAE/2 or CAE/6000)" on page 48) as well as a full application development environment for the client workstation. SDK also includes code examples, precompilers, and other development tools.

# 4.2 Configuration of TCP/IP Clients

This section provides information on and examples of the details of specifying connections from clients that use the TCP/IP communications protocol.

# 4.2.1 Configuration of OS/2 or DOS/Windows Clients

To use the TCP/IP protocol from an OS/2 or DOS/Windows client to DataJoiner you should install the corresponding TCP/IP product and install the corresponding CAE or SDK product.

To use DOS, OS/2, or WIN-OS/2 programs to access DataJoiner, you must install the TCP/IP Access Kit for DOS and WINDOWS and CAE/DOS.

## 4.2.1.1 TCP/IP Configuration

During or after installation, you should configure TCP/IP for each client. Each client must have a *unique* host name and IP address in your network. If you are using a router (gateway), you also need to specify the gateway IP address.

When you install TCP/IP, you can specify the host name, IP address and gateway IP address during installation of TCP/IP as shown in Figure 36 which illustrates TCP/IP in the OS/2 environment.

| (1.38 MBytes) Pu<br>(1.90 MBytes) La<br>(1.32 MBytes) IBN<br>(1.10 MBytes) NF<br>(0.25 MBytes) NF<br>(0.56 MBytes) DC<br>(2.00 MBytes) DC<br>(2.00 MBytes) WI<br>(0.96 MBytes) Ex<br>(0.85 MBytes) Pr<br>(11.36 MBytes) PN | for Installation<br>bs for Base TCP/IP for C<br>Mail<br>4 Library Reader<br>S Kit<br>S TCPIP CID Install<br>IS Box Kit<br>NSOCK Documentation<br>tended Networking Kit<br>ogrammer's ToolKit<br>4X Kit | Base di<br>C:\MPT<br>)S/2 x² Upda<br>∵ | ractory for the installation:<br>N<br>te CONFIG SYS |
|----------------------------------------------------------------------------------------------------|----------------------------------------------------------------------------------------------------|----------------------------------------|-----------------------------------------------------|
| <ul> <li>✓ Install/run LAN</li> <li>✓ Configure netwo</li> <li>LANG network co</li> </ul>                                                                                                    | Adapter and Protocol Suj<br>irk connection<br>ofiguration (optional)                                                                                                    | pport (L#PS)                           |                                                     |
| Host name                                                                                                    | itsops4                                                                                                    | Subnet Mask                            | 255.255.224.0                                       |
|                                                                                                    |                                                                                                    |                                        |                                                     |

Figure 36. Initial Window for TCP/IP Installation

You can carry out the configuration after installing TCP/IP using the TCPIPCFG program or the **Configuration** icon.

Next, you should edit the TCPIP\ETC\services file and add the ports already defined on the RISC System/6000 (see 3.3.2, "Configuring DataJoiner for TCP/IP Clients" on page 35) as in Figure 37 on page 51.

```
.

# DataJoiner in Boeblingen ports for connections #

djxtcpip 2455/tcp # port to access DataJoiner via tcpip

djxinter 2455/tcp # interrupt port
```

Figure 37. Example of Client Port Definition

At this point the client can connect to the AIX system. To run DB2 commands on other databases cataloged in DataJoiner, you need to update the system database by:

- Cataloging a TCP/IP node
- · Cataloging a database
- Running a bind command if necessary.

## 4.2.1.2 Update the System Catalog

You should run all of these commands from a DB2 command prompt or, if you use an OS/2 command prompt, prefix the command with db2.

The following example shows the cataloging of a TCP/IP node for our DataJoiner machine which has the host name **itso1**:

catalog tcpip node **nodedj** remote **itsol** server **djxtcpip** with "dj-node in germany"

| where    |                                                                                                    |
|----------|----------------------------------------------------------------------------------------------------|
| nodedj   | Node entry name for use in the system database directory                                                |
| itso1    | Host name for the system on which DataJoiner is installed (in Germany in our example)                   |
| djxtcpip | service name (port name) defined in the services file (see 4.2.1.1, "TCP/IP Configuration" on page 50). |

You should next catalog the DataJoiner database (DataJoiner is in fact a DB2/6000 database management system with special functions). Here is an example:

catalog database **datajoin** as **boedj** at node **nodedj** authentication **xxx** with "DataJoiner database"

#### where

| datajoin | Name of a database under a DataJoiner instance.                                                                   |
|----------|----------------------------------------------------------------------------------------------------|
| boedj    | Alternate name (alias) for the database that is being cataloged                                                   |
| nodedj   | Specifies the node where DataJoiner server resides. This must match the name you specified in the node directory. |
| XXX      | Is an authentication parameter which can be specified as server, dcs, or client.                                  |

In our case, we create the database with authentication set to server. For more details on authentication, see 6.2.5, "Authentication Parameters" on page 148.

Before using DataJoiner (known in our client as **boedj** you must connect to it.

To connect successfully to DataJoiner, you need a user ID and password in the AIX system that was defined to access DataJoiner. Otherwise, you get an SQL error (-1403). Here is an example of a CONNECT statement:

connect to boedj user userid using password

where

| boedj    | Name of a database under a DataJoiner instance.                                                                            |
|----------|----------------------------------------------------------------------------------------------------|
| userid   | Valid <i>user ID</i> on the system (itso1 in our example) which can access DataJoiner.                                     |
| password | Valid <i>password</i> defined (in upper case) on the system (itso1 in the example). See Chapter 6, "Security" on page 145. |

After the connection is made, you must under certain conditions run a bind command. Each time you create a new database on your server, you must create packages for the database utilities. You can create these packages by running the bind command once, from each type of client: CAE/2 Version 1 clients, CAE/2 Version 2 clients, CAE/DOS Version 1 clients, or DB2/2 Version 1 clients. Here is an example of the bind command:

bind \sqllib\bnd\@db2ubind.lst blocking all

While CAE/DOS Version 1.2 can be installed in the same partition as CAE/2 Version 1.2, DB2/2 Version 1 and CAE/2 Version 1.2 cannot reside in the same partition.

# 4.2.1.3 A Specific Example: Connecting Visualizer Query for Windows to DataJoiner

To connect Visualizer Query For Windows (VQW) to DataJoiner, you must first define the connection between CAE/DOS and DataJoiner as described in 4.2.1, "Configuration of OS/2 or DOS/Windows Clients" on page 50. Figure 38 on page 53 shows the environment that we implemented to connect VQW to DataJoiner.

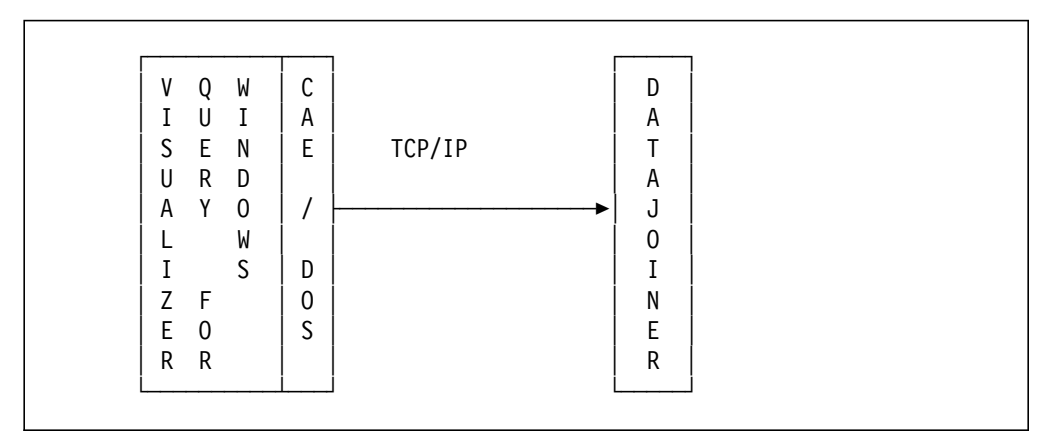

Figure 38. Visualizer Query for Windows Connectivity Scenario

The steps to connect VQW to DataJoiner are:

- 1. Install CAE/DOS.
- 2. Install VQW.
- 3. Define the ODBC data source.
- 4. Define the database schema.

*Install CAE/DOS:* When you install CAE/DOS, select the following options from the installation screens:

- TCP/IP protocol support
- · DOS and Windows environment
- Automatic update of the AUTOEXEC.BAT file.

*Install Visualizer Query for Windows:* When you install VQW, select the following components:

- · Visualizer Query for Windows Query
- Visualizer Query for Windows Administrator.

**Define the ODBC Data Source:** Before defining the ODBC data source, set the DB2CODEPAGE environment variable in the AUTOEXEC.BAT file to match the code page of the database you are going to use. For example, you can set this variable as follows:

## SET DB2CODEPAGE=850

To make the databases on the DataJoiner server known to the Windows client, issue commands from the CAE command line. In the following example, a database called SAMPLE is cataloged:

1. Open a DOS Window and enter:

db2

2. Give the client machine a name. In the following example, the client machine is named client1.

update database manager configuration using nname client1

3. Catalog the node in which DataJoiner resides. Use the host name for the DataJoiner server that you defined in the HOSTS file of the client, and the service name that relates to the service number on DataJoiner that is

defined to receive requests from TCP/IP clients. In this example, the host name is severn and the service name is djsrv.

catalog tcpip node dj remote severn server djsrv

4. Catalog the database called SAMPLE, as in this example:

catalog database sample as sample at node dj

5. Bind the database called SAMPLE, as in this example:

```
connect to sample user djinst1 using password
bind c:\caedos\bnd\@db2ubind.lst blocking all grant public
quit
```

Return to the Windows environment and register the ODBC data source by executing the command file called DB2ODBC.EXE that is in the directory where you installed CAE.

To make the new database accessible through ODBC, do the following:

- 1. From the Program Manager, open the Main Group.
- 2. Open Control Panel.
- 3. Open ODBC.
- 4. Click on the Add button on the Data Sources window.
- 5. Select Client Application Enabler/DOS from Add Data Sources.
- Select the database (called SAMPLE in our scenario) from the drop-down list of the CAE/DOS ODBC setup window.
- 7. Enter a description and click on OK.

#### Define the Database Schema:

- 1. Go to the VQW Administrator and open a new schema.
- 2. On the ODBC Data Sources window, select the SAMPLE database.
- 3. On the Schema window, select the Add Table icon.
- 4. Enter the qualifier of the tables on the DataJoiner data source that you want to access.
- 5. Click on the search button of the drop-down list for the names of the tables for that qualifier.
- 6. Select the table you want to access, define a short and a long description, and click on OK.
- 7. Put the mouse pointer over the new table icon and click the right-hand button. Select Edit Columns Details from the pop-up menu.
- 8. On the Columns Details window, click the icon to retrieve the column definitions from the data source. A list of all the columns pertaining to that table should appear. You can then select the columns from that list.

# 4.2.2 Configuration of AIX Clients

In the ITSO implementation of AIX clients, we have an AIX client system with CAE/6000 and another client with DB2/6000, both connected by TCP/IP to DataJoiner.

As Datajoiner works with the same clients as a DB2/6000 Version 1 database, DataJoiner instances *can* coexist on the same workstation as DB2/6000 Version 1 or Version 2 instances.

To connect a client to DataJoiner, you need only to configure TCP/IP and update the system database.

# 4.2.2.1 TCP/IP Configuration

To configure TCP/IP, you must have root authority on the AIX client.

Follow these steps to configure TCP/IP on your AIX client:

- 1. Edit the /etc/services file, and add the same two port numbers used on the DataJoiner server (see 3.3.2, "Configuring DataJoiner for TCP/IP Clients" on page 35).
- 2. Synchronize the /etc/services file and the inetd daemon by executing the following commands from an AIX command line:

inetimp
refresh -s inetd

Optionally, update a domain name server with the TCP/IP hostname of your client.

### 4.2.2.2 Update the System Catalog

You must do the following steps with either system-administrator authority or instance-owner authority for the client.

The commands can be entered from a db2 command line, or from an AIXwindows session by prefixing each command with db2.

1. Catalog a local node pointing to the remote database (DataJoiner). Here is an example:

catalog tcpip node djnode remote itso1 server djxtcpip

2. Catalog the remote database to the local database directory. Here is an example:

catalog database datajoin as boedjt at node djnode authentication xxxx

For a description of the parameters, see 4.2.1.2, "Update the System Catalog" on page 51. For a description of authentication, see Chapter 6, "Security" on page 145.

Authorized AIX users on the client machine can now connect to DataJoiner.

# 4.3 Configuration of APPC Clients

In the ITSO environment, we use VTAM and therefore must specify definitions in VTAM to be able to connect the clients to the DataJoiner system (itso1 in our example).

For each client in VTAM, you must define

- A physical unit (PU) name for the client (Control Point)
- · A logical unit (LU) name for the client
- A PU name for itso1 (the DataJoiner machine)

• An LU name for itso1.

If you are using APPC connections without VTAM, you have a peer-to-peer connection and you can choose your own unique names for:

- A Network ID
- A PU name for the client
- · An LU name for the client
- A PU name for itso1 (the DataJoiner machine)
- An LU name for itso1.

To configure an APPC client, you need to use the unique LAN adapter addresses. Consult your LAN administrator to obtain these addresses.

# 4.3.1 Configuration for OS/2 Clients

OS/2 clients can have CAE/2, SDK/2, or DB2/2 installed.

Before beginning the configuration procedure, you need

- · Communication Manager installed
- CAE/2, SDK/2, or DB2/2 installed (it is preferable to install this after installing CM/2)
- · A LAN address for the client
- · A LAN address for the DataJoiner system (itso1 in our example)
- · A PU name for the client
- · An LU name for the client
- · The partner LU name of the DataJoiner system
- The transaction program name (for CAE/2 and DB2/2 Version 2 only).

To communicate with DataJoiner using APPC, you must

- Configure the Communication Manager.
- · Update the system database.

The configuration steps to be done for a client with CAE/2 and DB2/2 are the same, except that for a client with DB2/2 Version 1, you do not configure the CPI Communications (as in Figure 59 on page 67). There is no need to do that because the transaction program name is hard coded.

The communication setup uses a TPN. For DB2/2 Version 1, the TPN is X'07'6DB and cannot be changed.

DataJoiner uses a transaction program with the name /home/djinst1/sqllib/bin/db2acntp. For this program, in our example we define two aliases, one for DB2/2 Version 1 and one for CAE/2 and DB2/2 Version 2 (called OS2TP).

For DB2/2 Version 2, you can use CPIC node definitions, so you can specify a name for the transaction program being used on DataJoiner (db2acntp or an alias defined in AIX to this program) similar to CAE/2. See Figure 59 on page 67.

# 4.3.1.1 Configure Communication Manager

The next pages will guide us step by step to configure Communication Manager/2 (CM/2) on an OS/2 machine for an APPC connection to DataJoiner, using the ITSO configuration as an example. See Figure 39 for the initial CM/2 window.

| Communications                                                                  | Manager Setup                                                                                              | • |
|---------------------------------------------------------------------------------|----------------------------------------------------------------------------------------------------|---|
| <u>O</u> ptions <u>H</u> elp                                                    |                                                                                                    |   |
| If you do not have a<br>create one and optio<br>files. If you alread<br>either: | a configuration, select SETUP to<br>onally install the necessary product<br>y have a configuration, select |   |
| SETUP to modify the the necessary produ                                         | e configuration and optionally install<br>ct files, or                                                     |   |
| INSTALLATION to i                                                               | nstall the necessary product files.                                                                        |   |
| If the configuration<br>upgraded automatic:                                     | is from a previous release, it will b<br>ally.                                                             | e |
| Setup                                                                           | Create or modify a configuration                                                                           |   |
| Installation                                                                    | Install necessary product files to<br>support a configuration                                              |   |
| <u>Close</u>                                                                    |                                                                                                    | ] |

Figure 39. Communication Manager Setup

After selecting **Setup**, you see the window for opening a configuration as shown in Figure 40 on page 58. Note that the windows in the following examples may differ slightly from those on your system because of differences in the versions of CM/2 that are used.

| Either type in<br>configuration o<br>Select OK whe | uration<br>a name and description to create a new<br>r select a configuration from the list below.<br>n finished. |          |
|----------------------------------------------------|----------------------------------------------------------------------------------------------------|----------|
| <u>C</u> onfiguration                              | APPCCFG                                                                                                    |          |
| Description                                        | Connect to DJ via APPC                                                                                            |          |
| Directory                                          | C:\CMLIB                                                                                                    | <u>.</u> |
| Direc <u>t</u> ories                               | Configurations                                                                                                    |          |
| <br>BOOK                                           | APPCCFG                                                                                                    |          |
| DLL                                                |                                                                                                    |          |
|                                                    |                                                                                                    |          |
| [D:]                                               |                                                                                                    |          |
| <u>O</u> K Cance                                   | el Help                                                                                                    |          |

Figure 40. Create an APPC Configuration

You can use an existing configuration or create a new one (see Figure 40, Figure 41, and Figure 42 on page 59).

| Communications Manager Config<br>Options Gateway Help                                                                               | guration Definition - APPCCFG                                                                                                    |
|----------------------------------------------------------------------------------------------------|----------------------------------------------------------------------------------------------------|
| Definition selection<br>© Commonly used <u>d</u> efinitions<br>© <u>A</u> dditional definitions                                     | To configure any of the items listed,<br>select one and select Configure.<br>Select Close when the configuration<br>is complete. |
| Communications Definitions                                                                                                    |                                                                                                    |
| 3270 Emulation through Token-r<br>5250 Emulation through Token-r<br>5250 Emulation through Twinaxi<br>3270 Emulation using SNA Phon | ing<br>ing<br>al for AS/400<br>e Connections                                                                                     |
|                                                                                                    |                                                                                                    |
| APPC APIs through Token-ring                                                                                                    | g for communications                                                                                                    |
| Configure, Close                                                                                                    |                                                                                                    |

Figure 41. APPC Through Token Ring

| SS Co          | ommunication                              | s Manager Profile I                                   | List                                  |                                                  |
|----------------|-------------------------------------------|-------------------------------------------------------|---------------------------------------|--------------------------------------------------|
|                |                                           |                                                       |                                       |                                                  |
| ∏ ∏AF          | PC APIs thro                              | ugh Token-ring for                                    | communication                         | s 🗍                                              |
| All p<br>confi | rofiles listed<br>guration. Che<br>Action | as Required MUST<br>ck marks indicate<br>Profile Name | be configured to<br>configuration for | o support the pictured<br>a profile is complete. |
|                | Required<br>Optional<br>Optional          | SNA local node<br>SNA connections<br>SNA features     | characteristics<br>5                  |                                                  |
| Co             | nfigure,                                  | <u>Close</u> Help                                     |                                       |                                                  |

Figure 42. Settings for Token Ring

In our example, we used the default values for the LAN parameters. The adapter number can be set if the client has more than one adapter (see Figure 43).

| Token Ring or Other LAN                       | Types DLC Adapter Parameters                |
|-----------------------------------------------|---------------------------------------------|
| Adapter                                       | Window count<br>Send window count 4 [1 - 8] |
| ∭ Send alert for<br>beaconing                 | Receive window count 4 [1 - 8]              |
| Maximum activation attempts                   | [1 - 99]                                    |
| Maximum link stations                         | 4 [1 - 255]                                 |
| Maximum <u>1</u> -field size                  | 1929 [265 - 16393]                          |
| Percent of incoming calls (9                  | %) 0 (0 - 100)                              |
| Link establishment retransmission count       | 8 [1 - 127]                                 |
| Retransmission threshold                      | 8 [1 - 127]                                 |
| Local <u>s</u> ap (hex)                       | 04 [04 - 9C]                                |
| C&SM LAN ID                                   | APPCOS2                                     |
| Connection <u>n</u> etwork<br>name (optional) |                                             |
| OK Delete Cancel                              | Help                                        |

Figure 43. Token Ring Parameters

For the settings for SNA, see Figure 44 on page 60.

| S C            | ommunication                     | s Manager Profile List                                                                                            |   |
|----------------|----------------------------------|----------------------------------------------------------------------------------------------------|---|
|                |                                  |                                                                                                    |   |
| <b>∏</b> AF    | PC APIs thro                     | ugh Token-ring for communications                                                                                 | 3 |
| All p<br>confi | rofiles listed<br>iguration. Che | as Required MUST be configured to support the pictured ck marks indicate configuration for a profile is complete. |   |
|                | Action                           | Profile Name                                                                                                    |   |
|                | Required<br>Optional<br>Optional | DLC - Token-ring or other LAN types<br>SNA connections<br>SNA features                                            | 3 |
|                |                                  |                                                                                                    | 3 |
|                | nfigure                          | <u>Close</u> Help                                                                                                 | - |

Figure 44. SNA Local Node Names

At this point, we configure our local node parameters, as shown in Figure 45.

| Local Node Characteristics                                                                                              |                    |
|----------------------------------------------------------------------------------------------------|--------------------|
| Network ID                                                                                                    | DEIBMIPF           |
| Local node name                                                                                                    | APPCOS2            |
| Node type<br>End node to network node <u>s</u> erver<br><u>End node</u> - no network node server<br><u>Network node</u> |                    |
| Your network node server <u>a</u> ddress (hex)                                                                          | 400020201001       |
| Options     NetWare[                                                                                                    | R)   Cancel   Help |

Figure 45. Local Node

The following example assumes an Advanced Peer-to-Peer Networking (APPN) connection. The **Node type** is End node to network node server. You must consider the additional parameters described below.

The **Network ID** is the identifier of the APPN network to which this machine is connected. The **Local node name** and **Local node ID** should be unique within each SNA network.

The **Local node name** specifies the name of the local control point (CP). If the local LUs are communicating to a subarea host as in our environment (for example, 3174 and 3745 controllers assigned to VM/ESA), they should be coordinated with the host (for example, VTAM PU definition).

When connecting to a host through a LAN, each workstation must have a unique **Local node ID**, and all the node IDs must be defined at the host. This corresponds to the IDNUM parameter in the VTAM PU definition. The first field (3 hexadecimal digits) is by default X'05D', which is the program ID for Communication Manager; the second field is the IDNUM in the VTAM PU definition. The **network node server address** in our case is the address from the 3174 controller in the network (LAN). For connectivity with 3745, choose a **to host** connection, as shown in Figure 48 on page 62.

The **Local node alias name** is a name that you can use instead of your local node name (it can be the same as or different from the local node name). Figure 46 is an example.

| Local node alias na <u>m</u> e | APPCOS2      |
|--------------------------------|--------------|
| Maximum compression level      | NONE *       |
| Maximum compression tokens     | 0 (0 - 3800) |
| Optional comment               |              |
| 🐼 Activate Attach Manager at : | start up     |

Figure 46. Alias to Local Node

In SNA connections we configure a peer-to-peer node to the DataJoiner machine, as shown in Figure 47 and Figure 48 on page 62.

| × C            | ommunication                               | s Manager Profile List                                                                                                    |             |
|----------------|--------------------------------------------|----------------------------------------------------------------------------------------------------|-------------|
|                |                                            |                                                                                                    |             |
| [∏AF           | PC APIs thro                               | ugh Token-ring for communications                                                                                               |             |
| All p<br>confi | rofiles listed<br>iguration. Che<br>Action | as Required MUST be configured to support the pictur<br>ck marks indicate configuration for a profile is comple<br>Profile Name | red<br>ete. |
| 3              | Required<br>Required                       | DLC - Token-ring or other LAN types<br>SNA local node characteristics                                                           |             |
| <b>V</b>       | Optional                                   | SNA features                                                                                                    |             |
|                |                                            | 3 83                                                                                                    |             |
| Co             | nfigure 💦 🗌                                | <u>Close</u> Help                                                                                                    |             |

Figure 47. SNA Connections

| Connect                       | ions List                                           |                          |
|-------------------------------|-----------------------------------------------------|--------------------------|
| Choose the<br>to nodes o      | type of node to change<br>f that type.              | or create connections    |
| Selecting a<br>nodes of th    | i partner type will displa<br>nat type in the list. | ay connections to        |
| Partner ty<br>∭To <u>n</u> et | pe<br>work node 🛞 To peer r                         | ode ())) To <u>h</u> ost |
| Link<br>Name                  | Adapter                                             | Adapter<br>Number        |
| BRIANA                        | Token-ring or other I                               | _AN types 0              |
|                               |                                                     |                          |
| Create                        | Change                                              | e <u>C</u> lose Help     |

Figure 48. Connection to DataJoiner

We define a link name for the connection to DataJoiner. DATAJOIN is the link name we gave to this connection.

Figure 49 shows the window for selecting the LAN adapter type.

| Select the loca                                                                    | adapter to be used for this connectio                                                | n.       |
|------------------------------------------------------------------------------------|--------------------------------------------------------------------------------------|----------|
| Ethorpet (ETH                                                                      | PAND1 potwork                                                                        |          |
| PC Network                                                                         |                                                                                      |          |
|                                                                                    |                                                                                      |          |
| Twinaxial<br>SDLC Adapters<br>SDLC using St                                        | 0,1 Regular or User-dialed Connection<br>A Phone Connections                         |          |
| Twinaxial<br>SDLC Adapters<br>SDLC using St                                        | 0,1 Regular or User-dialed Connection<br>A Phone Connections                         | 2        |
| Twinaxial<br>SDLC Adapters<br>SDLC using St<br>Configured                          | 0,1 Regular or User-dialed Connection<br>A Phone Connections                         | <b>1</b> |
| Twinaxial<br>SDLC Adapters<br>SDLC using St<br>Configured<br>Adapter <u>n</u> umbe | 0,1 Regular or User-dialed Connection<br>A Phone Connections<br>Yes<br>0   *   (0-1) |          |

Figure 49. Selecting a LAN Adapter Type

Figure 50 on page 63 shows the window for connecting to a peer node.

| Link name DATAJOIN 📝                                  | Activate at startup                                         |
|-------------------------------------------------------|-------------------------------------------------------------|
| LAN destination <u>a</u> ddress (hex)<br>40001010101B | Address format     Remote SAP (hex)       Token Ring     \$ |
| Adjacent node ID (hex)                                |                                                             |
| Partner network ID                                    | DEIBMIPF                                                    |
| Pa <u>r</u> tner node name                            | (Required for partner<br>IPFBOEDJ LV definition)            |
| Optional comment                                      |                                                             |
| DJ via APPC                                           |                                                             |

Figure 50. Connections to a Peer Node

The LAN destination address is the address in the LAN for the DataJoiner machine. The **Partner node name** designates the LAN Control Point in the SNA server configuration on the DataJoiner machine. The **Partner node name** must be the same as the LAN Control Point name; in the case of peer-to-peer connections, any name can be used.

Figure 51 shows the window for adding, changing, or deleting partner logical units.

| 🖉 Partner Ll                                                  | Us                                                         |                             |                       |
|---------------------------------------------------------------|------------------------------------------------------------|-----------------------------|-----------------------|
| To add a Par                                                  | rtner LU, enter the LU nam                                 | e, alias, and comme         | ent. Then select Add. |
| To change a and/or comm                                       | Partner LU, select an LU f<br>nent fields and select Chang | rom the list, change<br>je. | e the LU name, alias, |
| To delete a l                                                 | Partner LU, select an LU fr                                | om the list and sele        | ect Delete.           |
| <u>N</u> etwork ID<br>LU name                                 | DEIBMIPF<br>IPFBOEDJ                                       | LU name<br>Nationalisation  | Alias                 |
| Alla <u>s</u><br>Dependent p<br>III Partner L<br>Uninterprete | Artner LU<br>JU is dependent<br>ed name                    |                             | Delete                |
| Optional <u>c</u> om<br>Add Ch                                | imentiangeinceliHelpi                                      |                             |                       |

Figure 51. Partner LUs

The alias in Figure 51 is used to refer to the Network ID and LU name together.

Figure 52 on page 64 shows the window for the selection CM/2 profiles. These features include the parameters defined earlier for this example.

| SS C                                    | ommunicatior                              | is Manager Profile List                                                                                                    |               |
|-----------------------------------------|-------------------------------------------|----------------------------------------------------------------------------------------------------|---------------|
|                                         | <b>_</b>                                  |                                                                                                    |               |
|                                         | 8                                         |                                                                                                    |               |
| AF                                      | PC APIs thr                               | ough Token-ring for communications                                                                                            |               |
| All p<br>confi                          | rofiles listed<br>guration, Che<br>Action | as Required MUST be configured to support the pictu<br>eck marks indicate configuration for a profile is comp<br>Profile Name | ıred<br>lete. |
| ~~~~~~~~~~~~~~~~~~~~~~~~~~~~~~~~~~~~~~~ | Required<br>Required<br>Optional          | DLC - Token-ring or other LAN types<br>SNA local node characteristics<br>SNA connections                                      |               |
|                                         |                                           | SNA Interes                                                                                                    |               |
|                                         | 88 8                                      |                                                                                                    |               |
| Co                                      | nfigure                                   | <u>C</u> lose Help                                                                                                    |               |

Figure 52. SNA Features

Figure 53 shows the SNA features, with a local logical unit selected.

| NA feature information———                                                                                                    |            |         |
|----------------------------------------------------------------------------------------------------|------------|---------|
| eatures                                                                                                    | Definition | Comment |
| Partner LUS<br>Modes<br>Fransaction program definit<br>Fransaction program default<br>Fransaction program securit<br>Conversation security<br>LU to LU security<br>CPI Communications side in | Ň          |         |

Figure 53. Selection of Local LU

The local LU name is the local node LU; we can use any name as an alias. The alias will be used by the local transaction programs (TPs) to access the local LU. See Figure 54 on page 65.

|                   | DUDRAC        |           |
|-------------------|---------------|-----------|
| lias              | DBSRV2        |           |
| NAU addr          |               | 1         |
| 🛞 <u>I</u> ndeper | ndent LU      |           |
| 🛞 Depend          | lent LU NAU 🛄 | [1 - 254] |
| Host link         |               |           |
| Host link         |               |           |

Figure 54. The Client Name

Figure 55 shows the SNA Features List with Partner LUs selected.

| SNA feature information                                                                                                    |                    |
|----------------------------------------------------------------------------------------------------|--------------------|
| _eatures                                                                                                    | Definition Comment |
| Modes<br>Transaction program definit<br>Transaction program default<br>Transaction program securit<br>Conversation security<br>LU to LU security<br>CPI Communications side in | BRIANA             |

Figure 55. Partner LU

In this list, the task is to find the partner LU defined during peer-to-peer configuration. Figure 56 on page 66 shows the display of the partner LU information.

| Partner LU                         |                       |
|------------------------------------|-----------------------|
| <u>F</u> ully qualified<br>LU name | DEIBMIPF . IPFBOEDJ   |
| <u>A</u> lias                      | IPFT1TRA              |
| Conversation                       | security verification |
| -Dependent par                     | tner LU               |
| Uninterpreted                      | name                  |
| Optional <u>c</u> omm              | ent                   |
| DataJoiner LU                      |                       |
| OK Cance                           | Help                  |

Figure 56. Partner Names

Figure 57 shows the SNA Features List window with Modes selected.

| eatures                                                                                                    | Definition                                                                                              | Comment |
|----------------------------------------------------------------------------------------------------|----------------------------------------------------------------------------------------------------|---------|
| ocal LUs<br>artner LUs<br>ransaction program definit<br>ransaction program default<br>ransaction program securit<br>onversation security<br>U to LU security<br>PI Communications side in | # INTER<br># INTERSC<br>CPSVCMG<br>CPSVRMGR<br>SNASVCMG<br>#BATCHC<br>#BATCHCS<br># INTERC<br># INTERCS |         |

Figure 57. Mode Selection

For the mode specification, it is essential to use the same mode in the client and in the server (IBMRDBM) with its default parameters. See Figure 58 on page 67.

| Mode <u>n</u> ame             | IBMRDBM          |
|-------------------------------|------------------|
| Class of service #CONNECT     | ]¥]              |
| Mode session <u>l</u> imit    | 10 [0 - 32767]   |
| Minimum contention winners    | 5 [0 - 32767]    |
| <u>R</u> eceive pacing window | 5 (0 - 63)       |
| Compression                   |                  |
| Compression need              | PROHIBITED ¥     |
| PLU->SLU compression leve     | el NONE ¥        |
| SLU->PLU compression leve     | el NONE ¥        |
| RU size                       |                  |
| ∭ <u>D</u> efault RU size     |                  |
| ⊛Maximum RU size 19           | 20 (256 - 16384) |
| Optional <u>c</u> omment      |                  |
| Ĩ                             |                  |

Figure 58. Mode Characteristics

In the CPI Communication Side Information window, choose a symbolic destination name, the alias for the partner LU, and the mode. Figure 59 and Figure 60 on page 68 show an example.

| eatures                                                                                                    | Definition Comme | nt   |
|----------------------------------------------------------------------------------------------------|------------------|------|
| Local LUs<br>Partner LUs<br>Aodes<br>Transaction program definit<br>Fransaction program default<br>Fransaction program securit<br>Conversation security<br>LU to LU security | SDBRIANA DB2/2   | on E |

Figure 59. CPI Communications

| CPI Communications Side                                         | Information   |
|-----------------------------------------------------------------|---------------|
| Symbolic destination name                                       | SDBOEDJ       |
| Partner LU<br><u>Eully</u> qualified name<br>Alias              |               |
| Partner TP<br>∭Service TP<br>TP name OS2TP                      |               |
| _Security type<br>∭ Sa <u>m</u> e <u>⊛ N</u> one <u>∭ P</u> rog | ram IBMRDBM * |
| Opt <u>ional comment</u><br><u>I</u><br><u>O</u> K Cancel H     | lelp          |

Figure 60. Side Information

For the transaction program name, we use the same program name on both sides (client and server). See 4.3, "Configuration of APPC Clients" on page 55. For security type see 6.2.4, "APPC Security" on page 148.

#### 4.3.1.2 Update the System Catalog

To be able to connect to DataJoiner, you must catalog a node in the workstation directory. You can use the DB2/2 Directory Tool to do this. You must also catalog a database, and in some cases run a bind command. You can update the system database directory from the command line or use the DB2/2 Directory Tool within the DB2/2 group folder, if the client has DB2/2 installed.

Catalog a local node pointing to the remote database (DataJoiner) as in the following example.

catalog appc node nodedj remote sdboedj security xxxx

where

| nodedj  | Node entry name for use in the system database directory $\label{eq:system}$ |
|---------|------------------------------------------------------------------------------|
| sdboedj | Name of the LU 6.2 side information profile for this node                    |
| XXXX    | See Chapter 6, "Security" on page 145 for information on this parameter.     |

For a description of the security parameter, see Chapter 6, "Security" on page 145. The default is NONE.

Catalog the remote database to the local database directory as in the following example.

catalog database datajoin as boedj at node nodedj authentication xxxxx

For a description of the parameters, see 4.2.1.2, "Update the System Catalog" on page 51. For a description of the authentication parameter, see Chapter 6, "Security" on page 145. The default is SERVER.

Before you can use DataJoiner, known in the client as boedj, you must connect to it.

To connect successfully to DataJoiner, you need a user ID and password in the AIX system that was defined to access DataJoiner. You get an SQL error message (-1403) if the ID and password are not correct. See 6.2.7, "Passwords at DataJoiner Server" on page 149. Here is an example of a CONNECT statement:

connect to **boedj** user **userid** using **password** 

After the CONNECT statement, under certain conditions you must run a bind command. Each time you create a new database on your server, packages for the database utilities must be created in the catalog tables of that database's system. These packages can be created by running the bind command once from each type of client, for example CAE/2 Version 1 clients, CAE/2 Version 2 clients, DB2/2 Version 1 clients, and DB2/2 Version 2 clients. Here is an example of the bind command:

bind \sqllib\bnd\@db2ubind.lst blocking all

Note: DB2/2 Version 1 and CAE/2 Version 1 cannot reside on the same partition.

# 4.3.2 Configuration of AIX Clients

If you have DB2/6000 clients installed, you have already connected these clients with CAE/6000 to an installed DB2/6000 system. To configure one of these clients for connection to DataJoiner, you must take similar steps.

Before starting on the configuration, you should have SNA Server/6000 installed.

To carry out this configuration, you need root authority.

After you login as root, you need to

- 1. Configure SNA Server/6000
- 2. Update the system database.

## 4.3.2.1 Configure SNA Server/6000

In SNA Server/6000, you must create profiles for

- · Initial node setup
- Token-ring link station
- Local LU
- Side information
- · Mode definition
- Partner LU location.

**Initial Node Setup:** During installation of SNA Server/6000, it is likely that the initial node was set up. If this is the case, do not repeat the setup procedure. If the initial node was not set up at installation time, issue the command smit sna to enter information into the SNA Server/6000 configuration window.

Select the following options from the menu to go to the node setup window:

## Configure SNA Profiles Initial Node Setup.

Figure 61 shows the settings for our example.

| <br>Initial No                                                                          | ode Setup |                                                                    |
|-----------------------------------------------------------------------------------------|-----------|--------------------------------------------------------------------|
| Type or select values in entry fields.<br>Press Enter AFTER making all desired changes. |           |                                                                    |
| Control Point name<br>Control Point type<br>Local network name<br>XID node ID           | +         | [Entry Fields]<br>[IPFP221C]<br>appn_end_node<br>[DEIBMIPF]<br>[*] |
| Optional link station information:                                                      |           |                                                                    |
| Link station type<br>Link station name<br>* Calling link station?<br>Link address       |           | token_ring<br>[]<br>yes<br>[]                                      |

Figure 61. LAN Control Point Profile

Define the following fields:

| Control point name. | Any name you want; it can be the PU name.                          |
|---------------------|--------------------------------------------------------------------|
| Control point type  | Must be appn_end_node                                              |
| Local network name  | The name for your local network. In our example it is DEIBMIPF.    |
| XID node ID         | In our example, these values are 071 and E001C, respectively.      |
|                     | This ID can be set here or in the Token Ring Link Station Profile. |

Leave the other fields with the default values, and press Enter to save the profile.

**Configure a Token-Ring Link-Station Profile:** Exit from the initial node setup window and return to the Configure SNA Profiles menu. Select the following options to go to the token-ring link station window illustrated in Figure 62:

Configure SNA Profiles Advanced Configuration Links Token Ring Token Ring Link Station Add a Profile.

| Add Token Ring Link Station Profile                                                                                                    |                                                                                                    |
|----------------------------------------------------------------------------------------------------|----------------------------------------------------------------------------------------------------|
| Type or select values in entry fields.<br>Press Enter AFTER making all desired changes.                                                                                                    |                                                                                                    |
| <pre>[TOP]<br/>Profile name<br/>Use Control Point's XID node ID?<br/>If no, XID node ID<br/>* SNA DLC Profile name<br/>Stop link station on inactivity?<br/><br/>Adjacent Node Address Parameters<br/>Access routing<br/>If link_address,<br/>Remote link address<br/>Remote SAP address (02-fa)</pre> | [Entry Fields]<br>[appcdjbb]<br>no<br>[071E001C]<br>[tok0.00001]<br>no<br>link_address<br>[40001010101B]<br>[04] |
| Adjacent Node Identification Parameters<br>Verify adjacent node?<br>Network ID of adjacent node<br>CP name of adjacent node<br>XID node ID of adjacent node (LEN node only)<br>Node type of adjacent node<br>                                                                                          | no<br>[DEIBMIPF]<br>[DEIBMIPF]<br>[*]<br>appn_end_node                                                           |

Figure 62. Token-Ring Link-Station Profile

Define the following fields:

Profile name Any name you want

| XID node ID           | In our example, these values are 071 and E001C, respectively. |
|-----------------------|---------------------------------------------------------------|
|                       | This ID can be set here or in the Initial Node Setup.         |
| SNA DLC profile       | Press F4 on this field and select tok0.0001                   |
| Remote link address   | Token ring address of the server (RISC System/6000)           |
| Network ID of the adj | acent node                                                    |
|                       | Network name on which the server is connected                 |

Leave the other fields with the default values, and press Enter to save the profile.

*Configure the Local LU:* Return to the Configure SNA Profiles menu, and select the following options:

Advanced Configuration Sessions LU 6.2 LU 6.2 Local LU.

 $\sim$ 

You can choose to add or change a profile, depending on whether you have already defined this profile.

Figure 63 shows the definition for our example.

| Change/Show LU 6.2 Local LU                                                                           | Profile                                                            |
|----------------------------------------------------------------------------------------------------|--------------------------------------------------------------------|
| Type or select values in entry fields.<br>Press Enter AFTER making all desired changes.               |                                                                    |
| Current profile name<br>New profile name<br>Local LU name<br>Local LU alias<br>Local LU is dependent? | [Entry Fields]<br>appclu01<br>[]<br>[IPFCL01C]<br>[IPFCL01C]<br>no |
| Local LU address (1-255)                                                                              | []                                                                 |
| (SSCP) ID (*, 0-65535)<br>Link Station Profile name<br>Conversation Security Access List Profile name | [*]<br>[]<br>[]                                                    |
| Comments                                                                                              | []                                                                 |

Figure 63. Local LU Profile Definitions

Define the following fields:

| Profile name   | Use any name you want; it can be the LU name.                                                                                                    |  |
|----------------|----------------------------------------------------------------------------------------------------|--|
| Local LU name  | LU name that you want to assign to the system. This LU must be defined in VTAM under the PU specified in the Initial Node (Control Point)—IPFP221C in our example (from Figure 61 on page 70). |  |
| Local LU alias | Alternative name for the local LU. Our example uses the local LU name.                                                                                                    |  |

#### Local LU is dependent?

Must be set to no

Leave the other fields with the default values, and press Enter to save the profile.

*Configure a LU 6.2 Side Information Profile:* Exit from the LU 6.2 local LU profile window, and return to the LU 6.2 menu. Select the following options:

# LU 6.2 Side Information Add a profile.

Figure 64 shows how we define the side information profile for our example.

| Add LU 6.2 Side Informat                                                                                                    | ion Profile                                                                                        |  |
|----------------------------------------------------------------------------------------------------|----------------------------------------------------------------------------------------------------|--|
| Type or select values in entry fields.<br>Press Enter AFTER making all desired changes.                                                                                                    |                                                                                                    |  |
| * Profile name<br>Local LU or Control Point alias<br>Provide only one of the following:<br>Partner LU alias<br>Fully qualified partner LU name<br>Mode name<br>Remote transaction program name (RTPN)<br>RTPN in hexadecimal? | [Entry Fields]<br>[itso1]<br>[IPFCLO1C]<br>[]<br>[DEIBMIPF.IPFBOEDJ]<br>[IBMRDBM]<br>[os2tp]<br>no |  |
| Comments                                                                                                    | [DJ in itso1]                                                                                      |  |

Figure 64. Side Information Profile in Germany to Access DataJoiner

Define the following fields:

Profile name Any name you want

#### Local LU or Control Point alias

The name of the local LU defined before. See Figure 63 on page 72

#### Fully qualified partner LU name

The name of the network and the LU name of the partner system. In our case, this system is itso1.

This information is in the initial-node setup window (see Figure 61 on page 70) and in the LU 6.2 local LU profile (see Figure 63 on page 72).

Mode name Must match the LU 6.2 mode profiles defined in the server machine (DataJoiner on itso1).

#### Remote transaction program name (RTPN)

Must match the first transaction program name profile defined in DataJoiner, which is zzservertp. For this program, developers defined an alias os2tp, so that we can use the alias as well. Leave the other fields with the default values, and press Enter to save the profile.

**Configure a LU 6.2 Mode Profile:** Exit from the LU 6.2 local LU window, return to the LU 6.2 menu, and select the following option to go to the LU 6.2 mode menu:

#### LU 6.2 Mode

You can choose to add or change a profile, depending on whether you have already defined this profile. Figure 65 shows the definition for our example.

| Change/Show LU 6.2 Mode Profile                                                                                                    |                                                                                                    |  |
|----------------------------------------------------------------------------------------------------|----------------------------------------------------------------------------------------------------|--|
| Type or select values in entry fields.<br>Press Enter AFTER making all desired changes.                                                                                                    |                                                                                                    |  |
| Current profile name<br>New profile name<br>Mode name<br>Maximum number of sessions (1-5000)<br>Minimum contention winners (0-5000)<br>Minimum contention losers (0-5000)<br>Auto activate limit (0-500)<br>Upper bound for adaptive receive pacing window<br>Receive pacing window (0-63)<br>Maximum RU size (128,,32768: multiples of 32)<br>Minimum RU size (128,,32768: multiples of 32)<br>Class of Service (COS) name | [Entry Fields]<br>IBMRDBM<br>[]<br>[IBMRDBM]<br>[10]<br>[5]<br>[5]<br>[0]<br>[16]<br>[3]<br>[2816]<br>[1024]<br>[#CONNECT] |  |
| Comments                                                                                                    | []                                                                                                    |  |

Figure 65. LU 6.2 Mode Profile

Define the following fields:

Profile nameCan be any name; we use IBMRDBM for a relational<br/>database connection.Mode nameName you assign to the mode. You can use IBMRDBM.

Leave the other fields with the default values, and press Enter to save the profile.

*Configure a Partner LU 6.2 Location Profile:* Exit from the LU 6.2 mode profile window, and return to the LU 6.2 menu. Select the following options:

#### Partner LU 6.2 Location

You can choose to add or change a profile depending on whether or not you have already defined this profile.

Figure 66 on page 75 shows the definition of the partner LU 6.2 location profile for our example.

| Add Partner LU 6.2 Location Profile                                                                                                    |                                                                                                    |
|----------------------------------------------------------------------------------------------------|----------------------------------------------------------------------------------------------------|
| Type or select values in entry fields.<br>Press Enter AFTER making all desired changes.                                                                                                    |                                                                                                    |
| * Profile name<br>Fully qualified partner LU name<br>Partner LU location method<br>If owning_cp,<br>Fully qualified owning Control Point (CP) name<br>Local node is network server for LEN node?<br>Fully qualified network node server name<br>If link_station,<br>Local LU name<br>Link Station Profile name | <pre>[Entry Fields]<br/>[ibmboedj]<br/>[DEIBMIPF.IPFBOEDJ]<br/>link_station<br/>[]<br/>no<br/>[]<br/>[IPFCL01C]<br/>[appcdjbb]</pre> |
| Comments                                                                                                    | [DJ in itso1]                                                                                                    |

Figure 66. Partner LU 6.2 Location Profile

Define the following fields:

Profile name Any name you want

Fully qualified partner LU name

The name of the network and the LU name of the partner system. In our case this system is itso1 and its network and LU name is DEIBMIPF.IPFBOEDJ.

This information is in the initial node setup window of itso1, and in the LU 6.2 local LU profile. See page 70 for the node specification, and page 72 for the local LU profile specification. Also see "Configure the Local LU 6.2" on page 130.

#### Partner LU location method

Set it to link\_station

Local LU name Must match the name defined in the LU 6.2 local LU profile on page 72.

#### Link Station Profile name

Must match the token ring link station profile name defined on page 71.

Leave the other fields with the default values, and press Enter to save the profile.

*Verify the configuration profiles:* Exit from the partner LU 6.2 location profile window and press the F3 key until you reach the *Advanced Configuration menu*, then select:

#### Verify configuration profiles.

Set the update action field to dynamic\_update with the tab key, and press Enter to verify the profiles. If the verification is not successful, return to the configuration menus to fix the problem.

*Start the SNA Link Station:* Exit from the Verify Configuration Profile window and press F3 repeatedly until you reach the SNA Server/6000 menu. Select the following options:

Manage SNA resources Start SNA Resources Start an SNA link station

In the window Start an SNA Link Station, press F4, and select from the list the name of the link station profile you defined on page 71. Press Enter to start the link station and leave SMIT.

## 4.3.2.2 Update System Catalog

These steps can be done with instance owner or system administrator (sysadm) authority.

You need to

- Catalog a CPIC node in the node directory.
- Catalog the database in the system database directory.

### Catalog a CPIC Node in the Node Directory:

Login as the instance owner or as a user with system administrator (sysadm) authority, and catalog a CPIC node using the following command:

```
db2 catalog cpic node appcnod remote os2tp security sec
```

where

| appcnod | Node entry name for use in the system database directory $% \label{eq:constraint}%$ |  |
|---------|-------------------------------------------------------------------------------------|--|
| os2tp   | Transaction program name defined to access the server.                              |  |
| sec     | Set it to                                                                           |  |
|         | program                                                                             |  |
|         | if the authentication type of the target database is set to                         |  |
|         | server                                                                              |  |
|         |                                                                                     |  |

#### Catalog a Database in the System Database Directory:

This step is required only if you want to access this data source using the CONNECT TO SQL statment. Here is an example:

db2 catalog database datajoin as boedja at node appcnod authentication auth

where

| datajoin | Name of a database under a DataJoiner instance.                                                                                                    |
|----------|----------------------------------------------------------------------------------------------------|
| boedja   | Alternative name (alias) for the database being cataloged                                                                                                    |
| appcnod  | Specifies the node where the DataJoiner server resides.<br>This must match the name you specify in the node<br>directory. See "Catalog a CPIC Node in the Node<br>Directory." |

The possible values are server, dcs, or client.

In our example, the database is created with autenthication set to server. (For security details see Chapter 6, "Security" on page 145.)

The client should now be able to successfully issue the CONNECT statement given a valid user ID and password to access DataJoiner. Here is an example of the CONNECT statement:

connect to **boedja** user **userid** using **password** 

Chapter 4. Configuration of DataJoiner Clients 77

auth

# Chapter 5. Configuration of DataJoiner for Data Sources

The data sources for this project are these: DB2/MVS, SQL/DS, DB2/400, DB2/VSE, DB2/2, DB2/6000, Oracle, Sybase, and DataJoiner. They are configured for use with DataJoiner as described in the chapter sections listed in Table 3.

| Table 3. Configuring Data Sources for Use with DataJoiner                 |                                                                       |  |
|---------------------------------------------------------------------------|-----------------------------------------------------------------------|--|
| Data Source                                                               | Location of Configuration Instructions                                |  |
| Sources configured using DRDA:<br>DB2/MVS<br>SQL/DS<br>DB2/400<br>DB2/VSE | 5.1, "Connecting DataJoiner to DRDA-Attached Data Sources" on page 80 |  |
| Sources configured using JRA:<br>DB2/6000<br>DataJoiner                   | 5.2, "Connecting DataJoiner to Data Sources Using JRA" on page 98     |  |
| DB2/2                                                                     | 5.2.4, "Configuring DB2/2 V2 as a Data Source" on page 114            |  |
| Sybase                                                                    | 5.3.1, "Configuring Sybase Data Access Module" on page 137            |  |
| Oracle                                                                    | 5.3.2, "Configuring Oracle Data Access Module" on page 141            |  |

Figure 67 on page 80 represents these data sources graphically. The steps to configure each data source are described in detail in the sections that follow.

The names "Yellow," "Severn," and "Zeus" are the TCP/IP host names for the AIX/6000 systems used in the implementation.

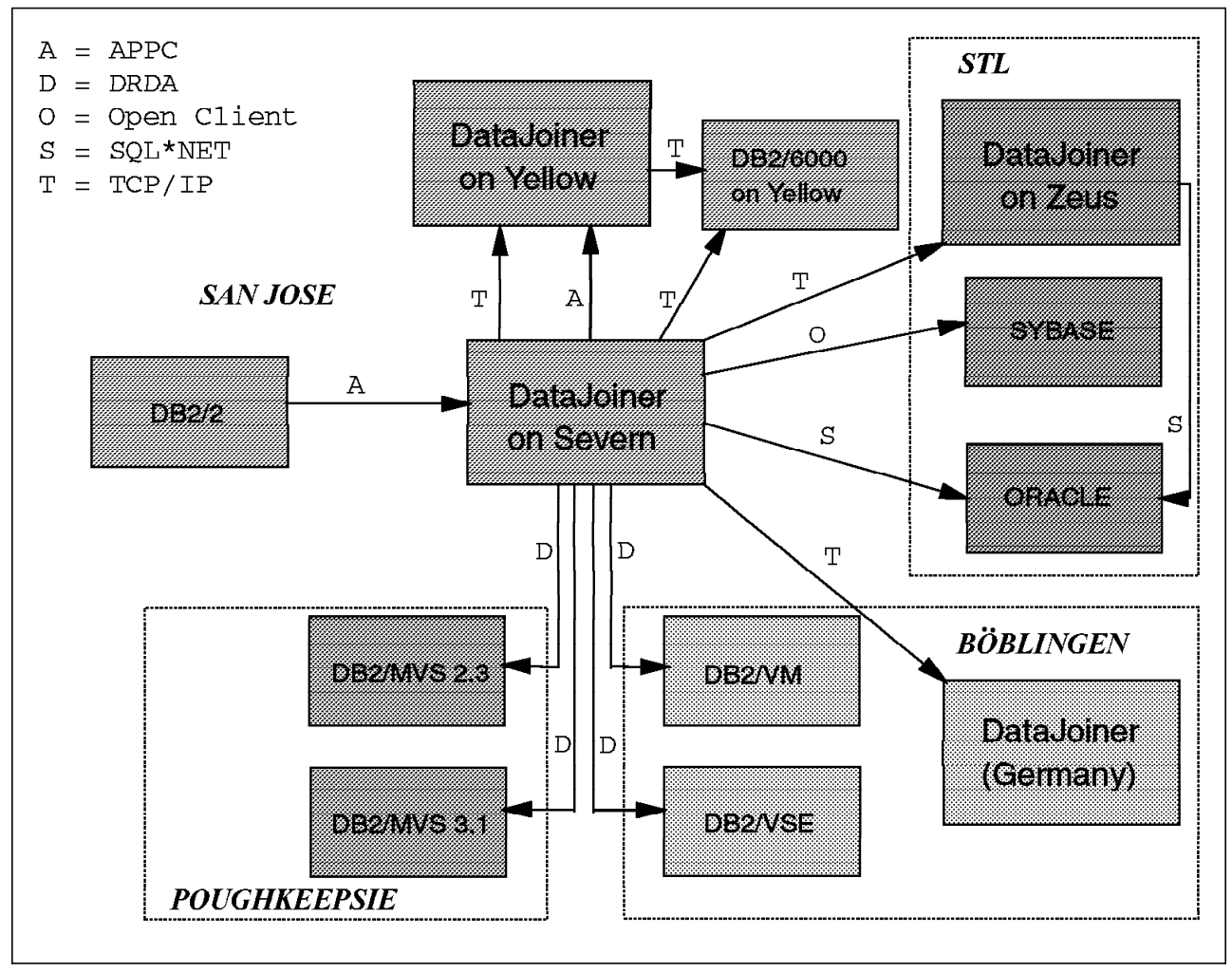

Figure 67. DataJoiner Data Sources

# 5.1 Connecting DataJoiner to DRDA-Attached Data Sources

This section describes the steps required to connect DataJoiner to DRDA-attached data sources. Data sources that DataJoiner accesses using DRDA include:

- DB2/MVS
- SQL/DS
- DB2/VSE
- DB2/400.

To connect DataJoiner to any DRDA-attached data source, you need to:

- · Configure the SNA Server/6000 V2 to access the data source.
- Catalog the CPIC node.
- Bind the DataJoiner packages to the remote DRDA data source.
- Update the System Catalog Tables.

When you have completed these steps, see 7.3.4, "Create Nicknames for Remote Tables and Views" on page 165 for information on creating nicknames for the tables you wish to access in the data source.

# 5.1.1 Configure SNA Server/6000 V2 to Access the Data Source

DRDA-attached data sources are accessed by DataJoiner using SNA LU 6.2 protocols. SNA Server/6000 V2 must be installed on the DataJoiner machine before DataJoiner can access these sources.

To configure SNA Server/6000 V2 to access a DRDA data source, you need to complete the following steps or verify that each has been completed:

- 1. Perform Initial node setup.
- 2. Configure the Link station.
- 3. Configure an LU 6.2 Local LU profile.
- 4. Configure an LU 6.2 Side Information profile.
- 5. Configure an LU 6.2 Mode profile.
- 6. Configure an LU 6.2 Partner LU Location profile.
- 7. Verify the configuration profiles.

Each step is described in detail in the sections that follow.

Use SMIT to configure SNA Server/6000 V2 LU 6.2 profiles. Login as root and enter

smit sna

at the command line to see the SNA Server/6000 V2 window.

## 5.1.1.1 Initial Node Setup

If this is a new installation of SNA Server/6000 V2 on the DataJoiner machine, you must perform Initial Node Setup.

Select the following options from the SNA Server/6000 V2 window:

- 1. Configure SNA Profiles
- 2. Initial Node Setup.

Before you see the Initial Node Setup window, you will be prompted to select the correct data link control (DLC) type for your DataJoiner installation. You may use PF4=List to see the list of valid options. Select a DLC type and press Enter. We selected token\_ring as our DLC type. Figure 68 on page 82 shows the second Initial Node Setup window.

|                                                                                         | Initia                          | 1 Node Setup         |                                                                         |
|-----------------------------------------------------------------------------------------|---------------------------------|----------------------|-------------------------------------------------------------------------|
| Type or select values in entry fields.<br>Press Enter AFTER making all desired changes. |                                 |                      |                                                                         |
| Control Point<br>Control Point<br>Local network<br>XID node ID                          | name token_ring<br>type<br>name | +                    | [Entry Fields]<br>[SCA2085]<br>appn_end_node<br>[USIBMSC]<br>[071a2085] |
| Optional link station information:                                                      |                                 |                      |                                                                         |
| Link station type<br>Link station name<br>* Calling link station?<br>Link address       |                                 |                      | token_ring<br>[]<br>yes<br>[]                                           |
| F1=Help<br>Esc+5=Reset                                                                  | F2=Refresh<br>F6=Command        | F3=Cancel<br>F7=Edit | F4=List<br>F8=Image                                                     |

Figure 68. Initial Node Setup

Update the following fields with the values for your DataJoiner installation:

| Control Point name | Choose any name. Our example uses SCA2085.                                                                                                    |  |  |
|--------------------|----------------------------------------------------------------------------------------------------|--|--|
| Control Point type | Use <i>appn_end_node</i> , unless in an APPN network, when you should use <i>appn_network_node</i> .                                                                                                    |  |  |
| Local network name | This must match the VTAM Startup List NETID parameter in VTAM. Our example uses USIBMSC.                                                                                                    |  |  |
| XID node ID        | This value must match the IDBLK= and IDNUM= values<br>on the unique PU definition for this AIX machine in VTAM.<br>Ask your VTAM administrator for the correct value for your<br>machine. Our example uses 071a2085. See Appendix D,<br>"MVS VTAM Definitions in San Jose" on page 221 for a<br>listing of the PU and LU definitions in VTAM. |  |  |

Use defaults for the rest of the fields. Press Enter to save the profile information.

If Initial Node Setup has already been completed, verify that all the values are correct.

# 5.1.1.2 Links

If this is a new installation of SNA Server/6000 V2 on the DataJoiner machine, you need to add a Token Ring Link Station Profile for the VTAM host. Select the following options from the SNA Server/6000 V2 window:

Configure SNA Profiles Advanced Configuration Links. From this window, select the correct network type for your environment. We selected Token Ring. If you use another network type, you may have to select different options to reach the Add a Link Station window. Token Ring Token Ring Link Station Add a Profile.

Figure 69 shows the first part of the Add Token Ring Link Station Profile window.

|                                   | Add Token Ring Lir                             | k Station Profi     | le           |
|-----------------------------------|------------------------------------------------|---------------------|--------------|
| Type or select<br>Press Enter AFT | values in entry field<br>ER making all desired | ls.<br>  changes.   |              |
| [TOP]                             |                                                | [Entry Fields       | ]            |
| * Profile name                    |                                                |                     | [trlink]     |
| Use Control P                     | pint's XID node ID?                            |                     | yes          |
| If no, XID node ID                |                                                | [*]<br>[tok0_00001] |              |
| Stop link sta                     | Stop link station on inactivity?               |                     | no           |
| If yes, In                        | activity time-out (O-                          | [0]                 |              |
| LU address re                     | gistration?                                    | D (1)               | no           |
| IT YES, LU<br>Trace link?         | Address Registration                           | Profile name        | []<br>no     |
| If yes, Tra                       | ace size                                       |                     | long         |
|                                   |                                                |                     |              |
| Adjacent Node                     | Address Parameters                             |                     | link addross |
| [MORE38]                          | t ng                                           |                     | TTIK_dutress |
| [ · · · · · · ]                   |                                                |                     |              |
| F1=Help                           | F2=Refresh                                     | F3=Cancel           | F4=List      |
| Esc+5=Reset                       | F6=Command<br>F10=Evit                         | F/=Edit<br>Enter=Do | F8=1mage     |
| 1 J-JIICI I                       | I IU-LAIL                                      | LITCET-DU           |              |

Figure 69. Add Token Ring Link Station Profile (1 of 2)

Update the following fields with the values for your DataJoiner installation:

| Profile name         | Make up a descriptive name. Our example<br>uses<br>trlink                                                                                                    |
|----------------------|----------------------------------------------------------------------------------------------------|
| SNA DLC Profile name | Use PF4=List to see the list of already<br>defined SNA DLC profiles. Select a profile<br>name from this list. We use the default SNA<br>DLC profile called<br>tok0.00001 |
|                      |                                                                                                    |

Scroll down this window to see the rest of the fields. Figure 70 on page 84 shows some of the second part of the Add Token Ring Link Station Profile window.

.

|                                                                                                    | Add Token Ring Li                              | nk Station Profi                 | le                     |  |
|----------------------------------------------------------------------------------------------------|------------------------------------------------|----------------------------------|------------------------|--|
| Type or select<br>Press Enter AFTN                                                                                                    | values in entry field<br>ER making all desired | ds.<br>d changes.                |                        |  |
| [MORE12]                                                                                                    |                                                |                                  | [Entry Fields]         |  |
| Adjacent Node Address Parameters<br>Access routing<br>If link_name, Remote link name<br>If link_address,<br>Remote link address<br>Remote SAP address (02-fa) |                                                |                                  | link_address<br>[]     |  |
|                                                                                                    |                                                |                                  | [400008210200]<br>[04] |  |
| F1=Help<br>Esc+5=Reset<br>F9=Shell                                                                                                    | F2=Refresh<br>F6=Command<br>F10=Exit           | F3=Cancel<br>F7=Edit<br>Enter=Do | F4=List<br>F8=Image    |  |

Figure 70. Add Token Ring Link Station Profile (2 of 2)

| <b>Adjacent Node Address Parameters</b> |                                                                                                    |
|-----------------------------------------|----------------------------------------------------------------------------------------------------|
|                                         | Use the value                                                                                                    |
|                                         | link_address                                                                                                    |
| Remote link address                     | Specify the token-ring address of the<br>destination host. In our case, this is the<br>token-ring interface card (TIC) address of<br>our communications controller and has the<br>value<br>400008210200 |

Use defaults for the rest of the fields. Press Enter to save the profile information.

If a Token Ring Link Station Profile already exists, select the following options from the SNA Server/6000 V2 window:

# Configure SNA Profiles Advanced Configuration Links.

From this window, select the correct network type for your environment. We selected Token Ring. If you use another network type, you may have to select different options to reach the window for the Add Token Ring Link Station Profile.

# Token Ring Token Ring Link Station Change/Show a Profile.

From this window, select the name of the existing profile you want to use. **PF4=List** will show you a list of the valid options. Check that all the fields contain the correct values.
#### 5.1.1.3 Sessions

DRDA communication requires an LU 6.2 Local LU profile to be defined once for the DataJoiner machine. For each DRDA-attached data source, you must define an LU 6.2 Side Information profile, an LU 6.2 Mode profile, and a Partner LU 6.2 Location profile.

*LU 6.2 Local LU:* Select the following options from the SNA Server/6000 V2 window to create an LU 6.2 Local LU Profile:

Configure SNA Profiles Advanced Configuration Sessions LU 6.2 LU 6.2 Local LU Add a Profile.

Figure 71 shows the Add LU 6.2 Local LU Profile window.

|                                                                                                    | Add LU 6.                            | 2 Local LU Profi                 | le                                                             |
|----------------------------------------------------------------------------------------------------|--------------------------------------|----------------------------------|----------------------------------------------------------------|
| Type or select values in entry fields.<br>Press Enter AFTER making all desired changes.               |                                      |                                  |                                                                |
| Profile name<br>Local LU name<br>Local LU alias<br>Local LU is de                                     | pendent?                             |                                  | [Entry Fields]<br>[SCA2085I]<br>[SCA2085I]<br>[SCA2085I]<br>no |
| If yes,<br>Local LU address (1-255)                                                                   |                                      | nt                               |                                                                |
| (SSCP) ID (*, 0-65535)<br>Link Station Profile name<br>Conversation Security Access List Profile name |                                      | Profile name                     | [*]<br>[]<br>[]                                                |
| Comments                                                                                              |                                      |                                  | []                                                             |
| F1=Help<br>Esc+5=Reset<br>F9=Shell                                                                    | F2=Refresh<br>F6=Command<br>F10=Exit | F3=Cancel<br>F7=Edit<br>Enter=Do | F4=List<br>F8=Image                                            |

Figure 71. Add LU 6.2 Local LU Profile

Update the following fields with the values for your DataJoiner Installation:

| Profile name  | Choose any descriptive name. Our example uses<br>SCA2085I                                                                                                    |
|---------------|----------------------------------------------------------------------------------------------------|
| Local LU name | Specify a unique independent LU name defined for<br>the DataJoiner machine in VTAM. Our example uses<br>SCA2085I<br>See Appendix D, "MVS VTAM Definitions in San<br>Jose" on page 221 for a listing of our VTAM PU and<br>LU definitions. |

| Local LU alias         | Choose any alias name. Our example uses |
|------------------------|-----------------------------------------|
|                        | SCA2085I                                |
| Local LU is dependent? | Make sure that this field is set to     |
|                        | no                                      |

Use defaults for the rest of the fields. Press Enter to save the profile information.

If an LU 6.2 Local LU definition already exists, verify that all the values defined in it are correct. View the profile by selecting the following options from the SNA Server/6000 V2 window:

Configure SNA Profiles Advanced Configuration Sessions LU 6.2 LU 6.2 Local LU Change/Show a Profile.

From this window, select the name of the existing profile you want to use. **PF4=List** will show you a list of the valid options. Check that all the fields contain the correct values.

*LU 6.2 Side Information:* A unique LU 6.2 Side Information profile that points to the partner LU is required for every DRDA data source. This profile is also used to catalog the node in the Node Directory. To add a profile, select the following options from the SNA Server/6000 V2 window:

Configure SNA Profiles Advanced Configuration Sessions LU 6.2 LU 6.2 Side Information Add a Profile.

Figure 72 on page 87 shows the Add LU 6.2 Side Information Profile window.

|                                                                                                    | Add LU 6.2 Si                           | de Information P                 | rofile                                                                                                    |
|----------------------------------------------------------------------------------------------------|-----------------------------------------|----------------------------------|----------------------------------------------------------------------------------------------------|
| Type or select va<br>Press Enter AFTER                                                                                                    | lues in entry fiel<br>making all desire | ds.<br>ed changes.               |                                                                                                    |
| Profile name<br>Local LU or Control Point alias<br>Provide only one of the following:<br>Partner LU alias<br>Fully qualified partner LU name<br>Mode name<br>Remote transaction program name (RTPN)<br>RTPN in hexadecimal?<br>Comments |                                         | I:<br>Ne<br>RTPN)                | [Entry Fields]<br>[DB2VMTPN]<br>[SCA2085I]<br>[]<br>[DEIBMIPF.IPFA2GL4]<br>[IBMRDBM]<br>[S34VMDB0]<br>no<br>[SQL/DS GERMANY] |
| F1=Help<br>Esc+5=Reset<br>F9=Shell                                                                                                    | F2=Refresh<br>F6=Command<br>F10=Exit    | F3=Cancel<br>F7=Edit<br>Enter=Do | F4=List<br>F8=Image                                                                                                    |

Figure 72. Add LU 6.2 Side Information Profile

Update the following fields with the values for your DataJoiner Installation:

| Profile name                    | Choose any descriptive name. Our example uses                                                                                                    |
|---------------------------------|----------------------------------------------------------------------------------------------------|
|                                 | DB2VMTPN                                                                                                    |
|                                 | and is for connecting DataJoiner to a SQL/DS system.                                                                                                    |
| Local LU or Control Point alias | Use the alias defined in "LU 6.2 Local LU" on page 85. Our example uses                                                                                                    |
|                                 | SCA20851                                                                                                    |
|                                 |                                                                                                    |
| Partner LU alias                | If an LU 6.2 Partner LU profile is already defined<br>for the data source, you can use its alias name<br>as the Partner LU alias. If you have not defined<br>a Partner LU Profile, use the Fully qualified<br>partner LU name instead.                                                 |
| Fully qualified partner LU name | Specify <i>networkname.partnerluname</i> for the DRDA data source. The <i>networkname</i> is the name of the network where the DRDA data source LU is defined. The <i>partnerluname</i> is the name on the APPL statement in VTAM for the DRDA data source. Our example uses the value |
|                                 | DEIBMIPF.IPFA2GL4                                                                                                    |

|                               | Appendix C, "VM/ESA Definitions in Germany"<br>on page 215 contains a listing of the VM APPL<br>definitions. |
|-------------------------------|----------------------------------------------------------------------------------------------------|
| Mode name                     | Specify the mode name defined in the LU 6.2<br>mode "LU 6.2 Mode." Our example uses<br>IBMRDBM               |
| Remote Transaction Program Na | ame (RTPN)                                                                                                   |
|                               | For DB2/MVS or DB2/400, this value is                                                                        |
|                               | X'07F6C4C2 ′                                                                                                 |
|                               | For SQL/DS or DB2/VSE the TPN value is usually the <i>VM RESID</i> .                                         |
| <b>RTPN</b> in hexadecimal?   | If the data source is SQL/DS or DB2/400, specify                                                             |
|                               | yes                                                                                                    |
|                               | For DB2/MVS and DB2/VSE, specify                                                                             |
|                               | no                                                                                                    |
|                               |                                                                                                    |

Press Enter to save the profile information.

If an LU 6.2 Side Information profile already exists, verify that all the values defined in it are correct. View the profile by selecting the following options from the SNA Server/6000 V2 window:

Configure SNA Profiles Advanced Configuration Sessions LU 6.2 LU 6.2 Side Information Change/Show a Profile.

From this window, select the name of the existing profile you want to use. **PF4=List** will show you a list of the valid options. Check that all the fields contain the correct values.

*LU 6.2 Mode:* To define an LU 6.2 Mode profile, select the following options from the SNA Server/6000 V2 window:

Configure SNA Profiles Advanced Configuration Sessions LU 6.2 LU 6.2 Mode Add a Profile.

Figure 73 on page 89 shows the Add LU 6.2 Mode profile window.

| Add LU 6.2 Mode Profile                                                                                                    |                                                                                                    |                                                                     |                                                                                                    |  |
|----------------------------------------------------------------------------------------------------|----------------------------------------------------------------------------------------------------|---------------------------------------------------------------------|----------------------------------------------------------------------------------------------------|--|
| Type or select values in entry fields.<br>Press Enter AFTER making all desired changes.                                                                        |                                                                                                    |                                                                     |                                                                                                    |  |
| Profile name<br>Mode name<br>Maximum numbe<br>Minimum conte<br>Auto activate<br>Upper bound for<br>Receive pacin<br>Maximum RU si<br>Class of Serv<br>Comments | r of sessions (1-500<br>ntion winners (0-500<br>ntion losers (0-5000<br>limit (0-500)<br>or adaptive receive<br>g window (0-63)<br>ze (128,,32768: m<br>ze (128,,32768: m<br>ice (COS) name | 00)<br>00)<br>pacing window<br>nultiples of 32)<br>nultiples of 32) | [Entry Fields]<br>[IBMRDBM]<br>[10]<br>[5]<br>[5]<br>[0]<br>[16]<br>[3]<br>[2816]<br>[1024]<br>[#CONNECT] |  |
| F1=Help<br>Esc+5=Reset<br>F9=Shell                                                                                                    | F2=Refresh<br>F6=Command<br>F10=Exit                                                                                                    | F3=Cancel<br>F7=Edit<br>Enter=Do                                    | F4=List<br>F8=Image                                                                                       |  |

Figure 73. Add LU 6.2 Mode Profile

Update the following fields with the values for your DataJoiner Installation:

| Profile name | Choose any descriptive name. Our example uses the value                                                                                                    |
|--------------|----------------------------------------------------------------------------------------------------|
|              |                                                                                                    |
| Mode name    | This name must be defined as the MODEENT name in the<br>mode table of the local VTAM host. If the DRDA data<br>source has a different local VTAM host, it must be defined<br>there also. Our example uses the value<br>IBMRDBM |
|              | Its definition is listed in Appendix D, "MVS VIAM                                                                                                    |
|              | Definitions in San Jose" on page 221.                                                                                                    |

For performance reasons, you may want to customize the maximum number of sessions defined for your data source. Please refer to 8.1.1, "LU 6.2 Sessions and Related DB2 Parameters" on page 175, for detailed information on customizing this parameter. Accept the defaults for the remaining values.

Press Enter to save the profile information.

If an LU 6.2 Mode Profile already exists for your DRDA data source, verify that all the values defined in it are correct. View the profile by selecting the following options from the SNA Server/6000 V2 window:

Configure SNA Profiles Advanced Configuration Sessions LU 6.2 LU 6.2 Mode

#### Change/Show a Profile.

From this window, select the name of the existing profile you want to use. **PF4=List** will show you a list of the valid options. Check that all the fields contain the correct values.

**Partner LU 6.2 Location:** A unique Partner LU 6.2 Location profile that connects the remote LU and the local LU is required for every DRDA data source. To add a partner LU 6.2 location profile, select the following options from the SNA Server/6000 V2 window:

Configure SNA Profiles Advanced Configuration Sessions LU 6.2 Partner LU 6.2 Location Add a Profile.

Figure 74 shows the Add Partner LU 6.2 Location Profile window.

|                                                                                                    | Add Partner L                        | U 6.2 Location Pr                                                                                               | rofile              |
|----------------------------------------------------------------------------------------------------|--------------------------------------|----------------------------------------------------------------------------------------------------|---------------------|
| Type or select values in entry fields.<br>Press Enter AFTER making all desired changes.                                                                                                    |                                      |                                                                                                    |                     |
| Profile name<br>Fully qualified partner LU name<br>Partner LU location method<br>If owning_cp,<br>Fully qualified owning Control Point (CP) name<br>Local node is network server for LEN node?<br>Fully qualified network node server name<br>If link_station,<br>Local LU name<br>Link Station Profile name |                                      | [Entry Fields]<br>[SQLDSPLU]<br>[DEIBMIPF.IPFA2GL4]<br>link_station<br>[]<br>no<br>[]<br>[SCA20851]<br>[trlink] |                     |
| Comments                                                                                                    |                                      | [SQL/DS GERMANY]                                                                                                |                     |
| F1=Help<br>Esc+5=Reset<br>F9=Shell                                                                                                    | F2=Refresh<br>F6=Command<br>F10=Exit | F3=Cancel<br>F7=Edit<br>Enter=Do                                                                                | F4=List<br>F8=Image |

Figure 74. Add Partner LU 6.2 Location Profile

Update the following fields with the values for your DataJoiner Installation:

| Profile name                    | Choose any descriptive name. Our example<br>uses<br>SQLDSPLU                                                                                                    |
|---------------------------------|----------------------------------------------------------------------------------------------------|
| Fully qualified partner LU name | Specify <i>networkname.partnerluname</i> for the DRDA data dource. The <i>networkname</i> is the name of the network where the DRDA data source LU is defined. The <i>partnerluname</i> is the |

|                            | name on the APPL statement in VTAM for the DRDA data source. Our example uses the value      |
|----------------------------|----------------------------------------------------------------------------------------------|
|                            | DEIBMIPF.IPFA2GL4                                                                            |
|                            | Our APPL definition is listed in Appendix C,<br>"VM/ESA Definitions in Germany" on page 215. |
| Partner LU location method | Specify                                                                                      |
|                            | link_station                                                                                 |
| Local LU name              | This is the local LU name defined in "LU 6.2<br>Local LU" on page 85.                        |
| Link Station Profile name  | This is the name of the link station profile defined in 5.1.1.2, "Links" on page 82.         |

Press Enter to save the profile information.

If a Partner LU 6.2 Location Profile already exists for your DRDA data source, verify that all the values defined in it are correct. View the profile by selecting the following options from the SNA Server/6000 V2 window:

Configure SNA Profiles Advanced Configuration Sessions LU 6.2 Partner LU 6.2 Location Change/Show a Profile.

From this window, select the name of the existing profile you want to use. **PF4=List** will show you a list of the valid options. Check that all the fields contain the correct values.

#### 5.1.1.4 Verify Configuration Profiles

Before your configuration changes can take effect, you must verify the configuration profiles and update SNA.

Select the following options from the SNA Server/6000 V2 window:

Configure SNA Profiles Advanced Configuration Verify Configuration Profiles.

**Verify Configuration Profiles while SNA is Running:** To verify your configuration profiles while SNA is running, change the Update action if verification successful field to **dynamic\_update** and press Enter.

If there are any verification errors, correct them and verify the configuration profiles again.

If there are no errors, the following message is displayed: verifysna command OK. The profiles listed above have been dynamically updated successfully.

Your new configuration profiles are now ready to use.

As an alternative to selecting **dynamic\_update**, you can verify the profiles by changing the Update action if verification successful field to **none** and pressing Enter.

If there are errors, correct them and verify the configuration profiles again. If there are no errors, the following message is displayed: verifysna command OK. No profiles updated. Use verifysna's update option to commit profile modifications.

To make the new profiles available to SNA Server/6000 V2, you must stop and restart SNA. To stop SNA, select the following from the SNA Server/6000 V2 window:

#### Manage SNA Resources Stop SNA Resources Stop SNA.

On the Stop SNA panel, set Type of stop to perform to normal.

Press Enter on this panel and wait for the following message: 0513-044 The stop of the sna Subsystem was completed successfully.

To restart SNA, select the following from the SNA Server/6000 V2 window:

#### Manage SNA Resources Start SNA Resources Start SNA

Press Enter on this panel. When SNA is started, the following message is displayed: 0513-059 The sna Subsystem has been started. Subsystem PID is

0513-059 The sna Subsystem has been started. Subsystem PID is 9142.

When SNA is started, press PF3 to return to the Start SNA Resources panel. From here, select

#### Start an SNA Link Station.

From this window select the name of the link station defined in 5.1.1.2, "Links" on page 82 and press Enter.

When the link is started, the following message is displayed: 0105-2723 The "trlink" Link Station has been started.

Now, your SNA Server/6000 V2 configuration profiles are ready to use.

*Verify Configuration Profiles while SNA is Stopped:* To verify your configuration profiles while SNA is stopped, change the Update action if verification successful field to **normal\_update** and press Enter.

If there are any verification errors, correct them and verify the configuration profiles again.

If there are no errors, the following message is displayed: verifysna command OK. The profiles listed above have been dynamically updated successfully. To start SNA, select the following from the SNA Server/6000 V2 window:

Manage SNA Resources Start SNA Resources Start SNA

Press Enter on this panel. When SNA is started, the follwing message is displayed: verifysna command OK. All profiles verified and updated.

When SNA is started, press PF3 to return to the Start SNA Resources panel. From here, select Start an SNA Link Station.

Start an SNA Link Station.

From this window select the name of the link station defined in 5.1.1.2, "Links" on page 82 and press Enter.

When the link is started, the following message is displayed: 0105-2723 The "trlink" Link Station has been started.

Your SNA Server/6000 V2 configuration profiles are now ready to use.

#### 5.1.2 Catalog CPIC Node

The command catalog cpic node adds information about the DRDA data source location to the DataJoiner database. It also provides the information required for DataJoiner to connect to the data source.

You must issue this command once for every DRDA data source.

You must have system administrator (sysadm) authority in the DataJoiner database to catalog a node.

Login as the instance owner and issue the following commands from the command line:

 db2start

 db2

 connect to dbinst1

 catalog cpic node nodename remote symbolic-destination-name security program terminate

 Substitute the following:

 dbinst1
 This is the name of your DataJoiner database

|                           | instance.                                                                                                    |
|---------------------------|----------------------------------------------------------------------------------------------------|
| nodename                  | Choose a unique and meaningful name. This<br>must match the node name defined in<br>SYSIBM.SYSSERVERS defined in 5.1.4.1, "Add<br>an Entry to SYSIBM.SYSSERVERS" on page 97. |
| symbolic-destination-name | This is the name of the LU 6.2 Side Information<br>Profile defined in "LU 6.2 Side Information" on<br>page 86 for this node.                                                 |

In our case, the commands entered were as follows:

db2start db2 connect to dbinst1 catalog cpic node TOSQLDS remote DB2VMTPN security program terminate

It is also possible to use a security option of same described in 6.2.4, "APPC Security" on page 148 in Chapter 6, "Security" on page 145.

#### 5.1.3 Bind the DataJoiner Packages to the Remote DRDA Data Source

DataJoiner has packages that must be bound to each data source. If the packages have not already been bound at a data source, DataJoiner automatically attempts to bind them the first time access is attempted.

Since this bind occurs under the authorization ID of the first person to reference a data source, we recommend that this user ID have the correct authority at the data source for the bind to succeed.

If necessary, the DataJoiner bind can also be done manually.

The packages that are bound are the same as those used by the Distributed Database Connection Services (DDCS/6000) V1 utilities and the CAE Command Line Processor (CLP) to allow DRDA access to the data source. If either of these packages has already been bound to the data source, there is no need to bind it again.

To manually bind the DataJoiner packages to a data source, you must perform the following steps:

- Catalog the DRDA data source in the database connection services (DCS) directory.
- Catalog the DRDA data source in the system database directory.
- Bind the DataJoiner package at the DRDA data source.
- · Clean up after successful bind.

#### 5.1.3.1 Catalog the DRDA Data Source in the DCS Directory

This step is required only to perform the bind; it is not required to use DataJoiner.

This command maps a target database name to a location name (RDB\_NAME).

You must have system administrator (sysadm) authority in the DataJoiner database to catalog a database.

Login as the instance owner and issue the following commands from the command line:

db2start db2 connect to **dbinst1** catalog dcs database **database-name** as **target-database-name** 

| Substitute the following: |                                                                                                    |
|---------------------------|----------------------------------------------------------------------------------------------------|
| dbinst1                   | This is the name of your DataJoiner database instance.                                                                                                    |
| database-name             | Choose a unique, meaningful name for the DCS<br>directory. This must match the <i>database-name</i> used<br>in the catalog system database command in 5.1.3.2,<br>"Catalog the DRDA Data Source in the System<br>Database Directory." |
| target-database-name      | This is the DRDA data source location name (RDB_NAME). For example, in DB2/MVS this is the name found in the Boot Strap Data Set (BSDS).                                                                                              |

In our case the commands entered were as follows:

db2start db2 connect to dbinst1 catalog dcs database DBSQLDS as S34VMDB0

## 5.1.3.2 Catalog the DRDA Data Source in the System Database Directory

This step is required only to perform the bind; it is not required to use DataJoiner.

This command catalogs a remote database to the local DB2 instance.

You need to have system administrator (sysadm) authority in the DataJoiner database to catalog a database.

Login as the instance owner and issue the following command from the command line:

catalog database **database-name** as **alias** at node **nodename** authentication dcs terminate

Substitute the following:

| database-name | This is the name of this database as cataloged in the DCS directory in section 5.1.3.1, "Catalog the DRDA Data Source in the DCS Directory" on page 94. |
|---------------|----------------------------------------------------------------------------------------------------|
| alias         | This is the name by which this database is known to DataJoiner. It is also the name that is used on the connect statement.                              |
| nodename      | This is the node defined in the node directory for this DRDA data source in section 5.1.2, "Catalog CPIC Node" on page 93.                              |

Authentication can also be specified as server or client. Refer to section 6.2.5, "Authentication Parameters" on page 148 in Chapter 6, "Security" on page 145 for further information on this option.

In our case, the command entered was as follows:

catalog database DBSQLDS as DBSQLDS at node TOSQLDS authentication dcs

#### 5.1.3.3 Bind the DataJoiner Packages at the DRDA Data Source

Perform this step once for each DRDA data source.

You must have system administrator (sysadm) authority in the DataJoiner database to issue the db2start command.

If the DRDA data source is DB2/MVS, the user ID you use to perform the bind must have authority for, at least, BINDADD and CREATE IN COLLECTION NULLID.

If the DRDA data source is DB2/400, the administrator must create a collection called NULLID and ensure that the user ID executing the bind has access to the collection.

If the DRDA data source is DB2/MVS OR SQL/DS, the administrator must ensure that the user NULLID can perform DRDA connects and prepare and bind programs.

Login as the instance owner and issue the following commands from the command line:

db2 terminate
export DDCSSETP="-f=msg.out -s=e"
db2 connect to dbname user userid using password
db2 bind \$HOME/sqllib/bnd/@ddcsbind.lst blocking all grant public

You must substitute the following:

| dbname   | This is the alias for the database as cataloged<br>in the system database directory. See 5.1.3.2,<br>"Catalog the DRDA Data Source in the System<br>Database Directory" on page 95. |
|----------|----------------------------------------------------------------------------------------------------|
| userid   | This is the user ID that can perform the bind at the DRDA data source.                                                                                                    |
| password | This is the password at the DRDA data source for user ID.                                                                                                    |

#### 5.1.3.4 Cleanup after Successful Bind

Once the bind has completed successfully, remove the catalog entries and unset the DDCSSETP variable.

To test if the bind worked, issue the following command while still connected to the data source:

select name from SYSIBM.SYSTABLES where name='SYSTABLES'

To remove the database entries from the catalog (uncatalog them), we issued the following commands: uncatalog database DBSQLDS uncatalog dcs database DBSQLDS db2 connect reset db2 terminate unset DDCSSETP

### 5.1.4 Update the System Catalog Tables

The system catalog consists of two new tables added to the relational database system catalog for DataJoiner use. The tables are created automatically by DataJoiner at installation time and are called SYSIBM.SYSSERVERS and SYSIBM.SYSREMOTEUSERS. The System Catalog contains information about the location of data sources and the remote-system user IDs and passwords needed to allow transparent data access.

#### 5.1.4.1 Add an Entry to SYSIBM.SYSSERVERS

To add an entry to the SYSIBM.SYSSERVERS table, login to the DataJoiner machine as the instance owner and issue the following commands: db2start db2 connect to **dbinst1** db2 "INSERT INTO SYSIBM.SYSSERVERS \ (SERVER,NODE,DBNAME,TYPE,VERSION,PROTOCOL,PASSWORD) \ VALUES ( 'server','node','dbname','type','version', 'protocol','password' )" db2 connect reset

Substitute the following:

| dbinst1  | Specify the name of your DataJoiner database instance.                                                                                                    |
|----------|----------------------------------------------------------------------------------------------------|
| server   | Choose a descriptive name by which the data source will<br>be known to DataJoiner. This field is defined as<br>VARCHAR(18).                                                                                                |
| node     | Use the name defined in the node directory for this DRDA data source in 5.1.2, "Catalog CPIC Node" on page 93. This field is defined as VARCHAR(70).                                                                       |
| dbname   | This is the name of the database at the data source. This is the same as the <i>target-database-name</i> in 5.1.3.1, "Catalog the DRDA Data Source in the DCS Directory" on page 94. This field is defined as VARCHAR(18). |
| type     | For DRDA data sources, this field must be DB2/MVS, DB2/VM, DB2/VSE, SQL/DS, or DB2/400.                                                                                                    |
| version  | Specify the version of the database software. For example, if the source is DB2/MVS version 3.1, the value in the version field should be 3.1.                                                                             |
| protocol | For a DRDA source this field should always be drda. This field is case sensitive.                                                                                                    |
| password | Specify Y in this field so that the user ID and password are verified at the data source.                                                                                                    |

In our case the commands entered were as follows:

db2start db2 connect to dbinst1 db2 "INSERT INTO SYSIBM.SYSSERVERS \
(SERVER,NODE,DBNAME,TYPE,VERSION,PROTOCOL,PASSWORD) \
VALUES('DB2VM','TOSQLDS','S34VMDB0','DB2/VM','3.4','drda','Y')"
db2 connect reset

#### 5.1.4.2 Add an Entry to SYSIBM.SYSREMOTEUSERS

To add an entry to the SYSIBM.SYSREMOTEUSERS table, login to the DataJoiner machine as the instance owner and issue the following commands: db2start db2 connect to **dbinst1** db2 "INSERT INTO SYSIBM.SYSREMOTEUSERS \ VALUES ( 'authid', 'server', 'remote\_authid', 'remote\_pw' )" db2 connect reset

Substitute the following:

| dbinst1       | This is the name of your DataJoiner database instance.                                                                                                 |
|---------------|----------------------------------------------------------------------------------------------------|
| authid        | This is the user ID on the DataJoiner system that will access the DataJoiner data source. This field is defined as char(8).                            |
| server        | This is the name of the data source as defined in 5.1.4.1,<br>"Add an Entry to SYSIBM.SYSSERVERS" on page 97. This<br>field is defined as VARCHAR(18). |
| remote_authid | This is the user ID which is used at the data source. This field is defined as VARCHAR(30).                                                            |
| remote_pw     | This is the password used at the data source. This field is defined as VARCHAR(30).                                                                    |

In our case the commands entered were as follows:

db2start
db2 connect to dbinst1
db2 "INSERT INTO SYSIBM.SYSREMOTEUSERS \
VALUES ('DJINST1','DB2VM','IWDJ01','XXXXXX')"
db2 connect reset

Now you are ready to create nicknames for tables at the DRDA data source as described in 7.3.4, "Create Nicknames for Remote Tables and Views" on page 165. You can also use the DataJoiner passthru command now, to issue SQL statements to the data server that is connected to DataJoiner using that server's dialect of SQL. The passthru command is described in detail in the *DataJoiner Application Programming and SQL Reference Supplement*.

### 5.2 Connecting DataJoiner to Data Sources Using JRA

The JRA data access module is used to access DB2/2, DB2/6000 and DataJoiner data sources. However, DB2/2 must be Version 2 or higher and these data sources must have client-support capabilities. For example, DB2/6000 must have Client Support/6000 installed.

Figure 75 on page 99 shows the JRA data sources for which we describe the steps to establish the connections. These data sources are:

- DataJoiner, DB2/6000 V1 or DB2/6000 V2 in a remote machine using TCP/IP. See 5.2.1, "DataJoiner or DB2/6000 in a Remote Machine Using TCP/IP."
- Other DataJoiner database in the same DataJoiner instance. See 5.2.2, "Other DataJoiner Database in the Same DataJoiner Instance" on page 106.
- Other DataJoiner, DB2/6000 V1 or DB2/6000 V2 instance in the same system. See 5.2.3, "Another DataJoiner Instance in the Same System" on page 110.
- DB2/2 V2. See 5.2.4, "Configuring DB2/2 V2 as a Data Source" on page 114.
- DataJoiner or DB2/6000 V1 in a remote machine using APPC. See 5.2.5, "DataJoiner or DB2/6000 V1 in a Remote Machine Using APPC" on page 122.

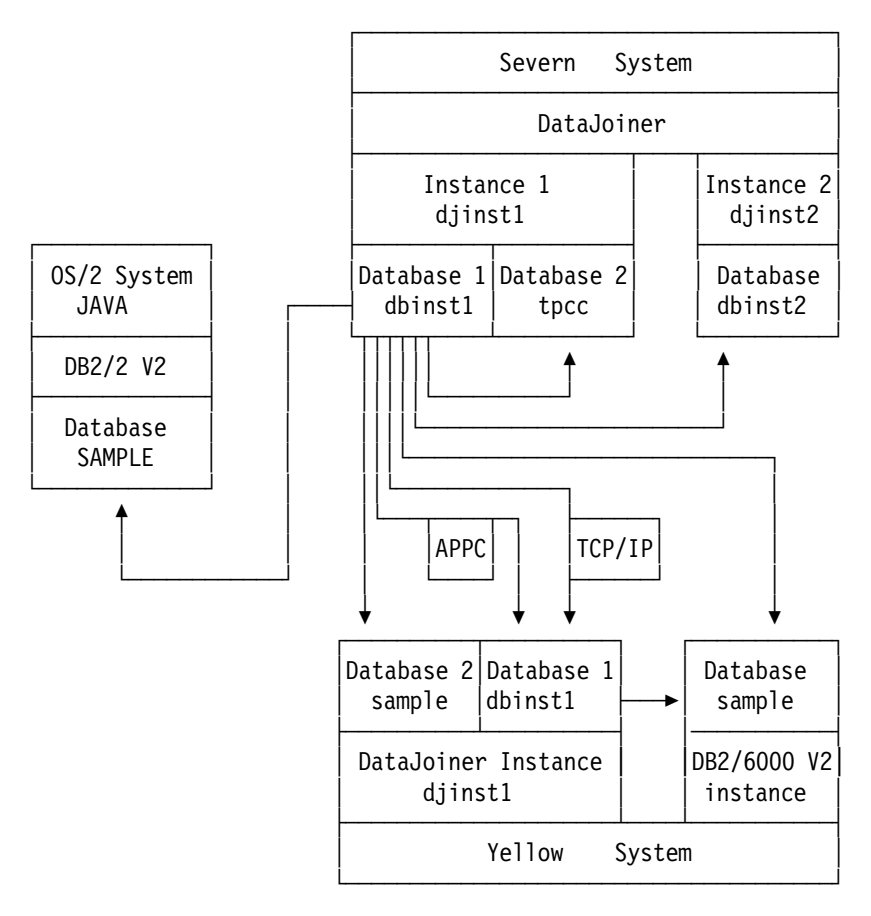

Figure 75. JRA Scenario. Shows the connection for the JRA data sources using TCP/IP, except for one connection from DataJoiner in the Severn system to the database called "dbinst1" in the Yellow system, for which we used APPC.

### 5.2.1 DataJoiner or DB2/6000 in a Remote Machine Using TCP/IP

The database manager capabilities of DataJoiner are based on the DB2/6000 V1 code. In fact, DataJoiner supports the same SQL dialect as DB2/6000 V1 with a few additions. These additions are for creation of nicknames for a table on a remote data source, or for use of the DataJoiner passthru function.

From the point of view of connectivity, connecting DataJoiner is the same whether to a data source in another DataJoiner system, in DB2/6000 V1, or in DB2/6000 V2. In this section, we show the connection to a remote DataJoiner, but we mention the differences pertinent to DB2/6000 V1 or V2 where they apply.

The steps required to connect DataJoiner to a remote DataJoiner or DB2/6000 data source through TCP/IP are these:

- 1. On the data-source side, configure DataJoiner for TCP/IP remote clients:
  - a. Define the TCP/IP listen ports for DataJoiner.
  - b. Refresh the inetd daemon.
  - c. Change the database manager configuration.
  - d. Set the DB2COMM environment variable to enable TCP/IP.
  - e. Start the DataJoiner instance.
- 2. On the client side, configure DataJoiner to access a remote TCP/IP server:
  - a. Define the DataJoiner server host name and location to AIX.
  - b. Define the TCP/IP service ports to access the server.
  - c. Refresh the inetd daemon.
  - d. Catalog a node entry pointing to the location of the remote database.
  - e. Catalog the remote database in the system database directory.
  - f. Populate the System Catalog Tables for the DataJoiner data source.

To perform these steps, we assume that the minimum TCP/IP configuration is set; that is, you have a host name, a TCP address, and a domain name.

For the example used in this chapter, Figure 76 on page 101 shows the minimum TCP/IP configuration for the Severn system. The client DataJoiner runs on the Severn system. To get to this window, login as root in the Severn system, issue the command smit, and make the following selections from the menus:

#### **Communications Applications and Services**

TCP/IP

Minimum Configuration & Startup.

| Minimum Configuration & Startup                                                                                                    |                                                                       |  |
|----------------------------------------------------------------------------------------------------|-----------------------------------------------------------------------|--|
| To Delete existing configuration data, please use Further Configuration                                                                                    |                                                                       |  |
| Type or select values in entry fields.<br>Press Enter AFTER making all desired changes.                                                                    |                                                                       |  |
| <ul> <li>* HOSTNAME</li> <li>* Internet ADDRESS (dotted decimal)<br/>Network MASK (dotted decimal)</li> <li>* Network INTERFACE<br/>NAMESERVER</li> </ul>  | [Entry Fields]<br>[severn]<br>[9.113.36.69]<br>[255.255.254.0]<br>tr0 |  |
| Internet ADDRESS (dotted decimal)<br>DOMAIN Name<br>Default GATEWAY Address<br>(dotted decimal or symbolic name)<br>RING Speed<br>START TCP/IP daemons Now | [9.113.42.250]<br>[sanjose.ibm.com]<br>[9.113.36.254]<br>4<br>no      |  |

Figure 76. Minimum TCP/IP Configuration Window

# 5.2.1.1 Configuring DataJoiner or DB2/6000 for TCP/IP Remote Clients

In this example we consider the Yellow system to be the data source. The steps to configure this DataJoiner for access by TCP/IP clients follow:

- 1. Define the TCP/IP listen ports for DataJoiner.
- 2. Refresh the inetd daemon.
- 3. Change the database manager configuration.
- 4. Set the DB2COMM environment variable to enable TCP/IP.
- 5. Start the DataJoiner instance.

**Define the TCP/IP Listen Ports for DataJoiner:** Login as root in the data source system and edit the /etc/services file using the vi editor. Add two entries like these to the file:

| djmain  | 4800/tcp | # | DataJoiner | main | connection | port |
|---------|----------|---|------------|------|------------|------|
| djmaini | 4801/tcp | # | DataJoiner | inte | rrupt port |      |

where "djmain" and "djmaini" are any names not already in the /etc/services file. The numbers for the ports 4800 and 4801 must be a decimal number greater than 1000. The port numbers must be unique within the /etc/services file and the port number for interrupts (4801) is equal to the port number for the main connection (4800) plus one, for example, 4801=4800+1.

**Refresh the inetd Daemon:** As root user, synchronize the /etc/services file and the inetd daemon by executing the following commands:

# inetimp
# refresh -s inetd

**Change the Database Manager Configuration:** As the instance owner or as a sysadm, change the database manager configuration file by setting the service name value to the first port name in the /etc/services file. See "Define the TCP/IP Listen Ports for DataJoiner" on page 101.

\$db2 update database manager configuration using svcename djmain

Set the DB2COMM Environment Variable to Enable TCP/IP: The environment variable DB2COMM specifies which communication protocol will be enabled when the database manager is started. The value for this variable is set in the .profile file of the instance owner. To enable TCP/IP, this variable must be either set to null, or have the value TCPIP as one of the allowed protocols. For our example, this variable was set to:

DB2COMM=APPC,TCPIP export DB2COMM

But it could be also be set as follows:

DB2COMM= export DB2COMM

If you make a change to the environment variable setting, as the DataJoiner instance owner, you must log off the system and login again, to make sure that DB2COMM is set to the proper value from the .profile file.

**Start the DataJoiner Instance:** Issue a db2start command for this instance. This starts two listen processes that wait for the remote-clients requests coming through the port numbers in the /etc/services file.

#### 5.2.1.2 Configure DataJoiner to Access a Remote TCP/IP Server

For this example, we considered the DataJoiner instance djinst1 in the Severn system, to be the client. The steps to access the remote data source from this DataJoiner are the following:

- 1. Define the DataJoiner server host name and location to AIX.
- 2. Define the TCP/IP service ports to access the server.
- 3. Refresh the inetd daemon.
- 4. Catalog a node entry pointing to the location of the remote database.
- 5. Catalog the remote database in the system database directory.
- 6. Populate the System Catalog Tables for the DataJoiner data source.

**Define the DataJoiner Server Host Name and Location to AIX:** As root user, identify to your local system, if it is not already done, the host that has the DataJoiner or DB2/6000 data source to which you want to connect. You must update the local /etc/hosts file or a domain name server with the TCP/IP name

of the DataJoiner server. You can do this through smit or edit the file directly with vi.

Figure 77 shows how to define the DataJoiner server host with smit. Issue the smit command and select the following options from the menus:

Further Configuration Name Resolution Hosts Table (/etc/hosts) Add a Host.

| Add a Host Name                                                                                                    |                                                                                |
|----------------------------------------------------------------------------------------------------|--------------------------------------------------------------------------------|
| Type or select values in entry fields.<br>Press Enter AFTER making all desired changes.                                                                                  |                                                                                |
| <ul> <li>* INTERNET ADDRESS (dotted decimal)</li> <li>* HOST NAME<br/>ALIAS(ES) (if any - separated by blank space)<br/>COMMENT (if any - for the host entry)</li> </ul> | [Entry Fields]<br>[9.113.36.208]<br>[yellow.sanjose.ibm.com]<br>[yellow]<br>[] |

Figure 77. Definition of a TCP/IP Host Using SMIT

**Define the TCP/IP Service Ports to Access the Server:** As root user, update the /etc/services file. Define the same two port numbers used on the DataJoiner or DB2/6000 data source (See "Define the TCP/IP Listen Ports for DataJoiner" on page 101). The names do not have to match between the client and the server.

| djmn  | 4800/tcp | #yellow | DataJoiner |
|-------|----------|---------|------------|
| djmni | 4801/tcp |         |            |

**Refresh the inetd Daemon:** As root user, synchronize the /etc/services file and the inetd daemon by executing the following commands:

# inetimp
# refresh -s inetd

*Catalog a Node Entry Pointing to the Location of the Remote Data Source:* As the instance owner or as a sysadm user, catalog a TCP/IP node using the following command:

\$ db2 catalog tcpip node toserver remote host server port

where

toserverNode entry name for use in the system database directory.This can be any name no longer than eight characters.

| host | TCP/IP name or IP address of the DataJoiner server. See<br>"Define the DataJoiner Server Host Name and Location to<br>AIX" on page 102              |
|------|----------------------------------------------------------------------------------------------------|
| port | Name of the first port number in the local /etc/services file.<br>See section "Define the TCP/IP Service Ports to Access<br>the Server" on page 103 |

For example, we used the following command to define the TCP/IP node for the remote server on the Yellow system:

\$db2 catalog tcpip node TODJYELL remote yellow server djmn

*Catalog the Remote Database in the System Database Directory:* This step is required only if you want to access this data source using the CONNECT TO SQL statement.

As the instance owner or as a sysadm user, catalog the remote database using the following command:

\$ db2 catalog database dbname as alias at node toserver authentication auth

| where    |                                                                                                    |
|----------|----------------------------------------------------------------------------------------------------|
| dbname   | Name of the database on the DataJoiner or DB2/600 data source.                                                      |
| alias    | Alternative name for the database being cataloged.                                                                  |
| toserver | Specifies the node where DataJoiner server resides. This must match the name you specify in the node directory.     |
|          | See "Catalog a Node Entry Pointing to the Location of the Remote Data Source" on page 103                           |
| auth     | This must match the authentication type of the database in the remote data source. It can be server, dcs or client. |
|          | For our case the remote database is created with authentication set to server.                                      |

For example, we used the following command:

\$ db2 catalog database dbinst1 as YELLOWDJ \

> at node TODJYELL authentication server

**Populate the System Catalog Tables for the DataJoiner Data Source:** For each database within the remote DataJoiner or DB2/6000 instance, you must have a row in the SYSIBM.SYSSERVERS table. If the authentication type of the target database is server or dcs, you must also populate the SYSIBM.SYSREMOTEUSERS table with the authorization ID of the users at the DataJoiner client system that need to access this data source, along with their corresponding remote authorization ID and password for the DataJoiner or DB2/6000 data source. If the authorization ID and password are the same in the

local and the remote systems, you do not need to add a row in the SYSIBM.SYSREMOTEUSERS table.

This is a list of the steps to follow:

- 1. Login as the DataJoiner instance owner.
- 2. Connect to the DataJoiner local database. For our environment we used the following command:

\$ db2 connect to dbinst1

3. Insert a row in the SYSIBM.SYSSERVERS table for the remote DataJoiner or DB2/6000 data source. In the following examples we inserted a row for a database with authentication type server, and a row for another database in the remote DataJoiner instance, which has the authentication type client.

\$ db2 "INSERT INTO SYSIBM.SYSSERVERS \

> (SERVER,NODE,DBNAME,TYPE,VERSION,PROTOCOL,PASSWORD) \

> VALUES('DJYELT', 'TODJYELL', 'dbinst1', 'DATAJOINER', '1.0', 'jra', 'Y')"

\$ db2 "INSERT INTO SYSIBM.SYSSERVERS \

- > (SERVER, NODE, DBNAME, TYPE, VERSION, PROTOCOL, PASSWORD) \
- > VALUES('DJYELT1', 'TODJYELL', 'sample', 'DATAJOINER', '1.0', 'jra', 'N')"

where

| SERVER   | Name that you want to assign to the DataJoiner data source. You may select any unique identifier of 1-8 characters.                                                                                  |
|----------|----------------------------------------------------------------------------------------------------|
| NODE     | Must match the node name that you assign to this data<br>source location in the node directory. See "Catalog a<br>Node Entry Pointing to the Location of the Remote Data<br>Source" on page 103.     |
| DBNAME   | Name of the database on the DataJoiner data source.                                                                                                    |
| ТҮРЕ     | DATAJOINER for a DataJoiner data source, and DB2/6000 for a DB2/6000 V1 or DB2/6000 V2 data source.                                                                                                  |
| VERSION  | Version of the data source. Use 1.0 for a DataJoiner<br>or DB2/6000 V1. Use 2.0 for DB2/6000 V2. In our<br>example, we used 1.0 for DataJoiner and for DB2/6000<br>V1, and used 2.0 for DB2/6000 V2. |
| PROTOCOL | Must be jra. This field is case sensitive.                                                                                                    |
| PASSWORD | This field is Y if the authentication for the target database is server or dcs, and is N if the . authentication is client                                                                           |

In this example, we considered only the columns of the SYSBIM.SYSSERVERS table that cannot be set to null. These nonnullable columns represent the minimum information you need to connect to the DataJoiner or DB2/6000 data source.

4. Populate the SYSIBM.SYSREMOTEUSERS table:

If the authentication type of the target database is server or dcs, you must insert a row for each of the users that need to access the remote data source. Issue the following command:

\$ db2 "INSERT INTO SYSIBM.SYSREMOTEUSERS \

> VALUES(authid, server, remote\_authid, remote\_pw)"

where

| authid                     | User authorization ID on the DataJoiner system                |
|----------------------------|---------------------------------------------------------------|
| server                     | Name of the DataJoiner server as defined in SYSIBM.SYSSERVERS |
| remote_authid              | User authorization ID for the remote DataJoiner server        |
| remote_password            | User password for the DataJoiner data source.                 |
| <b>- - - - - - - - - -</b> |                                                               |

The following example shows the row we inserted in the SYSIBM.SYSREMOTEUSERS table for the DataJoiner instance owner:

```
$ db2 "INSERT INTO SYSIBM.SYSREMOTEUSERS \
> VALUES('djinst1', 'DJYELT', 'djinst1', 'DJINST1')"
```

You should now be able to create nicknames for the remote data source tables you need to access from DataJoiner. You can also issue the set passthru *servername* command to access the DataJoiner or DB2/6000 data source directly, where *servername* is the server name assigned to one of the databases of the DataJoiner data source in the SYSIBM.SYSSERVERS table: djyelt in our example.

#### 5.2.2 Other DataJoiner Database in the Same DataJoiner Instance

If you have two DataJoiner databases within the same instance, and you want one of them to be a data source for the other, you must do the following:

- 1. Configure DataJoiner for TCP/IP clients:
  - a. Define the TCP/IP listen ports for DataJoiner
  - b. Refresh the inetd daemon.
  - c. Change the database manager configuration.
  - d. Set the DB2COMM environment variable to enable TCP/IP.
  - e. Start the DataJoiner instance.
- 2. Configure DataJoiner to access a DataJoiner TCP/IP server.
  - a. Catalog a node entry pointing to the location of the remote database.
  - b. Populate the system catalog tables for the DataJoiner data source.
  - c. Update the database manager configuration to allow two or more databases to be active concurrently.

To perform these steps, we assume that the minimum TCP/IP configuration is set; that is, you have a host name, a TCP address, and a domain name.

For our example, Figure 76 on page 101 shows the minimum TCP/IP configuration for the Severn system.

#### 5.2.2.1 Configuring DataJoiner for TCP/IP Remote Clients

For the example on this section, we worked with two databases created under the same instance of DataJoiner in the Severn system. We configured this DataJoiner for TCP/IP clients.

- 1. Define the TCP/IP listen ports for DataJoiner
- 2. Refresh the inetd daemon.
- 3. Change the database manager configuration.
- 4. Set the DB2COMM environment variable to enable TCP/IP.
- 5. Start the DataJoiner instance.

**Define the TCP/IP Listen Ports for DataJoiner:** As the root user, add two entries to the /etc/services file. You can do this either with the smit utility, or edit the file directly with vi. We defined the following ports in the Severn system:

| severndj  | 4802/tcp | # | DataJoiner | main | connection | port |
|-----------|----------|---|------------|------|------------|------|
| severndji | 4803/tcp | # | DataJoiner | inte | rrupt port |      |

where severndj and severndji are any names not already in the /etc/services file. The numbers for the ports 4802 and 4803 must be a decimal number greater than 1000. The port numbers must be unique within the /etc/services file and the port number for interrupts (4803) must equal to the port number for the main connection (4802) plus one, for example, 4803=4802+1.

**Refresh the inetd Daemon:** As the root user, synchronize the /etc/services file and the inetd daemon. Issue the following commands:

# inetimp
# refresh -s inetd

**Change the Database Manager Configuration:** As the DataJoiner instance owner or as a sysadm user, change the database manager configuration file by setting the service name value to the first port name in the /etc/services file.

\$db2 update database manager configuration using svcename severndj

Set the DB2COMM Environment Variable to Enable TCP/IP: The environment variable DB2COMM specifies which communication protocol will be enabled when the database manager is started. The value for this variable is set in the .profile file of the instance owner. To enable TCP/IP, this variable must either be set to null, or be given the value of TCPIP as one of the allowed protocols. For our example, this variable was set as follows:

DB2COMM=APPC,TCPIP export DB2COMM

But it could also be set as follows:

DB2COMM= export DB2COMM If you make a change to the environment variable setting, you must, as the DataJoiner instance owner, log off the system and login again, to make sure that DB2COMM is set with the proper value.

**Start the DataJoiner Instance:** Issue a db2start command for this instance. This starts two listen processes that wait for the remote-clients requests coming through the port numbers in the /etc/services file.

## 5.2.2.2 Configure DataJoiner to Access a DataJoiner TCP/IP Data Source

In this section, the DataJoiner instance that is in the Severn system is the server and also the client. The steps to access the other database in the same instance as a data source are these:

- 1. Catalog a node entry pointing to the location of the remote database.
- 2. Populate the system catalog tables for the DataJoiner data source.
- 3. Update the database manager configuration to allow two or more databases to be active concurrently.

*Catalog a Node Entry Pointing to the Location of the DataJoiner Instance:* As the instance owner or as a system administrator, catalog a TCP/IP node using the following command:

\$ db2 catalog tcpip node toserver remote host server port

where

| toserver | Node entry name for use in the system database directory.<br>You may select any unique identifier of one to eight<br>characters.          |
|----------|----------------------------------------------------------------------------------------------------|
| host     | TCP/IP name or IP address of the local host.                                                                                              |
| port     | Name of the first port number in the local /etc/services file, as defined in "Define the TCP/IP Listen Ports for DataJoiner" on page 107. |

For example, we used the following command

\$ db2 catalog tcpip node TODJSEV remote severn server severndj

**Populate the System Catalog Tables for the DataJoiner Data Source:** You must have a row in the SYSIBM.SYSSERVERS table for the data source. You do not need to add rows to the SYSIBM.SYSREMOTEUSERS table because the authorization ID and the password of the users that need to access this data source are always the same, as both the client and the data source are in the same system.

The steps we followed are:

- 1. Login as DataJoiner instance owner.
- 2. Connect to the DataJoiner client database. For our example:

\$ db2 connect to dbinst1

3. Insert a row into the SYSIBM.SYSSERVERS table for the data source.

In the following example we inserted a row for a database with an authentication type of server.

\$ db2 "INSERT INTO SYSIBM.SYSSERVERS \ > (SERVER, NODE, DBNAME, TYPE, VERSION, PROTOCOL, PASSWORD) \ > VALUES('DJTPCC', 'TODJSEV', 'tpcc', 'DATAJOINER', '1.0', 'jra', 'Y')" where SERVER Name that you want to assign to the DataJoiner data source. Select any unique identifier of one to eight characters. NODE Must match the node name assigned to this data source location in the node directory. See "Catalog a Node Entry Pointing to the Location of the DataJoiner Instance" on page 108. DBNAME Name of the second database on the DataJoiner instance data source. TYPE DATAJOINER for a DataJoiner data source. Version of the data source. Version is 1.0 for our VERSION example because it is a DataJoiner data source. PROTOCOL Must be jra. This field is case sensitive. This field is Y if the authentication for the target PASSWORD database is server or dcs. It is N if the authentication is client.

Allow Two or More Databases to be Active Concurrently: As the instance owner or a sysadm user, update the database manager configuration with the following command:

\$ db2 update database manager configuration using numdb n

where n is the number of databases that can be active concurrently. This number must be at least two, to establish the connection between two databases within the DataJoiner instance. For example:

\$ db2 update database manager configuration using numdb 2

You should now be able to create nicknames for the data source tables you need to access from DataJoiner. You can also issue the set passthru *servername* command to access the DataJoiner data source directly, where *servername* is the name you assigned to the other database of the DataJoiner instance data source in the SYSIBM.SYSSERVERS table. For our example, the name of the server was DJTPCC.

### 5.2.3 Another DataJoiner Instance in the Same System

From the point of view of connectivity, connecting DataJoiner is the same whether to an instance of DataJoiner, or DB2/6000 V1 or DB2/6000 V2, located in the same system. In this section we show how to connect DataJoiner to another instance of DataJoiner in the same system, and we assume that the same definitions work for an instance of DB2/6000 V1 or DB2/6000 V2. However, we mention the differences where they apply.

The steps required are:

- 1. On the data source DataJoiner instance, configure DataJoiner for TCP/IP remote clients:
  - a. Define the TCP/IP listen ports for DataJoiner.
  - b. Refresh the inetd daemon.
  - c. Change the database manager configuration.
  - d. Set the DB2COMM environment variable to enable TCP/IP.
  - e. Start the DataJoiner instance.
- 2. On the client DataJoiner instance, configure DataJoiner to access a TCP/IP DataJoiner data source.
  - a. Catalog a node entry pointing to the location of the data source.
  - b. Catalog the remote database in the system database directory.
  - c. Populate the communications catalog tables for the DataJoiner data source.

To be able to perform these steps, we assume that the minimum TCP/IP configuration is set; that is, you have a host name, a TCP address, and a domain name.

For our example, Figure 76 on page 101 shows the minimum TCP/IP configuration for the Severn system.

# 5.2.3.1 Configuring DataJoiner or DB2/6000 for TCP/IP Remote Clients

For this example, we considered the djinst2 DataJoiner instance in the Severn system to be the data source for the djinst1 DataJoiner instance. The steps to configure djinst2 DataJoiner instance for TCP/IP clients are:

- 1. Define the TCP/IP listen ports for DataJoiner.
- 2. Refresh the inetd daemon.
- 3. Change the database manager configuration.
- 4. Set the DB2COMM variable to enable TCP/IP.
- 5. Start the DataJoiner instance.

**Define the TCP/IP Listen Ports for DataJoiner:** As root user, add two entries to the /etc/services file. You can either do this with the smit utility, or edit the file directly with vi. In the Severn system, we defined the following ports for the djinst2 DataJoiner instance:

| sevdj2  | 4804/tcp | # | DataJoiner | main | connection | port |
|---------|----------|---|------------|------|------------|------|
| sevdj2i | 4805/tcp | # | DataJoiner | inte | rrupt port |      |

Where .sevdj2 and sevdj2i are any names not already in the /etc/services file. The numbers for the ports 4804 and 4805 must be a decimal number greater than 1000. The port numbers must be unique within the /etc/services file and the port number for interrupts (4805) is equal to the port number for the main connection (4804) plus one, for example, 4805=4804+1.

**Refresh the inetd Daemon:** As root user, synchronize the /etc/services file and the inetd daemon by executing the following commands:

# inetimp
# refresh -s inetd

**Change the Database Manager Configuration:** As the instance owner for the data source instance, or as a sysadm user, change the database manager configuration file by setting the service name value to the first port name in the /etc/services file. See "Define the TCP/IP Listen Ports for DataJoiner" on page 110. We used the following command:

\$db2 update database manager configuration using svcename sevdj2

Set the DB2COMM Environment Variable to Enable TCP/IP: The environment variable DB2COMM specifies which communication protocol will be enabled when the database manager is started. The value for this variable is set in the .profile file of the instance owner of the data source. To enable TCP/IP, this variable must be set to null, or be given the value of TCPIP as one of the allowed protocols. For our example, we set this variable for the djinst2 as follows:

DB2COMM= export DB2COMM

If you make a change to the environment variable setting, as the data source instance owner, you must log off the system and login again, to make sure that DB2COMM environment variable is set to the proper value.

**Start the DataJoiner Instance:** Issue a db2start command for this instance. This starts two listen processes that wait for the remote-client requests coming through the port numbers in the /etc/services file.

# 5.2.3.2 Configure DataJoiner to Access a Remote TCP/IP Data Source

For the example in this section, we considered the djinst1 DataJoiner instance in the Severn system to be the client. The steps to access the data source from this DataJoiner are:

- 1. Catalog a node entry pointing to the location of the remote data source.
- 2. Catalog the remote database in the system database directory.
- 3. Populate the communications catalog tables for the DataJoiner data source.

*Catalog a Node Entry Pointing to the Location of the Remote Data Source:* As the instance owner for the client, or as a system administrator (sysadm) user, catalog a TCP/IP node using the next command:

\$ db2 catalog tcpip node toserver remote host server port

where

| toserver | Node entry name for use in the system database directory.<br>Select any unique identifier of one to eight characters.                 |
|----------|----------------------------------------------------------------------------------------------------|
| host     | TCP/IP name or IP address of the DataJoiner server. For our example, this is the local host name: severn.                             |
| port     | Name of the first port number in the local /etc/services file.<br>See "Define the TCP/IP Listen Ports for DataJoiner" on<br>page 110. |

For example, we issued the following command from the instance owner of djinst1:

\$db2 catalog tcpip node TODJ2SEV remote severn server sevdj2

*Catalog the Remote Database in the System Database Directory:* This step is required only if you want to access this data source using the CONNECT TO SQL statement.

As the instance owner for the client, or as a system administrator (sysadm) user, catalog the remote database using the following command:

\$ db2 catalog database *dbname* as *alias* at node *toserver* authentication *auth* 

where

| dbname   | Name of the database on the DataJoiner server. Use any unique identifier of one to eight characters.                                                                                             |  |  |
|----------|----------------------------------------------------------------------------------------------------|--|--|
| alias    | Alternative name for the database that is being cataloged.<br>Use any unique identifier of one to eight characters.                                                                              |  |  |
| toserver | Specifies the node where DataJoiner server resides. This must match the name you specified in the node directory. See "Catalog a Node Entry Pointing to the Location of the Remote Data Source." |  |  |

Must match the authentication type of the database in the data source. It can be server, dcs or client.

For our case the data source database was created with the authentication type set to server.

For example, we used the following command:

- $\$  db2 catalog database dbinst2 as DBDJ2SEV  $\$
- > at node TODJ2SEV authentication server

Populate the Communications Catalog Tables for the DataJoiner Data Source:

For each database within the data source instance, you must have a row in the SYSIBM.SYSSERVERS table. You do not need to add rows to the SYSIBM.SYSREMOTEUSERS table because the authorization ID and the password of the users that need to access this data source are always the same, because both the client and the data source are in the same system.

These are the steps we followed:

- 1. Login as the DataJoiner instance owner.
- 2. Connect to the client DataJoiner local database. We used the following command:

\$ db2 connect to dbinst1

3. Insert a row in the SYSIBM.SYSSERVERS table for the remote DataJoiner data source. In the next example we inserted a row for a database with an authentication type of server:

\$ db2 "INSERT INTO SYSIBM.SYSSERVERS \

- > (SERVER,NODE,DBNAME,TYPE,VERSION,PROTOCOL,PASSWORD) \
- > VALUES('DJ2SEV', 'TODJ2SEV', 'dbinst2', 'DATAJOINER', '1.0', 'jra', 'Y')"

where

| SERVER   | Name that you want to assign to the DataJoiner data source. Use any unique identifier of one to eight characters.                                                                                         |
|----------|----------------------------------------------------------------------------------------------------|
| NODE     | Must match the node name that you assigned to this<br>data source location in the node directory. See section<br>"Catalog a Node Entry Pointing to the Location of the<br>Remote Data Source" on page 112 |
| DBNAME   | Name of the database on the data source. The name of the database on the djinst2 was dbinst2                                                                                                    |
| ТҮРЕ     | 'DATAJOINER' for a DataJoiner data source.<br>'DB2/6000' for a DB2/6000 V1 or DB2/6000 V2 data<br>source.                                                                                                 |
| VERSION  | Version of the data source. Use 1.0 for a DataJoiner<br>or DB2/6000 V1 data source. Use 2.0 for a DB2/6000<br>V2 data source.                                                                             |
| PROTOCOL | Must be jra. This field is case sensitive                                                                                                    |

**PASSWORD** This field is Y if the authentication for the target database is server or dcs, and is N if the authentication is client.

You should now be able to create nicknames for the data source tables you need to access from DataJoiner. You can also issue the set passthru *servername* command to access the DataJoiner data source directly, where *servername* is the name you assign to one of the databases of the data source in the SYSIBM.SYSSERVERS table. For our example, the server is DJ2SEV.

## 5.2.4 Configuring DB2/2 V2 as a Data Source

To add DB2/2 V2 as a data source, perform the following tasks:

- 1. Update the /etc/hosts file on the DataJoiner machine.
- 2. Update the /etc/services file on the DataJoiner machine.
- 3. Refresh the inetd daemon on the DataJoiner machine.
- 4. Update the \etc\services file on the DB2/2 V2 machine.
- 5. Update the DB2/2 V2 database configuration.
- 6. Catalog the DB2/2 V2 node on the DataJoiner machine.
- 7. Catalog the DB2/2 V2 database on the DataJoiner machine.
- 8. Update the DataJoiner System Catalog tables.
- 9. Create nicknames.

#### 5.2.4.1 Update the DataJoiner /etc/hosts file

You need to tell DataJoiner how to find the DB2/2 V2 data source using TCP/IP. Do this by adding an entry in the DataJoiner /etc/hosts file for the data source. Login as root and use SMIT or an editor to update the /etc/hosts file with the definition for the DB2/2 V2 machine. If you are using SMIT, enter smit at the command line and from the System Management window, select the following options:

Communications Applications and Services TCP/IP Further Configuration Name Resolution Hosts Table Add a Host.

Update the Add a Host Name window with the information for your DB2/2 V2 data source and press Enter. Figure 78 on page 115 shows our Add a Host Name window.

| Add a Host Name                                                                                                    |                                      |                                  |                                                                            |  |  |
|----------------------------------------------------------------------------------------------------|--------------------------------------|----------------------------------|----------------------------------------------------------------------------|--|--|
| Type or select values in entry fields.<br>Press Enter AFTER making all desired changes.                                                                                  |                                      |                                  |                                                                            |  |  |
| <ul> <li>* INTERNET ADDRESS (dotted decimal)</li> <li>* HOST NAME<br/>ALIAS(ES) (if any - separated by blank space)<br/>COMMENT (if any - for the host entry)</li> </ul> |                                      |                                  | [Entry Fields]<br>[9.113.44.225]<br>[java.sanjose.ibm.com]<br>[java]<br>[] |  |  |
|                                                                                                    |                                      |                                  |                                                                            |  |  |
| F1=Help<br>Esc+5=Reset<br>F9=Shell                                                                                                    | F2=Refresh<br>F6=Command<br>F10=Exit | F3=Cancel<br>F7=Edit<br>Enter=Do | F4=List<br>F8=Image                                                        |  |  |

Figure 78. Add a Host Name

| INTERNET ADDRESS | (dotted decimal)<br>This is the internet address of the DB2/2 V2 data source.<br>This value can be found on the Network page of the TCP/IP<br>Configuration icon on the OS/2 desktop. |
|------------------|----------------------------------------------------------------------------------------------------|
| HOST NAME        | This value is in the format of machine_name.domain_name. These values can be found on the Services page of the TCP/IP Configuration icon on the OS/2 desktop.                         |
| ALIAS(ES)        | Choose an alias for this machine. We used the machine name.                                                                                                    |

Alternatively, using an editor such as vi, add the following line to the /etc/hosts file:

| — /etc/hosts -  |           |                  |       |
|-----------------|-----------|------------------|-------|
| INTERNET ADDRES | S MACHINE | NAME.DOMAIN_NAME | ALIAS |

Our entry was as follows:

9.113.44.225 java.sanjose.ibm.com java

### 5.2.4.2 Update the DataJoiner /etc/services File

You need two listening ports for your DB2/2 V2 data source: the main connection port and the interrupt port. To add these, login as root and use SMIT or an editor to update the /etc/services file with the definitions for the DB2/2 V2 machine. If you are using SMIT, enter smit at the command line and from the System Management window, take the following options:

Communications Applications and Services TCP/IP Further Configuration Client Network Services Services (/etc/services) Add a Service.

Update the Add a Service window with the information for your main connection port for the DB2/2 V2 data source and press Enter. Figure 79 shows our Add a Service window for the main connection port.

| Add a Service                                                                                                    |                                                                                         |                                              |                                                 |  |  |
|----------------------------------------------------------------------------------------------------|-----------------------------------------------------------------------------------------|----------------------------------------------|-------------------------------------------------|--|--|
| Type or select va<br>Press Enter AFTER                                                                                                    | Type or select values in entry fields.<br>Press Enter AFTER making all desired changes. |                                              |                                                 |  |  |
| <ul> <li>* Official Internet SERVICE Name</li> <li>* Transport PROTOCOL</li> <li>* Socket PORT number<br/>Unofficial Internet SERVICE NAMES<br/>(separate names with blanks)</li> </ul> |                                                                                         |                                              | [Entry Fields]<br>[java]<br>tcp<br>[4806]<br>[] |  |  |
| F1=Help<br>Esc+5=Reset<br>F9=Shell<br>F9=Shell                                                                                                    | F2=Refresh<br>F6=Command<br>F10=Exit<br>F10=Exit                                        | F3=Cancel<br>F7=Edit<br>Enter=Do<br>Enter=Do | F4=List<br>F8=Image                             |  |  |

Figure 79. Add a Service (main connection port)

| Official Internet SERVICE Name | Choose any name that is unique in the /etc/services file.                                                                                                    |
|--------------------------------|----------------------------------------------------------------------------------------------------|
| Transport PROTOCOL             | Use the value tcp.                                                                                                    |
| Socket port NUMBER             | This value must be an even number that is<br>unique to the /etc/services file. It must<br>match the value in the OS/2 \etc\services<br>file configured in 5.2.4.4, "Update the<br>DB2/2 V2 Services File" on page 118. |

Now, from the Add a Service window, press PF3 to return to the Services window. Select Add a Service again and update the Add a Service window with the information for the DB2/2 V2 interrupt port this time and press Enter. Figure 80 on page 117 shows our Add a Service window for the interrupt port.

| C                                                                                                    | Ad                                               | d a Service                                      |                     |  |
|----------------------------------------------------------------------------------------------------|--------------------------------------------------|--------------------------------------------------|---------------------|--|
| Type or select values in entry fields.<br>Press Enter AFTER making all desired changes.                                                                                                    |                                                  |                                                  |                     |  |
| <pre>Press Enter AFTER making all desired changes. * Official Internet SERVICE Name * Transport PROTOCOL * Socket PORT number Unofficial Internet SERVICE NAMES (separate names with blanks)</pre> |                                                  | [Entry Fields]<br>[javai]<br>tcp<br>[4807]<br>[] |                     |  |
| F1=Help<br>Esc+5=Reset<br>F9=Shell<br>F9=Shell                                                                                                    | F2=Refresh<br>F6=Command<br>F10=Exit<br>F10=Exit | F3=Cancel<br>F7=Edit<br>Enter=Do<br>Enter=Do     | F4=List<br>F8=Image |  |

Figure 80. Add a Service (interrupt port)

| Official Internet SERVICE Name | Choose any name that is unique in the /etc/services file. The convention is to use the connection port name with an i on the end to represent interrupt. See the Official Internet SERVICE name entered in Figure 79 on page 116.                                                                                   |
|--------------------------------|----------------------------------------------------------------------------------------------------|
| Transport PROTOCOL             | Use the value tcp.                                                                                                    |
| Socket port NUMBER             | This value must be 1 plus the number<br>used for the main connection port. See<br>Figure 79 on page 116 for the value used<br>there. This must also match the value in<br>the OS/2 \etc\services file for the interrupt<br>port which is configured in 5.2.4.4, "Update<br>the DB2/2 V2 Services File" on page 118. |

Alternatively, using an editor such as vi, add the following lines to the /etc/services file:

| lata/sanviass                 |                                                    |  |
|-------------------------------|----------------------------------------------------|--|
| /ell/service                  |                                                    |  |
| service_name<br>service_namei | socket_port_number/tcp<br>socket_port_number+1/tcp |  |

The values we used are as follows:

| Our /etc/services file ———————————————————————————————————— |          |                         |  |
|-------------------------------------------------------------|----------|-------------------------|--|
| java                                                        | 4806/tcp | DB2/2 V2 source on Java |  |
| javai                                                       | 4807/tcp | DB2/2 V2 source on Java |  |

#### 5.2.4.3 Refresh the inetd Daemon

After you have made all your changes to the /etc/services file, you must refresh the inetd daemon. Login as root and issue the following commands:

inetimp
refresh -s inetd

This makes your new definitions available to TCP/IP. If you make more changes to /etc/services, you must run these commands again to make the latest changes available to TCP/IP.

#### 5.2.4.4 Update the DB2/2 V2 Services File

This file usually resides in a directory called **x**:\tcpip\etc where **x**: represents the OS/2 drive where TCP/IP is installed. Using any OS/2 editor, add an entry for the DB2/2 V2 main connection port and the DB2/2 V2 interrupt port. These entries must correspond to the entries for this data source in the DataJoiner /etc/services file which were configured in 5.2.4.2, "Update the DataJoiner /etc/services File" on page 116. The port numbers and transport protocol *must* be the same in both files. The names can be different but it makes sense to have them the same.

The lines added to our \tcpip\etc\services file were as follows:

| —— OS/2 services file —— |                      |  |
|--------------------------|----------------------|--|
| java<br>javai            | 4806/tcp<br>4807/tcp |  |

To make these changes available to TCP/IP, restart TCP/IP on the data source. This can be done by issuing the following command from an OS/2 command prompt:

tcpstart

#### 5.2.4.5 Update the DB2/2 V2 Database Configuration

To update the database configuration on OS/2, perform the following steps:

- 1. Open the IBM DATABASE 2 icon.
- 2. Open the Database Directory icon.
- 3. Select the database.
- 4. From the action bar, select Selected.
- 5. From the pull down menu, select Configure.

On the DB2 Configure window, select the Protocols tab.

Enter values for the workstation name and service name. The service name is the name defined in the OS/2 services file. This was configured in 5.2.4.4, "Update the DB2/2 V2 Services File." The workstation name is the *machine\_name* defined in 5.2.4.1, "Update the DataJoiner /etc/hosts file" on page 114. Our window is shown in Figure 81.

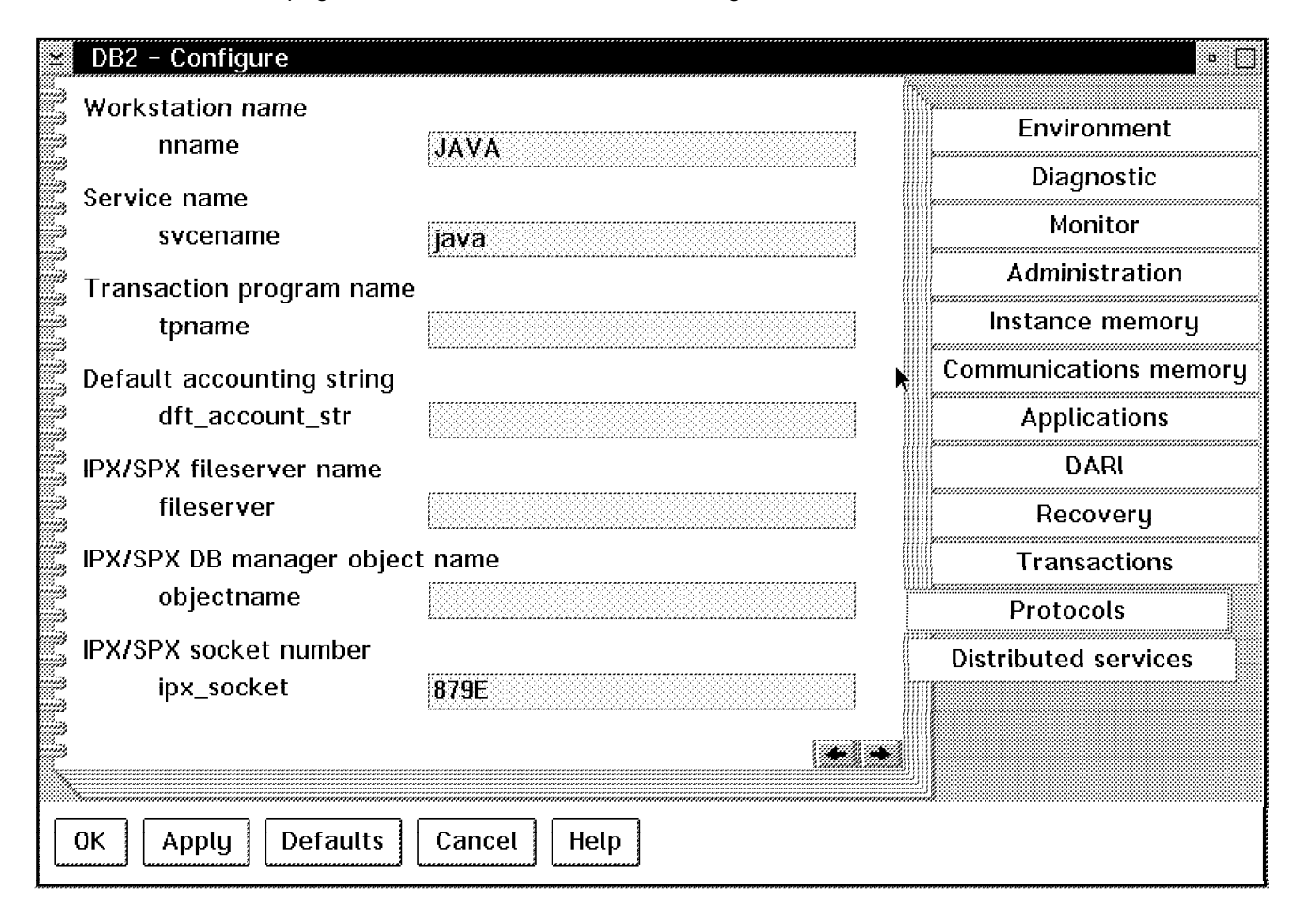

Figure 81. DB2 Configure window

#### 5.2.4.6 Catalog a Node Entry on DataJoiner

Login as the instance owner or as a system administrator (sysadm) user and catalog the DB2/2 TCP/IP node using the following command:

\$ db2 catalog tcpip node toserver remote host server port

Substitute the following:

| toserver | Choose a node name for use in the system database<br>directory. This can be any name no longer than eight<br>characters.                                                      |
|----------|----------------------------------------------------------------------------------------------------|
| host     | TCP/IP name or IP address of the DataJoiner data source.<br>See 5.2.4.1, "Update the DataJoiner /etc/hosts file" on<br>page 114 and use the HOST NAME or ALIAS defined there. |

Name of the first port number in the local /etc/services file. See 5.2.4.2, "Update the DataJoiner /etc/services File" on page 116.

For example, we used the following command to define the TCP/IP node for the DB2/2 V2 data source:

\$db2 catalog tcpip node TOJAVA remote JAVA server
java

## 5.2.4.7 Catalog the Remote Database in the System Database Directory

This step is required only if you want to access DB2/2 V2 using the CONNECT TO SQL statment.

As the instance owner or as a system administrator (sysadm) user, catalog the remote database using the following command:

\$ db2 catalog database *dbname* as *alias* at node *toserver* authentication *auth* 

Substitute the following:

| dbname   | Name of the database on the DB2/2 V2 data source.                                                                         |
|----------|----------------------------------------------------------------------------------------------------|
| alias    | Alternative name for the database that is being cataloged.                                                                |
| toserver | Specifies the node where the DB2/2 data source resides.<br>This must match the name you specify in the node<br>directory. |
|          | See 5.2.4.6, "Catalog a Node Entry on DataJoiner" on page 119.                                                            |
| auth     | This must match the authentication type of the database in the remote data source. It can be server, dcs or client.       |
|          | For our case the remote database is created with authentication set to server.                                            |
|          |                                                                                                    |

For example, we used the following command:

 $\$  db2 catalog database sample as  $DBJAVA \$ 

> at node **TOJAVA** authentication server

# **5.2.4.8** Populate the System Catalog Tables for the DataJoiner Data Source

For each database in the DB2/2 V2 instance, you must have a row in the SYSIBM.SYSSERVERS table. If the authentication type of the target database is server or dcs, you must also populate the SYSIBM.SYSREMOTEUSERS table with the authorization ID of the DataJoiner users who need to access the data source. You must also include their corresponding remote authorization ID and password for the DB2/2 V2 data source. If the authorization ID and password are the same

port
in the local and the remote systems, you do not need to add a row to the SYSIBM.SYSREMOTEUSERS table.

Follow these steps:

- 1. Login as the DataJoiner instance owner.
- 2. Connect to the DataJoiner local database. For our environment we used the following command:

\$ db2 connect to dbinst1

3. Insert a row in the SYSIBM.SYSSERVERS table for the DB2/2 data source. In the following example, we inserted a row for a database with an authentication type of server:

\$ db2 "INSERT INTO SYSIBM.SYSSERVERS \

> (SERVER,NODE,DBNAME,TYPE,VERSION,PROTOCOL,PASSWORD) \

> VALUES('DJJAVA', 'TODJAVA', 'sample', 'DB2/2', '2.0', 'jra', 'Y')"

where

| SERVER   | Name that you want to assign to the DataJoiner data source. You may select any unique identifier of 1-8 characters.                                               |
|----------|----------------------------------------------------------------------------------------------------|
| NODE     | Must match the node name that you assign to this data<br>source location in the node directory. See 5.2.4.6,<br>"Catalog a Node Entry on DataJoiner" on page 119. |
| DBNAME   | Name of the database on the DB2/2 V2 data source.                                                                                                    |
| ТҮРЕ     | Use DB2/2 for a DB2/2 data source.                                                                                                    |
| VERSION  | Version of the data source. Use 2.0 for DB2/2 V2.                                                                                                    |
| PROTOCOL | Must be jra. This field is case sensitive.                                                                                                    |
| PASSWORD | This field is Y if the authentication for the target database is server or dcs, and is N if the authentication is client                                          |
|          |                                                                                                    |

In this example, we considered only the columns of the SYSBIM.SYSSERVERS table that cannot be set to null. These nonnullable columns represent the minimum information you need to connect to the DB2/2 V2 data source.

4. Populate the SYSIBM.SYSREMOTEUSERS table.

If the authentication type of the target database is server or dcs, you must insert a row for each of the users that need to access the remote data source. Issue the following command:

\$ db2 "INSERT INTO SYSIBM.SYSREMOTEUSERS \
> VALUES(authid, server, remote\_authid, remote\_pw)"

| where  |                                                                  |
|--------|------------------------------------------------------------------|
| authid | User authorization ID on the DataJoiner system                   |
| server | Name of the DataJoiner server as defined in<br>SYSIBM.SYSSERVERS |

remote\_authid User authorization ID on the DB2/2 data source

remote\_password User password on the DB2/2 data source.

The following example shows the row we inserted in the SYSIBM.SYSREMOTEUSERS table for the DataJoiner instance owner:

\$ db2 "INSERT INTO SYSIBM.SYSREMOTEUSERS \
> VALUES('djinst1', 'DJJAVA', 'userid', 'password')"

You should now be able to create nicknames for the remote data source tables you need to access from DataJoiner. Refer to 7.3.4, "Create Nicknames for Remote Tables and Views" on page 165 for information on creating nicknames. You can also issue the set passthru *servername* command to access the DB2/2 V2 data source directly. The *servername* is the server name you assigned to the database in the DB2/2 V2 data source in the SYSIBM.SYSSERVERS table. Our example uses DJJAVA

## 5.2.5 DataJoiner or DB2/6000 V1 in a Remote Machine Using APPC

TCP/IP is the recommended protocol to access a remote DataJoiner or DB2/6000 V1 data source. However, we are including this section as an alternative form of establishing the connection.

To access a remote DataJoiner or DB2/6000 data source through APPC, the steps are these:

- 1. APPC configuration for the data source:
  - a. Configure the initial node setup.
  - b. Configure the local LU 6.2.
  - c. Configure an LU 6.2 mode profile.
  - d. Configure a TPN profile.
  - e. Verify the configuration profiles.
  - f. Update the database manager configuration.
- 2. APPC configuration for the client:
  - a. Configure the initial node setup.
  - b. Configure a token-ring link-station profile.
  - c. Configure the local LU 6.2.
  - d. Configure a LU 6.2 side-information profile.
  - e. Configure a LU 6.2 mode profile.
  - f. Configure a partner LU 6.2 location profile.
  - g. Verify the configuration profiles.
  - h. Start the SNA link station.
  - i. Catalog a node in the node directory.
  - j. Catalog a database in the system database directory.
  - k. Populate the system catalog tables.

In the examples for this section, we considered the DataJoiner in the Severn system as the client, and the DataJoiner in the Yellow system as the data source. See Figure 75 on page 99.

### 5.2.5.1 APPC Configuration for the Data Source

The steps to configure the APPC data source are these:

- 1. Configure the initial node setup.
- 2. Configure the local LU 6.2.
- 3. Configure an LU 6.2 mode profile.
- 4. Configure a TPN profile.
- 5. Verify the configuration profiles.
- 6. Update the database manager configuration.

*Configure the Initial Node Setup:* Login as root and issue the smit sna command to go into the SNA Server/6000 main menu.

Select the following options from the menus to go to the initial setup window:

### Configure SNA profiles Initial Node Setup.

For the type of data link control we want to configure, we selected token\_ring, giving us the window shown in Figure 82

| Initial Node Setup                                                                         |                                                                         |  |
|--------------------------------------------------------------------------------------------|-------------------------------------------------------------------------|--|
| Type or select values in entry fields.<br>Press Enter AFTER making all desired changes.    |                                                                         |  |
| Control Point name token_ring +<br>Control Point type<br>Local network name<br>XID node ID | [Entry Fields]<br>[SCA2109]<br>appn_end_node<br>[USIBMSC]<br>[071a2109] |  |
| Optional link station information:                                                         |                                                                         |  |
| Link station type<br>Link station name<br>* Calling link station?<br>Link address          | token_ring<br>[]<br>yes<br>[]                                           |  |

Figure 82. Initial Node Setup Window on Yellow

Define the following fields:Control point nameAny name you want, but it can be the PU name.Control point typeMust be appn\_end\_node.

| Local network name | The name for your local network. | For our example, this is |
|--------------------|----------------------------------|--------------------------|
|                    | USIBMSC.                         |                          |

XID node IDMust be 071a plus a four-character identifier of your<br/>system. For our example, this is 2109.

Leave the other fields with the default values, and press Enter to save the profile.

*Configure the Local LU 6.2:* Exit from the initial node setup window and return to the Configure SNA profiles menu. Select the following options to go to the LU 6.2 local LU window:

Advanced configuration Sessions LU 6.2 LU 6.2 Local LU.

You can choose to add or change a profile depending on whether you have already defined this profile. Figure 83 shows the way we defined our local LU 6.2.

| Add LU 6.2 Local LU Profile                                                                           |                                                                |  |
|----------------------------------------------------------------------------------------------------|----------------------------------------------------------------|--|
| Type or select values in entry fields.<br>Press Enter AFTER making all desired changes.               |                                                                |  |
| Profile name<br>Local LU name<br>Local LU alias<br>Local LU is dependent?                             | [Entry Fields]<br>[SCA2109I]<br>[SCA2109I]<br>[SCA2109I]<br>no |  |
| Local LU address (1-255)                                                                              | []                                                             |  |
| (SSCP) ID (*, 0-65535)<br>Link Station Profile name<br>Conversation Security Access List Profile name | [*]<br>[]<br>[]                                                |  |
| Comments                                                                                              | 0                                                              |  |

Figure 83. Local LU Profile on Yellow

You must define the following fields:

| Profile name   | Any name you want, but it can be the LU name.                                 |
|----------------|-------------------------------------------------------------------------------|
| Local LU name  | LU name that you want to assign to the system.                                |
| Local LU alias | Alternative name for the local LU. We used the same local LU name identifier. |

Local lu is dependent?

Must be set to no.

Leave the other fields with the default values, and press Enter to save the profile.

**Configure a LU 6.2 Mode Profile:** Exit from the Add LU 6.2 local LU Profile window and return to the LU 6.2 menu. Select the following option to go to the LU 6.2 mode menu:

#### LU 6.2 Mode

You can choose to add or change a profile depending on whether you have already defined this profile. Figure 84 shows the way we defined our local LU.

| Add LU 6.2 Mode Profile                                                                                                    |                                                                                                    |  |
|----------------------------------------------------------------------------------------------------|----------------------------------------------------------------------------------------------------|--|
| Type or select values in entry fields.<br>Press Enter AFTER making all desired changes.                                                                                                    |                                                                                                    |  |
| Profile name<br>Mode name<br>Maximum number of sessions (1-5000)<br>Minimum contention winners (0-5000)<br>Minimum contention losers (0-5000)<br>Auto activate limit (0-500)<br>Upper bound for adaptive receive pacing window<br>Receive pacing window (0-63)<br>Maximum RU size (128,,32768: multiples of 32)<br>Minimum RU size (128,,32768: multiples of 32)<br>Class of Service (COS) name | [Entry Fields]<br>[IBMRDB]<br>[IBMRDB]<br>[16]<br>[8]<br>[8]<br>[0]<br>[16]<br>[7]<br>[1024]<br>[256]<br>[#CONNECT] |  |
| Comments                                                                                                    | []                                                                                                    |  |

Figure 84. IBMRDB Mode Profile on Yellow

Define the following fields:

| Profile name | Can be any name, but you can use IBMRDB for a relational database connection.        |
|--------------|--------------------------------------------------------------------------------------|
| Mode name    | Name you assign to the mode. You can use the same identifier as in the profile name. |

Leave the other fields with the default values, and press Enter to save the profile.

**Configure a Transaction Program Name Profile:** Exit from Add the LU 6.2 Mode Profile window and return to the LU 6.2 menu, and select the following option to go to the LU 6.2 transaction program name menu:

#### LU 6.2 Transaction Program Name (TPN).

You must define two transaction profiles. Figure 85 on page 126 and Figure 86 on page 127 show the profiles for our example.

| Add LU 6.2 TPN Profile                                                                                                    |                                                                                                    |
|----------------------------------------------------------------------------------------------------|----------------------------------------------------------------------------------------------------|
| Type or select values in entry fields.<br>Press Enter AFTER making all desired changes.                                                                                                    |                                                                                                    |
| <pre>[TOP]<br/>Profile name<br/>Transaction program name (TPN)<br/>Transaction program name (TPN) is in hexadecimal?<br/>PIP data?<br/>Use Command Line Parameters?<br/>Conversation type<br/>Sync level<br/>Resource security level<br/>Full path to TP executable<br/>Multiple instances supported? +<br/>User ID<br/></pre> | <pre>[Entry Fields]<br/>[zzservertp]<br/>[zzservertp]<br/>no<br/>no<br/>basic<br/>none/confirm<br/>none<br/>[/u/djinst1/sqllib/b<br/>yes<br/>[219]<br/></pre> |

Figure 85. Transaction Program Name for APPC Clients on Yellow

Define the following fields:

Profile name Can be any name.

 

 Transaction program name Can be any name.

 Conversation type
 Set it to basic

 Full path to TP executable Type /u/djinst1/sqllib/bin/db2acntp where /u/djinst1 is the directory of the instance owner.

 Multiple instances supported? Set to yes.

 User ID
 User ID number of the instance owner.

Leave the other fields with the default values, and press Enter to save the profile.

| Add LU 6.2 TPN Profile                                                                                                    |                                                                                                    |
|----------------------------------------------------------------------------------------------------|----------------------------------------------------------------------------------------------------|
| Type or select values in entry fields.<br>Press Enter AFTER making all desired changes.                                                                                                    |                                                                                                    |
| <pre>[TOP]<br/>Profile name<br/>Transaction program name (TPN)<br/>Transaction program name (TPN) is in hexadecimal?<br/>PIP data?<br/>Use Command Line Parameters?<br/>Conversation type<br/>Sync level<br/>Resource security level<br/>Full path to TP executable<br/>Multiple instances supported? +<br/>User ID<br/></pre> | <pre>[Entry Fields]<br/>[zzserverint]<br/>[DB2INTERRUPT]<br/>no<br/>no<br/>basic<br/>none/confirm<br/>none<br/>[/u/djinst1/sqllib/b<br/>yes<br/>[219]<br/></pre> |

Figure 86. Interrupts Transaction Program Name Profile on Yellow

Define the following fields:

Profile name Can be any name.

 

 Transaction program name Must be DB2INTERRUPT.

 Conversation type
 Set to basic.

 Full path to TP executable Type /u/djinst1/sqllib/bin/db2alttp where /u/djinst1 is the directory of the instance owner.

 Multiple instances supported?

Set to yes.

User ID User ID number of the instance owner. To get this value enter the id at the command prompt of the instance owner.

Leave the other fields with the default values, and press Enter to save the profile.

*Verify the Configuration Profiles:* Exit from the LU 6.2 TPN window and press the F3 key repeatedly until you get to the Advanced configuration menu, and select:

Verify configuration profiles.

Set the update action field to dynamic\_update with the tab key, and press Enter to verify the profiles. If the verification is successful then exit SMIT by pressing the F10 key. If verification is not successful, return to the configuration menus to fix the problem.

**Update the Database Manager Configuration:** Login as the instance owner and run the following command:

\$ db2 update database manager configuration using tpname tpn

Where *tpn* is the name you assigned to the TPN profile in "Configure a Transaction Program Name Profile" on page 125. For our example, the command is:

\$ db2 update database manager configuration using tpname zzservertp

Stop the DataJoiner instance with the db2stop command. Ensure that the DB2COMM environment variable, which is in the instance owner .profile file, is set to allow the APPC protocol to be enabled. Start the DataJoiner instance again. This variable can be defined as shown in the following example to enable both the APPC and the TCP/IP protocols:

DB2COMM= export DB2COMM

#### 5.2.5.2 APPC Configuration for the Client

For our example, we used the DataJoiner that was in the Severn system as the client. The steps to configure the DataJoiner APPC client are described in the following sections and are as follows:

- 1. Configure the initial node setup.
- 2. Configure a token ring link-station profile.
- 3. Configure the local LU 6.2.
- 4. Configure an LU 6.2 side-information profile.
- 5. Configure an LU 6.2 mode profile.
- 6. Configure a Partner LU 6.2 location profile.
- 7. Verify the configuration profiles.
- 8. Start the SNA link station.
- 9. Catalog a node in the node directory.
- 10. Catalog a database in the system database directory.
- 11. Populate the system catalog tables.

#### 5.2.5.3 Configure the Initial Node Setup

As in "Configure the Initial Node Setup" on page 123, you have to configure the initial node setup for the client system. Figure 87 on page 129 shows the definition for the Severn system.

| Initial Node Setup                                                                         |                                                                         |  |
|--------------------------------------------------------------------------------------------|-------------------------------------------------------------------------|--|
| Type or select values in entry fields.<br>Press Enter AFTER making all desired changes.    |                                                                         |  |
| Control Point name token_ring +<br>Control Point type<br>Local network name<br>XID node ID | [Entry Fields]<br>[SCA2085]<br>appn_end_node<br>[USIBMSC]<br>[071a2085] |  |
| Optional link station information:                                                         |                                                                         |  |
| Link station type<br>Link station name<br>* Calling link station?<br>Link address          | token_ring<br>[]<br>yes<br>[]                                           |  |

Figure 87. Interrupts Transaction Program Name Profile on Severn

**Configure a Token Ring Link Station Profile:** Login as root and issue the smit sna command. Select the following options through the menus to go to the Add Token Ring Link Station Profile window, as shown in Figure 88 on page 130:

Configure SNA Profiles Advanced Configuration Links Token Ring Token Ring Link Station Add a Profile.

| Add Token Ring Link Station Pro                                                                                                    | file                                                             |
|----------------------------------------------------------------------------------------------------|------------------------------------------------------------------|
| Type or select values in entry fields.<br>Press Enter AFTER making all desired changes.                                                                                                    |                                                                  |
| <pre>[TOP] Profile name Use Control Point's XID node ID? If no, XID node ID * SNA DLC Profile name Stop link station on inactivity?</pre>                                                                          | [Entry Fields]<br>[trlnkyel]<br>yes<br>[*]<br>[tok0.00001]<br>no |
| Adjacent Node Address Parameters<br>Access routing<br>If link_address,<br>Remote link address<br>Remote SAP address (02-fa)                                                                                        | link_address<br>[400052047184]<br>[04]                           |
| Adjacent Node Identification Parameters<br>Verify adjacent node?<br>Network ID of adjacent node<br>CP name of adjacent node[USIBMSC]<br>XID node ID of adjacent node (LEN node only)<br>Node type of adjacent node | no<br>[USIBMSC]<br>]<br>*]<br>learn                              |

Figure 88. Token Ring Link Station Profile on Severn

Define the following fields:

Profile name Any name you want.

**SNA DLC profile** Press F4 on this field and select tok0.0001.

Remote link address Token ring address of the server.

Network ID of the adjacent node

Name of the network for the server.

Leave the other fields with the default values, and press Enter to save the profile.

**Configure the Local LU 6.2:** As in "Configure the Local LU 6.2" on page 124, you must configure the LU 6.2 local LU for the client system. Figure 89 on page 131 shows the definition for the Severn system.

| Change/Show LU 6.2 Local LU                                                                           | Profile                                                            |
|----------------------------------------------------------------------------------------------------|--------------------------------------------------------------------|
| Type or select values in entry fields.<br>Press Enter AFTER making all desired changes.               |                                                                    |
| Current profile name<br>New profile name<br>Local LU name<br>Local LU alias<br>Local LU is dependent? | [Entry Fields]<br>SCA2085I<br>[]<br>[SCA2085I]<br>[SCA2085I]<br>no |
| Local LU address (1-255)                                                                              | []                                                                 |
| (SSCP) ID (*, 0-65355)<br>Link Station Profile name<br>Conversation Security Access List Profile name | [*]<br>[]<br>[]                                                    |
| Comments                                                                                              | []                                                                 |

Figure 89. Interrupts Transaction Program Name Profile on Severn

**Configure a LU 6.2 Side Information Profile:** Exit from the Change/Show LU 6.2 local LU profile window, and return to the LU 6.2 menu. Select the following options:

LU 6.2 Side Information Add a Profile.

Figure 90 shows the way we define the side information profile for our example.

| Add LU 6.2 Side Informa                                                                                                    | tion Profile                                                                                             |
|----------------------------------------------------------------------------------------------------|----------------------------------------------------------------------------------------------------|
| Type or select values in entry fields.<br>Press Enter AFTER making all desired changes.                                                                                                    |                                                                                                    |
| * Profile name<br>Local LU or Control Point alias<br>Provide only one of the following:<br>Partner LU alias<br>Fully qualified partner LU name<br>Mode name<br>Remote transaction program name (RTPN)<br>RTPN in hexadecimal? | [Entry Fields]<br>[DJYELTPN]<br>[SCA2085I]<br>[J<br>[USIBMSC.SCA2109I]<br>[IBMRDB]<br>[zzservertp]<br>no |
| Comments                                                                                                    | [DJ in yellow]                                                                                           |

Figure 90. Side Information Profile on Severn to Access Yellow DataJoiner

Define the following fields:

Profile name Any name you want.

#### Local LU or Control Point alias

The name of LU 6.2 local LU profile. See "Configure the Local LU 6.2" on page 130.

#### Fully qualified partner LU name

The name of the network and the LU name of the partner system. In our case the partner system is Yellow.

This information is in the Initial node setup window of Yellow, and in the LU 6.2 local LU profile. See "Configure the Initial Node Setup" on page 123 and "Configure the Local LU 6.2" on page 124.

Mode nameMust match the LU 6.2 mode profiles names defined in<br/>both the client and the data source. See "Configure a LU<br/>6.2 Mode Profile" on page 125 and 5.2.5.4, "Configure a LU<br/>6.2 Mode Profile"

### Remote transaction program name (RTPN)

Must match the first transaction program name profile defined in the data source system. For our example, this value was "zzservertp." See "Configure a Transaction Program Name Profile" on page 125.

Leave the other fields with the default values, and press Enter to save the profile.

### 5.2.5.4 Configure a LU 6.2 Mode Profile

As in "Configure a LU 6.2 Mode Profile" on page 125, you must configure the LU 6.2 mode for the client system. Figure 91 shows the definition for our example.

| Change/Show LU 6.2 Mode Profile                                                                                                    |                                                                                                    |
|----------------------------------------------------------------------------------------------------|----------------------------------------------------------------------------------------------------|
| Type or select values in entry fields.<br>Press Enter AFTER making all desired changes.                                                                                                    |                                                                                                    |
| Current profile name<br>New profile name<br>Mode name<br>Maximum number of sessions (1-5000)<br>Minimum contention winners (0-5000)<br>Minimum contention losers (0-5000)<br>Auto activate limit (0-500)<br>Upper bound for adaptive receive pacing window<br>Receive pacing window (0-63)<br>Maximum RU size (128,,32768: multiples of 32)<br>Minimum RU size (128,,32768: multiples of 32)<br>Class of Service (COS) name | [Entry Fields]<br>IBMRDBM<br>[]<br>[1BMRDBM]<br>[10]<br>[5]<br>[5]<br>[0]<br>[16]<br>[3]<br>[2816]<br>[1024]<br>[#CONNECT] |
| Comments                                                                                                    | []                                                                                                    |

Figure 91. Mode Profile on Severn

**Configure a Partner LU 6.2 Location Profile:** Exit from the Change/Show LU 6.2 Mode Profile Window, and return to the LU 6.2 menu. Select the following options:

Partner LU 6.2 Location Add a profile

Figure 92 shows the Partner LU 6.2 Location Profile for our case.

| Add Partner LU 6.2 Location Pr                                                                                                    | ofile                                                                                                    |
|----------------------------------------------------------------------------------------------------|----------------------------------------------------------------------------------------------------|
| Type or select values in entry fields.<br>Press Enter AFTER making all desired changes.                                                                                                    |                                                                                                    |
| * Profile name<br>Fully qualified partner LU name<br>Partner LU location method<br>If owning_cp,<br>Fully qualified owning Control Point (CP) name<br>Local node is network server for LEN node?<br>Fully qualified network node server name<br>If link_station,<br>Local LU name<br>Link Station Profile name | [Entry Fields]<br>[DJYELPLU]<br>[USIBMSC.SCA2109I]<br>link_station<br>[]<br>no<br>[]<br>[SCA2085I]<br>[trlnkyel] |
| Comments                                                                                                    | [DJ in yellow]                                                                                                   |

Figure 92. Partner LU 6.2 Location Profile to Access Yellow DataJoiner

Define the following fields:

Profile name Any name you want.

Fully qualified partner LU name

The name of the network and the LU name of the partner system. In our case this system was Yellow.

This information is in the Initial Node Setup window of the Yellow system, and in the LU 6.2 local LU profile. See "Configure the Initial Node Setup" on page 123 and "Configure the Local LU 6.2" on page 124. See also "Configure the Local LU 6.2" on page 130.

#### Partner LU location method

Set it to link\_station.

Local LU name Must match the LU 6.2 local LU profile name defined in the client.

See "Configure the Local LU 6.2" on page 130

#### Link Station Profile name

Must match the link station profile name defined in the client to access the data source. See "Configure a Token Ring Link Station Profile" on page 129.

Leave the other fields with the default values, and press Enter to save the profile.

*Verify the Configuration Profiles:* Exit from the Add Partner LU 6.2 Location Profile window and press the F3 key repeatedly until you get to the Advanced configuration menu, then select:

#### Verify configuration profiles

Set the update action field to dynamic\_update with the tab key and press Enter to verify the profiles. If the verification is not successful, return to the configuration menus to fix the problem.

*Start the SNA Link Station:* Exit from the Verify Configuration Profile window and press F3 repeatedly until you get to the SNA Server/6000 menu. Select the following options:

### Manage SNA resources Start SNA Resources Start an SNA link station.

In the Start an SNA Link Station window, press F4, and select from the list the name of the link station profile you defined in "Configure a Token Ring Link Station Profile" on page 129. Press Enter to start the link station and leave SMIT.

*Catalog a Node in the Node Directory:* Log in as the instance owner or as a system administrator (sysadm) user, and catalog a CPIC node using the next command:

\$ db2 catalog cpic node toserver remote tpn \
> security sec

where

| toserver | Node entry name for use in the system database directory.                                                                                                    |
|----------|----------------------------------------------------------------------------------------------------|
| tpn      | Name of the side information profile defined to access the server. See "Configure a LU 6.2 Side Information Profile" on page 131.                                                           |
| sec      | If the authentication type of the target database is set to<br>server or DCS, set it to program, and if the authentication<br>type of the target database is set to client, set it to same. |

For example, we used the following command:

\$db2 catalog cpic node TODJYEL remote DJYELTPN \
security program

*Catalog a Database in the System Database Directory:* This step is required only if you want to access this data source using the CONNECT TO SQL statment.

As the instance owner or as a system administrator (sysadm), catalog the remote database using the following command:

\$ db2 catalog database dbname as alias \
at node toserver authentication auth

where:

| dbname   | Name of the database on the data source.                                                                                                    |
|----------|----------------------------------------------------------------------------------------------------|
| alias    | Alternative name for the database being cataloged.                                                                                                    |
| toserver | Specifies the node where the data source resides. This must match the name you specified in the node directory. See "Catalog a Node in the Node Directory" on page 134. |
| auth     | Must match the authentication type of the database in the data source. This can be server, dcs or client.                                                               |
|          | For our example the remote database was created with authentication type server.                                                                                        |

For example, we used the following command:

- \$ db2 catalog database DBINST1 as DBDJYEL \
- > at node TODJYEL authentication server

**Populate the System Catalog Tables:** For each database within the data source instance, you must have a row in the SYSIBM.SYSSERVERS table. If the authentication type of the target database is server or dcs, you must also populate the SYSIBM.SYSREMOTEUSERS table with the authorization ID of the DataJoiner users who need to access this data source, along with their corresponding remote authorization ID and password for the DataJoiner server. However, if the authorization ID and password are the same for both the client and the data source, you need not insert the row in the SYSIBM.SYSREMOTEUSERS table.

These are the steps we followed:

- 1. Login as the DataJoiner instance owner.
- 2. Connect to the client DataJoiner local database. We used the following command:

\$ db2 connect to dbinst1

3. Insert a row into the SYSIBM.SYSSERVERS table for the remote DataJoiner data source. We use the following SQL statment:

\$ db2 "INSERT INTO SYSIBM.SYSSERVERS \

- > (SERVER,NODE,DBNAME,TYPE,VERSION,PROTOCOL,PASSWORD) \
- > VALUES('DJYELA', 'TODJYEL', 'dbinst1', 'DATAJOINER', '1.0', 'jra', 'Y')"

where

| Name you want to assign to the data source.                                                                                                    |
|----------------------------------------------------------------------------------------------------|
| Must match the node name that you assigned to this data source location in the node directory. See "Catalog a Node in the Node Directory" on page 134. |
| Name of the database on the data source.                                                                                                    |
| DATAJOINER for a DataJoiner data source, and DB2/6000 for a DB2/6000 V1.                                                                               |
| Version of the DataJoiner data source. In our case 1.0, but it is the same for DB2/6000 V1.                                                            |
| Must be jra. This field is case sensitive.                                                                                                    |
| This field is Y if the authentication for the target database is server or dcs, and is N if the authentication is client.                              |
|                                                                                                    |

In our example, we considered only the columns of the SYSBIM.SYSSERVERS table that cannot be set to null. These nonnullable columns represent the minimum information you need to connect to the data source.

4. Populate the SYSIBM.SYSREMOTEUSERS table:

If the authentication type of the target database is server or dcs, you must insert a row for each of the users who need to access the data source. You must issue the following command:

\$ db2 "INSERT INTO SYSIBM.SYSREMOTEUSERS \
> VALUES(authid, server, remote\_authid, remote\_pw)"

where

| authid                                                 | User authorization ID on the client system                               |
|--------------------------------------------------------|--------------------------------------------------------------------------|
| server                                                 | Name of the data source server as defined in the SYSIBM.SYSSERVERS table |
| remote_authid                                          | User authorization ID for the data source system                         |
| remote_password                                        | User password for the data source system.                                |
| The following example shows the row we inserted in the |                                                                          |

SYSIBM.SYSREMOTEUSERS table for the DataJoiner instance owner:

\$ db2 "INSERT INTO SYSIBM.SYSREMOTEUSERS \
> VALUES('djinst1', 'DJYELA', 'djinst1', 'DJINST1')"

You should now be able to create nicknames for the data source tables you need to access from DataJoiner. You can also issue the set passthru *servername* command to access the data source directly, where *servername* is the name you assigned to one of the databases of the data source in the SYSIBM.SYSSERVERS table. For our example the server name was DJYELA.

# 5.3 Configuring DataJoiner to Access Non-IBM Data Sources

This section describes the steps required to connect DataJoiner to a non-IBM relational data source using TCP/IP.

Figure 93 shows the data source environment in which we worked, using *Oracle* and *Sybase* as our data sources.

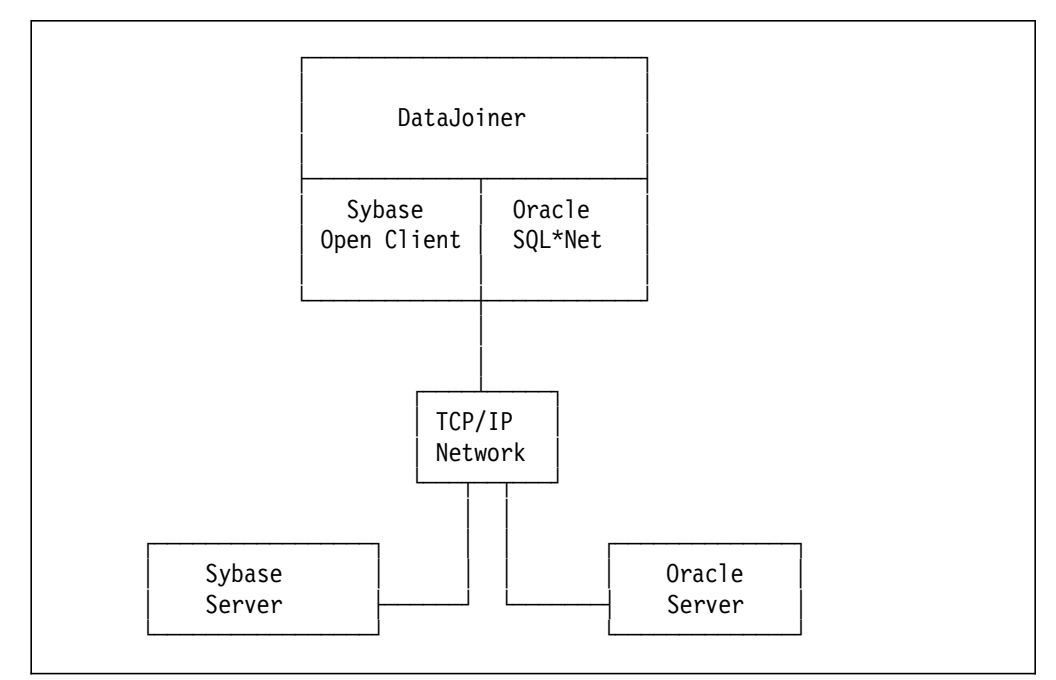

Figure 93. Non-IBM Relational Data Sources Environment

To follow the steps presented in this section, you should be aware that the non-IBM software must be installed in accordance with the supplier specifications. It is not the purpose of this document to give detailed information about how to install and configure non-IBM software, so we assume that the installation of the software is complete. However, we list the software required to establish the connection between DataJoiner and the non-IBM data sources, and the basic steps required to configure the DataJoiner client.

## 5.3.1 Configuring Sybase Data Access Module

In summary, the steps to connect DataJoiner to a Sybase data source are:

- 1. Get information from the Sybase server database administrator.
- 2. Install the Sybase software on the DataJoiner client and Sybase data source.
- 3. Link-edit the Sybase Open Client libraries to the DataJoiner Sybase data access module.

- 4. Create an interfaces file for the DataJoiner instance owner.
- 5. Populate the DataJoiner System Catalog Tables for the Sybase data source.

# 5.3.1.1 Get Information from the Sybase Server Database Administrator

You must get the following information from the Sybase database administrator to establish the connection:

- 1. User ID and password to access the data source.
- 2. TCP/IP address and network name for the data source.
- 3. An interfaces file with the required definitions to access the data source.
- 4. Name of the database in the data source.

# 5.3.1.2 Install the Sybase Software on the DataJoiner Client and Sybase Server

The Sybase data access module is included with the DataJoiner product. To enable the module to communicate with the Sybase data source, you must install, on the Sybase *server*, the *Sybase cataloged stored procedures*. On the DataJoiner system that is the *client*, you must install the *Sybase Open Client* libraries.

Refer to the appropriate Sybase documentation for information on how to install and configure this software.

# 5.3.1.3 Link Edit the Sybase Open Client Libraries to the DataJoiner Sybase Data Access Module

To access a Sybase data source, you must statically link DataJoiner to the Open Client libraries of the Sybase data source. Do the following:

- 1. Login as root.
- 2. With vi, edit the djxlink shell script installed with DataJoiner. It is in the /usr/lpp/djx\_01\_01\_0000/lib directory.
- 3. Uncomment the statements pertaining to Sybase. Figure 94 on page 139 shows the lines we uncommented in the djxlink file for Sybase.
- 4. Set the SYBASE environment variable to point to the directory where Open Client is installed. Figure 94 on page 139 shows the value of the SYBASE environment variable for our environment.
- 5. Run the script with the command:

/usr/lpp/djx\_01\_01\_0000/lib/djxlink

Figure 94. Statements in djxlink File for Sybase

The djxlink file also contains the statements to statically link the Oracle and DRDA data sources. Therefore, whenever you run this script, the statements of any data source that you want to access from DataJoiner must be uncommented.

**5.3.1.4 Create an Interfaces File for the DataJoiner Instance Owner** There should be an interfaces file in the Open Client installation directory. The file points to the Sybase servers that you want to access. In our case the directory was /home/sybase/OCLIENT. Copy the interfaces file to the sqllib directory of the DataJoiner instance owner.

Figure 95 shows the interfaces file for our example. We issued the following command to copy the file to the DataJoiner instance owner:

\$ cp /home/sybase/OCLIENT/interfaces /home/djinst1/sqllib

```
#
SybaseMVP 0 0
query tcp ibm-ether mvpdb1 2510
master tcp ibm-ether mvpdb1 2510
```

Figure 95. Sample Sybase Interfaces File

The interfaces file contains the information required to access the Sybase data source. Within the parameters that are defined in this file, there is one for the name of the node in which the data source resides. For our example, the name of the node is SybaseMVP. This name is used to define the server in the SYSIBM.SYSSERVERS table of DataJoiner.

# 5.3.1.5 Populate the DataJoiner System Catalog Tables for Sybase Data Source

For each database within each Open Server defined in the interfaces file, you must have a row in the SYSIBM.SYSSERVERS table. You must also populate the SYSIBM.SYSREMOTEUSERS table with the authorization ID of the DataJoiner users who need to access Sybase with their corresponding remote authorization ID and password for the Sybase server.

These are the steps we followed:

- 1. Login as DataJoiner instance owner.
- 2. Connect to the DataJoiner database. This is the local database. In our example the command is:

\$ db2 connect to dbinst1

3. Insert a row in the SYSIBM.SYSSERVERS table for the Sybase data source, for example:

\$ db2 "INSERT INTO SYSIBM.SYSSERVERS \

> (SERVER, NODE, DBNAME, TYPE, VERSION, PROTOCOL, PASSWORD) \

> VALUES('sybase1','SybaseMVP','test\_db','SYBASE','4.5','openclient','Y')"

```
where
```

| SERVER   | Name that you want to assign to the Sybase server.             |
|----------|----------------------------------------------------------------|
| NODE     | Name must match the definition in the interfaces file.         |
| DBNAME   | Name of the database on the Sybase server.                     |
| ТҮРЕ     | SYBASE                                                         |
| VERSION  | Version of the Sybase software. In our case this is 4.5.       |
| PROTOCOL | Must be openclient. This field is case sensitive.              |
| PASSWORD | Y. The user ID and password are verified at the Sybase server. |

In this example, we considered only those columns of the SYSBIM.SYSSERVERS table that cannot be set to null. The nonnullable columns represent the minimum information you need to connect to Sybase.

4. Populate the SYSIBM.SYSREMOTEUSERS table:

```
$ db2 "INSERT INTO SYSIBM.SYSREMOTEUSERS \
```

```
> VALUES(AUTHID, SERVER, REMOTE_AUTHID, REMOTE_PW)"
```

where

| AUTHID        | User authorization ID on the DataJoiner system.                      |
|---------------|----------------------------------------------------------------------|
| SERVER        | Name of the Sybase server as defined in the SYSIBM.SYSSERVERS table. |
| REMOTE AUTHID | User authorization ID on the Sybase server.                          |

#### REMOTE\_PASSWORD

User password on the Sybase server.

We inserted the following row in the SYSIBM.SYSREMOTEUSERS table for the DataJoiner instance owner:

\$ db2 "INSERT INTO SYSIBM.SYSREMOTEUSERS \
> VALUES('djinst1','sybase1','iwdj01','iwdj01')"

You should now be able to create nicknames for the Sybase tables you want to access from DataJoiner. You can also issue the set passthru sybase1 command to access the Sybase server directly, where *sybase1* is the name you assign to the Sybase server in the SYSIBM.SYSSERVERS table.

# 5.3.2 Configuring Oracle Data Access Module

In summary, the steps to connect DataJoiner to an Oracle data source are these:

- 1. Get information from the Oracle server database administrator.
- 2. Install the Oracle software on the client and server.
- 3. Link-edit the SQL\*Net libraries to the DataJoiner Oracle call interface data access module.
- 4. Set the ORACLE\_HOME environment variable for the DataJoiner instance.
- 5. Configure the tnsnames.ora file.
- 6. Populate the DataJoiner System Catalog Tables for the Oracle data source.

# 5.3.2.1 Get Information from the Oracle Server Database Administrator

You must get the following from the Oracle administrator to establish the connection:

- 1. User ID and password to access the data source.
- 2. TCP/IP address and network name for the data source.
- 3. Service port number of the Oracle listener to include it in the /etc/services file.
- 4. A tnsnames.ora file with the required definitions to access the data source.

### 5.3.2.2 Install the Oracle Software on the Client and Server

The Oracle data access module is included with the DataJoiner product. To enable the module to communicate with the Oracle data source through TCP/IP, you must install the following Oracle software in the DataJoiner system:

- SQL\*Net
- TCP/IP Protocol Adapter.

For our environment, we installed the following versions of the products:

- SQL\*Net V2 2.0.15.0.0
- TCP/IP Protocol Adapter (V2) 2.0.15.0.0.

Refer to the appropriate Oracle documentation for information on how to install and configure this software.

# 5.3.2.3 Link-Edit the SQL\*Net Libraries to the DataJoiner Oracle Call Interface Data Access Module

To access an Oracle data source, you must statically link DataJoiner to the libraries of the Oracle data source. Do the following steps:

- 1. Login as root.
- 2. With vi edit the djxlink shell script installed with DataJoiner. This script is in the /usr/lpp/djx\_01\_01\_0000/lib directory.
- 3. Uncomment the statements pertaining to Oracle. Figure 96 shows the Oracle part of the djxlink file modified for our environment.
- Set the ORACLE\_HOME environment variable to point to the directory where SQL\*Net is installed. Figure 96 shows the ORACLE\_HOME environment variable for our environment.
- 5. Run the script with the command:

/usr/lpp/djx\_01\_01\_0000/lib/djxlink

```
#
  Optional - Oracle
#
#
             You only need to set these variables if you plan to
             use Oracle as a data source and have the appropriate
#
             Oracle licenses. (If you already have Oracle_HOME set
#
             in your environment, you do not need to set it here.)
# -
Oracle HOME=/home/Oracle/SQL*Net
djxLibOracle="$Oracle HOME/lib/osntab.o -lnlsrtl -locic -lcore -lora
-lcv6 -lsqlnet -lnetwork -L$Oracle_HOME/lib"
echo "Oracle HOME=$Oracle HOME"
echo "djxLibOracle=$djxLibOracle"
```

Figure 96. Statements in djxlink File for Oracle

This file also contains the statements to statically link the Sybase and DRDA data sources. Therefore, whenever you run this script, the statements of any data source that you want to access from DataJoiner must have all comments removed.

# 5.3.2.4 Set the ORACLE\_HOME Environment Variable for the DataJoiner Instance

You must set the ORACLE\_HOME environment variable before starting the DataJoiner instance. This variable must point to the directory where SQL\*Net is installed. In our case we set this variable in the .profile file of the DataJoiner instance owner with the following statement:

export Oracle HOME=/home/Oracle/SQL\*Net ;

If you change the ORACLE\_HOME environment variable, you must stop and start the DataJoiner instance for the variable to take effect. DataJoiner uses the variable from the instance owner only and not from any other user.

### 5.3.2.5 Configure the tnsnames.ora File

You must update the SQL\*Net tnsname.ora file for each Oracle server you want to access from DataJoiner. This file is usually located in the /etc directory. If the TNS\_ADMIN environment variable is set in the environment of the DataJoiner instance, then it is used to locate the tnsnames.ora file.

Figure 97 shows the /etc/tnsnames.ora file that we used for our environment. We did not set the TNS\_ADMIN environment variable.

Figure 97. Oracle tnsnames.ora File for our Environment

The tnsnames.ora file contains the information required to access the Oracle data source. Within the parameters that are defined in this file there is one for the name of the node in which the data source resides. For our example, the name of the node is mvpo. This name is used to define the server in the SYSIBM.SYSSERVERS table of DataJoiner.

# 5.3.2.6 Populate the DataJoiner System Catalog Tables for the Oracle Data Source

You must have a row in the SYSIBM.SYSSERVERS table for each instance that you define in the tnsnames.ora file, You also must populate the SYSIBM.SYSREMOTEUSERS table with the authorization ID of the DataJoiner users who want to access Oracle with their corresponding remote authorization ID and password for the Oracle server.

Here are the steps we followed:

- 1. Login as Datajoiner instance owner.
- 2. Connect to the local DataJoiner database. This is the local database. In our case:

\$ db2 connect to dbinst1

3. Insert a row in the SYSIBM.SYSSERVERS table for the Oracle data source:

\$ db2 "INSERT INTO SYSIBM.SYSSERVERS \

> (SERVER,NODE,DBNAME,TYPE,VERSION,PROTOCOL,PASSWORD) \

> VALUES('ORACLE1', 'mvpo', '', 'ORACLE', '7.0', 'sqlnet', 'Y')"

where

| SERVER   | Name that you want to assign to the Oracle server.             |
|----------|----------------------------------------------------------------|
| NODE     | Name must match the definition in the tnsnames.ora file.       |
| DBNAME   | Blank because Oracle has only one database per instance.       |
| ТҮРЕ     | ORACLE                                                         |
| VERSION  | Version of the Oracle server software. In our case 7.0.        |
| PROTOCOL | Must be sqlnet. This field is case sensitive                   |
| PASSWORD | Y. The user ID and password are verified at the Oracle server. |

In this example, we considered only the nonnullable columns of the SYSBIM.SYSSERVERS table. The nonnullable columns represent the minimum information you need to connect to Oracle.

4. Populate the SYSIBM.SYSREMOTEUSERS table:

\$ db2 "INSERT INTO SYSIBM.SYSREMOTEUSERS \

> VALUES(AUTHID, SERVER, REMOTE\_AUTHID, REMOTE\_PW)"

where

| AUTHID | User authorization ID on the DataJoiner system.                      |
|--------|----------------------------------------------------------------------|
| SERVER | Name of the Oracle server as defined in the SYSIBM.SYSSERVERS table. |

**REMOTE\_AUTHID** User authorization ID for the Oracle server.

#### **REMOTE\_PASSWORD**

User password for the Oracle server.

We inserted the following row in the SYSIBM.SYSREMOTEUSERS table for the DataJoiner instance owner:

\$ db2 "INSERT INTO SYSIBM.SYSREMOTEUSERS \
VALUES('djinst1','ORACLE1','iwdj01','iwdj01')"

You should now be able to create nicknames for the Oracle tables you want to access from DataJoiner. You can also issue the set passthru oracle1 command to access the Oracle server directly, where *oracle1* is the name you assign to the Oracle server in the SYSIBM.SYSSERVERS table.

# Chapter 6. Security

This chapter describes how remote data source security, password validation, APPC security, and authentication types work together to control access to remote data sources. Scenarios for the various security options are also provided.

## 6.1 Overview

To gain access to a remote data source using DataJoiner, it is necessary to pass a number of security checkpoints along the way. Where these checkpoints are placed is determined mostly by the structure of your overall network. It is also determined by the existing security imposed upon you, plus security constraints that may be added as a result of new components.

A user must first gain system access to DataJoiner and subsequently gain access to the remote data source(s). Once system access to DataJoiner is obtained, a user gains data access by:

- Authorization to access the nicknames (See 7.1, "Enabling Users for Access to Local and Remote Data" on page 161) by being granted the privilege in DataJoiner.
- Authorization to access the actual data by being granted the privilege at the remote data source.

# 6.2 Implementing Security

Generally you are at the mercy of the security requirements imposed by the remote data sources. It is unlikely that you will be in a position to implement security changes to an environment that has been in place for some time. Therefore, we consider implementing security by conforming to the requirements of the remote data source, working outward through DataJoiner to the client; that is, from right to left in Figure 98 on page 146.

Let us first examine the general considerations of authentication.

## 6.2.1 Concept of Authentication

Authentication is the process of validating a *user ID* and password when an attempt is made to connect to a database. Because DataJoiner operates in a multiplatform environment, this validation can be done

- At the client workstation only
- At the client workstation and the remote data source(s)
- · At the DataJoiner workstation only
- At DataJoiner and the remote data source(s)
- At the remote data source(s).

It is also possible to avoid authentication entirely. How and where authentication takes place depends upon the following factors, shown in Figure 98 on page 146, reading from right to left:

**1** Remote data source security

**2** Remote data source password validation specified for the remote data source at the time of cataloging

**3** APPC security, the security specified for the APPC connections between the client and DataJoiner as well as between DataJoiner and the remote data source

4 DataJoiner authentication type, the authentication type specified for the DataJoiner database at the time of cataloging. The authentication type for the client must be compatible with the authentication type on DataJoiner.

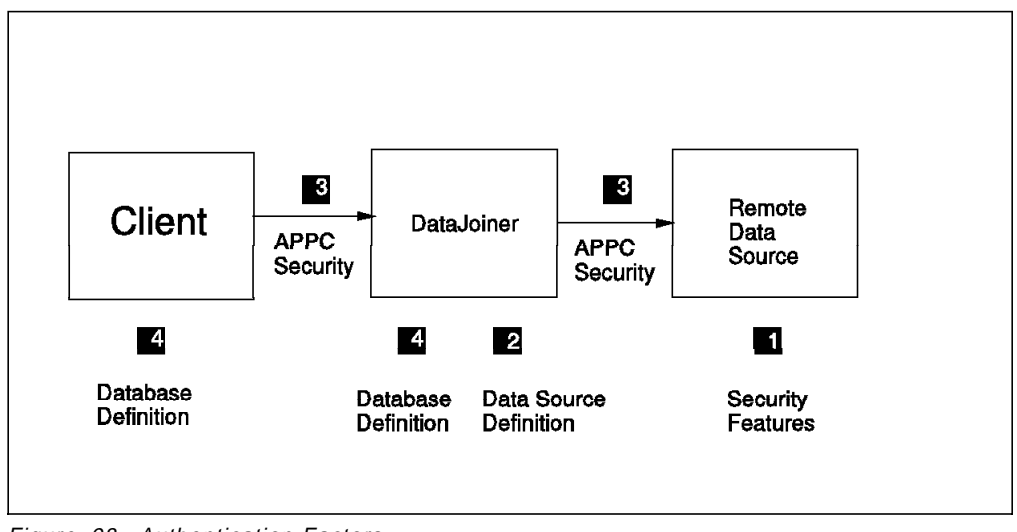

Figure 98. Authentication Factors

## 6.2.2 Remote Data Source Security

The first thing to consider is whether or not your remote data source is capable of running in "trusted client" mode, meaning that the data source owners have enough confidence in the security implementation of clients that no further validation is needed. See 1 in Figure 98. A remote data source running in trusted-client mode does not require that clients send a password, but it does require the authorization ID so that it can determine which privileges to allow the client. See Table 4 for a summary of trusted-client capabilities of DBMSs which are supported by DataJoiner.

| Table 4 (Page 1 of 2).       Trusted Client Implementation |                 |                    |
|------------------------------------------------------------|-----------------|--------------------|
| DBMS                                                       | Trusted Client? | Implementation     |
| DataJoiner                                                 | Yes             | Create DB          |
| DB2/2                                                      | No              |                    |
| DB2/6000                                                   | Yes             | Create DB          |
| DB2 PE                                                     | Yes             | Create DB          |
| DB2 for HP-UX                                              | Yes             | Create DB          |
| DB2 for Solaris                                            | Yes             | Create DB          |
| DB2/MVS                                                    | Yes             | SYSLUNAMES         |
| SQL/DS (VM)                                                | Yes             | AVS USER TABLE     |
| SQL/DS (VSE)                                               | Yes             | CICS/APPC Option   |
| DB2/400                                                    | Yes             | DEVICE DESCRIPTION |

| Table 4 (Page 2 of 2).       Trusted Client Implementation |                 |                           |  |
|------------------------------------------------------------|-----------------|---------------------------|--|
| DBMS                                                       | Trusted Client? | Implementation            |  |
| Oracle                                                     | Yes             | OPS\$ login               |  |
| Sybase                                                     | Yes             | "trusted" option for user |  |
| via EDA/SQL                                                | Yes             |                           |  |
| via CrossAccess                                            | Yes             |                           |  |

# 6.2.3 Remote Password Option

The PASSWORD column of the SYSIBM.SYSSERVERS table determines whether or not a password will be forwarded to the remote data source. See **2** in Figure 98 on page 146. You must ensure that valid parameter combinations are selected in order to obtain the desired result. See 6.3, "Security Scenarios" on page 149 for further guidance in this area.

If your remote data source runs in trusted-client mode, it is not necessary to forward a password. The password should then be coded as N in the SYSSERVERS table.

If the remote data source does *not* run in trusted client mode, then the authorization ID and password will be validated at the remote data source. It is then necessary to forward a password from DataJoiner to the remote data source. To do so, the value of PASSWORD should be Y in the SYSSERVERS table.

## 6.2.3.1 Which Password is Used?

When SYSIBM.SYSSERVERS.PASSWORD is set to Y, DataJoiner sends a password to the remote data source. The question is, which password should it send?

DataJoiner takes the authorization ID that was used to connect to the DataJoiner database and searches SYSIBM.SYSREMOTEUSERS for a remote authorization ID and password to send to the remote data source. If none is found, then DataJoiner will pass along the authorization ID and password used to connect to DataJoiner. If a remote authorization ID is found in the table, then it is sent to the remote data source. If a remote data source. If a loss specified in the table, then it is also sent to the remote data source. Otherwise, the DataJoiner password is used.

If the value of SYSIBM.SYSSERVERS.PASSWORD is set to N, no password will be sought from SYSIBM.SYSREMOTEUSERS and no password will be sent. Only the authorization ID is relevant.

**Note:** Although the password is stored in an encrypted form in the DataJoiner database, it flows *in the clear* to the remote data source.

See 5.1.4, "Update the System Catalog Tables" on page 97 for information on how to insert and update data to SYSIBM.SYSSERVERS and SYSIBM.SYSREMOTEUSERS.

## 6.2.4 APPC Security

APPC can be used as the communications protocol between the clients and DataJoiner, between DataJoiner and IBM relational databases, or both. See **3** in Figure 98 on page 146.

When APPC is used, conversation security is specified when the CPI-C node is cataloged in the node directory (by way of the CATALOG CPIC NODE command).

#### Security=PROGRAM

Specifies that both the user ID and password are included in the APPC allocation request which is sent to the server.

Security=NONE Specifies that neither the user ID nor the password is included in the APPC allocation request sent to the server

**Note:** Security=NONE is not permitted between DataJoiner and remote data sources.

Security=SAME Specifies that a user ID is included on the APPC allocation request sent to the server, together with an indicator that the user ID has already been verified. If you choose this option, then the VTAM APPL macro specification for the DB2 or SQL/DS host must have the parameter SECACPT set to ALREADYV.

## 6.2.5 Authentication Parameters

When a database is cataloged on either a DataJoiner workstation or a client workstation, you must specify where authentication is to take place. See 4 in Figure 98 on page 146. The options are:

#### Authentication=Client

The user ID and password are validated on the client workstation. Users are expected to be authenticated at the location from which they first sign on. For local DataJoiner users, the user ID may be taken from the user that issued the login command. Passwords do not flow to DataJoiner, but may flow to the remote data source, depending upon the value of SYSIBM.SYSSERVERS.PASSWORD.

#### Authentication=Server

The user ID and password are validated on the DataJoiner workstation. A valid user ID/password combination must be defined to the AIX security system. See 6.2.6, "User IDs at DataJoiner Server" on page 149 and 6.2.7, "Passwords at DataJoiner Server" on page 149. Passwords flow to DataJoiner and may flow to the remote data source, depending upon the value of SYSIBM.SYSSERVERS.PASSWORD.

**Note:** You cannot specify authentication type for client workstations running under Extended Services for OS/2 2.0 and DB2/2, so DataJoiner treats requests coming from these clients as if the authentication type were set to SERVER.

Authentication=DCS The user ID and password are validated at the remote data source only. Therefore no user ID need be defined to AIX on the DataJoiner server. User ID and password flow to

DataJoiner and onward to the remote data source. In order to send a password on to the remote data source, it is necessary to set the value of SYSIBM.SYSSERVERS.PASSWORD to Y. A value of N will result in no password being sent to the remote data source, thus creating an error condition when DataJoiner attempts to authenticate.

## 6.2.6 User IDs at DataJoiner Server

DataJoiner can support a wide range of clients and data sources, each with its own method of implementing security. It is therefore necessary for DataJoiner to be able to work with a method common to all these methodologies in order to be able to deal with all clients and remote sources concurrently.

To simplify rules for user and group IDs, DataJoiner requires that they all be defined in lower case within the AIX security facilities. This requirement arises for two reasons:

- When user names and group names are used within DataJoiner, they are always rolled to upper case. DataJoiner is *not* case sensitive.
- When DataJoiner makes use of the AIX security facilities, however, the user names and group names are rolled to lower case.

The user ID can be passed to DataJoiner in either upper or lower case; DataJoiner will manipulate the user ID case as required.

## 6.2.7 Passwords at DataJoiner Server

DataJoiner does not manipulate passwords as it does user IDs. It works with the password in whatever form it is received, whether it be upper or lower case. The AIX security facility *is* sensitive to the case of a password. Therefore it is very important to send the password to DataJoiner in the proper case.

Because OS/2 user profile management (UPM) converts all user IDs and passwords to uppercase, it can send only upper-case passwords to DataJoiner. If password standards are to apply equally to *all* clients, then *all* clients must send upper-case passwords. Therefore, if all clients are sending upper-case passwords, the password on the AIX security system must be defined in upper case.

#### — User ID/Password Summary —

DataJoiner user IDs *must* be defined in lower case. In addition, if you plan to have a network that includes OS/2 clients, passwords *must* be defined in upper case, as this is a requirement for User Profile Management (UPM) of OS/2.

## 6.3 Security Scenarios

With a combination of the AUTHENTICATION parameter on the CATALOG DATABASE command, the SECURITY parameter on the CATALOG NODE command, and the value in the PASSWORD column of SYSSERVERS, six security scenarios will be addressed in order to show the different possibilities for implementation. They consist of three types of clients connecting to two types of remote data sources:

- Connecting to an IBM Server
  - Local DataJoiner clients
  - Remote APPC clients
  - Remote TCP/IP clients
- · Connecting to a non-IBM server
  - Local DataJoiner clients
  - Remote APPC clients
  - Remote TCP/IP clients.

### 6.3.1 Security for Local Clients Connecting to an IBM Server

The following options are available for controlling local user security:

- Users are authenticated on the DataJoiner workstation only.
- Users are authenticated on *both* the DataJoiner workstation *and* the remote data source(s).
- Users are authenticated on the remote data source only.

#### 6.3.1.1 Authentication at DataJoiner Workstation Only

Because the client is running on the same machine as the server, Authentication = *CLIENT* and Authentication = *SERVER* have the same meaning. That is, authentication is to take place on the DataJoiner machine. (Authentication = *DCS* would mean that authentication is to take place at the remote data source.)

Therefore when the authentication at DataJoiner is set to either *CLIENT* or *SERVER*, the authorization ID and password are validated by the AIX security system at the DataJoiner workstation when you connect to DataJoiner. When DataJoiner attempts a connection to a remote data source on your behalf, it accesses the SYSREMOTEUSERS table to find the remote authid for that user/server pair and forwards that authid (if found) or the local authid to the remote data source.

When set up in this manner, the value for PASSWORD in SYSSERVERS must be set to N indicating that no password is to be sent to the remote data source because the remote data source does not do password validation. The APPC security between DataJoiner and the remote data source must be set to SAME indicating that the security has already been checked, and the remote data source must be running in trusted-client mode.

### 6.3.1.2 Authentication at DataJoiner and Remote Data Sources

In order to achieve authentication at both DataJoiner and a remote data source, Authentication must be set to either *CLIENT* or *SERVER*. The user ID and password will be authenticated at DataJoiner when you attempt to connect. The value of PASSWORD in SYSSERVERS must be set to Y, causing a password to flow to the remote data source. DataJoiner accesses SYSREMOTEUSERS to find the remote authid/password for that user/server pair. If it finds them, it forwards them to the remote data source. If they are not found, then DataJoiner sends the local authid and password. The APPC security must be set to PGM, indicating that security has not been checked and that user ID and password are forwarded to the remote data source. The remote data source may not be running in trusted-client mode.

## 6.3.1.3 Authentication at the Remote Data Source Only

In order to achieve authentication at the remote data source, set Authentication to DCS. The user ID and password are then not authenticated at DataJoiner. The value of PASSWORD in SYSSERVERS must be set to Y, causing a password to flow to the remote data source. DataJoiner accesses SYSREMOTEUSERS to find the remote authid/password for that user/server pair, and if they are found, it forwards them to the remote data source. If they are not found, then DataJoiner sends local authid and password. The APPC security must be set to PGM indicating that security has not been checked and that user ID and password will be forwarded to the remote data source. The remote data source may not be running in trusted-client mode.

# 6.3.1.4 Summary—Local DataJoiner Clients Connecting to IBM Server

Figure 99 summarizes the parameter combinations for specifying security for local DataJoiner clients through to an IBM remote data source.

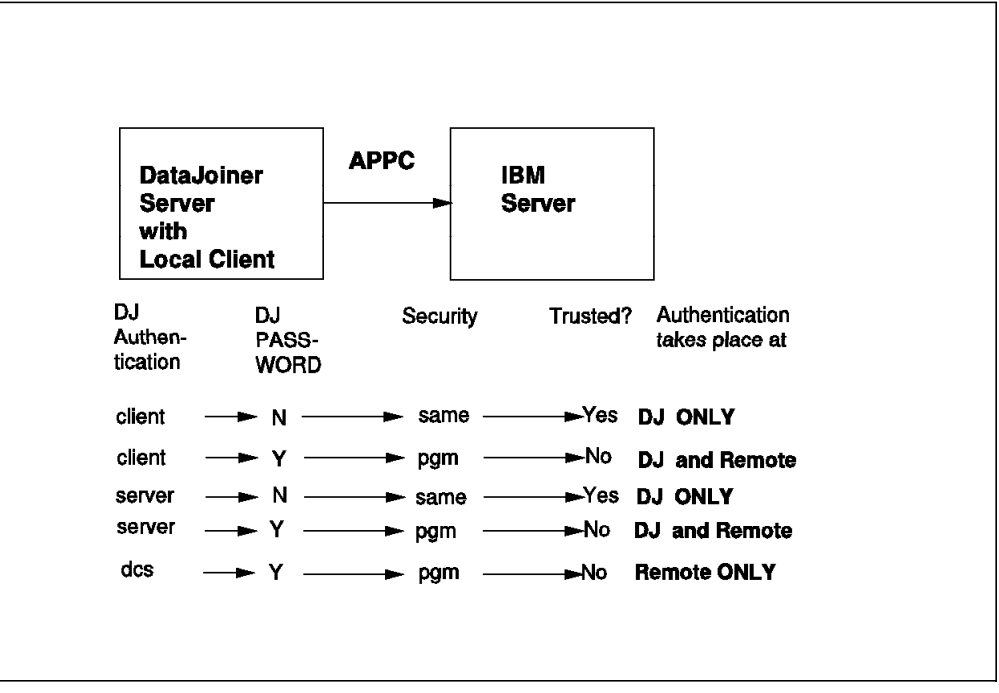

Figure 99. Security for Local DataJoiner Clients to an IBM Server

# 6.3.2 Security for Remote APPC Clients Connecting to an IBM Server

The following options are available for controlling remote user security:

- Users are authenticated on the Client workstation only.
- Users are authenticated on the Client workstation *and* the remote data source(s).
- Users are authenticated on the DataJoiner workstation only.
- Users are authenticated on BOTH the DataJoiner workstation *and* the remote data source(s).
- Users are authenticated on the remote data source only.

Because there is an extra APPC layer between the client and DataJoiner, you can specify a security classification at that APPC level as well. However, this layer of security is redundant and difficult to maintain. Therefore SECURITY = NONE is recommended at the client. SECURITY = NONE is not permitted on the connection to the remote data source.

### 6.3.2.1 Authentication at Client Workstation Only

When the authentication at the client is set to CLIENT, the authid and password are validated at the client when you log in. When DataJoiner attempts a connection to a remote data source on your behalf, it accesses the SYSREMOTEUSERS table to find the remote authid for that user/server pair and forwards that authid (if found) or the local authid to the remote data source.

When set up in this manner, the value for PASSWORD in SYSSERVERS must be set to N indicating that no password is to be sent to the remote data source because the remote data source does not validate passwords. The APPC security between DataJoiner and the remote data source must be set to SAME indicating that security has already been checked. The remote data source must be running in trusted-client mode.

## 6.3.2.2 Authentication at Client and Remote Data Sources

The client will be configured exactly the same as for authentication at DataJoiner only. (See 6.3.2.1, "Authentication at Client Workstation Only.") However, slight differences apply to the DataJoiner workstation. Because we also wish to authenticate the remote data source, PASSWORD in SYSSERVERS must be set to Y, indicating that a password will be sent to the remote data source. When DataJoiner attempts a connection to a remote data source on your behalf, it accesses the SYSREMOTEUSERS table to find the remote authid and password for that user/server pair and forwards that authid/password (if found) or the local authid/password to the remote data source.

In this case APPC security between DataJoiner and the remote data source must be set to PGM, indicating that both user ID and password will be sent. The remote data source will not be running in trusted-client mode.

## 6.3.2.3 Authentication at DataJoiner workstation Only

From the point of view of the client, authentication will be performed somewhere down the line, either at DataJoiner or at the remote data source. Therefore, authentication at the client can be set to either SERVER or DCS. Authentication at DataJoiner must be set to SERVER, and PASSWORD must be set to N in SYSSERVERS. APPC security between DataJoiner and the remote data source must be set to SAME, indicating that security has already been verified. The remote data source must be running in trusted-client mode.

When DataJoiner attempts a connection to a remote data source on your behalf, it accesses the SYSREMOTEUSERS table to find the remote authid for that user/server pair and forwards that authid (if found) or the local authid to the remote data source.

## 6.3.2.4 Authentication at DataJoiner and Remote Data Sources

The client will be configured exactly the same as for authentication at DataJoiner only. (See 6.3.2.3, "Authentication at DataJoiner workstation Only" on page 152.) However, slight differences apply to the DataJoiner workstation. Because we also wish to authenticate at the remote data source, PASSWORD in SYSSERVERS must be set to Y, indicating that a password will be sent to the remote data source. When DataJoiner attempts a connection to a remote data source on your behalf, it accesses the SYSREMOTEUSERS table to find the remote authid and password for that user/server pair and forwards that authid/password (if found) or the local authid/password to the remote data source.

In this case APPC security between DataJoiner and the remote data source must be set to PGM, indicating that both user ID and password will be sent. The remote data source will not be running in trusted-client mode.

## 6.3.2.5 Authentication at Remote Data Source Only

From the point of view of the client, authentication will be performed somewhere down the line, either at DataJoiner or at the remote data source. Therefore authentication at the client can be set to either SERVER or DCS. Authentication at DataJoiner must be set to DCS, and PASSWORD must be set to Y in SYSSERVERS. APPC security between DataJoiner and the remote data source must be set to PGM, indicating that a user ID and password will be sent with the APPC allocation request. The remote data source must not be running in trusted client mode.

When DataJoiner attempts a connection to a remote data source on your behalf, it accesses the SYSREMOTEUSERS table to find the remote authid/password for that user/server pair and forwards that authid/password (if found) or the local authid/password to the remote data source.

6.3.2.6 Summary, Remote APPC Clients Connecting to IBM Server

Figure 100 on page 154 summarizes the combinations for specifying security from remote APPC clients through to an IBM remote data source.

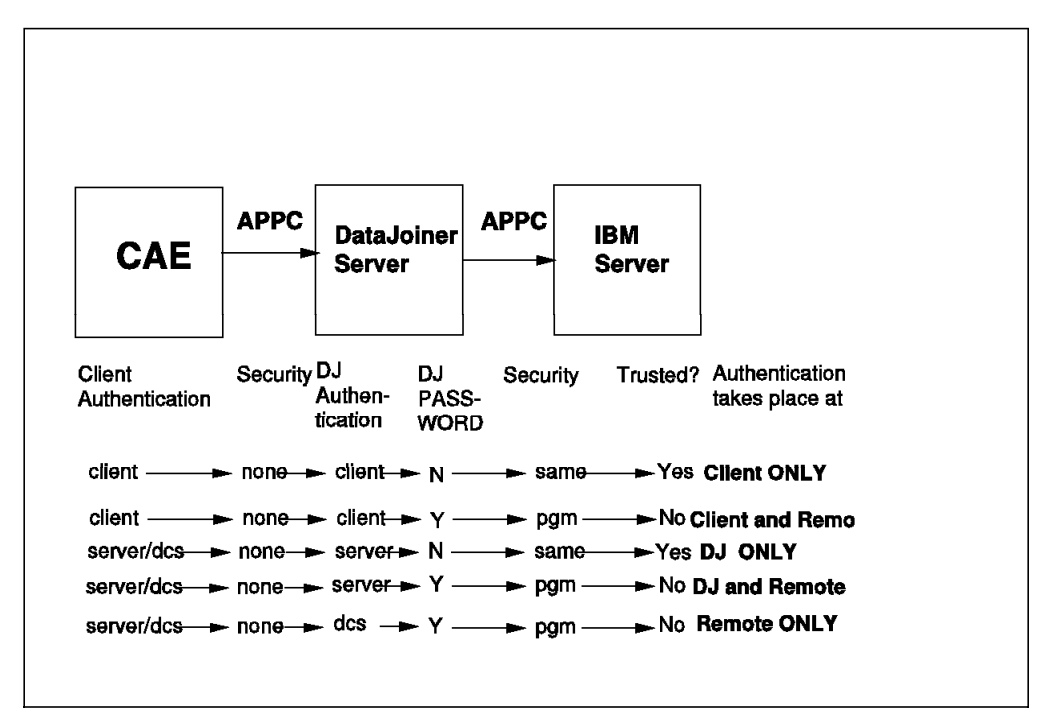

Figure 100. Security for Remote APPC Clients Connecting to an IBM Server

# 6.3.3 Security for Remote TCP/IP Clients Connecting to an IBM Server

The options for controlling remote user security of TCP/IP clients are the same as in 6.3.2, "Security for Remote APPC Clients Connecting to an IBM Server" on page 151. That is:

- Users are authenticated on the client workstation only.
- Users are authenticated on *both* the client workstation *and* the remote data sources.
- Users are authenticated on the DataJoiner workstation only.
- Users are authenticated on *both* the DataJoiner workstation AND the remote data source(s).
- Users are authenticated on the remote data source only.

The implementation is exactly the same as 6.3.2, "Security for Remote APPC Clients Connecting to an IBM Server" on page 151 except that no security level is specified between the client and DataJoiner. TCP/IP does not have any security option as APPC does.

# 6.3.3.1 Summary, Remote TCP/IP Clients Connecting to IBM Server

Figure 101 on page 155 summarizes the combinations for specifying security from remote TCP/IP clients through to an IBM remote data source.

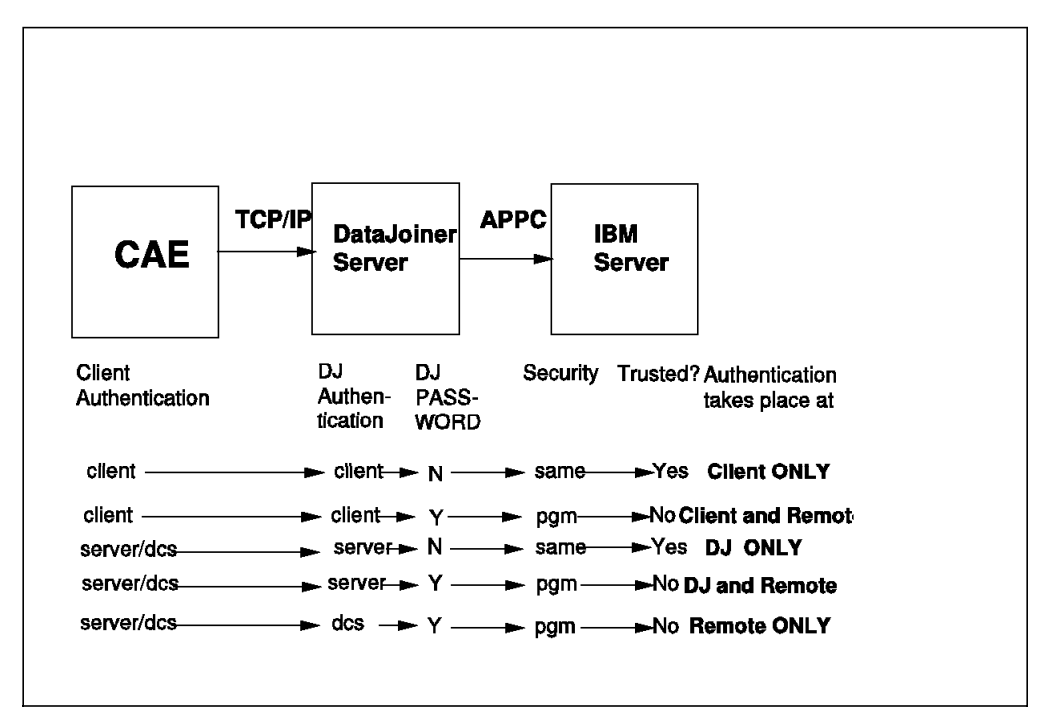

Figure 101. Security for Remote TCP/IP Clients to an IBM Server

# 6.3.4 Security for Local Clients Connecting to a Non-IBM Server

The following options are available for controlling local user security:

- Users are authenticated on the DataJoiner workstation only.
- Users are authenticated on *both* the DataJoiner workstation and the remote data sources.
- Users are authenticated on the remote data source only.

#### 6.3.4.1 Authentication at DataJoiner Workstation Only

Because the client is running on the same machine as the server, there is no difference whether authentication is client or server. That is, authentication is to take place on the DataJoiner machine. (Authentication = DCS means that authentication is to take place at the remote data source.)

When the authentication at DataJoiner is set to either CLIENT or SERVER, the authid and password are validated by the AIX security system at the DataJoiner workstation when you connect to DataJoiner. When DataJoiner attempts a connection to a remote data source on your behalf, it accesses the SYSREMOTEUSERS table to find the remote authid for that user/server pair and forwards that authid (if found) or the local authid to the remote data source.

When set up in this manner, the value for PASSWORD in SYSSERVERS must be set to N indicating that no password is to be sent to the remote data source because the remote data source does not validate passwords. The connection between DataJoiner and the remote data source is by means of TCP/IP; therefore, no security variable is to be set as there would be with APPC. The remote data source must be running in trusted-client mode.

## 6.3.4.2 Authentication at DataJoiner and Remote Data Sources

In order to achieve authentication at both DataJoiner and the remote data source, Authentication must be set to either CLIENT or SERVER. The user ID and password will be authenticated at DataJoiner when you attempt to connect. The value of PASSWORD in SYSSERVERS must be set to Y causing a password to flow to the remote data source. DataJoiner accesses SYSREMOTEUSERS to find the remote authid/password for that user/server pair, and if found, forwards the correct authid/password to the remote data source. If not found, the userid/password combination used to access DataJoiner is sent. The connection between DataJoiner and the remote data source is by means of TCP/IP, so there is no security parameter to be set as there would be with APPC. Because this scenario includes validation at the source, the source will not be running in trusted-client mode.

## 6.3.4.3 Authentication at Remote Data Source Only

In order to achieve authentication at the remote data source only, Authentication must be set to DCS. The user ID and password are not authenticated at DataJoiner when you connect. The value of PASSWORD in SYSSERVERS must be set to Y, causing a password to flow to the remote data source. DataJoiner accesses SYSREMOTEUSERS to find the remote authid/password for that user/server pair, and if found, forwards the correct authid/password to the remote data source. If they are not found, the userid/password combination used to access DataJoiner is sent. The connection between DataJoiner and the remote data source is by means of TCP/IP, so there is no security parameter to be set as there would be with APPC. Because this scenario includes validation at the remote data source, the source will not be running in trusted-client mode.

# 6.3.4.4 Summary, Local DataJoiner Clients Connecting to Non-IBM Server

Figure 102 summarizes the combinations for specifying security for local DataJoiner clients through to a non-IBM remote data source.

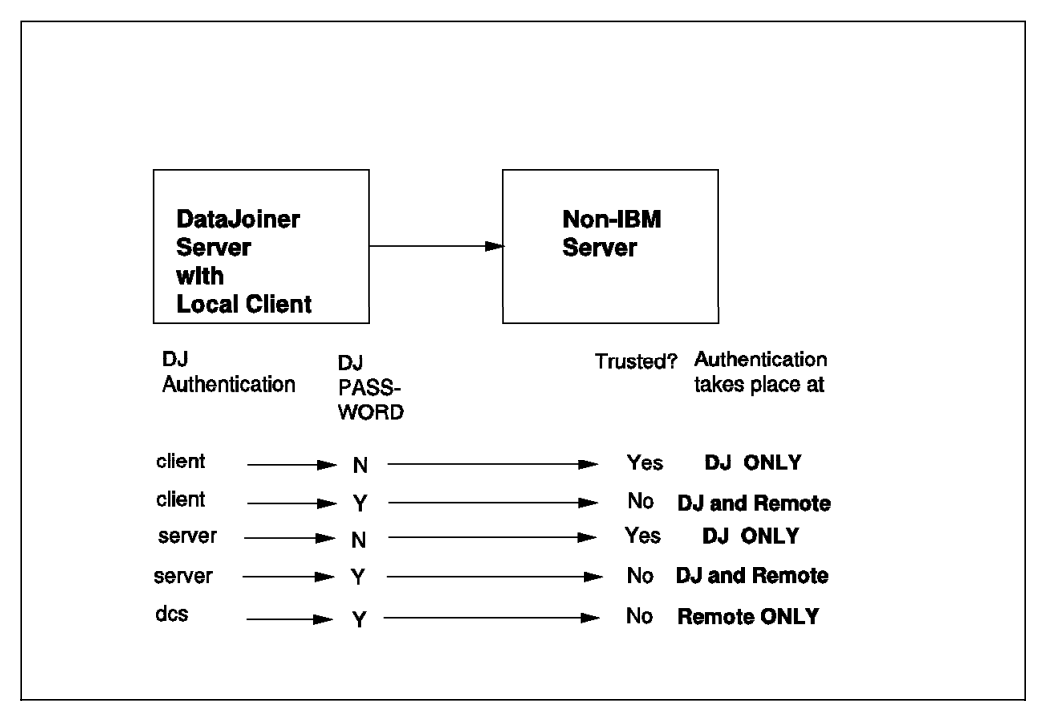

Figure 102. Security for Local DataJoiner Clients to a Non-IBM Server
## 6.3.5 Security for Remote APPC Clients Connecting to a Non-IBM Server

The following options are available for controlling remote user security:

- Users are authenticated on the client workstation only.
- Users are authenticated on *both* the client workstation *and* the remote data sources.
- Users are authenticated on the DataJoiner workstation only.
- Users are authenticated on *both* the DataJoiner workstation *and* the remote data sources.
- Users are authenticated on the remote data source only.

Because there is an extra APPC layer between the client and DataJoiner, you can specify a security classification at the APPC level as well. However, this layer of security is redundant and difficult to maintain. Therefore SECURITY = NONE is recommended at the client; it is not permitted on the connection to the remote data source.

#### 6.3.5.1 Authentication at Client Workstation Only

When the authentication at the client is set to CLIENT, then authentication at DataJoiner must also be set to CLIENT. The authid and password are validated at the client when you login. When DataJoiner attempts a connection to a remote data source on your behalf, it accesses the SYSREMOTEUSERS table to find the remote authid for that user/server pair and forwards that authid (if found) or the local authid to the remote data source.

When set up in this manner, the value for PASSWORD in SYSSERVERS must be set to N indicating that no password is to be sent to the remote data source because the source does not validate passwords. The remote data source must be running in trusted-client mode.

#### 6.3.5.2 Authentication at Client and Remote Data Sources

The client will be configured exactly as for authentication at DataJoiner only. (See 6.3.5.1, "Authentication at Client Workstation Only.") However, slight differences apply to the DataJoiner workstation. Because we also wish to authenticate at the remote data source, PASSWORD in SYSSERVERS must be set to Y, indicating that a password is to be sent to the remote data source. When DataJoiner attempts a connection to a remote data source on your behalf, it accesses the SYSREMOTEUSERS table to find the remote authid and password for that user/server pair and forwards that authid/password (if found) or the local authid/password to the remote data source.

In this case APPC security between DataJoiner and the remote data source must be set to PGM, indicating that both user ID and password are to be sent. The remote data source is not running in trusted-client mode.

#### 6.3.5.3 Authentication at DataJoiner Workstation Only

From the point of view of the client, authentication will be performed down the line, either at DataJoiner or the remote data source. Therefore authentication at the client can be set to either SERVER or DCS. Authentication at DataJoiner must be set to SERVER but PASSWORD must be set to N in SYSSERVERS. The remote data source must be running in trusted-client mode.

When DataJoiner attempts a connection to a remote data source on your behalf, it accesses the SYSREMOTEUSERS table to find the remote authid for that user/server pair and forwards that authid (if found) or the local authid to the remote data source.

#### 6.3.5.4 Authentication at DataJoiner and Remote Data Sources

The client is configured exactly as for authentication at DataJoiner only. (See 6.3.1.1, "Authentication at DataJoiner Workstation Only" on page 150.) However, slight differences apply to the DataJoiner workstation. Because we also wish to authenticate at the remote data source, PASSWORD in SYSSERVERS must be set to Y, indicating that a password will be sent to the remote data source. When DataJoiner attempts a connection to a remote data source on your behalf, it accesses the SYSREMOTEUSERS table to find the remote authid and password for that user/server pair and forwards that authid/password (if found) or the local authid/password to the remote data source. The remote data source does not run in trusted-client mode.

## 6.3.5.5 Authentication at Remote Data Sources Only

From the point of view of the client, authentication is performed down the line, either at DataJoiner or at the remote data source. Therefore, authentication at the client can be set to either SERVER or DCS. Authentication at DataJoiner must be set to DCS, and PASSWORD must be set to Y in SYSSERVERS. Because there is no APPC connection between DataJoiner and the remote data source, there is no need to be concerned with APPC security. The remote data source must not be running in trusted-client mode.

When DataJoiner attempts a connection to a remote data source on your behalf, it accesses the SYSREMOTEUSERS table to find the remote authid/password for that user/server pair and forwards that authid/password (if found) or the local authid/password to the remote data source.

# 6.3.5.6 Summary, Remote APPC Clients Connecting to a Non-IBM Server

Figure 103 on page 159 summarizes the combinations for specifying security from remote APPC clients through to a non-IBM remote data source.

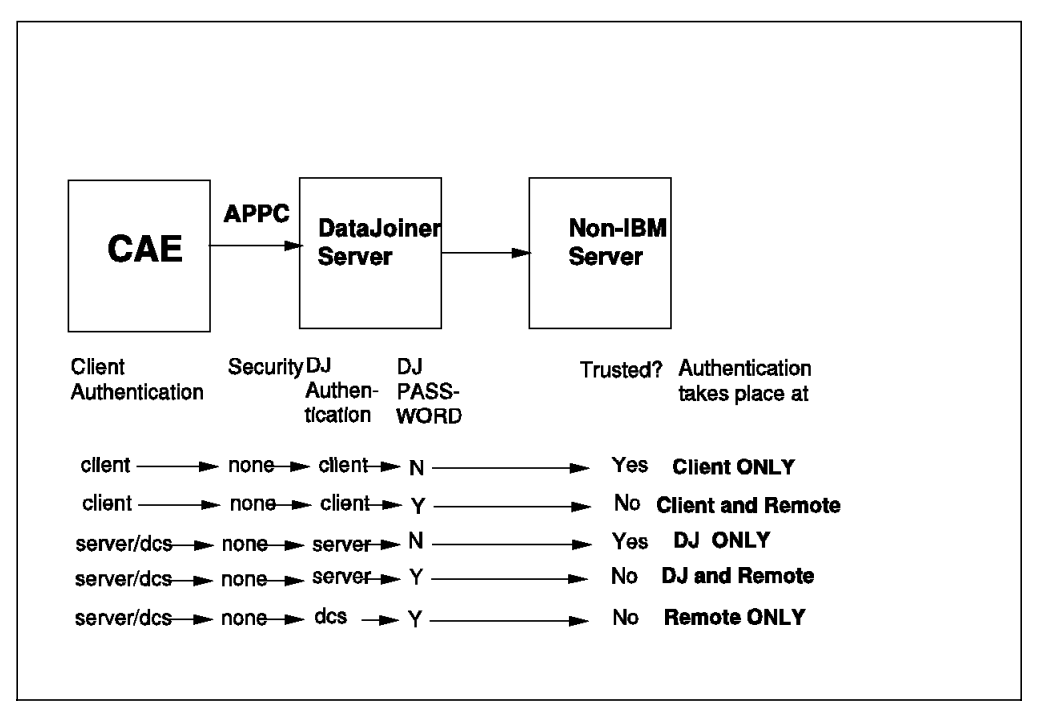

Figure 103. Security for Remote APPC Clients to a Non-IBM Server

## 6.3.6 Security for Remote TCP/IP Clients Connecting to a Non-IBM Server

The following options are available for controlling access by remote TCP/IP clients:

- Users are authenticated on the client workstation only.
- Users are authenticated on *both* the client workstation *and* the remote data sources.
- Users are authenticated on the DataJoiner workstation only.
- Users are authenticated on *both* the DataJoiner workstation *and* the remote data sources.
- Users are authenticated on the remote data source only.

The implementation is exactly as in 6.3.5, "Security for Remote APPC Clients Connecting to a Non-IBM Server" on page 157, except that no security is specified between the client and DataJoiner. TCP/IP has no security option as APPC does.

# 6.3.6.1 Summary, Remote TCP/IP Clients Connecting to a Non-IBM Server

Figure 104 on page 160 summarizes the combinations for specifying security from remote TCP/IP clients through to a non-IBM remote data source.

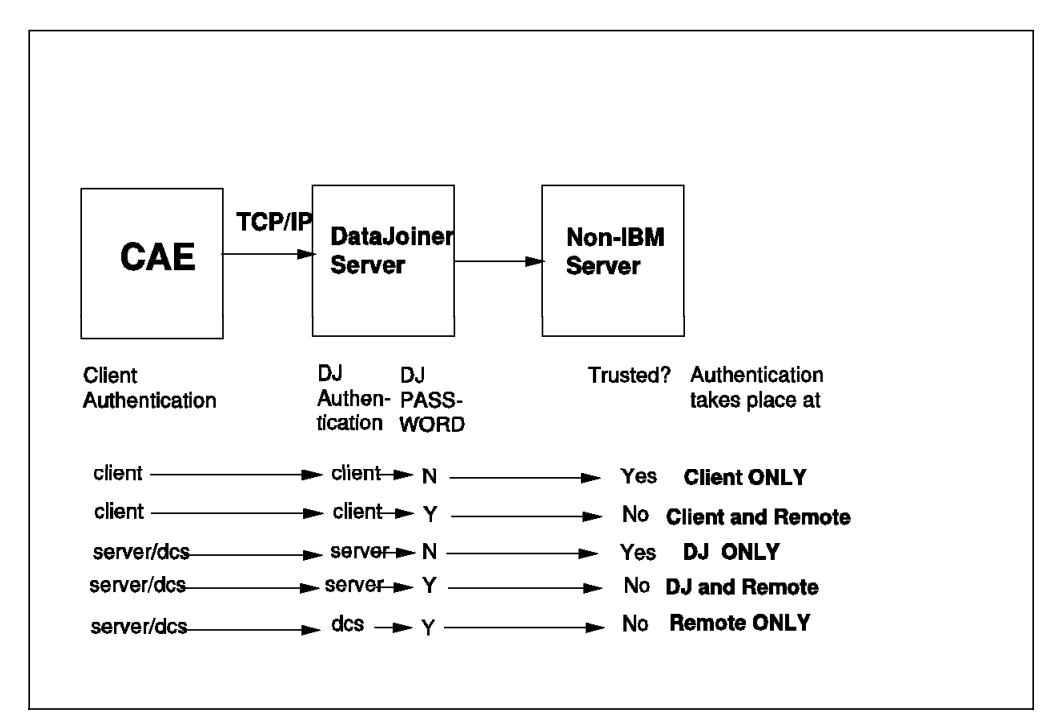

Figure 104. Security for Remote TCP/IP Clients to a Non-IBM Server

## Chapter 7. Using DataJoiner

This chapter introduces the capabilities of DataJoiner. The purpose is to describe capabilities and considerations of using DataJoiner. The following topics are covered:

- · Enabling users for access to local and remote data
- SQL considerations
- Using the passthrough facility.

## 7.1 Enabling Users for Access to Local and Remote Data

Regardless of the fact that data may be distributed among heterogeneous systems, users must have the perception that all data resides in the same data server. Enabling users for access to data through DataJoiner implies allowing them to code and execute SQL statements as if all data were on one system—DataJoiner.

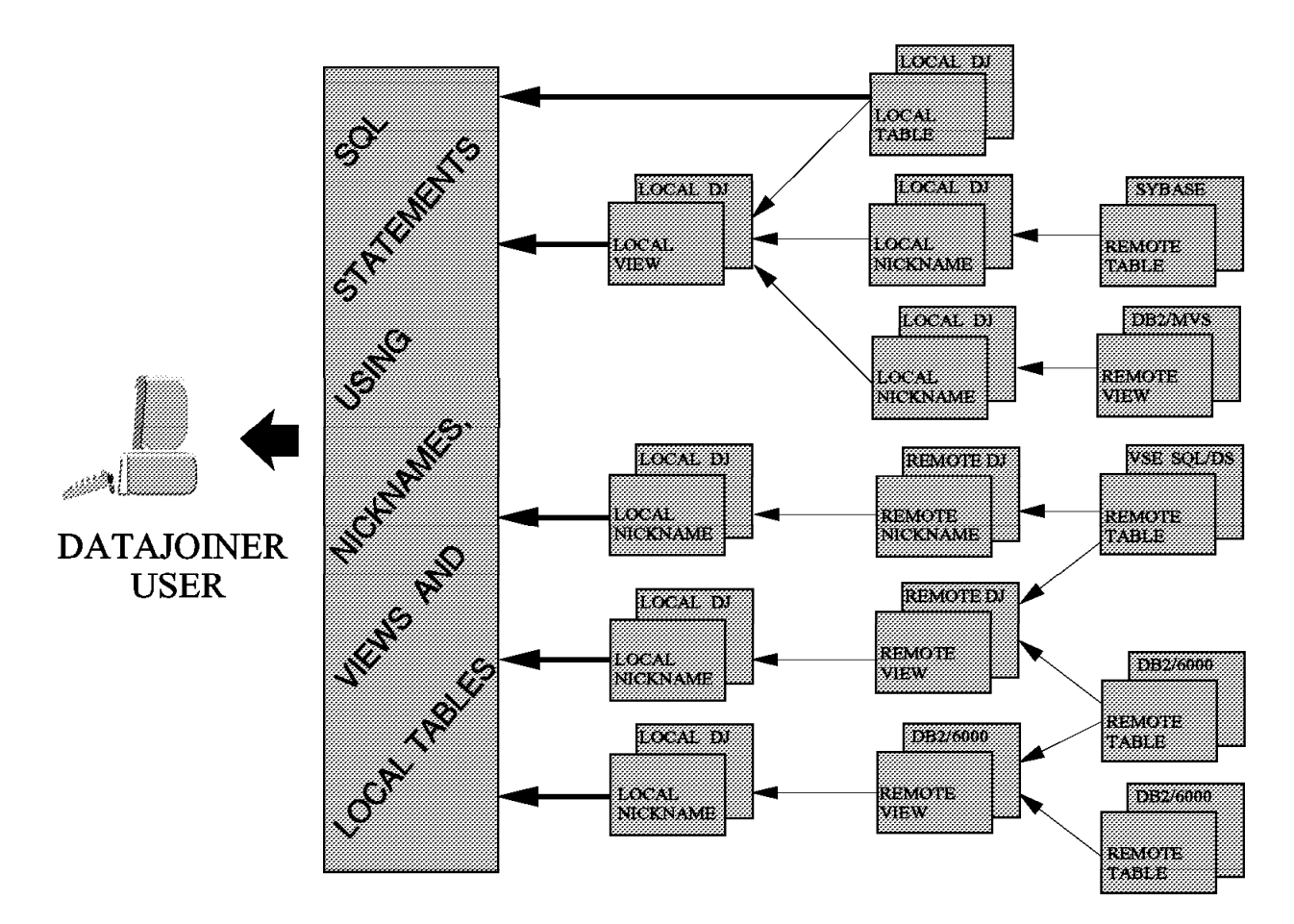

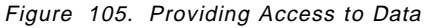

To enable users to access data accessible by DataJoiner, follow these steps:

- 1. Set up the user or client as a DataJoiner user.
- 2. Grant connect privilege on a DataJoiner database to the user or client.

- 3. Create specific entries in SYSIBM.SYSREMOTEUSERS for each data source to which the user needs access.
- 4. Create nicknames for each remote table or view the user needs to access.
- 5. If required, create local views using the nicknames defined.
- 6. Create local tables to store information from remote data sources.
- 7. Grant privileges to a user or client on the nicknames, views, and local tables.
- 8. Ensure that the user or client has appropriate privileges on the remote tables or views at each remote data source.
- 9. Code and run SQL statements using local tables, nicknames, and views.

Table 5 provides information on the environment that is used in the examples throughout this chapter.

| Table 5. Test Environment Definitions |               |                     |                        |  |  |  |
|---------------------------------------|---------------|---------------------|------------------------|--|--|--|
| Database Type                         | Database Name | Locally Known<br>as | Creator and Table Name |  |  |  |
| DB2/VM                                | S34VMDB0      | DB2VM               | VMDBA.EMPLOYEES        |  |  |  |
| DB2/VSE                               | S34VSDB1      | DB2VSE              | VSEDBA.IBM_EMPLOYEES   |  |  |  |
| AIX DB2/6000                          | BOE6000       | DB26KLOC            | AIXDBA.EMPLOYEES       |  |  |  |
| AIX DB2/6000                          | BOE6000       | DB26KLOC            | BOEUS1.COUNTRIES       |  |  |  |
| DATAJOINER                            | DATAJOIN      | DATAJOIN            |                        |  |  |  |
| DATAJOINER<br>(remote)                | DBINST1       | DBSJCDJ             |                        |  |  |  |

#### 7.2 Multiple DataJoiner Databases and Instances

Many different scenarios are viable with DataJoiner. It is possible to create multiple DataJoiner databases in the same AIX system. Whether they are under the same DataJoiner *instance* or not, a user can be connected to only one database at a time. This does not imply a limitation, as any DataJoiner database may be defined as a *server* to the others. For practical purposes, consider the *local database* to be the one that a user is currently connected to. Any other data server (including another DataJoiner database) is then considered a *server* and must be locally defined as such.

The installation may also install DataJoiner in multiple AIX systems in the LAN. Some reasons for such a decision follow.

## 7.2.1 Disk Storage

When it is desirable to replicate data in local DataJoiner databases, one machine alone may not have enough disk storage to hold all the information to be replicated.

Sometimes DataJoiner may need to retrieve and temporarily hold large amounts of data to satisfy a given SQL request and disk storage must be sufficient to accommodate this data.

## 7.2.2 Security

Many security requirements must be met before a user or client has access to data:

- The user needs a valid user ID and password for an AIX system where DataJoiner is installed.
- The user must be explicitly authorized to connect to a DataJoiner database (provided no GRANT CONNECT ON DATABASE TO PUBLIC was issued).
- The user must be explicitly authorized to use a nickname, table, or view defined in DataJoiner (provided that no GRANT SELECT|INSERT|DELETE|UPDATE ON NICKNAME|table-name|view-name TO PUBLIC was issued).
- The user must have a valid user ID and password for the remote server or an entry in SYSIBM.SYSREMOTEUSERS must be made for that user.
- The user must be explicitly authorized to connect to the remote server.
- The user must be explicitly authorized to use a nickname, table, or view defined in the remote server (provided that no GRANT SELECT|INSERT|DELETE|UPDATE ON NICKNAME|table-name|view-name TO PUBLIC was issued).

One step beyond all those previously mentioned would be to *segregate* groups of users to DataJoiner databases that can be accessed only from specific remote servers.

## 7.2.3 Capacity

Processor speed and real memory availability limit the number of users and clients that can be connected to DataJoiner databases concurrently. To work around the limit, it may be advisable to distribute clients and users among DataJoiner databases running on different AIX systems in the LAN.

## 7.2.4 Connectivity

One DataJoiner database can access multiple data servers concurrently using different protocols and network paths, such as a connection to an MVS/ESA system through a 3174 control unit and a connection to a VSE/ESA system through a 3745 control unit. It is even possible to reach the same remote data server using both control units simultaneously. This capability makes it possible to determine which data shall be transmitted through which control unit.

Given two distinct AIX systems connected to hosts through different control units, it may be advantageous to create one DataJoiner database in each AIX system.

## 7.2.5 Cost

While DataJoiner does not require any additional product to access any member of the DB2 family (provided DRDA connectivity is already in place for DB2/MVS, SQL/DS, or DB2/400), specific code from different vendors is required to access other data sources. Enabling one DataJoiner database to access each of these data sources may be enough, as other DataJoiner databases can easily be configured to reach such remote data through the first one.

### 7.3 Steps to Enable Users for Use of DataJoiner

The following sections describe the procedures for enabling users to access data managed by DataJoiner.

## 7.3.1 Set Up the User or Client as a DataJoiner User

Enabling users to access DataJoiner is similar to enabling users to access DB2/6000. For remote clients, the corresponding CAE or SDK must be installed and customized. For local users, environment variables must be set in the user's profile. This step is thoroughly discussed in Chapter 3, "Configuration of DataJoiner for Clients" on page 29.

## 7.3.2 Grant Connect Privilege on a DataJoiner Database

Each user must be granted connect authority to access a DataJoiner database. To accomplish this step, a user with DBA authority on the database must connect to it and issue the commands as shown in Figure 106.

CONNECT TO datajoin USER djadmin USING djadmpw GRANT CONNECT ON DATABASE TO djuser1

Figure 106. Grant Connect Privilege

## 7.3.3 Create Specific Entries in SYSIBM.SYSREMOTEUSERS

Whenever an SQL statement is run using a nickname, access to a remote data source is needed. If the user ID and password acknowledged by DataJoiner cannot be used at the remote data server, an entry must be made in SYSIBM.SYSREMOTEUSERS to specify which user ID and password are to be sent to each data server along with the SQL request. It may be easier for administrators to group DataJoiner users by assigning them one unique user ID at the remote data source. This lessens maintenance work, as SYSIBM.SYSREMOTEUSERS must be updated whenever passwords are changed in target systems. Figure 107 shows the general form of an SQL statement that may be used to insert a new row into SYSIBM.SYSREMOTEUSERS.

```
INSERT INTO SYSIBM.SYSREMOTEUSERS
(authid, server, remote_authid, remote_pw)
VALUES ('djuser1', 'DB2VM', 'VMUSER1', 'VMUSERPW')
```

Figure 107. Example of Updating SYSREMOTEUSERS

In this process,

*authid* is the SQL authorization ID the users will be using to connect to DataJoiner.

*server* is the name of the server where the remote authorization ID is defined. It must match an entry in the SERVER column of SYSSERVERS.

*remote\_authid* is the SQL authorization ID at the data source to be used whenever the local user needs to access data from this specific data server.

*remote-pw* is the password of the remote authorization ID (*remote\_authid*) at the data source.

## 7.3.4 Create Nicknames for Remote Tables and Views

Nicknames must be created in order to provide access to tables residing in any of the data servers accessed by DataJoiner. Nicknames map three-part names (location.owner.tablename) into two-part names (owner.tablename), thus making data locations transparent to the client, user, or application program. The database administrator may prefer to create all nicknames and then grant privileges on them to clients and users. The administrator should also consider creating nicknames under the same user ID to facilitate the work of application programmers and clients. To create a nickname, the following conditions must be met:

- The user creating the nickname must have CONNECT and CREATETAB privileges on a DataJoiner database.
- The user creating the nickname may need an entry in SYSIBM.SYSREMOTEUSERS referring to the specific data server where the table resides.
- The user creating the nickname must have SELECT privilege on the system catalog tables at the remote data source.
- The data server where the table resides must be running and must be connectable.

Figure 108 shows the general form of the CREATE NICKNAME statement.

CREATE NICKNAME vm employees for db2vm.vmdba.employees

Figure 108. Create Nickname

## 7.3.5 Grant Privileges on the Nickname and Remote Data Objects

After a nickname is created, the end users perceive it exactly as they perceive a table or a view. However, when a nickname is used, at least two levels of authorization are checked:

- If the user ID using the nickname is not the one used when creating it, the system checks to make sure that privileges on the nickname are granted to that user or client.
- The system also checks to make sure that the user ID used to reach the data source (*remote\_authid*) retains proper privileges on the base table or view for which the nickname was created. All authorizations must be in place in order to execute the SQL statement successfully. For instance, if a user wants to perform an SQL INSERT using a nickname, the user must have insert privilege on the nickname and the user ID used to access the remote data server must have an equivalent privilege on the base table.

In a network of interconnected DataJoiner databases, local nicknames may be created for nicknames defined in remote DataJoiner databases. This facility enables each DataJoiner database to act as a gateway to data sources for the other ones. In such a case, the user must have been granted privileges on all three sites: the local DataJoiner database, the remote DataJoiner database, and

the remote data server. Figure 109 on page 166 shows the general form of a typical SQL statement used to grant these privileges.

```
GRANT SELECT, INSERT ON vm employees TO djuser1
```

Figure 109. Grant Access on Base Table

## 7.3.6 Create Local Views Using the Defined Nicknames

Views can be created using nicknames, making it easier for users and clients to access data, specially if unions, joins, or subqueries are necessary. The user who is running a SELECT statement using a view needs to have appropriate authorization on the view and on the base objects in the remote data servers. Figure 110 is an example of such a view.

```
CREATE VIEW totalemp (country_code, total_employees)
AS SELECT country_code, count(*)
FROM aixdba.vm_employees
GROUP BY country_code
```

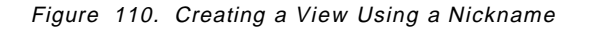

An important consideration pertaining to the use of nicknames defined for remote views is that the optimizer does not have the statistics for the remote tables and must use default statistics. Because of that, you should not indiscriminately create nicknames on remote views. This consideration does not apply for local views which depend on nicknames, if such nicknames reference remote tables.

## 7.3.7 Create Local Tables

Creating local tables on DataJoiner can avoid requests to remote data servers. Data for remote tables can be retrieved from sources periodically and held locally for queries. There can be several reasons to do this:

- If the source data is often accessed, but not frequently updated, a local replica of the remote base table can sometimes provide easier access and better performance.
- If the remote data server is often inaccessible, local tables may be essential to avoid delay.
- If the information is the result of a complex query that needs data from multiple data sources, a local table facilitates data assembly.
- If the remote data server does not provide good response times, a local table can improve response.

You can use a series of SQL statements to populate a local table from remote data, as shown in Figure 110.

| . /home/djinst1/sqllib/db2profile                                       |
|-------------------------------------------------------------------------|
| db2 "CONNECT TO datajoin USER aixdba USING aixdbapw"                    |
| db2 "DELETE FROM aixdba.localtable"                                     |
| db2 "INSERT INTO dj employees SELECT col1,col2,col3 FROM vm employees"  |
| db2 "INSERT INTO dj_employees SELECT col1,col2,col3 FROM vse_employees" |
|                                                                         |

Figure 111. Storing Data Locally

In order to automate storage of local data, you can create a script with the commands in Figure 111. The script can be run by the AIX cron daemon at regularly scheduled intervals.

Use similar scripts to replicate information among the different data sources accessed by DataJoiner. Data can be easily copied from anywhere to anywhere. The easiest way is to copy whole tables, but you may want to copy subsets of information, coding SQL statements appropriately. One major concern about using this technique to replicate data is that the AIX system will not run the script if there is a power failure or if the system is down. Moreover, if the connection to a given host is unavailable at the time when the script is scheduled to run, the script will fail and no action will be taken by the AIX system, unless the script is coded accordingly.

## 7.4 Test Case

This test case exemplifies what has to be done in order to provide DataJoiner users and clients with access to remote data. Figure 112 on page 168 illustrates the environment for the test case.

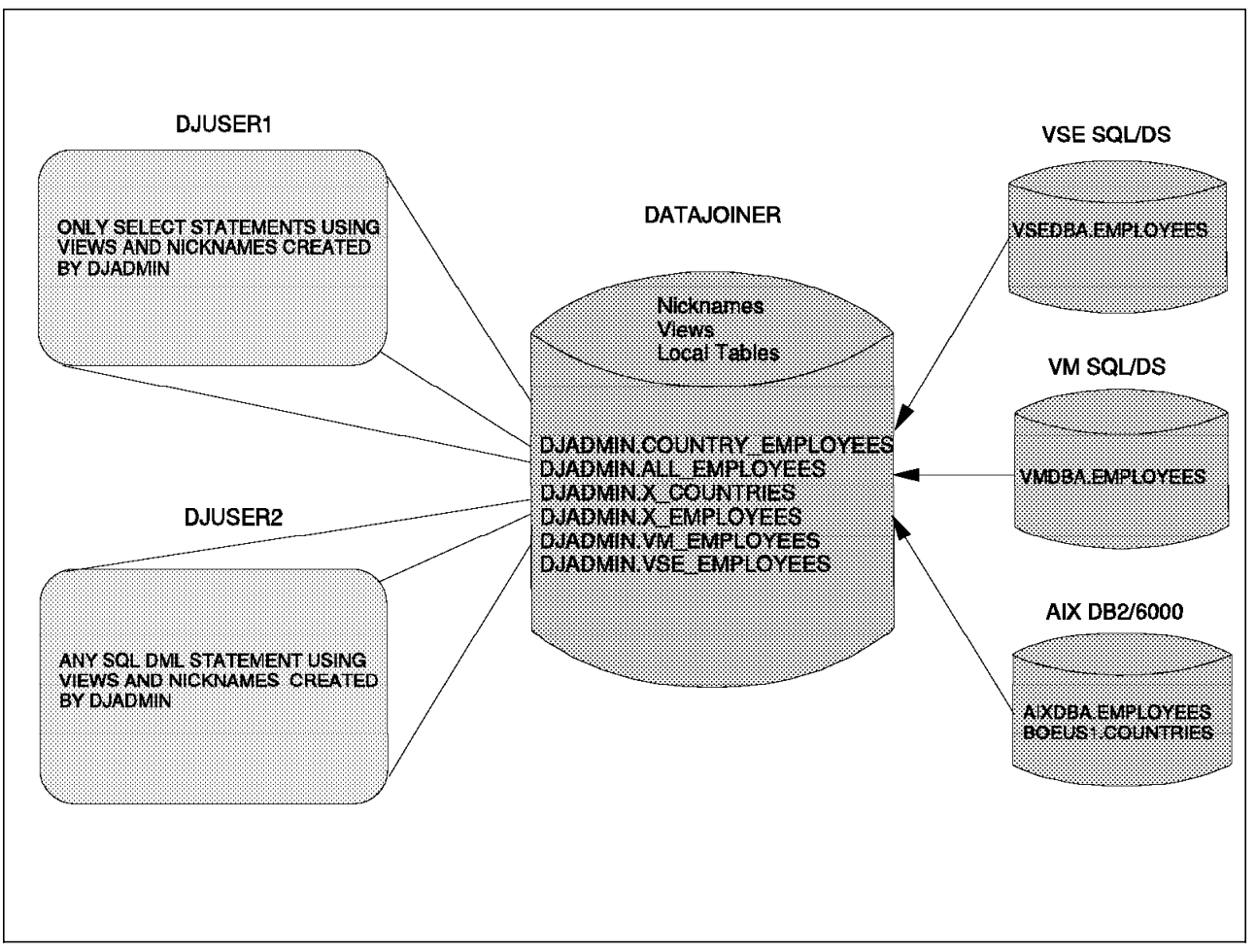

Figure 112. Test Case

The test case shown in Figure 112 is based on the following assumptions:

- User VMDBA creates a table named VMDBA.EMPLOYEES on a VM SQL/DS (DB2/VM) database called S34VMDB0. The server name DB2VM corresponds to this database in SYSIBM.SYSSERVERS.
- User VSEDBA creates a table named VSEDBA.EMPLOYEES on a VSE SQL/DS (DB2/VSE) database called S34VSDB1. The server name DB2VSE corresponds to this database in SYSIBM.SYSSERVERS.
- User BOEUS1 creates a table named AIXDBA.COUNTRIES on a DB2/6000 database called DB26000. The server name DB26KLOC was assigned to this database.
- User AIXDBA also creates a table named AIXDBA.EMPLOYEES on database DB26000.
- Users DJADMIN, AIXDBA, and BOEUS1 are the only users who have CREATETAB authority on the local DataJoiner database called DATAJOIN.
- User DJUSER1 has only CONNECT authority on database DATAJOIN and wishes to access information from the tables created by VMDBA, VSEDBA, AIXDBA, and BOEUS1. DJUSER1 needs to run queries that access the base tables directly, but also desires to access some information through views that consolidate information from multiple data sources. DJUSER1 cannot update any information on remote data sites.

 User DJUSER2 has CONNECT authority on all databases, as the DJUSER2 user ID and corresponding password are exactly the same in all systems. DJUSER2 wishes to run queries that will select, insert, delete, and update data on VMDBA.EMPLOYEES, VSEDBA.EMPLOYEES and AIXDBA.EMPLOYEES. DJUSER2 also needs the select privilege on BOEUS1.COUNTRIES.

In order to meet the needs of DJUSER1 and DJUSER2, the following actions must be taken:

1. DJADMIN must create nicknames for all tables created on remote database servers. To do so, DJADMIN needs prior authorization on the system catalog tables on the remote servers.

Issue the following SQL statements:

CREATE NICKNAME vm\_employees FOR db2vm.vmdba.employees

CREATE NICKNAME vse\_employees FOR db2vse.vsedba.employees

CREATE NICKNAME x\_employees FOR db26kloc.aixdba.employees

- CREATE NICKNAME x\_countries FOR db26kloc.boeus1.countries
- 2. Upon successful creation of the nicknames above, DJADMIN must issue SQL commands to create distributed views using the nicknames.

Issue the following SQL statements:

CREATE VIEW all\_employees (name,telephone) AS SELECT name,country\_code FROM vm\_employees UNION ALL SELECT name,country\_code FROM vs\_employees UNION ALL SELECT name,country\_code FROM x\_employees

CREATE VIEW country\_employees (name, country\_name, telephone) as SELECT t1.name, t2.country\_name, t1.telephone FROM all\_employees t1, x\_countries t2 WHERE t1.country\_code = t2.country\_code

3. User DJADMIN must provide proper authorizations to DJUSER1 and DJUSER2.

Issue the following SQL statements:

GRANT SELECT ON all\_employees TO djuser1

GRANT SELECT ON country\_employee TO djuser1

GRANT SELECT ON vse employees TO djuser1,djuser2

GRANT SELECT ON vm employees TO djuser1, djuser2

GRANT SELECT ON x employees TO djuser1, djuser2

GRANT SELECT ON x countries TO djuser1, djuser2

GRANT DELETE, UPDATE, INSERT ON vse\_employees TO djuser2

GRANT DELETE, UPDATE, INSERT ON vm employees TO djuser2

GRANT DELETE, UPDATE, INSERT ON x\_employees TO djuser2

4. User AIXDBA must update SYSIBM.SYSREMOTEUSERS so that DJUSER1 can reach the remote data sources, because user ID DJUSER1 was not defined in all systems involved. Whenever DJUSER1 needs to access data from the remote servers, other user IDs and passwords will then be used. To update SYSIBM.SYSREMOTEUSERS, a series of SQL statements can be used.

Issue the following SQL statements:

INSERT INTO SYSIBM.SYSREMOTEUSERS
(authid,server,remote\_authid,remote\_pw)
VALUES ('DJUSER1','DB2VM','DJREMVM','Y123R4H')

INSERT INTO SYSIBM.SYSREMOTEUSERS
(authid,server,remote\_authid,remote\_pw)
VALUES ('DJUSER1','DB26KLOC','DJLOCAIX','ZPTZ83W')

INSERT INTO SYSIBM.SYSREMOTEUSERS
(authid,server,remote\_authid,remote\_pw)
VALUES ('DJUSER1','DB2VSE','DJREMVSE','XPT071W')

5. Even though DJUSER2, DJREMVM, DJLOCAIX, and DJREMVSE are user IDs that have connect authority on databases DB2VM, DB26KLOC, and DB2VSE, as appropriate, they need specific authorization to run queries against the base tables on each data server. This way, users VMDBA, VSEDBA, and AIXDBA must each provide proper authorizations.

VMDBA needs to grant the following privileges:

GRANT SELECT ON employees TO djremvm, djuser2 GRANT INSERT, DELETE, UPDATE ON employees to djuser2

VSEDBA needs to grant the following privileges:

GRANT SELECT ON employees TO djremvse, djuser2 GRANT INSERT,DELETE,UPDATE ON employees TO djuser2

AIXDBA needs to grant the following privileges:

GRANT SELECT ON employees to djlocaix, djuser2 GRANT INSERT,DELETE,UPDATE ON employees TO djuser2

BOEUS1 needs to grant the following privileges:

GRANT SELECT ON countries to djlocaix GRANT SELECT ON employees to DJUSER2

 User DJUSER1 and DJUSER2 can now code and run SQL commands using the views and nicknames.

#### 7.5 Capabilities

Using the test case described in 7.4, "Test Case" on page 167 and shown in Figure 112 on page 168 as a basis for the examples, consider the following SQL statements, which illustrate the new capabilities provided by DataJoiner.

#### 7.5.1 SQL Distributed Queries by Means of Subqueries

The query below is intended to retrieve information from the database server DB26KLOC in order to get the corresponding country\_code for China. It then accesses the database server DB2VM, substituting the subquery for the value previously retrieved:

SELECT name, telephone
FROM DJADMIN.vm\_employees
WHERE country\_code IN
(SELECT country\_code
FROM DJADMIN.x\_countries
WHERE country name = 'CHINA')

## 7.5.2 SQL Distributed Queries by Means of Set Operators

DataJoiner supports three set operators:

UNION

This set operator combines the rows that satisfy any of two or more SELECT statements.

• EXCEPT

This set operator is used to retrieve those rows that satisfy the first SELECT statement but not the second.

INTERSECT

This set operator is used to retrieve those rows that satisfy both SELECT statements.

All three set operators may have the ALL operand to indicate that duplicate rows are not to be removed from the result, thus eliminating the need for an extra sort.

The query below retrieves all employee names and country codes that are present in both the VM\_EMPLOYEES and VSE\_EMPLOYEES tables, even though the first table resides in server DB2VM and the second one in DB2VSE.

SELECT name, country\_code FROM vm\_employees INTERSECT SELECT name, country\_code FROM vse\_employees

## 7.5.3 SQL Distributed Query by Means of Relational Joins

A relational join produces a result table whose rows contain a combination of columns retrieved from two or more tables. Conditions should always be specified to limit the size of the resulting set of rows.

The query below combines employee names and their corresponding country names by comparing country codes present in both tables. Here, table VM\_EMPLOYEES resides in server DB2VM and table X\_EMPLOYEES resides in server DB26KLOC.

SELECT t1.name, t2.country\_name
FROM DJADMIN.vm\_employees t1, DJADMIN.x\_countries t2
WHERE t1.country\_code = t2.country\_code

## 7.5.4 SQL INSERT Statements Using Distributed Functions

Statements other than SELECT statements may benefit from the distributed capabilities introduced by DataJoiner. The query below shows an INSERT statement that retrieves information from one database and inserts it into another:

INSERT INTO DJADMIN.vse\_employees
(name,country\_code,telephone,empnum)
SELECT name,country\_code,telephone,empnum
FROM DJADMIN.vm\_employees
WHERE country\_code=631

## 7.5.5 SQL DELETE Statements Using Distributed Functions

The DELETE statement below requires that a table residing in DB26KLOC be read and the appropriate rows from a table residing in server DB2VSE then be deleted:

DELETE FROM DJADMIN.vse\_employees WHERE country\_code in (SELECT country\_code FROM DJADMIN.x\_countries WHERE country\_code between 200 and 500)

## 7.5.6 SQL UPDATE Statements Using Distributed Functions

The UPDATE statement below requires that a table residing in server DB2VSE be read in order to calculate the average function. The salary of any employee that is below the calculated average is then increased by sixty percent. Note that the subquery is run against server DB2VSE while the UPDATE operation is done on server DB2VM. The full statement is as follows:

UPDATE DJADMIN.vm\_employees SET salary = salary \* 1.6 WHERE mgr='N' AND salary < (SELECT AVG(salary) FROM DJADMIN.vse employees)

## 7.6 SQL Considerations

This section provides information on how DataJoiner handles various SQL statements on different data sources. A capability of SQL may be supported on one platform but not on another. If the capability is supported on both, it may still yield different results or may be supported in a different way. There are also some differences in data types and how they are handled. Differences exist not only between IBM and non-IBM data sources, but even among the DB2-family database management systems. DataJoiner must handle these differences consistently.

## 7.6.1 Compatibility

Whenever you are running queries using DataJoiner, remember that the various data servers involved may not support the same SQL dialect. DataJoiner compensates for lack of SQL support in certain data sources even if the function is not supported by the server. On the other hand, DataJoiner supports DB2/6000 SQL DML only. For example, if an SQL query is run using a SYBASE-specific or ORACLE-specific SQL statement, the DataJoiner SQL parser will not understand it and the request will fail. Whenever an SQL statement contains column or scalar functions that are not supported by the remote data server, DataJoiner must retrieve the whole table and perform the function locally. Such retrieval may lead to performance problems because of the great amounts of data transmitted. Because DataJoiner uses a "push-down" strategy to run queries, that is, DataJoiner tries to run query predicates as close as

possible to the data source, you should always try to code SQL statements that are supported by all data servers involved. For example, even though all vendors support column functions, each vendor implements different sets of scalar functions.

## 7.6.2 The DB2 Family

When porting applications across environments or when porting an existing application to use DataJoiner, have the SQLFRED document—*SQL Formal Register of Extensions and Differences*—available. That document is intended to help application developers in designing, implementing, and migrating applications using the DB2 family of products. As mentioned, DataJoiner uses the same SQL dialect as DB2/6000 Version 1.

## 7.7 Using the Passthrough Facility

The passthrough facility allows DataJoiner users and clients to send SQL statements directly to the data source. This way, users may then use any SQL statement that is supported by the data server even though it may not be supported by DataJoiner. Figure 113 illustrates the passthrough facility and its relationship to the user or client, to DataJoiner, and to the data source.

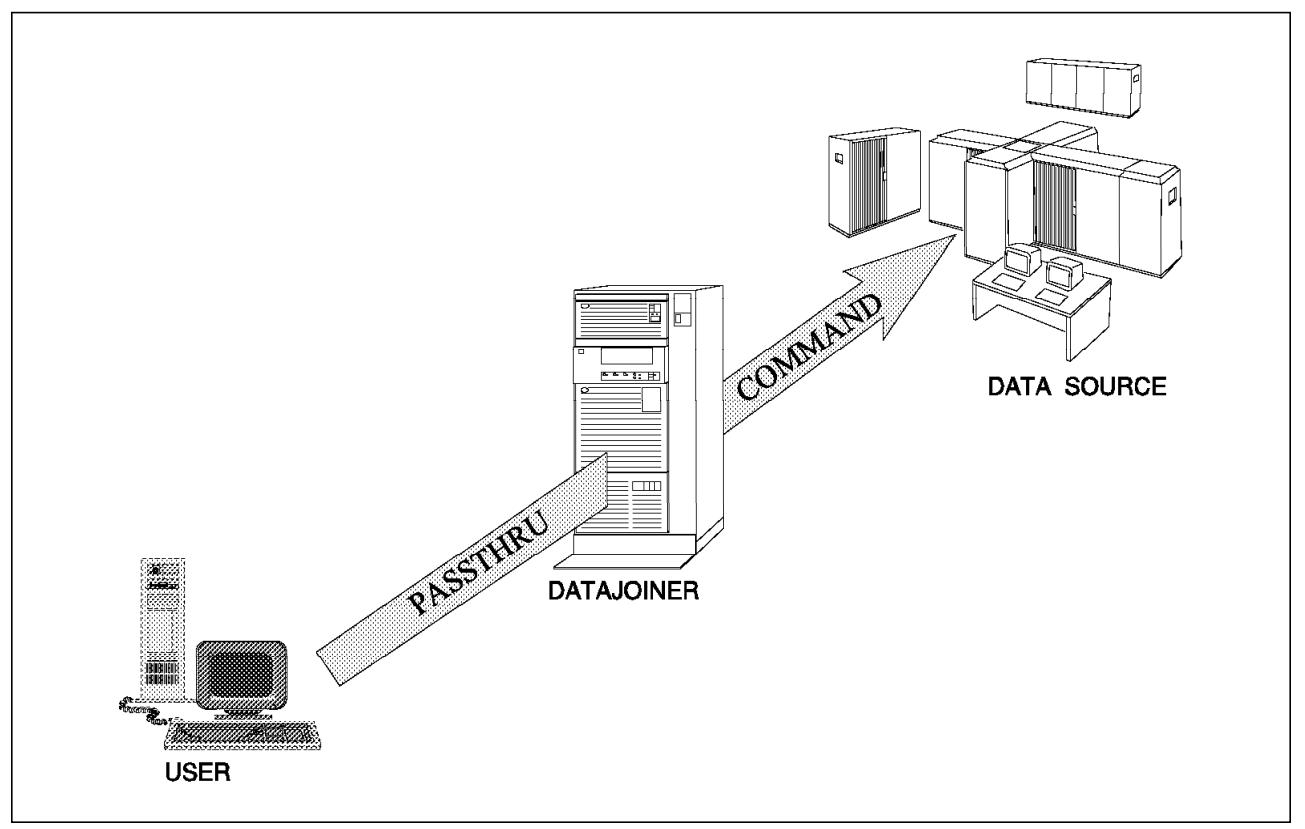

Figure 113. Using the Passthrough Facility

As an example, the passthrough facility is needed for the create synonym command, because only SQL/DS (DB2 for VM and VSE) and DB2/MVS support that statement. Figure 114 on page 174 is an example of using the passthrough facility to run SQL statements from DataJoiner on systems with DB2 for VM and VSE.

SET PASSTHRU DB2VM CREATE SYNONYM VMSYN FOR SYSTEM.SYSCATALOG SET PASSTHRU DB2VSE CREATE SYNONYM VSESYN FOR SYSTEM.SYSCOLUMNS

Figure 114. Example of Using SET PASSTHRU Statements

The SET PASSTHRU RESET statement will end the passthrough session.

The SET PASSTHRU statement can only be issued dynamically. If it is desirable to imbed this command in an application program, use either the PREPARE, EXECUTE, or EXECUTE IMMEDIATE SQL statements.

Even though the SET PASSTHRU statement will force a connection directly to the data source, there may be restrictions in regard to the protocol being used to access the remote server. For example, when using SET PASSTHRU to connect to DRDA application servers, be aware that DRDA itself does not support the full set of SQL statements, thus imposing a few extra restrictions.

## Chapter 8. DataJoiner Capacity and Performance

This chapter discusses some ways to tune your DataJoiner system including LU 6.2 sessions, DB2 parameters, and AIX processes. The chapter also covers some ways to help you find out what your DataJoiner system is doing. These include DB2 trace facilities (extended for DataJoiner), DB2 monitoring facilities (extended for DataJoiner), and the DataJoiner Explain tool.

## 8.1 System Tuning

This section looks at ways to tune your DataJoiner system in the following areas:

- · LU 6.2 sessions and DB2 parameters
- AIX processes.

## 8.1.1 LU 6.2 Sessions and Related DB2 Parameters

Every DataJoiner user who wishes to access a DRDA-attached data source requires its own session between DataJoiner and the DRDA data source. If there are more concurrent users than available sessions between DataJoiner and the DRDA data source, some users have to wait for sessions to become available, causing them to experience poor response time.

DataJoiner and the DRDA data source both specify the maximum number of available sessions. When a connection is established between DataJoiner and a DRDA data source, the two partners negotiate the number of sessions to be available between them. This figure will be the lower of the session limit values specified at DataJoiner and the DRDA data source.

To see the number of sessions defined for DataJoiner, use SMIT. Login as root and enter

smit sna

at the command line. Select the following options from the SNA Server/6000 V2 window:

**Configure SNA Profiles** 

**Advanced Configuration** 

Sessions

LU 6.2

LU 6.2 Mode

Change/Show a Profile.

At the LU 6.2 Mode Profile Name window, enter the name of your LU 6.2 Mode profile. You can use **PF4=List** to see a list of the available options. This profile is described in section "LU 6.2 Mode" on page 88. When you have made your selection, press Enter. Figure 115 on page 176 shows the Change/Show LU 6.2 Mode Profile window.

| Change/Show LU 6.2 Mode Profile                                                                                                    |                                                                                                    |                                                                             |                                                                                                    |  |  |  |
|----------------------------------------------------------------------------------------------------|----------------------------------------------------------------------------------------------------|-----------------------------------------------------------------------------|----------------------------------------------------------------------------------------------------|--|--|--|
| Type or select values in entry fields.<br>Press Enter AFTER making all desired changes.                                                                                                    |                                                                                                    |                                                                             |                                                                                                    |  |  |  |
| Current profil<br>New profile na<br>Mode name<br><b>Maximum number</b><br>Minimum conten<br>Auto activate<br>Upper bound for<br>Receive pacing<br>Maximum RU siz<br>Minimum RU siz<br>Class of Servi<br>Comments | e name<br>me<br>of sessions (1-500<br>tion winners (0-500<br>tion losers (0-5000<br>limit (0-500)<br>or adaptive receive<br>window (0-63)<br>te (128,,32768: m<br>te (128,,32768: m<br>te (COS) name | <b>0)</b><br>0)<br>)<br>pacing window<br>ultiples of 32)<br>ultiples of 32) | [Entry Fields]<br>IBMRDBM<br>[]<br>[IBMRDBM]<br>[200]<br>[5]<br>[5]<br>[0]<br>[16]<br>[3]<br>[2816]<br>[1024]<br>[#CONNECT]<br>[] |  |  |  |
| F1=Help<br>Esc+5=Reset<br>F9=Shell                                                                                                    | F2=Refresh<br>F6=Command<br>F10=Exit                                                                                                    | F3=Cancel<br>F7=Edit<br>Enter=Do                                            | F4=List<br>F8=Image                                                                                                    |  |  |  |

Figure 115. Change/Show LU 6.2 Mode Profile

The value for Maximum number of sessions (1-5000) is the maximum number of sessions defined at DataJoiner. In our system, this value is 200.

To find the number of sessions defined for the DRDA data source, look in the following places:

| DB2/MVS | VTAM APPL definition for DB2 and DB2's<br>SYSIBM.SYSLUMODES table |  |
|---------|-------------------------------------------------------------------|--|
| SQL/DS  | AVS LU definition for DB2                                         |  |
| DB2/VSE | CICS LU definition for DB2                                        |  |
| DB2/400 | CRTMODD definition for DB2                                        |  |

As an example, we consider the DB2/MVS definitions for sessions. Figure 116 on page 177 shows the VTAM APPL statement for our DB2/MVS system.

```
SCLUDB3A APPL ACBNAME=SCLUDB3A, APPLID FOR DB2 V3
               APPC=YES,
               ATNLOSS=ALL,
                                  NEW PARM WITH DB2 V310
                                  ACCESS TO VTAM FUNCTIONS
               AUTH=(ACQ),
               AUTOSES=10,
               DMINWNL=25,
               DMINWNR=25,
               DSESLIM=50,
                                 MAX NUMBER OF SESSIONS IN USE
               EAS=509.
               ENCR=NONE,
               MODETAB=AGWTAB,
               PARSESS=YES,
               SECACPT=ALREADYV,
               SONSCIP=NO,
               SRBEXIT=YES,
                                 SRB PROCESSING IN EXIT ROUTINES
               SYNCLVL=SYNCPT,
                                 NEW PARM FOR DB2 V310
               VERIFY=NONE,
               VPACING=2.
               VTAMFRR=NO
```

Figure 116. VTAM APPL Definition for DB2/MVS

DSESLIM=50 specifies that the session limit for DB2/MVS is 50. When session negotiation occurs between our DataJoiner and our DB2/MVS, the resulting number of available sessions is 50, which is the lower of the two session limits.

The DB2/MVS SYSIBM.SYSLUMODES table contains the following columns:

- LUNAME
- MODENAME
- CONVLIMIT
- AUTO.

Any entries in this table override the DSESLIM value in the VTAM APPL definition. Our SYSIBM.SYSLUMODES table is empty, so we have a session limit of 50 between DataJoiner and DB2/MVS.

## 8.1.2 AIX Process Monitoring

Every DataJoiner client that wishes to connect to a data source needs its own process under the DataJoiner instance owner. AIX sets the maximum number of processes for each user as a system default. If you have many clients who wish to use DataJoiner at the same time, you must ensure that the maximum number of processes allowed per user is high enough to accommodate them.

To determine the number of running processes, issue the following command: ps -ef | grep instance\_owner | wc -1

Substitute the name of your DataJoiner instance owner for instance\_owner.

This will return a single number, which is the number of processes currently running under the instance\_owner. This number may be slightly inaccurate as the instance\_owner name may show up for more than one process. The default number of processes allowed per user in AIX is 40. To determine the current maximum number of running processes allowed per user, use SMIT. Login as root and enter

smit

at the command line. Select the following options from the System Management window:

#### System Environments

#### Change / Show Characteristics of Operating System.

Figure 117 shows the Change / Show Characteristics of Operating System window.

| Change / Show Characteristics of Operating System                                                                                                    |                                                                                                    |                                                                                      |                                                                                                    |  |  |
|----------------------------------------------------------------------------------------------------|----------------------------------------------------------------------------------------------------|--------------------------------------------------------------------------------------|----------------------------------------------------------------------------------------------------|--|--|
| Type or select values in entry fields.<br>Press Enter AFTER making all desired changes.                                                                                                    |                                                                                                    |                                                                                      |                                                                                                    |  |  |
| Maximum number of P<br>Maximum number of p<br>Maximum Kbytes of r<br>Automatically REBOO<br>Continuously mainta<br>HIGH water mark for<br>LOW water mark for<br>Enable memory SCRUB<br>Amount of usable ph<br>Primary dump device<br>Secondary dump device<br>Error log file size<br>State of system key<br>Size of data cache<br>Size of instruction | PROCESSES allowed p<br>mages in block I/O<br>real memory allowed<br>of system after a c<br>tin DISK I/O histor<br>pending write I/O<br>pending write I/Os<br>BING<br>sysical memory in K<br>ce<br>ce<br>ce<br>ce<br>cache in bytes | er user<br>BUFFER CACHE<br>for MBUFS<br>rash<br>y<br>s per file<br>per file<br>bytes | [Entry Fields]<br>[300]<br>[40]<br>[2048]<br>false<br>true<br>[0]<br>[0]<br>false<br>131072<br>/dev/hd7<br>/dev/sysdumpnull<br>1048576<br>normal<br>32K<br>32K |  |  |
| F1=Help F2<br>Esc+5=Reset F1<br>F9=Shell F                                                                                                    | F4=List<br>F8=Image                                                                                                    |                                                                                      |                                                                                                    |  |  |

Figure 117. Change / Show Characteristics of Operating System

Ensure that the value specified for maximum number of processes allowed per user is large enough for your number of DataJoiner users. If you need to increase this value, type in the new value and press Enter; the change will take effect immediately. If you decrease this value, however, the change will take effect at the next system boot time.

#### 8.2 System Monitoring

This section covers the following topics:

- DB2 trace facilities (extended for DataJoiner)
- The DataJoiner Explain tool
- DB2 monitoring facilities (extended for DataJoiner).

## 8.2.1 Trace Facilities

The Independent Trace Facility has been extended by DataJoiner to trace remote data sources. This can be very useful in problem diagnosis where the error has occurred at the remote data source and more information is required to diagnose the problem. The formatted trace output will contain the commands executed at the data source and the native return codes. Figure 118 shows a sample of the formatted trace output containing an insert into a Sybase table.

```
207
        DB2 fnc data
                                               open-client execI (1.35.49
                          Middleware gateway
        pid 29452; cpid 20747; time 0; trace point 2
        494e 5345 5254 2049 4e54 4f20 6977 646a INSERT INTO iwdj
        3031 2e74 7063 635f 6869 7374 6f72 7928 01.tpcc history(
        685f 635f 6964 2c68 5f63 5f64 5f69 642c h_c_id,h_c_d_id,
        685f 635f 775f 6964 2c68 5f64 5f69 642c h c w id,h d id,
        685f 775f 6964 2c68 5f64 6174 652c 685f h w id,h date,h
        616d 6f75 6e74 2c68 5f64 6174 6129 2056 amount,h data) V
        414c 5545 5328 2832 3129 2c28 3929 2c28 ALUES((21),(9),(
        3229 2c28 3929 2c28 3229 2c27 3139 3935 2), (9), (2), '1995
        3034 3231 2031 343a 3232 3a33 373a 3030 0421 14:22:37:00
        3027 2c28 312e 3030 3030 3030 652b 3030 0',(1.000000e+00
        292c 2730 6d41 6567 6c4b 5261 6820 2020 ), 'OmAeg]KRah
        2062 6964 7867 7169 2020 2027 2900 4141 bidxgqi
                                                          ′).AA
        312e 635f 6363 7265 6464 6974 5f5f 6c69 1.c ccreddit li
        6d6d 2c41 4162 616c 6179 7464 5f
                                                mm,AAbalaytd
208
        DB2 fnc retcode
                         Middleware gateway open-client execI (1.33.49
        pid 29452; cpid 20747; time 0; trace point 254
        return_code = 000000 = 0
```

Figure 118. DB2TRC Formatted Trace Output

Figure 119 on page 180 shows a sample of the formatted trace output containing an error message from an Oracle data source.

| 421 | DB2 r | non-fa | atal e | orr M <sup>.</sup> | iddlev | ware d | ratewa | av S | SOLNET error (1.4.49.159)             |
|-----|-------|--------|--------|--------------------|--------|--------|--------|------|---------------------------------------|
|     | nid 1 | 9715   | cni    | 1 8952             | 7• tir | ne O·  | trace  | noir | nt 1                                  |
|     | 4f52  | 412d   | 3031   | 3534               | 373a   | 2066   | 6169   | 6c65 | ORA-01547: faile                      |
|     | 6420  | 746f   | 2061   | 666                | 6f63   | 6174   | 6520   | 6578 | d to allocate ex                      |
|     | 7465  | 6e74   | 206f   | 6620               | 7369   | 7a65   | 2035   | 2069 | tent of size 5 i                      |
|     | 6e20  | 7461   | 626c   | 6573               | 7061   | 6365   | 2027   | 5553 | n tablespace 'US                      |
|     | 4552  | 5327   | 0a00   | f1e8               | 2019   | 0004   | 0000   | 0002 | ERS'                                  |
|     | 0000  | 0008   | 2ff7   | f1c8               | 6e20   | 7365   | 0000   | 0001 | /n se                                 |
|     | 735f  | 6c61   | 2ff7   | f1f8               | 2019   | 0004   | 201b   | 2794 | s ]a/'.                               |
|     | 0000  | 0000   | 0000   | 0000               | 0000   | 0000   | 0000   | 0000 |                                       |
|     | 0000  | 0000   | 2ff7   | f1e8               | dead   | beef   | dead   | beef | /                                     |
|     | dead  | beef   | 2ff7   | f208               | 0000   | 0001   | dead   | beef | /                                     |
|     | 0000  | 0000   | 204d   | 470c               | 2019   | 0004   | 0000   | 0003 | MG                                    |
|     | 0000  | 0002   | 2ff7   | f228               | 0000   | 0000   | 0000   | 0000 | /(                                    |
|     | 201b  | 2794   | 2ff7   | f288               | 2019   | 0004   | d1d6   | ecd8 |                                       |
|     | 2ff7  | f2ac   | 2ff7   | f268               | 4224   | 4828   | d1d7   | 6760 | //hB\$H(g                             |
|     | 2009  | c250   | 2ff7   | f288               | 2019   | 57f8   | d1b5   | e038 | P/W8                                  |
|     | 2009  | c0b0   | 2ff7   | f268               | 2019   | 57f8   | 0000   | da58 | /h .WX                                |
|     | 2009  | c250   | 2ff7   | f2a8               | 2019   | 0004   | d1b5   | e038 | P/8                                   |
|     | 0000  | 0000   | 0000   | 0000               | dead   | beef   | 0000   | da74 | t                                     |
|     | 0000  | 0000   | 2ff7   | f2c0               | 0000   | 0000   | 0000   | 0000 | /                                     |
|     | 0000  | 0024   | 0000   | da34               | c000   | e4c4   | 0000   | 0003 | \$4                                   |
|     | 2009  | c250   | 2ff7   | f2e8               | 0000   | 0000   | d1b5   | e038 | P/8                                   |
|     | 0000  | 001c   | 2ff7   | f2b8               | c000   | e4e0   | 0000   | df60 | /                                     |
|     | 2009  | c0b0   | 0000   | 000c               | 0000   | 0000   | d1b5   | bf4c | L                                     |
|     | 0000  | 0000   | 2ff7   | f2f8               | 2019   | 57f8   | 0000   | 0003 | ····/··· ·W·····                      |
|     | 0000  | 0000   | 2ff7   | f320               | 0000   | 0000   | 0000   | 0000 | /                                     |
|     | 0000  | 0020   | 0000   | df40               | c000   | e9cc   | c000   | e9b0 |                                       |
|     | ffff  | fff4   | 0000   | 000c               | 0000   | 0000   | 201b   | 2762 | ' b                                   |
|     | 0000  | 0001   | 0000   | 0000               | 2019   | 57f8   | 0000   | 0000 | · · · · · · · · · · · · · · · · · · · |
|     | 2009  | c0b0   | 2ff7   | f348               | 2019   | 57f8   | d1b5   | bf4c | /H .WL                                |
|     | 204d  | 470c   | 2ff7   | f348               | 2019   | 0004   | 0104   | 3199 | MG./H1.                               |
|     | ffff  | tff4   | 2009   | c0c4               | ffff   | tffc   | 2117   | †320 | ,/                                    |
|     | tttf  | tttc   | 2117   | †384               | 0000   | 0000   | 0000   | 0003 | /                                     |

Figure 119. DB2TRC Formatted Trace Output Containing an Error Message

To start the Independent Trace Facility for DataJoiner, issue the following command:

db2trc on -m \*.\*.49-50.\*

Now, run the command that you wish to trace. When the command has completed, issue the following command: db2trc fmt > trc.out

Replace **trc.out** with the name of the file where you want the formatted trace to be written to. To turn tracing off, issue the following command: db2trc off

The independent trace facility is described in more detail in *IBM DataJoiner Administration*.

## 8.2.2 Using the DataJoiner Explain Tool

The Explain tool is a productivity aid that interprets the access packages for the SQL statements. A complete description of the Explain tool is given in *IBM DataJoiner Administration*. The Explain tool returns a step-by-step description of the access strategy created by the DataJoiner global optimizer. The SQL statements that can be analyzed with the Explain tool are SELECT, UPDATE, INSERT or DELETE. However, the SELECT SQL statement is the prime candidate for the Explain analysis.

The Explain tool can be used to evaluate an existing performance problem. With the Explain tool you can analyze such things as:

- · Detailed sort requirements
- Order of access of multiple table joins
- · Correct usage of an index
- The locking strategies.

The Explain tool can also be used to prototype changes to an application.

The Explain tool reads a stored package from the catalog, interprets the contents of one or more sections, and writes the resulting analysis to an output file in the form of text.

To run Explain, do the following:

- 1. Run the statistics utilities at all applicable data sources.
- 2. Run the program or statement to be explained so that DataJoiner can gather current statistics from the data sources. This must be done before you run the Explain tool because, when Explain runs, it interrogates only the global catalogs to formulate an access strategy and does not access the data sources.
- 3. Run Explain as described in "Using Explain for Packages" or as described in "Using Explain for Dynamic SQL Statements" on page 183.

You can use Explain in two ways. You can run Explain for packages that are already bound to the database, or you can use Explain to analyze dynamic SQL statements. The following sections describe how to use these techniques.

**Using Explain for Packages:** To analyze the access strategy for a package, do the following:

- 1. Precompile your application program with the PREP command, using the BINDFILE and PACKAGE options.
- 2. Run the db2exp1n command; its syntax is shown in Figure 120 on page 182.

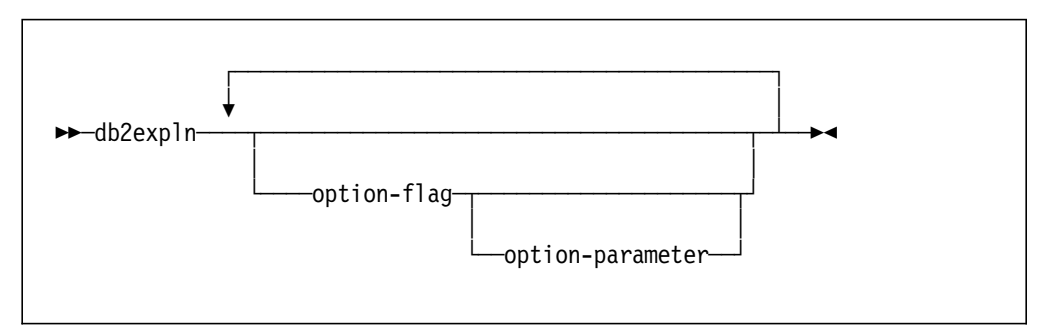

Figure 120. Syntax for the db2expln Command

Table 6 shows the option flags for the db2exp1n command.

| Table 6. Option Flags for the db2expln Command |                  |                                                                                                    |  |
|------------------------------------------------|------------------|----------------------------------------------------------------------------------------------------|--|
| Option                                         | Option Parameter | Description                                                                                                    |  |
| -c                                             | Creator          | User ID of the package creator.                                                                                                    |  |
| -d                                             | Database name    | Name of the database that contains the package or packages.                                                                                                    |  |
| -h                                             | Help             | An option requesting help for the option parameters.                                                                                                    |  |
| -0                                             | Output file      | The name of the file that will contain the output from the Explain tool.                                                                                                    |  |
| -р                                             | Package name     | The name of the package<br>containing the SQL statements<br>to be explained.                                                                                                    |  |
| -s                                             | Section number   | Section number within the<br>package to be explained.<br>Section numbers are found in<br>the catalog table,<br>SYSIBM.SYSSTMT. If 0 is<br>specified, all sections in the<br>packages are to be explained. |  |

As an example, in our environment we implement a program that performs read-only transactions. We precompile this program, giving the name of ORD to its package. To run the Explain tool on this package, and find the access strategy for the first section of the package, we issue the following command:

db2expln -d tpcc -p ORD -c djinst1 -s 1 -o ord.expln

Running this command produces the following report:

DB2/6000 Version 1.1.0, 5622-044 (c) Copyright IBM Corp. 1991, 1993 Licensed Material - Program Property of IBM IBM DATABASE 2 AIX SQL Explain Function

```
Package Name = DJINST1.ORD
    Prep Date = 1995/05/01
    Prep Time = 12:28:00:045
------ SECTION ------
Section = 1
SQL Statement:
 SELECT C ID, C FIRST, C MIDDLE, C LAST, C BALANCE
 FROM CUSTOMER
 WHERE C LAST = :c last AND C W ID = :w id AND C D ID = :d id
 ORDER BY C FIRST FOR FETCH ONLY
Access Table : Remote Access
 Server: SYBASE1
Remote SQL Statement:
 SELECT AA1.c id, AA1.c d id, AA1.c w id, AA1.c first, AA1.c middle,
        AA1.c last, AA1.c balance
 FROM iwdj01.tpcc customer AA1
 WHERE (AA1.c_w_id = :H0 ) AND (AA1.c_d_id = :H1 ) AND (AA1.c_last =
        :H2 )
  ==
Residual Predicate(s)
 #Predicates = 1
 Create/Insert Into Sorted Temp Table ID = t1
   Sort #Columns = 1
   Piped
Sorted Temp Table Completion ID = t1
Access Temp Table ID = t1 #Columns = 5
 Scan Direction = Forward
 Relation Scan
```

The report shows the access strategy for the SELECT statement on the first section of the package. In this case, the CUSTOMER table is in a Sybase data source, and the report shows the SQL statement that is sent to the data source. It also shows the access strategy for the Sybase data source.

To interpret the access strategy for your environment, refer to *IBM DataJoiner Administration*.

**Using Explain for Dynamic SQL Statements:** DataJoiner provides a script that can be used to explain an SQL statement entered on the command line. The Explain tool supports this function by:

- 1. Building a small C program that contains the statements submitted
- 2. Connecting to the database specified
- 3. Preparing the C program and creating a package
- 4. Running the Explain tool against the resulting package
- 5. Discarding the C program and object.

To invoke the Explain tool in dynamic mode, issue the following command:

\$ dynexpln dbname "SQL statement"

where dbname is the name of the database in which you want to run the SQL statement.

For example, assume that we want to get the explanation for the following SQL statement:

The identifier IWDJ02.TS\_PERSONNEL\_DATA is a nickname defined in DataJoiner that points to a table stored in a Sybase data source. This table has columns named EMPLOYEENO, NAME, and DIVISION.

The identifier IWDJ02.P3\_PERSONNEL\_SAL, is a nickname defined in DataJoiner that points to a table stored in a DB2/MVS V3 data source. This table has columns named EMPLOYEENO and SALARY.

To get the explanation for the example SQL statement, we issue the following command:

```
$ dynexpln tpcc \
> "SELECT T1.EMPLOYEENO, \
>
        T1.NAME, \
        T2.ANNUALSALARY \
>
> FROM IWDJ02.TS PERSONNEL DATA T1, \
        IWDJ02.P3 PERSONNEL SAL T2 \
>
> WHERE (T1.EMPLOYEENO=T2.EMPLOYEENO) \
       AND (T1.DIVISION = 'Head Office')"
>
and the following report is returned:
DB2/6000 Version 1.1.0, 5622-044 (c) Copyright IBM Corp. 1991, 1993
Licensed Material - Program Property of IBM
IBM DATABASE 2 AIX SQL Explain Function
Package Name = IWDJ02.DYNEXPLN
    Prep Date = 1995/05/01
    Prep Time = 17:06:57:013
------ SECTION ------
Section = 1
SQL Statement:
 SELECT T1.EMPLOYEENO, T1.NAME, T2.ANNUALSALARY
 FROM IWDJ02.TS PERSONNEL DATA T1, IWDJ02.P3 PERSONNEL SAL T2
 WHERE (T1.EMPLOYEENO=T2.EMPLOYEENO) AND (T1.DIVISION = 'Head
        Office')
```

Access Table : Remote Access Server: SYBASE1

- The order in which the data sources are to be accessed
- · The SQL statements that are sent to the data sources
- The type of join that DataJoiner uses to satisfy this request. In this example the type of join is a nested-loop join.

To interpret the access strategy for your SQL statements, refer to the *IBM DataJoiner Adminstration Guide*.

## 8.2.3 Using the DataJoiner Monitor for Remote Data Sources

The database system monitor provides a wide variety of statistical information about the operation of the database manager. This information may be controlled and accessed by coding programs that call the APIs provided or by using the following command line processor (CLP) commands:

Get monitor switches

Displays the current settings for the database system monitor recording switches: SORT, LOCK, TABLE, BUFFERPOOL, UOW, and STATEMENT. You must be logged in as SYSADM to issue this command.

Update monitor switches

Allows you to turn one or more database monitor recording switches ON or OFF. The six switches are SORT, LOCK, TABLE, BUFFERPOOL, UOW, and STATEMENT. By default they are OFF. This command can be executed only from server nodes. You must have SYSADM authority. The switches stay set until you issue a db2stop command. Each instance has its own switches.

Reset monitor

Sets to zero the internal database system monitor data areas of a specified database or all databases.

Get snapshot

Calls the database system monitor snapshot API and provides statistics on the database manager at the time of the call. You must have SYSADM authority. List applications

Displays the application program name, authorization ID, agent ID, application ID, and database name. The DataJoiner-connected clients appear in this list.

List DCS applications

Allows you to view information about the clients connected to DDCS/6000.

Force applications

Terminates a client session with DataJoiner.

A complete description of this command can be found in *DB2/6000 Command Reference*.

The monitor is based on the DB2/6000 V1 code, but it has been enhanced to report statistics for the data sources that DataJoiner accesses. The commands to request statistical information from the data sources are:

- GET SNAPSHOT FOR REMOTE\_DATABASES ON dbname
- GET SNAPSHOT FOR REMOTE\_APPLICATIONS ON dbname

where dbname is the name of the DataJoiner database in the Database Directory. These commands are described in the following subsections.

#### 8.2.3.1 Statistics for Remote Databases

The REMOTE\_DATABASES option of the GET SNAPSHOT command reports information about the activity on the remote data source, such as type and quantity of the SQL statements, the number of rows sent or received, and the time spent in the remote data source to process the different types of SQL statements.

For example, we have two tables, TS\_PERSONNEL\_DATA and P3\_PERSONNEL\_SAL. The table TS\_PERSONNEL\_DATA is stored in a Sybase data source identified with the qualifier SYBASE1 in the SYSIBM.SYSSERVERS table, and has columns named EMPLOYEENO, NAME, and DIVISION. The table P3\_PERSONNEL\_SAL is stored in a DB2/MVS V3 data source identified with the qualifier DB23A in the SYSIBM.SYSSERVERS table, and has columns named EMPLOYEENO and ANNUALSALARY.

Connecting to the database called tpcc, we reset the monitor switches with the command

reset monitor all

We then issue the following SQL SELECT statement which joins the two tables:

```
SELECT DECIMAL(T1."EMPLOYEENO"),
    T1."NAME",
    DECIMAL(T2."ANNUALSALARY")
FROM IWDJ02."TS_PERSONNEL_DATA" T1,
    IWDJ02."P3_PERSONNEL_SAL" T2
WHERE (T1."EMPLOYEENO"=T2."EMPLOYEENO")
    AND (T1."DIVISION" = 'Head Office')
ORDER BY 1
```

The result is as follows (note that these tables are populated with fictitious data and do not intend to represent attributes of actual employees of any organization):

| Contemporation Query Results |                    |         |
|------------------------------|--------------------|---------|
| 1                            | NAME               | 3       |
| 100871.                      | Bacchus, Judv      |         |
| 104188.                      | Bailey, Joe        | 173612. |
| 138121.                      | Fabrizi, Gina      | 178218. |
| 143996.                      | Auerbach, Erica    | 42871.  |
| 149119.                      | Smith, Fiona       | 13109.  |
| 151616.                      | Reeves, Karen      | 110545. |
| 166101.                      | Carter, Alice      | 21258.  |
| 181583.                      | McAllister, Jane   | 17006.  |
| 201420.                      | Castro, Ian        | 44643.  |
| 244209.                      | Mitchell, Peter    | 41454.  |
| 245872.                      | Thorpe, Sandra     | 17715.  |
| 277506.                      | Wakeland, Mickey   | 181761. |
| 326877.                      | Goodwin, Susan     | 21967.  |
| 379536.                      | Fisher, Ruth       | 18778.  |
| 381879.                      | Birch, Norman      | 36139.  |
| 382744.                      | Holmes, Linda      | 23030.  |
| 425678.                      | Austin, Liz        | 17715.  |
| 429389.                      | Khan, Hashim       | 43934.  |
| 431027.                      | Bates, Judy        | 19841.  |
| 432660.                      | Biro, Karin        | 165817. |
| 445740.                      | Beasley, Elizabeth | 21967.  |
| 456620.                      | Clark, Tom         | 38974.  |
| 537546.                      | Tarrega, Frank     | 14526.  |
| 547685.                      | Warner, Ann        | 18424.  |
| 604385.                      | Walker, Valerie    | 133575. |
| 694412.                      | Novak, Becky       | 19132.  |
| 707114.                      | Baxter, Mary       | 47123.  |
| 790825.                      | Waters, Julia      | 17006.  |
| 799739.                      | Barnett, Joseph    | 205854. |
| 815130.                      | Hunter, Edna       | 116214. |
| 30 record(s) se              | lected.            |         |

Before disconnecting from the tpcc database, we issue the following command to determine the activity in the data sources:

get snapshot for remote\_databases on tpcc

This command produces the following reports:

| — Activity on the DB2/MVS V3 Data Source ————  |         |  |  |  |  |
|------------------------------------------------|---------|--|--|--|--|
| ······ <b>,</b> ······························ |         |  |  |  |  |
| Remote Database Snapshot                       |         |  |  |  |  |
|                                                |         |  |  |  |  |
| Remote datasource name                         | = DB23A |  |  |  |  |
| Database name                                  | = TPCC  |  |  |  |  |
| Connects                                       | = 1     |  |  |  |  |
| Disconnects                                    | = 0     |  |  |  |  |
| Commits                                        | = 1     |  |  |  |  |
| Rollbacks                                      | = 0     |  |  |  |  |
| Oueries                                        | = 30    |  |  |  |  |
| Inserts                                        | = 0     |  |  |  |  |
| Updates                                        | = 0     |  |  |  |  |
| Deletes                                        | = 0     |  |  |  |  |
| Create nicknames                               | = 0     |  |  |  |  |
| Passthrus                                      | = 0     |  |  |  |  |
|                                                |         |  |  |  |  |
| Rows returned                                  | = 30    |  |  |  |  |
| Rows updated                                   | = 0     |  |  |  |  |
| Rows deleted                                   | = 0     |  |  |  |  |
| Rows inserted                                  | = 0     |  |  |  |  |
| Failed statements                              | = 0     |  |  |  |  |
| Quany time (milliseconds)                      | - 21081 |  |  |  |  |
| Insert time (milliseconds)                     | = 0     |  |  |  |  |
| Undate time (milliseconds)                     | = 0     |  |  |  |  |
| Delete time (milliseconds)                     | = 0     |  |  |  |  |
| Create nickname time (milliseconds)            | = 0     |  |  |  |  |
| Passthru time (milliseconds)                   | = 0     |  |  |  |  |
|                                                | ő       |  |  |  |  |

| Activity on the Sybase Data Source — |           |
|--------------------------------------|-----------|
| Remote Database Snapshot             |           |
|                                      | 0         |
| Remote datasource name               | = SYBASE1 |
| Database name                        | = IPCC    |
| Correcto                             | - 1       |
| Discoursets                          | = 1       |
| Disconnects                          | = 0       |
|                                      | = 1       |
| ROIIDACKS                            | = 0       |
| Queries                              | = 1       |
| Inserts                              | = ()      |
| Updates                              | = 0       |
| Deletes                              | = 0       |
| Create nicknames                     | = 0       |
| Passthrus                            | = 0       |
|                                      |           |
| Rows returned                        | = 30      |
| Rows updated                         | = 0       |
| Rows deleted                         | = 0       |
| Rows inserted                        | = 0       |
| Failed statements                    | = 0       |
|                                      |           |
| Query time (milliseconds)            | = 1239    |
| Insert time (milliseconds)           | = 0       |
| Update time (milliseconds)           | = 0       |
| Delete time (milliseconds)           | = 0       |
| Create nickname time (milliseconds)  | = 0       |
| Passthru time (milliseconds)         | = 0       |
|                                      |           |

From the reports, we can see the number of queries sent to each data source, the number of rows they return, and the time spent to satisfy the request. You must not disconnect from the database before running the GET SNAPSHOT command, because if you disconnect from the database first, the monitor loses the information.

If you want to see the actual access strategy, use the Explain tool as described in 8.2.2, "Using the DataJoiner Explain Tool" on page 181.

If you want to get the data sources statistics for all the databases in the DataJoiner instance, you must issue the following command:

get snapshot for all remote\_databases

### 8.2.3.2 Statistics for Remote Applications

The REMOTE\_APPLICATIONS option of the GET SNAPSHOT command reports, for every application agent ID, information about the activity on the remote data sources such as type and quantity of the SQL statements, the number of rows sent or received, and the time spent in the remote data source to process the different types of SQL statements.

To get the report for remote applications you must issue the following command from the CLP:

get snapshot for remote\_applications on *dbname* 

If you want the report for all the remote applications on all the databases of the DataJoiner instance, you must issue the following command:

get snapshot for all remote\_applications

This command, however, shows the statistics for only those applications that are connected during the execution of the command.

## Appendix A. AIX Definitions in Germany

This appendix contains definitions made in the AIX system in Germany, where DataJoiner was installed.

| SNA/6000 Profile - part 1                     |                                                                                                    |
|-----------------------------------------------|----------------------------------------------------------------------------------------------------|
| sna•                                          |                                                                                                    |
| prof name                                     | = "sna"                                                                                                    |
| max sessions                                  | = 200                                                                                                    |
| max_sessions                                  | = 200                                                                                                    |
| restart action                                | = 000                                                                                                    |
| rescalt_action                                |                                                                                                    |
| dynamic inhound nanthon lu definitions allowe | = 10                                                                                                    |
| standard output dovice                        | $= \frac{\pi}{\sqrt{2}}$                                                                                                    |
| standard_output_device                        | $= \frac{1}{\sqrt{2}} \frac{1}{\sqrt{2}} \frac{1}{$ |
| standard_error_device                         | - /var/sha/sha.stuerr                                                                                                    |
|                                               |                                                                                                    |
| comments                                      | =                                                                                                    |
| control pt:                                   |                                                                                                    |
| prof name                                     | = "node_cp"                                                                                                    |
| xid node id                                   | = "*"                                                                                                    |
| network name                                  | = "DEIRMIPF"                                                                                                    |
| control nt name alias                         | = "IPFP221B"                                                                                                    |
| control pt name                               | = "IPFP221B"                                                                                                    |
| control nt node type                          | = appn end node                                                                                                    |
| max cached trees                              | = 500                                                                                                    |
| max_codence_crees                             | = 500                                                                                                    |
| nax_nodes_n_coporogy_database                 | = 128                                                                                                    |
| comments                                      | = ""                                                                                                    |
| comments                                      | -                                                                                                    |
| local lu lu6.2:                               |                                                                                                    |
| prof name                                     | = "ddcs]u01"                                                                                                    |
| local lu name                                 | = "IPFBOEDJ"                                                                                                    |
| local lu alias                                | = "IPFBOEDJ"                                                                                                    |
| local lu dependent                            | = no                                                                                                    |
| local lu address                              | =                                                                                                    |
| sscn id                                       | = *                                                                                                    |
| link station prof name                        | = ""                                                                                                    |
| conversation security list profile name       | = ""                                                                                                    |
| comments                                      | = ""                                                                                                    |
| conner co                                     |                                                                                                    |
| partner lu6.2 location:                       |                                                                                                    |
| prof name                                     | = "ddcsdbvm"                                                                                                    |
| fg partner lu name                            | <pre>= "DEIBMIPF.IPFA2GL4"</pre>                                                                                                    |
| partner location method                       | = link station                                                                                                    |
| fg partner owning cp name                     | = ""                                                                                                    |
| local node is network server for len node     | = no                                                                                                    |
| fg node server name                           | = ""                                                                                                    |
| local lu name                                 | = "IPFBOEDJ"                                                                                                    |
| link station profile name                     | = "ddcs3174"                                                                                                    |
| comments                                      | = ""                                                                                                    |
|                                               |                                                                                                    |

| SNA/6000 Profile - part 2                                                                                                    |                                                                                                    |
|----------------------------------------------------------------------------------------------------|----------------------------------------------------------------------------------------------------|
| <pre>partner_lu6.2_location:<br/>prof_name<br/>fq_partner_lu_name<br/>partner_location_method<br/>fq_partner_owning_cp_name<br/>local_node_is_network_server_for_len_node<br/>fq_node_server_name<br/>local_lu_name<br/>link_station_profile_name<br/>comments</pre> | <pre>= "pokdb2" = "USIBMSC.SCLUDB3A" = link_station = "" = no = "" = "IPFBOEDJ" = "ddcs3174" = ""</pre>                                  |
| <pre>partner_lu6.2_location:<br/>prof_name<br/>fq_partner_lu_name<br/>partner_location_method<br/>fq_partner_owning_cp_name<br/>local_node_is_network_server_for_len_node<br/>fq_node_server_name<br/>local_lu_name<br/>link_station_profile_name<br/>comments</pre> | <pre>= "VSEESA"<br/>= "DEIBMIPF.IPFA21CD"<br/>= link_station<br/>= ""<br/>= no<br/>= ""<br/>= "IPFB0EDJ"<br/>= "ddcs3174"<br/>= ""</pre> |
| <pre>partner_lu6.2_location:<br/>prof_name<br/>fq_partner_lu_name<br/>partner_location_method<br/>fq_partner_owning_cp_name<br/>local_node_is_network_server_for_len_node<br/>fq_node_server_name<br/>local_lu_name<br/>link_station_profile_name<br/>comments</pre> | <pre>= "DBSRV4"<br/>= "DEIBMIPF.IPFCLOEO"<br/>= link_station<br/>= ""<br/>= no<br/>= ""<br/>= "IPFBOEDJ"<br/>= "DBSRV4"<br/>= ""</pre>   |
| <pre>side_info:<br/>prof_name<br/>local_lu_or_control_pt_alias<br/>partner_lu_alias<br/>fq_partner_lu_name<br/>mode_name<br/>remote_tp_name_in_hex<br/>remote_tp_name<br/>comments</pre>                                                                             | <pre>= "boevmis2"<br/>= "IPFBOEDJ"<br/>= ""<br/>= "DEIBMIPF.IPFA2GL4"<br/>= "IBMRDBM"<br/>= no<br/>= "S34VMDB0"<br/>= ""</pre>           |
| <pre>side_info:<br/>prof_name<br/>local_lu_or_control_pt_alias<br/>partner_lu_alias<br/>fq_partner_lu_name<br/>mode_name<br/>remote_tp_name_in_hex<br/>remote_tp_name<br/>comments</pre>                                                                             | <pre>= "sdpokdb2"<br/>= "IPFBOEDJ"<br/>= ""<br/>= "USIBMSC.SCLUDB3A"<br/>= "IBMRDBM"<br/>= yes<br/>= "07F6C4C2"<br/>= ""</pre>           |
| — SNA/6000 Profile - part 3 — — — — — — — — — — — — — — — — — — |                                                                                                    |
|-----------------------------------------------------------------|----------------------------------------------------------------------------------------------------|
| side info                                                       |                                                                                                    |
| stue_inito:                                                     |                                                                                                    |
| proi_name                                                       |                                                                                                    |
| Tocal_IU_or_control_pt_allas                                    | = IPFBUEDJ                                                                                                    |
| partner_iu_alias                                                |                                                                                                    |
| fq_partner_lu_name                                              | = "DEIBMIPF.IPFCLOEO"                                                                                                    |
| mode_name                                                       | = "IBMRDBM"                                                                                                    |
| remote_tp_name_in_hex                                           | = no                                                                                                    |
| remote_tp_name                                                  | = "DB2DUMMY"                                                                                                    |
| comments                                                        | = "DB2/2 on DBSRV4"                                                                                                    |
|                                                                 |                                                                                                    |
| side_info:                                                      |                                                                                                    |
| prof_name                                                       | = "DBVSETPN"                                                                                                    |
| local lu or control pt alias                                    | = "IPFBOEDJ"                                                                                                    |
| partner lu alias                                                | = ""                                                                                                    |
| fg partner lu name                                              | = "DEIBMIPF.IPFA21CD"                                                                                                    |
| mode name                                                       | = "IBMRDBM"                                                                                                    |
| remote to name in hex                                           | = no                                                                                                    |
| remote to name                                                  | = "TPN1"                                                                                                    |
| comments                                                        | = ""                                                                                                    |
|                                                                 |                                                                                                    |
| local tre                                                       |                                                                                                    |
| not nome                                                        | - "0\$2TD"                                                                                                    |
| proi_name                                                       | = USZIP<br>"000TD"                                                                                                    |
| tp_name                                                         | = 0521P                                                                                                    |
| tp_name_in_nex                                                  | = no                                                                                                    |
| pip_data_present                                                | = no                                                                                                    |
| pip_data_subfields_number                                       | = 0                                                                                                    |
| conversation_type                                               | = basic                                                                                                    |
| sync_level                                                      | = none/confirm                                                                                                    |
| resource_security_level                                         | = none                                                                                                    |
| resource access list profile name                               | = ""                                                                                                    |
| full path tp exe = "/home/djinst1/sqllib/bin/d                  | lb2acntp"                                                                                                    |
| multiple instances                                              | = ves                                                                                                    |
| user id                                                         | = 1000                                                                                                    |
| server synonym name                                             | = ""                                                                                                    |
| restart action                                                  | = once                                                                                                    |
| communication type                                              | = signals                                                                                                    |
| inc guouo kov                                                   |                                                                                                    |
| standard input dovico                                           | $= \frac{1}{2} / \frac{1}{2} / $ |
| standard_input_uevice                                           | = /(dev/console'')                                                                                                    |
| standard_output_device                                          | - /uev/console                                                                                                    |
| standard_error_device                                           | = /dev/console                                                                                                    |
| comments                                                        | =                                                                                                    |
|                                                                 |                                                                                                    |
| local_tp:                                                       | "000TNT"                                                                                                    |
| prof_name                                                       | = "0\$21N1"                                                                                                    |
| tp_name                                                         | = "OS2INT"                                                                                                    |
| tp_name_in_hex                                                  | = no                                                                                                    |
| pip_data_present                                                | = no                                                                                                    |
| <pre>pip_data_subfields_number</pre>                            | = 0                                                                                                    |
| conversation type                                               | = either                                                                                                    |
| sync level                                                      | = none/confirm                                                                                                    |
| resource security level                                         | = none                                                                                                    |
| resource access list profile name                               | = ""                                                                                                    |
| full path tp exe = "/home/diinst1/sallih/bin/a                  | lb2cnsm″                                                                                                    |
| multiple instances                                              | = VPS                                                                                                    |
| user id                                                         | = 1000                                                                                                    |
|                                                                 | _ ///                                                                                                    |
| server_synonym_name                                             | -                                                                                                    |
| restart_action                                                  | = once                                                                                                    |

| SNA/6000 Profile - part 4                                   |                                                                                                    |
|-------------------------------------------------------------|----------------------------------------------------------------------------------------------------|
| communication type                                          | = signals                                                                                                    |
| inc queue key                                               | = 0                                                                                                    |
| standard input device                                       | $= \frac{1}{2} \left( \frac{dev}{console''} \right)$                                                                                                    |
| standard_input_device                                       | $= \frac{1}{4} \frac{1}{4} \frac{1}{2} \frac{1}{2} $ |
| standard_output_device                                      | $= \frac{1}{\sqrt{dev}/console''}$                                                                                                    |
| scalluar u_error_uevice                                     |                                                                                                    |
| connients                                                   | -                                                                                                    |
| local tn:                                                   |                                                                                                    |
| prof name                                                   | = "zzservertn"                                                                                                    |
| tn name                                                     | = "zzserverth"                                                                                                    |
| tp_name in hex                                              | = no                                                                                                    |
| nin data present                                            | = no                                                                                                    |
| nin data subfields number                                   | = 0                                                                                                    |
| conversation type                                           | = basic                                                                                                    |
| sync level                                                  | = none/confirm                                                                                                    |
| resource security level                                     |                                                                                                    |
| resource access list profile name                           | = ""                                                                                                    |
| full noth the eve = $\frac{\pi}{home}/dijnet1/scallib/hin/$ | dh2acntn"                                                                                                    |
| multiple instances                                          |                                                                                                    |
| user id                                                     | = 1000                                                                                                    |
| user_iu                                                     | = ""                                                                                                    |
| restant action                                              | = 0000                                                                                                    |
| communication type                                          | - once                                                                                                    |
| inc queue key                                               |                                                                                                    |
| tpc_queue_key                                               | $= \frac{1}{2}$                                                                                                    |
| standard_input_device                                       | $= \frac{1}{\sqrt{dev}/consolo''}$                                                                                                    |
| standard_output_device                                      | $= \frac{1}{\sqrt{dev}/consolo''}$                                                                                                    |
| commonts                                                    |                                                                                                    |
| Comments                                                    | -                                                                                                    |
| local tp:                                                   |                                                                                                    |
| profname                                                    | = "zzserverint"                                                                                                    |
| tp name                                                     | = "DB2INTERRUPT"                                                                                                    |
| tp name in hex                                              | = no                                                                                                    |
| pip data present                                            | = no                                                                                                    |
| pip data subfields number                                   | = 0                                                                                                    |
| conversation_type                                           | = basic                                                                                                    |
| sync level                                                  | = none/confirm                                                                                                    |
| resource security level                                     | = none                                                                                                    |
| resource_access_list_profile_name                           | = ""                                                                                                    |
| full path tp exe = "/home/djinst1/sqllib/bin/               | db2alttp″                                                                                                    |
| multiple instances                                          | = yes                                                                                                    |
| user id                                                     | = 1000                                                                                                    |
| server synonym name                                         | = ""                                                                                                    |
| restart action                                              | = once                                                                                                    |
| communication type                                          | = signals                                                                                                    |
| ipc queue key                                               | = 0                                                                                                    |
| standard input device                                       | = "/dev/console"                                                                                                    |
| standard output device                                      | = "/dev/console"                                                                                                    |
| standard error device                                       | = "/dev/console"                                                                                                    |
| comments                                                    | = ""                                                                                                    |
|                                                             |                                                                                                    |

| — SNA/6000 Profile - part 5 ————                          |                      |
|-----------------------------------------------------------|----------------------|
| local tp:                                                 |                      |
| prof name                                                 | = "zzserveros2tp"    |
| tn name                                                   | = "07F6C4C2"         |
| tp_name in hex                                            | = ves                |
| nin data present                                          | = no                 |
| nin data subfields number                                 | = 0                  |
| conversation type                                         | = basic              |
| sync level                                                | = none/confirm       |
| resource security level                                   | = none               |
| resource access list profile name                         | = ""                 |
| full nath th exe = "/home/diinst1/sqllib/hin/c            | lb2acntp"            |
| multiple instances                                        | = ves                |
| user id                                                   | = 1000               |
| server synonym name                                       | = ""                 |
| restart action                                            | = once               |
| communication type                                        | = signals            |
| inc queue key                                             | = 0                  |
| standard input device                                     | = "/dev/console"     |
| standard_niput_device                                     | = ''/dev/console''   |
| standard error device                                     | = ''/dev/console''   |
| comments                                                  | = ""                 |
|                                                           |                      |
| local tp:                                                 |                      |
| prof_name                                                 | = "zzserveros2int"   |
| tp name                                                   | = "07F6E2D5"         |
| tp name in hex                                            | = yes                |
| pip data present                                          | = no                 |
| pip data subfields number                                 | = 0                  |
| conversation_type                                         | = basic              |
| sync level                                                | = none/confirm       |
| resource_security_level                                   | = none               |
| resource_access_list_profile_name                         | = ""                 |
| <pre>full_path_tp_exe = "/home/djinst1/sqllib/bin/d</pre> | lb2cnsm″             |
| multiple_instances                                        | = yes                |
| user_id                                                   | = 1000               |
| server_synonym_name                                       | = ""                 |
| restart_action                                            | = once               |
| communication_type                                        | = signals            |
| ipc_queue_key                                             | = 0                  |
| standard_input_device                                     | = "/dev/console"     |
| <pre>standard_output_device</pre>                         | = "/dev/console"     |
| standard_error_device                                     | = "/dev/console"     |
| comments                                                  | = ""                 |
|                                                           |                      |
| link_station_token_ring:                                  | // d d a a 0.1.7.4// |
| prof_name                                                 | = ddcs31/4           |
| use_control_pt_x1d                                        | = no                 |
| x1a_noae_1a                                               | = UXU/IEUUID         |
| sha_dic_profile_name                                      | = tok0.00001         |
| stop_on_inactivity                                        | = no                 |
| LIL magistration surrouted                                | - 0                  |
| LU_registration_supported                                 | - 110<br>_ ///       |
| LU_registration_profile_name                              |                      |
| three format                                              |                      |
| trace_loning_type                                         | - iony               |
| access_routing_type                                       | = iink_address       |

| SNA/6000 Profile - part 6         |                  |
|-----------------------------------|------------------|
| remote link name                  | = ""             |
| remote link address               | = 0x400020201001 |
| remote san                        | = 0x04           |
| verify adjacent node              | = no             |
| net id of adjacent node           | = "DETRMIPE"     |
| cp name of adjacent node          | = ""             |
| xid node id of adjacent node      | = "*"            |
| node type of adjacent node        | = learn          |
| solicit ssch sessions             |                  |
| call out on activation            | = ves            |
| activate link during system init  | = ves            |
| activate link on demand           | = no             |
| cn cn sessions supported          | = ves            |
| cp_cp_sessions_support required   | = no             |
| adjacent node is preferred server | = no             |
| initial to number                 | = 0              |
| restart on normal deactivation    | = no             |
| restart on abnormal deactivation  | = no             |
| restart on activation             | = no             |
| TG effective canacity             | = 15974400       |
| TG connect cost per time          | = 0              |
| TG cost per hyte                  | = 0              |
| TG security                       | = nonsecure      |
| TG propagation delay              | = lan            |
| TG user defined 1                 | = 128            |
| TG user defined 2                 | = 128            |
| TG user defined 3                 | = 128            |
| comments                          | = ""             |
|                                   |                  |
| link station token ring:          |                  |
| prof name                         | = "DBSRV4"       |
| use control pt xid                | = no             |
| xid node id                       | = 0x071e001b     |
| sna dlc profile name              | = "tok0.00001"   |
| stop on inactivity                | = no             |
| time out value                    | = 0              |
| LU registration supported         | = no             |
| LU registration profile name      | = ""             |
| link tracing                      | = no             |
| trace format                      | = long           |
| access routing type               | = link address   |
| remote link name                  | = ""             |
| remote link address               | = 0x40001010100e |
| remote sap                        | = 0x04           |
| verify_adjacent_node              | = no             |
| net id of adjacent node           | = "DEIBMIPF"     |
| cp name of adjacent node          | = ""             |
| xid node id of adjacent node      | = "*"            |
| node type of adjacent node        | = learn          |
| solicit sscp sessions             | = yes            |
| call out on activation            | = yes            |
| activate link during system init  | = yes            |
| activate link on demand           | = no             |
|                                   |                  |

| SNA/6000 Profile - part 7                   |                 |
|---------------------------------------------|-----------------|
| cp cp sessions supported                    | = ves           |
| cp_cp_session_support_required              | = no            |
| adjacent node is preferred server           | = no            |
| initial to number                           | = 0             |
| restart on normal deactivation              | = no            |
| restart on abnormal deactivation            | = no            |
| restart on activation                       | = no            |
| TG effective capacity                       | = 15974400      |
| TG connect cost per time                    | = 0             |
| TG cost per byte                            | = 0             |
| TG security                                 | = nonsecure     |
| TG propagation delay                        | = lan           |
| TG user defined 1                           | = 128           |
| TG_user_defined_2                           | = 128           |
| TG_user_defined_3                           | = 128           |
| comments                                    | = ""            |
|                                             |                 |
| sna dlc token ring:                         |                 |
| prof_name                                   | = "tok0.00001"  |
| datalink_device_name                        | = "tok0"        |
| force_timeout                               | = 120           |
| <pre>user_defined_max_i_field</pre>         | = no            |
| <pre>max_i_field_length</pre>               | = 30729         |
| <pre>max_active_link_stations</pre>         | = 100           |
| num_reserved_inbound_activation             | = 0             |
| <pre>num_reserved_outbound_activation</pre> | = 0             |
| transmit_window_count                       | = 16            |
| dynamic_window_increment                    | = 1             |
| retransmit_count                            | = 8             |
| receive_window_count                        | = 8             |
| priority                                    | = 0             |
| inact_timeout                               | = 48            |
| response_timeout                            | = 4             |
| acknowledgement_timeout                     | = 1             |
| link_name                                   | = ""            |
| local_sap                                   | $= 0 \times 04$ |
| retry_interval                              | = 60            |
| retry_limit                                 | = 20            |
| dynamic_link_station_supported              | = yes           |
| trace_base_listen_link_station              | = no            |
| trace_base_listen_link_station_format       | = long          |
| dynamic_lnk_solicit_sscp_sessions           | = yes           |
| dynamic_lnk_cp_cp_sessions_supported        | = yes           |
| dynamic_lnk_cp_cp_session_support_required  | = no            |
| dynamic_lnk_lG_effective_capacity           | = 159/4400      |
| dynamic_lnk_l6_connect_cost_per_time        | = 0             |
| dynamic_Ink_IG_cost_per_byte                | = 0             |
| dynamic_ink_i6_security                     | = nonsecure     |
| dynamic_ink_ig_propagation_delay            | - Idii<br>- 100 |
| uynallic_ink_iu_user_defined_1              | - 120<br>- 120  |
| dynamic_Ink_IG_user_defined_2               | - 120<br>- 120  |
| aynamic_ink_iu_user_aetinea_3               | = 128<br>_ ""   |
| connents                                    | -               |

| SNA/6000 Profile - part 8                     |                                           |
|-----------------------------------------------|-------------------------------------------|
| mode:                                         |                                           |
| prof name                                     | = "IBMRDB"                                |
| mode name                                     | = "IBMRDB"                                |
| max sessions                                  | = 20                                      |
| min conwinner sessions                        | = 10                                      |
| min_conloser_sessions                         | = 10                                      |
| auto activate limit                           | = 0                                       |
| max_adaptive_receive_pacing_window            | = 16                                      |
| receive_pacing_window                         | = 7                                       |
| max_ru_size                                   | = 1920                                    |
| min_ru_size                                   | = 256                                     |
| class_of_service_name                         | = "#CONNECT"                              |
| comments                                      | = ""                                      |
| mode:                                         |                                           |
| prof name                                     | = "IBMRDBM"                               |
| mode name                                     | = "IBMRDBM"                               |
| max sessions                                  | = 10                                      |
| min conwinner sessions                        | = 5                                       |
| min_conloser_sessions                         | = 5                                       |
| auto activate limit                           | = 0                                       |
| <pre>max_adaptive_receive_pacing_window</pre> | = 16                                      |
| receive_pacing_window                         | = 3                                       |
| max_ru_size                                   | = 2816                                    |
| min_ru_size                                   | = 1024                                    |
| class_of_service_name                         | = "#CONNECT"                              |
| comments                                      | = ""                                      |
| conv list:                                    |                                           |
| prof name                                     | = "datajoiner"                            |
| username_list                                 | <pre>= {mmres1,mmres2,mmres3,mmres5</pre> |
| comments                                      | = ""                                      |
|                                               |                                           |

| — Database Manager Configuration ———        |                                |
|---------------------------------------------|--------------------------------|
| Database manager configuration release leve | el = 0x0500                    |
| Node type                                   | = Server with remote client    |
| Service name                                | (SVCENAME) = djxtcpip          |
| Transaction program name                    | (TPNAME) = zzservertp          |
| Max requester I/O block size (bytes)        | (RQRIOBLK) = 4096              |
| Max server I/O block size (bytes)           | (SVRIOBLK) = 4096              |
| Communication heap size (4KB)               | (COMHEAPSZ) = 128              |
| Remote services heap size (4KB)             | (RSHEAPSZ) = 128               |
| Sort heap threshold (4KB)                   | (SHEAPTHRES) = 4096            |
| Application support layer heap size (4KB)   | (ASLHEAPSZ) = 100              |
| Max no. of existing agents                  | (MAXAGENTS) = 200              |
| Max no. of concurrent agents                | (MAXCAGENTS) = MAXAGENTS       |
| Max no. of concurrently active databases    | (NUMDB) = 8                    |
| Application cleanup interval (ms)           | <pre>(CUINTERVAL) = 5000</pre> |
| Keep DARI process                           | (KEEPDARI) = YES               |
| Max. no. of DARI processes                  | (MAXDARI) = MAXAGENTS          |
| Priority of agents                          | (AGENTPRI) = SYSTEM            |
| Database monitor SQL statement size (bytes) | ) (SQLSTMTSZ) = 256            |
| Index re-creation time                      | (INDEXREC) = RESTART           |
| Default database path                       | (DFTDBPATH) = /home/djinst1    |
| Backup buffer default size (4KB)            | (BACKBUFSZ) = 1024             |
| Restore buffer default size (4KB)           | (RESTBUFSZ) = 1024             |

Node Directory - part 1 -Node Directory Number of entries in the directory = 8Node 1 entry: Node name = AIXBOE Comment = AIX System in Germany Protocol = TCPIP = loopback.pr.boeblingen.ibm.com Hostname Service name = db2tcpip Node 2 entry: Node name = AIXDB2 Comment = Second AIX system in Germany Protocol = TCPIP = itso2.pr.boeblingen.ibm.com Hostname = db2tcpipl Service name Node 3 entry: Node name = AIXSJC Comment = AIX System in San Jose, CA Protocol = TCPIP Hostname = severn.sanjose.ibm.com Service name = severndj Node 4 entry: Node name = DBSRV4 = DB2/2 V2 under OS/2 in Germany Comment Protocol = CPIC Symbolic destination name = DBSRV4 = PROGRAM Security type Node 5 entry: Node name = DJDB104 Comment = Second DJ Database (same instance) = TCPIP Protocol Hostname = loopback.pr.boeblingen.ibm.com Service name = djxtcpip Node 6 entry: Node name = MVSESA Comment = MVS System in the USA Protocol = CPIC Symbolic destination name = sdpokdb2 = PROGRAM Security type

| — Node Directory - part 2 —                                                    |                                                                               |  |  |  |  |
|--------------------------------------------------------------------------------|-------------------------------------------------------------------------------|--|--|--|--|
| Node 7 entry:                                                                  |                                                                               |  |  |  |  |
| Node name<br>Comment<br>Protocol<br>Symbolic destination name<br>Security type | = VMESA<br>= BOEVMIS2 System in Germany<br>= CPIC<br>= boevmis2<br>= PROGRAM  |  |  |  |  |
| Node 8 entry:                                                                  |                                                                               |  |  |  |  |
| Node name<br>Comment<br>Protocol<br>Symbolic destination name<br>Security type | = VSEESA<br>= VSEANL13 System in Germany<br>= CPIC<br>= DBVSETPN<br>= PROGRAM |  |  |  |  |

| — System Database Directory                                                                                                    | - nart 1                                                                                                    |
|----------------------------------------------------------------------------------------------------|----------------------------------------------------------------------------------------------------|
| Number of entries in the dir                                                                                                    | rectory = 10                                                                                                    |
| Database 1 entry:                                                                                                    |                                                                                                    |
| Database alias<br>Database name<br>Local database directory<br>Database directory<br>Node name<br>Database release level<br>Comment<br>Directory entry type<br>Authentication | <pre>= DJREL104<br/>= DJREL104<br/>= /home/djinst1<br/>=<br/>=<br/>= 5.00<br/>= DataJoiner Database in Germany<br/>= Indirect<br/>= SERVER</pre> |
| Database 2 entry:                                                                                                    |                                                                                                    |
| Database alias<br>Database name<br>Local database directory<br>Database directory<br>Node name<br>Database release level<br>Comment<br>Directory entry type<br>Authentication | <pre>= DB2VSE = S34VSDB1 = = = VSEESA = 5.00 = VSE SQL/DS in Germany = Remote = DCS</pre>                                                        |
| Database 3 entry:                                                                                                    |                                                                                                    |
| Database alias<br>Database name<br>Local database directory<br>Database directory<br>Node name<br>Database release level<br>Comment<br>Directory entry type<br>Authentication | = DB2VM<br>= S34VMDB0<br>=<br>=<br>= VMESA<br>= 5.00<br>= VM SQL/DS in Germany<br>= Remote<br>= SERVER                                           |
| Database 4 entry:                                                                                                    |                                                                                                    |
| Database alias<br>Database name<br>Local database directory<br>Database directory<br>Node name                                                                                | = DBSJCDJ<br>= DBINST1<br>=<br>=<br>= AIXSJC                                                                                                    |
| Database release level<br>Comment<br>Directory entry type<br>Authentication                                                                                                   | = 5.00<br>= DataJoiner in San Jose, CA<br>= Remote<br>= DCS                                                                                      |

| — System Database Directory -                                                                                                    | part 2                                                                                                    |
|----------------------------------------------------------------------------------------------------|----------------------------------------------------------------------------------------------------|
| Database 5 entry:                                                                                                    |                                                                                                    |
| Database alias<br>Database name<br>Local database directory<br>Database directory<br>Node name<br>Database release level<br>Comment<br>Directory entry type<br>Authentication                       | <pre>= DBSRV4D<br/>= DBSRV4D<br/>=<br/>=<br/>= DBSRV4<br/>= 5.00<br/>= DB2/2 Database in Germany<br/>= Remote<br/>= SERVER</pre>                 |
| Database of entry:<br>Database alias<br>Database name<br>Local database directory<br>Database directory<br>Node name<br>Database release level<br>Comment<br>Directory entry type<br>Authentication | <pre>= DB2MVS<br/>= CENTSJC<br/>=<br/>=<br/>= MVSESA<br/>= 5.00<br/>= DB2/MVS in the USA<br/>= Remote<br/>= DCS</pre>                            |
| Database 7 entry:<br>Database alias<br>Database name<br>Local database directory<br>Database directory<br>Node name<br>Database release level<br>Comment<br>Directory entry type<br>Authentication  | <pre>= DB26KREM<br/>= SAMPLE<br/>=<br/>=<br/>= AIXDB2<br/>= 5.00<br/>= DB2/6000 in AIXDB2 System<br/>= Remote<br/>= SERVER</pre>                 |
| Database 8 entry:<br>Database alias<br>Database name<br>Local database directory<br>Database directory<br>Node name<br>Database release level<br>Comment<br>Directory entry type<br>Authentication  | <pre>= DATAJOIN<br/>= DATAJOIN<br/>= /home/djinst1<br/>=<br/>=<br/>= 5.00<br/>= DataJoiner Database in Germany<br/>= Indirect<br/>= SERVER</pre> |

|                                                                                                    | nart 3                                                                                                    |
|----------------------------------------------------------------------------------------------------|----------------------------------------------------------------------------------------------------|
| Database 9 entry:                                                                                                    | part 5                                                                                                    |
| Database alias<br>Database name<br>Local database directory<br>Database directory<br>Node name<br>Database release level<br>Comment<br>Directory entry type<br>Authentication | <pre>= DB26000<br/>= B0E6000<br/>=<br/>=<br/>= AIXB0E<br/>= 5.00<br/>= DB2/6000 Database in Germany<br/>= Remote<br/>= SERVER</pre>      |
| Database 10 entry:                                                                                                    |                                                                                                    |
| Database alias<br>Database name<br>Local database directory<br>Database directory<br>Node name<br>Database release level<br>Comment<br>Directory entry type<br>Authentication | <pre>= DJDB104<br/>= DJREL104<br/>=<br/>=<br/>= DJDB104<br/>= 5.00<br/>= 2nd DJ DB, defined as remote DB<br/>= Remote<br/>= SERVER</pre> |

| - CVCIBN             | I GVGGED\ | /EPS     |            |         |          |          |  |
|----------------------|-----------|----------|------------|---------|----------|----------|--|
| - STSIDWI.STSSERVERS |           |          |            |         |          |          |  |
| SERVER               | NODE      | DBNAME   | TYPE       | VERSION | PROTOCOL | PASSWORD |  |
|                      |           |          |            |         |          |          |  |
| DB26KL0C             | AIXBOE    | B0E6000  | DB2/6000   | 1.1     | jra      | Y        |  |
| DB26KREM             | AIXDB2    | SAMPLE   | DB2/6000   | 1.1     | jra      | Y        |  |
| DB26KTST             | AIXBOE    | MARCIO   | DB2/6000   | 1.1     | jra      | Y        |  |
| DBSJCDJ              | AIXSJC    | DBINST1  | DATAJOINER | 1.1     | jra      | Y        |  |
| DB2VM                | VMESA     | S34VMDB0 | DB2/VM     | 3.4     | drda     | Y        |  |
| DB2VSE               | VSEESA    | S34VSDB1 | DB2/VSE    | 3.4     | drda     | Y        |  |
| DB2MVS               | MVSESA    | CENTSJC  | DB2/MVS    | 3.1     | drda     | Y        |  |
| DJLOOP               | DJDB104   | DJREL104 | DATAJOINER | 1.1     | jra      | Y        |  |
| DBSRV4D              | DBSRV4    | DBSRV4D  | DB2/2      | 2.1     | jra      | Y        |  |
|                      |           |          |            |         |          |          |  |

# SYSIBM.SYSREMOTEUSERS AUTHID SERVER REMOTE\_AUTHID REMOTE\_PW BOEUS1 DB26KLOC boeus1 \*

| BOEUS1                | DB26KREM | boeus1 | * |  |  |
|-----------------------|----------|--------|---|--|--|
| BOEUS1                | DB26KTST | boeus1 | * |  |  |
| BOEUS1                | DBSJCDJ  | mmres1 | * |  |  |
| BOEUS1                | DB2VSE   | BOEUS1 | * |  |  |
| BOEUS1                | DB2VM    | BOEUS1 | * |  |  |
| BOEUS1                | DB2MVS   | BOEUS1 | * |  |  |
| BOEUS1                | DBSRV4D  | BOEUS1 | * |  |  |
| DJUSER1               | DB2VM    | BOEUS2 | * |  |  |
| DJUSER1               | DB2VSE   | B0EUS2 | * |  |  |
|                       |          |        |   |  |  |
| 10 record(s) selected |          |        |   |  |  |

## Appendix B. VSE/ESA Definitions in Germany

This appendix contains definitions made in the VSE/ESA system in Germany in order to provide DRDA access to VSE SQL/DS with DataJoiner.

#### – VSE/VTAM Parameters – SSCPID=21, HOSTSA=21, SSCPNAME=IPFV2A, HOSTPU=IPFVM21, NOPROMPT, NETID=DEIBMIPF, MAXSUBA=255, CONFIG=00, DYNLU=YES, IOINT=0, SGALIMIT=0, BSBUF=(28,,,1), CRPLBUF=(60,,,1), LFBUF=(70,288,,11), LPBUF=(12,,,6), SFBUF=(20,,,20), SPBUF=(210,,,32), VFBUF=102400, VPBUF=446464, XDBUF=(6,,,1)

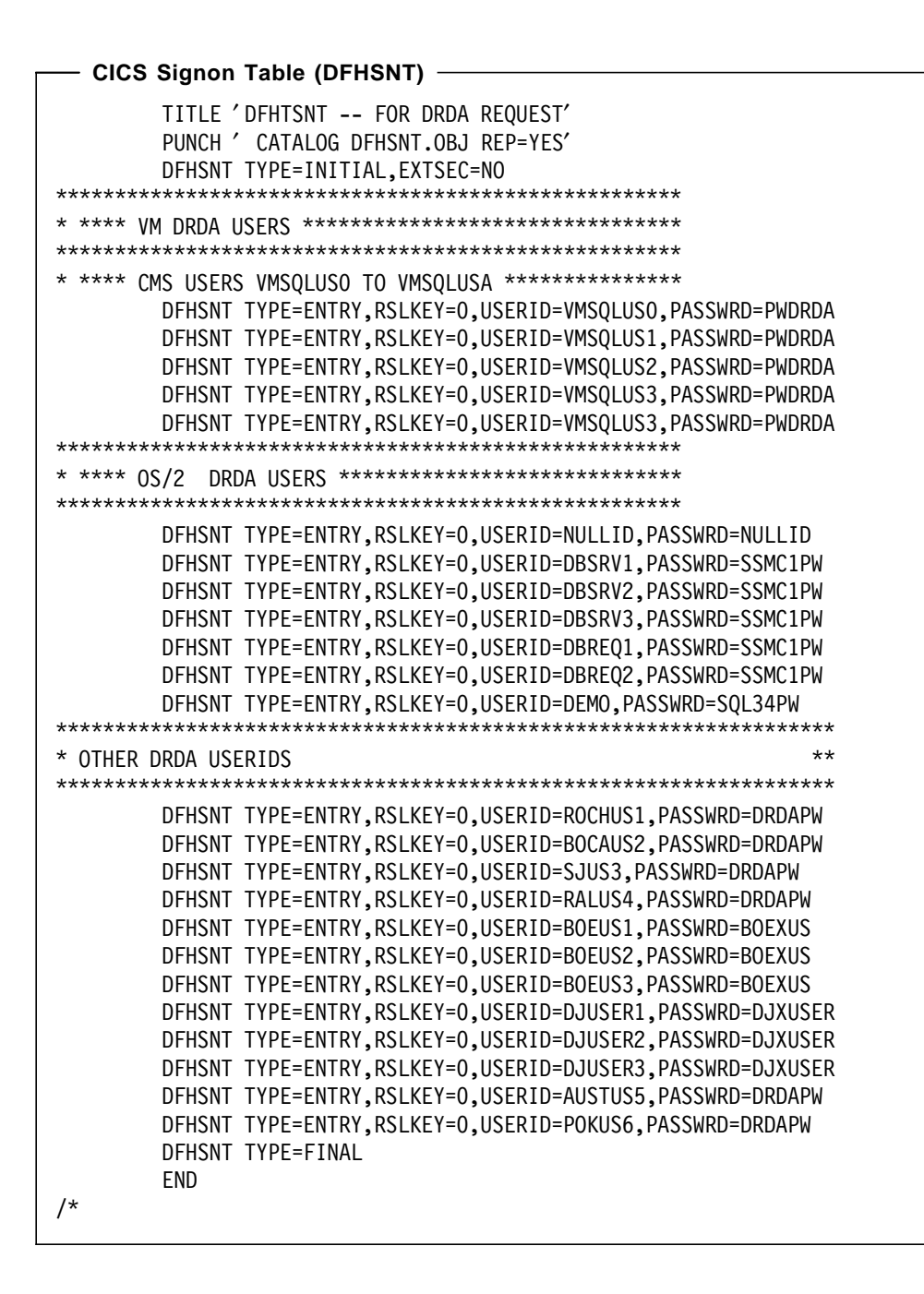

| — CEDA Connection Definition for DJ in Germany |            |                                    |  |  |
|------------------------------------------------|------------|------------------------------------|--|--|
| CEDA VIEW                                      |            |                                    |  |  |
| Connection                                     | : OEDJ     |                                    |  |  |
| Group                                          | : DRDA     |                                    |  |  |
| CONNECTION IDEN                                | NTIFIERS   |                                    |  |  |
| Netname                                        | : IPFBOEDJ |                                    |  |  |
| INDsys                                         | :          |                                    |  |  |
| REMOTE ATTRIBUT                                | TES        |                                    |  |  |
| REMOTESystem                                   | :          |                                    |  |  |
| REMOTEName                                     | :          |                                    |  |  |
| CONNECTION PROF                                | PERTIES    |                                    |  |  |
| ACcessmethod                                   | : Vtam     | Vtam   IRc   INdirect              |  |  |
| Protocol                                       | : Appc     | Appc   Lu61                        |  |  |
| SInglesess                                     | : No       | No Yes                             |  |  |
| Datastream                                     | : User     | User   3270   SCs   STrfield   Lms |  |  |
| RECordformat                                   | : U        | U   Vb                             |  |  |
| OPERATIONAL PRO                                | OPERTIES   |                                    |  |  |
| AUtoconnect                                    | : Yes      | No   Yes   All                     |  |  |
| INService                                      | : Yes      | Yes No                             |  |  |
| SECURITY                                       |            |                                    |  |  |
| SEcurityname                                   | :          |                                    |  |  |
| ATtachsec                                      | : Verify   | Local   Identify   Verify          |  |  |
| Bindpassword                                   | :          | PASSWORD NOT SPECIFIED             |  |  |
|                                                |            |                                    |  |  |

| - CEDA Session  | Definition for DJ in G | ermany — — — — — — — — — — — — — — — — — — — |
|-----------------|------------------------|----------------------------------------------|
|                 |                        | cinany .                                     |
| Sossions        | • 0ED 1                |                                              |
| Group           | • DPDA                 |                                              |
| SESSION IDENTIE | IFRS                   |                                              |
| Connection      | • OFD.1                |                                              |
| SESSName        | : 0100                 |                                              |
| NETnameg        | •                      |                                              |
| MOdename        | : IBMRDBM              |                                              |
| SESSION PROPERT | IES                    |                                              |
| Protocol        | : Appc                 | Appc   Lu61                                  |
| MAximum         | : 00005 , 00002        | 0-32767                                      |
| RECEIVEPfx      | :                      |                                              |
| RECEIVECount    | : No                   | No   1-999                                   |
| SENDPfx         | :                      |                                              |
| SENDCount       | : No                   | No   1-999                                   |
| SENDSize        | : 04096                | 1-30720                                      |
| RECEIVESize     | : 04096                | 1-30720                                      |
| OPERATOR DEFAUL | TS                     |                                              |
| OPERId          | :                      |                                              |
| OPERPriority    | : 000                  | 0-255                                        |
| OPERRs 1        | : 0                    |                                              |
| OPERSecurity    | : 1                    |                                              |
| USERId          | :                      |                                              |
| SESSION USAGES  |                        |                                              |
| Iransaction     | :                      | 0.255                                        |
|                 |                        | 0-255                                        |
| Autoconnoct     | · Voc                  |                                              |
| INservice       | • 165                  |                                              |
| Buildchain      | . Vas                  | Yes No                                       |
| IISFRArealen    | · 000                  | 0-255                                        |
| IOarealen       | · 00000 00000          | 0-32767                                      |
| RFLreg          | • No                   | No   Yes                                     |
| Discrea         | : No                   | No Yes                                       |
| NEPclass        | : 000                  | 0-255                                        |
| RECOVERY        |                        |                                              |
| RECOvoption     | : Sysdefault           | Sysdefault   None                            |
| r · · ·         | <b>v</b>               | • I -                                        |

- CEDA Connection Definition for DJ in San Jose -**OBJECT CHARACTERISTICS** CEDA View : 085I Connection Group : DRDA CONNECTION IDENTIFIERS Netname : SCA2085I INDsys : REMOTE ATTRIBUTES REMOTESystem : REMOTEName : CONNECTION PROPERTIES Vtam | IRc | INdirect ACcessmethod : Vtam Appc | Lu61 Protocol : Appc No Yes SInglesess : No User | 3270 | SCs | STrfield | Lms Datastream : User U Vb RECordformat : U OPERATIONAL PROPERTIES No | Yes | All AUtoconnect : Yes Yes No : Yes INService SECURITY SEcurityname : ATtachsec : Verify Local | Identify | Verify Bindpassword PASSWORD NOT SPECIFIED :

| — CEDA Sessio   | n Definition for DJ in | San Jose              |
|-----------------|------------------------|-----------------------|
| CEDA View       |                        |                       |
| Sessions        | · 0851                 |                       |
| Group           | • DRDA                 |                       |
| SESSION IDENTI  | FIFRS                  |                       |
| Connection      | • 0851                 |                       |
| SESSNamo        | . 0031                 |                       |
| NETnamog        | •                      |                       |
| MOdonamo        | •<br>• TDMDDDM         |                       |
|                 |                        |                       |
| Distanal        | IIES<br>Anno           | Anna Lui61            |
| MAvimum         | · APPC                 |                       |
|                 | . 00020 , 00010        | 0-32/07               |
| RECEIVEPIX      | :<br>No                | No.   1.000           |
|                 | : NO                   | NO   1-999            |
| SENDCount       | No                     | No.   1.000           |
|                 | : NO                   | NO   1-999<br>1 20720 |
| SENDSIZE        | : 04090                | 1-30720               |
| RECEIVESIZE     | : 04090                | 1-30/20               |
| OPERATOR DEFAUL | L12                    |                       |
|                 | :                      | 0.055                 |
| OPERPriority    | : 000                  | 0-255                 |
| OPERRS I        | : 0                    |                       |
| OPERSecurity    | : 1                    |                       |
| USERId          | :                      |                       |
| SESSION USAGES  |                        |                       |
| Transaction     | :                      |                       |
| SESSPriority    | : 000                  | 0-255                 |
| OPERATIONAL PRO | OPERTIES               | 1 1                   |
| Autoconnect     | : Yes                  | No   Yes   All        |
| INservice       | :                      | No   Yes              |
| Buildchain      | : Yes                  | Yes   No              |
| USERArealen     | : 000                  | 0-255                 |
| IOarealen       | : 00000 , 00000        | 0-32767               |
| RELreq          | : No                   | No Yes                |
| Discreq         | : No                   | No   Yes              |
| NEPclass        | : 000                  | 0-255                 |
| RECOVERY        |                        |                       |
| RECOvoption     | : Sysdefault           | Sysdefault   None     |
|                 |                        |                       |

|      | E Database D | Pirectory |     |      |   |
|------|--------------|-----------|-----|------|---|
| *TPN | APPLID       | *DBNAME   | PID | PRIV | * |
| *    | 1 1          | 22 3      | 44  | 5    | * |
| *25  | 07           | 129       | 45  | 0    | * |
| TPNO | SYSARI00     |           |     |      |   |
| TPN1 | SYSARI01     | S34VSDB1  |     |      |   |
| TPN2 | SYSARI02     | S34VSDB2  |     |      |   |
| TPN3 | SYSARI03     | S34VSDBP  |     | Y    |   |
|      | SYSARI02     | S34VSDB2  | 01  |      |   |
|      | SYSARI01     | S34VSDB1  | 0B  |      |   |
|      | SYSARI01     | S34VSDB1  | 05  |      |   |
|      | SYSARI01     | S34VSDB1  | 0A  |      |   |
|      | SYSARI01     | S34VSDB1  | 06  |      |   |
|      | SYSARI01     | S34VSDB1  | 07  |      |   |
|      | SYSARI01     | S34VSDB1  | 08  |      |   |
|      | SYSARI01     | S34VSDB1  | 09  |      |   |
|      | SYSARI03     | S34VSDBP  |     |      |   |
|      | SYSARI01     | *S34VSDB1 |     |      |   |
|      | SQLMDSK      | SQLMDSK   |     |      |   |
|      | S34VMDB0     | S34VMDB0  |     |      |   |
|      | S34VMDB1     | S34VMDB1  |     |      |   |
|      | S34VMDB2     | S34VMDB2  |     |      |   |
|      | S34VMDB3     | S34VMDB3  |     |      |   |
|      | S34VMDB4     | S34VMDB4  |     |      |   |
|      | S34VMDB5     | S34VMDB5  |     |      |   |
|      | S34VMDB6     | S34VMDB6  |     |      |   |
|      | S34VMDB7     | S34VMDB7  |     |      |   |
|      | S34VMDB8     | S34VMDB8  |     |      |   |
|      | S34VMDB9     | S34VMDB9  |     |      |   |
|      | S34VMDBA     | S34VMDBA  |     |      |   |
|      | S34VMDBB     | S34VMDBB  |     |      |   |
| 6DB  | SYSARI00     | SQLDS     |     |      |   |

VSE SQL/DS Startup \* \$\$ JOB JNM=S34VSDB1,CLASS=Z,DISP=L \* \$\$ LST CLASS=B,DISP=D,PRI=3,DEST=(\*,IS2DBA) // JOB S34VSDB1 S34VSDB1 DATABASE STARTUP IN MUM // SETPFIX LIMIT=1024K // TLBL ARIARCH // LIBDEF PROC,SEARCH=(PRD2.SQL340) // EXEC PROC=ARIS34PL \*-- SQL/DS PRODUCTION LIBRARY ID PROC // EXEC PROC=S34DB1DB \*-- SQL/DS DATABASE ID PROC // EXEC PROC=S34DB1DB \*-- SQL/DS DATABASE ID PROC // EXEC ARISQLDS,SIZE=AUT0,PARM=' DBNAME=S34VSDB1,NPAGBUF=1500, C NCUSERS=15,CHKINTVL=100,NDIRBUF=2000,RMTUSERS=10' /\* /& \* \$\$ E0J

# Appendix C. VM/ESA Definitions in Germany

This appendix contains definitions made in the VM/ESA system in Germany in order to provide DRDA access to VM SQL/DS with DataJoiner.

| — VM V   | ТАМ З | SNA Definitions                                                                                                    |                       |
|----------|-------|----------------------------------------------------------------------------------------------------|-----------------------|
| *        | VBUIL | LD TYPE=LOCAL                                                                                                    |                       |
| *        | DEFIN | NE THE GATEWAY CONTROLLER PU                                                                                                    |                       |
| IPFCP200 | ) PU  | CUADDR=200,<br>DELAY=0.2,<br>ISTATUS=ACTIVE,<br>MAXBFRU=29,<br>PUTYPE=2,<br>XID=YES,<br>DYNLU=YES,<br>USSTAB=ISTSNA,MODETAB=ISTINCLM,DLOGMOD=D4A32782 | *<br>*<br>*<br>*<br>* |

| Viii VTAiii Cross-Domain Resources           |   |  |  |  |
|----------------------------------------------|---|--|--|--|
| VBUILD TYPE=CDRSC                            |   |  |  |  |
| IPFA21CD CDRSC CDRM=IPFV2A ** SA=21 VSEANL13 |   |  |  |  |
|                                              | v |  |  |  |
| IPFBUEDJ CDRSC ALSLIST=(IPFP22IB,IPFCP200),  | X |  |  |  |
| ALSREQ=YES,                                  | Х |  |  |  |
| DLOGMOD=IBMRDBM,                             | Х |  |  |  |
| MODETAB=DRDAMOD                              |   |  |  |  |
|                                              |   |  |  |  |

| ſ   | —— VM VTAM A  | VSVM APPL Definition ———— |   |
|-----|---------------|---------------------------|---|
|     | IPF2AVS VBUIL | D TYPE=APPL               |   |
|     | IPFA2GL3 APPL | APPC=YES.                 | Х |
|     |               | AUTHEXIT=YES.             | X |
|     |               | AUTOSES=20.               | Х |
|     |               | DSESLIM=200.              | Х |
|     |               | DMINWNL=100,              | Х |
|     |               | DMINWNR=100,              | Х |
|     |               | EAS=9999,                 | Х |
|     |               | MAXPVT=100K,              | Х |
|     |               | SECACPT=ALREADYV,         | Х |
|     |               | VERIFY=NONE,              | Х |
|     |               | VPACING=2,                | Х |
|     |               | MODETAB=RDSTAB,           | Х |
|     |               | DLOGMOD=IBMROS2,          | Х |
|     |               | SYNCLVL=CONFIRM,          | Х |
|     |               | OPERCNOS=ALLOW,           | Х |
|     |               | PARSESS=YES               |   |
|     | IPFA2GL4 APPL | APPC=YES,                 | Х |
|     |               | AUTHEXIT=YES,             | Х |
|     |               | AUTOSES=20,               | Х |
|     |               | DSESLIM=200,              | Х |
|     |               | DMINWNL=100,              | Х |
|     |               | DMINWNR=100,              | X |
|     |               | EAS=3999,                 | X |
|     |               | MAXPVT=200K,              | X |
|     |               | SECACPT=ALREADYV,         | X |
|     |               | VERIFY=NONE,              | X |
|     |               | VPACING=2,                | X |
|     |               | MODE LAB=DRDAMOD,         | X |
|     |               | DLOGMOD=IBMRDBM,          | X |
|     |               | SYNULVL=UUNFIKM,          | X |
|     |               | UPERUNUS=ALLUW,           | Х |
|     | *             |                           |   |
|     | ~             | STATUPT= AVSVM LU         |   |
| - 4 |               |                           |   |

– AVSVM GCS Profile —

```
/* The Application major node IPF2AVS defines the
                                        */
/* IPFA2GLG application LU.
                                        */
Trace 0
'AGW ACTIVATE GATEWAY IPFA2GL3 GLOBAL'
'AGW CNOS IPFA2GL3 IPFT1T10 IBMROS2 50 25 25'
                                        */
/*
/*
                                        */
'AGW ACTIVATE GATEWAY IPFA2GL4 GLOBAL'
'AGW CNOS IPFA2GL4 IPFA21CD IBMRDBM 20 10 10'
/*
                                        */
/* ** ITSO DRDA CROSS CENTER PROJECT
                                ** */
'AGW ADD USERID SCHASMO1 * ='
'AGW ADD USERID SCHASMO2 * ='
'AGW ADD USERID SCLUDB3A * ='
'AGW ADD USERID SCLUDB3B * ='
'AGW ADD USERID SJA2108I * ='
'AGW ADD USERID BOA3000K * ='
```

– VM SQL/DS profile —

/\* PROFILE FOR SQL/DS SERVICE MACHINE - S34VMDB0 \*/ Address "COMMAND" "CP SET RUN ON" "ACCESS 193 V" "ACCESS 195 Q" "CP TERMINAL LINEND #" "CP TERMINAL LINEDEL OFF" "CP TERMINAL CHARDEL OFF" "CP TERMINAL ESCAPE ¢" "CP SET EMSG ON" "CP SET PF10 IMM FLIST" "CP SET PF12 RETRIEVE" "CP SET PF22 IMM FLIST" "CP SET PF24 RETRIEVE" "GLOBAL TXTLIB CMSLIB CMSSAA TSOLIB VMLIB" "SET LANGUAGE AMENG (ADD ARI USER" /\*\*/ "EXEC SQLSTART DBNAME(S34VMDBO) DCSSID(SQLDBA) PARM(PARMID=SQL34DSS)" /\*\*/

# - VM SQL/DS Startup Parameters -

NCUSERS=10 NPAGBUF=1000 NDIRBUF=2000 NLRBS=20000 NLRBU=05000 CHKINTVL=100 TARGETWS=80 SEPINTDB=Y DBMODE=G PROTOCOL=AUTO

# Appendix D. MVS VTAM Definitions in San Jose

This appendix contains definitions made in the MVS system in San Jose to provide DRDA access to DataJoiner.

| SJA2085 PU  | ADDR=01,                        |  |  |  |
|-------------|---------------------------------|--|--|--|
|             | IDBLK=071,IDNUM=A2085,          |  |  |  |
|             | ANS=CONT,DISCNT=NO,             |  |  |  |
|             | IRETRY=NO,ISTATUS=ACTIVE,       |  |  |  |
|             | MAXDATA=265,MAXOUT=7,           |  |  |  |
|             | MAXPATH=1,                      |  |  |  |
|             | PUTYPE=2,SECNET=NO,             |  |  |  |
|             | MODETAB=POKMODE,DLOGMOD=DYNRMT, |  |  |  |
|             | USSTAB=USSRDYN,                 |  |  |  |
|             | PACING=1,VPACING=2              |  |  |  |
| *           |                                 |  |  |  |
| SJA2085A LU | LOCADDR=002,LOGAPPL=SCGVAMP     |  |  |  |
| SJA2085B LU | LOCADDR=003,LOGAPPL=SCGVAMP     |  |  |  |
| SJA2085C LU | LOCADDR=004                     |  |  |  |
| SJA2085D LU | LOCADDR=005                     |  |  |  |
| SJA2085I LU | LOCADDR=0,DLOGMOD=LU62APPB      |  |  |  |
| SJA2085J LU | LOCADDR=0,DLOGMOD=LU62APPB      |  |  |  |
| SJA2085K LU | LOCADDR=0,DLOGMOD=LU62APPA      |  |  |  |
| SJA2085L LU | LOCADDR=0,DLOGMOD=LU62APPA      |  |  |  |

### — Note: -

In our systems, SJA and SCA definitions are interchangeable. In VTAM, our PUs and LUs are defined as SJA2085? and in SNA Server/6000 V2, they are defined as SCA2085?.

| — MVS VTAM Mode definition |                          |                                |  |
|----------------------------|--------------------------|--------------------------------|--|
| 101 V 3                    |                          |                                |  |
| IBMRDBM                    | MODEENT LOGMODE=IBMRDBM, | AGW (SLU) TO AGW (PLU)         |  |
|                            | PSNDPAC=X'00',           | PRIMARY SEND PACING COUNT      |  |
|                            | SRCVPAC=X'02',           | SECONDARY RECEIVE PACING COUNT |  |
|                            | SSNDPAC=X'02',           | SECONDARY SEND PACING COUNT    |  |
|                            | FMPROF=X'13',            | FM PROFILE 19 LU 6.2           |  |
|                            | TSPROF=X'07',            | TS PROFILE 7 LU 6.2            |  |
|                            | PRIPROT=X'BO',           | PRIMARY NAU PROTOCOL           |  |
|                            | SECPROT=X' BO',          | SECONDARY NAU PROT             |  |
|                            | RUSIZES=X'8989',         | 8 X 2**9 = 4096                |  |
|                            | PSERVIC=X'06020000000    | 000000122F00' SYSMSG/Q MODEL   |  |
|                            |                          |                                |  |

| MVS VTAN     | /I APPL Definition —                                                                                                    |                                                          |
|--------------|----------------------------------------------------------------------------------------------------|----------------------------------------------------------|
| SCLUDB3A APP | L ACBNAME=SCLUDB3A,                                                                                                    | APPLID FOR DB2 V3                                        |
|              | ATNLOSS=ALL,                                                                                                    | NEW PARM WITH DB2 V310                                   |
|              | AUTOSES=10,                                                                                                    | ACCESS TO VIAM FUNCTIONS                                 |
|              | DMINWNL=25,<br>DMINWNR=25                                                                                                    |                                                          |
|              | DSESLIM=50,                                                                                                    | MAX NUMBER OF SESSIONS IN USE                            |
|              | EAS=509,<br>ENCR=NONE.                                                                                                    |                                                          |
|              | MODETAB=AGWTAB,                                                                                                    |                                                          |
|              | PARSESS=YES,<br>SECACPT=ALREADYV,                                                                                                    |                                                          |
|              | SONSCIP=NO,                                                                                                    | SDD DDOCESSING IN EVIT DOUTINES                          |
|              | SYNCLVL=SYNCPT,                                                                                                    | NEW PARM FOR DB2 V310                                    |
|              | VERIFY=NONE,<br>VPACING=2.                                                                                                    |                                                          |
|              | VTAMFRR=NO                                                                                                    |                                                          |
|              | MODETAB=AGWTAB,<br>PARSESS=YES,<br>SECACPT=ALREADYV,<br>SONSCIP=NO,<br>SRBEXIT=YES,<br>SYNCLVL=SYNCPT,<br>VERIFY=NONE,<br>VPACING=2,<br>VTAMFRR=NO | SRB PROCESSING IN EXIT ROUTINES<br>NEW PARM FOR DB2 V310 |

# Appendix E. AIX Definitions in San Jose

This appendix contains definitions made in the AIX system in San Jose, where DataJoiner was installed.

| SNA/6000 Profile - part 1                                                                                                    |                                                                                                    |
|----------------------------------------------------------------------------------------------------|----------------------------------------------------------------------------------------------------|
| sna                                                                                                    |                                                                                                    |
| <pre>sha:<br/>prof_name<br/>max_sessions<br/>max_conversations<br/>restart_action<br/>rrm_enabled<br/>dynamic_inbound_partner_lu_definitions_allow<br/>standard_output_device<br/>standard_error_device<br/>nmvt_action_when_no_nmvt_process<br/>comments</pre>      | <pre>= "sna" = 200 = 200 = 0nce = no ed = yes = "/dev/console" = "/var/sna/sna.stderr" = reject = ""</pre>                             |
| <pre>control_pt:<br/>prof_name<br/>xid_node_id<br/>network_name<br/>control_pt_name_alias<br/>control_pt_name<br/>control_pt_node_type<br/>max_cached_trees<br/>max_nodes_in_topology_database<br/>route_addition_resistance<br/>comments</pre>                      | <pre>= "node_cp"<br/>= 0x071a2085<br/>= "USIBMSC"<br/>= "SCA2085"<br/>= appn_end_node<br/>= 500<br/>= 500<br/>= 128<br/>= ""</pre>     |
| <pre>local_lu_lu6.2:<br/>prof_name<br/>local_lu_name<br/>local_lu_alias<br/>local_lu_dependent<br/>local_lu_address<br/>sscp_id<br/>link_station_prof_name<br/>conversation_security_list_profile_name<br/>comments</pre>                                            | = "SCA20851"<br>= "SCA20851"<br>= "SCA20851"<br>= no<br>=<br>= *<br>= *<br>= ""<br>= ""                                                |
| <pre>partner_lu6.2_location:<br/>prof_name<br/>fq_partner_lu_name<br/>partner_location_method<br/>fq_partner_owning_cp_name<br/>local_node_is_network_server_for_len_node<br/>fq_node_server_name<br/>local_lu_name<br/>link_station_profile_name<br/>comments</pre> | <pre>= "DB3APLU"<br/>= "USIBMSC.SCLUDB3A"<br/>= link_station<br/>= ""<br/>= no<br/>= ""<br/>= "SCA2085I"<br/>= "trlink"<br/>= ""</pre> |

| SNA/6000 Profile - part 2                 |                       |
|-------------------------------------------|-----------------------|
| partner lu6 2 location.                   |                       |
| put their ind.2_rocalion.                 |                       |
| fa nanthan lu nama                        |                       |
| ry_partner_ru_name                        | - DEIDMIFF.IFFA2014   |
| fa nontron ouring on nome                 |                       |
| Iq_partner_owning_cp_name                 | =                     |
| local_node_is_network_server_for_ien_node | = no                  |
| tq_node_server_name                       |                       |
| local_lu_name                             | = "SCA20851"          |
| link_station_profile_name                 | = "trlink"            |
| comments                                  | = "SQL/DS GERMANY"    |
| partner lu6 2 location.                   |                       |
| nrof name                                 | = "DB23DI II"         |
| fa partner lu name                        | = "IISTRMSC   IIDR23" |
| ry_partner_ru_name                        | - USIDMSC.LUDD25      |
| fa nauthou auning on name                 |                       |
| Iq_partner_owning_cp_name                 | =                     |
| local_node_is_network_server_for_len_node | = no                  |
| fq_node_server_name                       | = ""                  |
| local_lu_name                             | = "SCA20851"          |
| link_station_profile_name                 | = "trlink"            |
| comments                                  | = "DB2 V2.3 Pok"      |
| partner lub 2 location.                   |                       |
| prof name                                 | = "D 1VEL DI 11"      |
| fa pantnon lu namo                        |                       |
| ry_partner_ru_name                        | - USIDMSC.SCA21091    |
|                                           |                       |
| fq_partner_owning_cp_name                 | =                     |
| local_node_is_network_server_for_len_node | = no                  |
| fq_node_server_name                       | = ""                  |
| local_lu_name                             | = "SCA20851"          |
| link_station_profile_name                 | = "trlnkyel"          |
| comments                                  | = "DJ in yellow"      |
| partner lu6 2 location.                   |                       |
| prof name                                 | = "DB2VSDI II"        |
| fa pantnon lu namo                        | - "DETRMIDE IDEA21CD" |
| rq_partner_ru_name                        | - DEIDMIFT.IFTAZICD   |
| fa pantnon owning on name                 |                       |
| Iq_partner_owning_cp_name                 | -                     |
| Tocal_hode_Is_hetwork_server_tor_ten_hode | = 110                 |
| fq_node_server_name                       | = ""                  |
| local_lu_name                             | = "SCA20851"          |
| link_station_profile_name                 | = "trlink"            |
| comments                                  | = "DB2/VSE GERMANY"   |
| side info:                                |                       |
| prof name                                 | = "db23atpn"          |
| local lu or control nt alias              | = "\$CA20851"         |
| nartner lu alias                          | = ""                  |
| fa nartner lu name                        |                       |
| ry_partner_ru_name                        |                       |
| noute_name                                |                       |
| remote_tp_name_III_nex                    | - yes<br>- "07560409" |
| remote_tp_name                            | = U/F0L4L2"           |
| comments                                  | = '                   |

| - SNA/6000 Profile - part 3      |                                  |
|----------------------------------|----------------------------------|
| SNA/0000 Frome - part 5          |                                  |
| side info:                       |                                  |
| <br>prof_name                    | = "DB2VMTPN"                     |
| local_lu_or_control_pt_alias     | = "SCA2085I"                     |
| partner_lu_alias                 | = ""                             |
| fq_partner_lu_name               | <pre>= "DEIBMIPF.IPFA2GL4"</pre> |
| mode_name                        | = "IBMRDBM"                      |
| <pre>remote_tp_name_in_hex</pre> | = no                             |
| remote_tp_name                   | = "S34VMDB0"                     |
| comments                         | = "SQL/DS GERMANY"               |
| side_info:                       |                                  |
|                                  | = ″db223tpn″                     |
| local_lu_or_control_pt_alias     | = "SCA2085I"                     |
| partner_lu_alias                 | = ""                             |
| fq_partner_lu_name               | = "USIBMSC.LUDB23"               |
| mode_name                        | = "IBMRDB"                       |
| remote_tp_name_in_hex            | = yes                            |
| remote_tp_name                   | = "07F6C4C2"                     |
| comments                         | = "DB2 V2 Pok"                   |
| side_info:                       |                                  |
|                                  | = "DJYELTPN"                     |
| local_lu_or_control_pt_alias     | = "SCA2085I"                     |
| partner_lu_alias                 | = ""                             |
| fq_partner_lu_name               | = "USIBMSC.SCA2109I"             |
| mode_name                        | = "IBMRDB"                       |
| remote_tp_name_in_hex            | = no                             |
| remote_tp_name                   | = "zzservertp"                   |
| comments                         | = "DJ in yellow"                 |
| side_info:                       |                                  |
| prof_name                        | = "DB2VSTPN"                     |
| local_lu_or_control_pt_alias     | = "SCA2085I"                     |
| partner_lu_alias                 | = ""                             |
| fq_partner_lu_name               | = "DEIBMIPF.IPFA21CD"            |
| mode_name                        | = "IBMRDBM"                      |
| remote_tp_name_in_hex            | = no                             |
| remote_tp_name                   | = "TPN1"                         |
| comments                         | = "DB2/VSE GERMANY"              |
|                                  |                                  |

| SNA/6000 Profile - part 4            |                                         |
|--------------------------------------|-----------------------------------------|
| local tp:                            |                                         |
| prof name                            | = "zzservertp"                          |
| tp name                              | = $"zzservertn"$                        |
| tp name in hex                       | = no                                    |
| nin data present                     | = no                                    |
| nin data subfields number            | = 0                                     |
| conversation type                    | = basic                                 |
| sync lovol                           | - pasic                                 |
| rosource security lovel              |                                         |
| nesource_security_rever              | - none<br>_ ///                         |
| full path to over $= \frac{\pi}{2}$  | -<br>/db2acntn"                         |
| multiple instances                   |                                         |
| multiple_instances                   | - yes<br>- 202                          |
| user_10                              | = 202                                   |
| server_synonym_name                  | =                                       |
| restart_action                       | = once                                  |
| communication_type                   | = signals                               |
| 1pc_queue_key                        | = 0                                     |
| standard_input_device                | = "/dev/console"                        |
| standard_output_device               | = "/dev/console"                        |
| standard_error_device                | = "/dev/console"                        |
| comments                             | = ""                                    |
| local ta.                            |                                         |
| local_tp:                            | //                                      |
| prot_name                            | = zzserverint                           |
| tp_name                              | = DB2INTERRUPT                          |
| tp_name_in_hex                       | = no                                    |
| pip_data_present                     | = no                                    |
| pip_data_subfields_number            | = 0                                     |
| conversation_type                    | = basic                                 |
| sync_level                           | = none/confirm                          |
| resource_security_level              | = none                                  |
| resource_access_list_profile_name    | = ""                                    |
| full_path_tp_exe = "/u/djinst1/sqlli | b/bin/db2alttp″                         |
| multiple_instances                   | = yes                                   |
| user_id                              | = 202                                   |
| server_synonym_name                  | = ""                                    |
| restart_action                       | = once                                  |
| communication type                   | = signals                               |
| inc queue key                        | = 0                                     |
| standard innut device                | $= \frac{1}{2} / \frac{dev}{console''}$ |
| standard output device               | $= \frac{\pi}{4} \frac{dev}{consolo''}$ |
| standard orror dovice                | $= \frac{1}{\sqrt{dov}/consolo''}$      |
| commonts                             |                                         |
|                                      | -                                       |
|                                      |                                         |
| SNA/6000 Profile - part 5         |                            |
|-----------------------------------|----------------------------|
| local tn:                         |                            |
| nrof name                         | = "dios2tn"                |
| to name                           | = "07F6C4C2"               |
| tp_name in hex                    | = Ves                      |
| nin data present                  | = no                       |
| pip_data_picscit                  | = 0                        |
| conversation type                 | - basic                    |
| conversation_type                 | - Dasic                    |
| sylic_level                       |                            |
| resource_security_level           | - none<br>_ ///            |
| full nath to oxo                  | -<br>/sallib/bin/db2acntp" |
| multiple instances                |                            |
| inurcipie_instances               | - yes<br>- 202             |
| user_iu                           | - 202                      |
| server_synonym_name               | -                          |
| restart_action                    | = once                     |
| communication_type                | = signals                  |
| 1pc_queue_key                     | = ()                       |
| standard_input_device             | = "/dev/console"           |
| standard_output_device            | = "/dev/console"           |
| standard_error_device             | = "/dev/console"           |
| comments                          | = ""                       |
|                                   |                            |
| local_tp:                         | - "diaclint"               |
| prol_name                         |                            |
| tp_name                           | = 0/F0E2D5                 |
| tp_name_in_nex                    | = yes                      |
| pip_data_present                  | = no                       |
| pip_data_subfields_number         | = 0                        |
| conversation_type                 | = basic                    |
| sync_level                        | = none/confirm             |
| resource_security_level           | = none                     |
| resource_access_list_profile_name | = ""                       |
| full_path_tp_exe = "/u/djinst1    | /sqllib/bin/db2cnsm″       |
| multiple_instances                | = yes                      |
| user_id                           | = 202                      |
| server_synonym_name               | = ""                       |
| restart_action                    | = once                     |
| communication_type                | = signals                  |
| ipc_queue_key                     | = 0                        |
| standard input device             | = "/dev/console"           |
| standard output device            | = "/dev/console"           |
| standard error device             | = "/dev/console"           |
| comments                          | = ""                       |
|                                   |                            |

| — SNA/6000 Profile - part 6 ————  |                           |
|-----------------------------------|---------------------------|
| link station token ring.          |                           |
| nrof name                         | = "trlink"                |
| use control pt xid                |                           |
| xid node id                       | = "*"                     |
| sna dlc profile name              | = "tok0 00001"            |
| stop on inactivity                | = n0                      |
| time out value                    | = 0                       |
| III registration supported        | = no                      |
| III registration profile name     | = ""                      |
| link tracing                      | = no                      |
| trace format                      | = long                    |
| access routing type               | = link address            |
| remote link name                  | = ""                      |
| remote link address               | $= 0 \times 400008210200$ |
| remote sap                        | = 0x04                    |
| verify adjacent node              | = no                      |
| net id of adjacent node           | = "USIBMSC"               |
| cp name of adjacent node          | = ""                      |
| xid node id of adjacent node      | = "*"                     |
| node type of adjacent node        | = learn                   |
| solicit sscp sessions             | = ves                     |
| call out on activation            | = ves                     |
| activate link during system init  | = ves                     |
| activate link on demand           | = no                      |
| cp cp sessions supported          | = ves                     |
| cp cp session support required    | = no                      |
| adjacent node is preferred server | = no                      |
| initial tg number                 | = 0                       |
| restart on normal deactivation    | = no                      |
| restart on abnormal deactivation  | = no                      |
| restart on activation             | = no                      |
| TG effective capacity             | = 4300800                 |
| TG connect cost per time          | = 0                       |
| TG cost per byte                  | = 0                       |
| TG security                       | = nonsecure               |
| TG_propagation_delay              | = lan                     |
| TG user defined 1                 | = 128                     |
| TG_user_defined_2                 | = 128                     |
| TG_user_defined_3                 | = 128                     |
| comments                          | = ""                      |
|                                   |                           |
| link_station_token_ring:          |                           |
| prof_name                         | = "trlnkyel"              |
| use_control_pt_xid                | = yes                     |
| xid_node_id                       | = "*"                     |
| <pre>sna_dlc_profile_name</pre>   | = "tok0.00001"            |
| stop_on_inactivity                | = no                      |
| time_out_value                    | = 0                       |
| LU_registration_supported         | = no                      |
| LU_registration_profile_name      | = ""                      |
| link_tracing                      | = no                      |
| trace_format                      | = long                    |
| access_routing_type               | = link_address            |
| remote_link_name                  | = ""                      |
| remote_link_address               | = 0x400052047184          |
| remote_sap                        | $= 0 \times 04$           |
| verify_adjacent_node              | = no                      |

|     | SNA/6000 Profile - part 7         |   |               |
|-----|-----------------------------------|---|---------------|
|     | not id of adjacent node           | _ | "IIS I DMS C" |
|     | net_lu_ol_dujacent_node           | _ |               |
|     | cp_name_or_adjacent_node          | _ | 3CA2109       |
|     | xid_node_id_oi_adjacent_node      | - |               |
|     | node_type_oi_adjacent_node        | = | learn         |
|     | solicit_sscp_sessions             | = | yes           |
|     | call_out_on_activation            | = | yes           |
|     | activate_link_during_system_init  | = | no            |
|     | activate_link_on_demand           | = | no            |
|     | cp_cp_sessions_supported          | = | yes           |
|     | cp_cp_session_support_required    | = | no            |
|     | adjacent_node_is_preferred_server | = | no            |
|     | initial_tg_number                 | = | 0             |
|     | restart_on_normal_deactivation    | = | no            |
|     | restart_on_abnormal_deactivation  | = | no            |
|     | restart_on_activation             | = | no            |
|     | TG_effective_capacity             | = | 4300800       |
|     | TG_connect_cost_per_time          | = | 0             |
|     | TG_cost_per_byte                  | = | 0             |
|     | TG_security                       | = | nonsecure     |
|     | TG_propagation_delay              | = | lan           |
|     | TG user defined 1                 | = | 128           |
|     | TG_user_defined_2                 | = | 128           |
|     | TG_user_defined_3                 | = | 128           |
|     | comments                          | = | ""            |
| sna | dlc token ring:                   |   |               |
| •   | prof name                         | = | "tok0.00001"  |
|     | datalink device name              | = | "tok0"        |
|     | force timeout                     | = | 120           |
|     | user defined max i field          | = | no            |
|     | max i field length                | = | 30729         |
|     | max active link stations          | = | 100           |
|     | num reserved inbound activation   | = | 10            |
|     | num reserved outbound activation  | = | 10            |
|     | transmit window count             | = | 127           |
|     | dynamic window increment          | = | 1             |
|     | retransmit count                  | = | 8             |
|     | receive window count              | = | 1             |
|     | priority                          | = | 0             |
|     | inact timeout                     | = | 48            |
|     | response timeout                  | _ | чо<br>Л       |
|     | acknowl addressent timeout        | _ | 4<br>1        |
|     | link namo                         | _ |               |
|     |                                   | _ |               |
|     | iocai_sap                         | _ | 60            |
|     | retry_interval                    | = |               |
|     | retry_i1m1t                       | = | 20            |
|     |                                   |   |               |

| dynamic link station supported                                                                                                    |                                                                                                    |
|----------------------------------------------------------------------------------------------------|----------------------------------------------------------------------------------------------------|
| that have been listen link station                                                                                                    | - yes                                                                                                    |
| trace_base_fisten_fink_station                                                                                                    |                                                                                                    |
| trace_base_listen_link_station_format                                                                                                    | = long                                                                                                    |
| dynamic_lnk_solicit_sscp_sessions                                                                                                    | = yes                                                                                                    |
| dynamic_lnk_cp_cp_sessions_supported                                                                                                    | = yes                                                                                                    |
| dynamic_lnk_cp_cp_session_support_required                                                                                                    | = no                                                                                                    |
| dynamic_lnk_TG_effective_capacity                                                                                                    | = 4300800                                                                                                    |
| dynamic lnk TG connect cost per time                                                                                                    | = 0                                                                                                    |
| dynamic lnk TG cost per byte                                                                                                    | = 0                                                                                                    |
| dynamic lnk TG security                                                                                                    | = nonsecure                                                                                                    |
| dynamic_lnk_TG_propagation_delay                                                                                                    | = lan                                                                                                    |
| dynamic lnk TG user defined 1                                                                                                    | = 128                                                                                                    |
| dynamic lnk TG user defined 2                                                                                                    | = 128                                                                                                    |
| dynamic lnk_TG_user_defined_3                                                                                                    | = 128                                                                                                    |
| commonts                                                                                                    | _ ""                                                                                                    |
| mode                                                                                                    | -                                                                                                    |
|                                                                                                    |                                                                                                    |
| prot_name                                                                                                    | = IBMRDBM                                                                                                    |
| mode_name                                                                                                    | = "IBMRDBM"                                                                                                    |
| max_sessions                                                                                                    | = 200                                                                                                    |
| min_conwinner_sessions                                                                                                    | = 5                                                                                                    |
| min_conloser_sessions                                                                                                    | = 5                                                                                                    |
| auto_activate_limit                                                                                                    | = 0                                                                                                    |
| <pre>max_adaptive_receive_pacing_window</pre>                                                                                                    | = 16                                                                                                    |
| receive pacing window                                                                                                    | = 3                                                                                                    |
| max ru size                                                                                                    | = 2816                                                                                                    |
| min ru size                                                                                                    | = 1024                                                                                                    |
| class of service name                                                                                                    | = "#CONNECT"                                                                                                    |
| comments                                                                                                    | = ""                                                                                                    |
| connerres                                                                                                    |                                                                                                    |
|                                                                                                    |                                                                                                    |
| mode.                                                                                                    |                                                                                                    |
| mode:                                                                                                    | - "IDMDDD"                                                                                                    |
| <pre>mode:     prof_name     mode name</pre>                                                                                                    | = "IBMRDB"                                                                                                    |
| <pre>mode:     prof_name     mode_name</pre>                                                                                                    | = "IBMRDB"<br>= "IBMRDB"                                                                                                    |
| <pre>mode:     prof_name     mode_name     max_sessions</pre>                                                                                                    | = "IBMRDB"<br>= "IBMRDB"<br>= 10                                                                                                    |
| <pre>mode:     prof_name     mode_name     max_sessions     min_conwinner_sessions</pre>                                                                                                    | = "IBMRDB"<br>= "IBMRDB"<br>= 10<br>= 5                                                                                                    |
| <pre>mode:     prof_name     mode_name     max_sessions     min_conwinner_sessions     min_conloser_sessions </pre>                                                                                                    | = "IBMRDB"<br>= "IBMRDB"<br>= 10<br>= 5<br>= 5                                                                                                    |
| <pre>mode:     prof_name     mode_name     max_sessions     min_conwinner_sessions     min_conloser_sessions     auto_activate_limit</pre>                                                                                                    | = "IBMRDB"<br>= "IBMRDB"<br>= 10<br>= 5<br>= 5<br>= 0                                                                                                    |
| <pre>mode:<br/>prof_name<br/>mode_name<br/>max_sessions<br/>min_conwinner_sessions<br/>min_conloser_sessions<br/>auto_activate_limit<br/>max_adaptive_receive_pacing_window</pre>                                                                                                    | = "IBMRDB"<br>= "IBMRDB"<br>= 10<br>= 5<br>= 5<br>= 0<br>= 16                                                                                                    |
| <pre>mode:<br/>prof_name<br/>mode_name<br/>max_sessions<br/>min_conwinner_sessions<br/>min_conloser_sessions<br/>auto_activate_limit<br/>max_adaptive_receive_pacing_window<br/>receive_pacing_window</pre>                                                                                                    | = "IBMRDB"<br>= "IBMRDB"<br>= 10<br>= 5<br>= 5<br>= 5<br>= 0<br>= 16<br>= 3                                                                                                    |
| <pre>mode:<br/>prof_name<br/>mode_name<br/>max_sessions<br/>min_conwinner_sessions<br/>auto_activate_limit<br/>max_adaptive_receive_pacing_window<br/>receive_pacing_window<br/>max_ru_size</pre>                                                                                                    | = "IBMRDB"<br>= "IBMRDB"<br>= 10<br>= 5<br>= 5<br>= 0<br>= 16<br>= 3<br>= 2816                                                                                                    |
| <pre>mode:<br/>prof_name<br/>mode_name<br/>max_sessions<br/>min_conwinner_sessions<br/>auto_activate_limit<br/>max_adaptive_receive_pacing_window<br/>receive_pacing_window<br/>max_ru_size<br/>min_ru_size</pre>                                                                                                    | = "IBMRDB"<br>= "IBMRDB"<br>= 10<br>= 5<br>= 5<br>= 0<br>= 16<br>= 3<br>= 2816<br>= 1024                                                                                                    |
| <pre>mode:<br/>prof_name<br/>mode_name<br/>max_sessions<br/>min_convinner_sessions<br/>auto_activate_limit<br/>max_adaptive_receive_pacing_window<br/>receive_pacing_window<br/>max_ru_size<br/>min_ru_size<br/>class of service name</pre>                                                                                                    | = "IBMRDB"<br>= "IBMRDB"<br>= 10<br>= 5<br>= 5<br>= 0<br>= 16<br>= 3<br>= 2816<br>= 1024<br>= "#CONNECT"                                                                                                    |
| <pre>mode:<br/>prof_name<br/>mode_name<br/>max_sessions<br/>min_convinner_sessions<br/>auto_activate_limit<br/>max_adaptive_receive_pacing_window<br/>receive_pacing_window<br/>max_ru_size<br/>min_ru_size<br/>class_of_service_name<br/>comments</pre>                                                                                                    | = "IBMRDB"<br>= "IBMRDB"<br>= 10<br>= 5<br>= 5<br>= 0<br>= 16<br>= 3<br>= 2816<br>= 1024<br>= "#CONNECT"<br>= ""                                                                                                    |
| <pre>mode:<br/>prof_name<br/>mode_name<br/>max_sessions<br/>min_convinner_sessions<br/>auto_activate_limit<br/>max_adaptive_receive_pacing_window<br/>receive_pacing_window<br/>max_ru_size<br/>min_ru_size<br/>class_of_service_name<br/>comments</pre>                                                                                                    | = "IBMRDB"<br>= "IBMRDB"<br>= 10<br>= 5<br>= 5<br>= 0<br>= 16<br>= 3<br>= 2816<br>= 1024<br>= "#CONNECT"<br>= ""                                                                                                    |
| <pre>mode:<br/>prof_name<br/>mode_name<br/>max_sessions<br/>min_convinner_sessions<br/>auto_activate_limit<br/>max_adaptive_receive_pacing_window<br/>receive_pacing_window<br/>max_ru_size<br/>min_ru_size<br/>class_of_service_name<br/>comments<br/>mode:</pre>                                                                                                    | = "IBMRDB"<br>= "IBMRDB"<br>= 10<br>= 5<br>= 5<br>= 0<br>= 16<br>= 3<br>= 2816<br>= 1024<br>= "#CONNECT"<br>= ""                                                                                                    |
| <pre>mode:<br/>prof_name<br/>mode_name<br/>max_sessions<br/>min_conwinner_sessions<br/>auto_activate_limit<br/>max_adaptive_receive_pacing_window<br/>receive_pacing_window<br/>max_ru_size<br/>min_ru_size<br/>class_of_service_name<br/>comments<br/>mode:<br/>prof_name</pre>                                                                                                    | = "IBMRDB"<br>= "IBMRDB"<br>= 10<br>= 5<br>= 5<br>= 0<br>= 16<br>= 3<br>= 2816<br>= 1024<br>= "#CONNECT"<br>= ""                                                                                                    |
| <pre>mode:<br/>prof_name<br/>mode_name<br/>max_sessions<br/>min_conwinner_sessions<br/>auto_activate_limit<br/>max_adaptive_receive_pacing_window<br/>receive_pacing_window<br/>max_ru_size<br/>min_ru_size<br/>class_of_service_name<br/>comments<br/>mode:<br/>prof_name<br/>mode_name</pre>                                                                                                    | <pre>= "IBMRDB"<br/>= "IBMRDB"<br/>= 10<br/>= 5<br/>= 5<br/>= 0<br/>= 16<br/>= 3<br/>= 2816<br/>= 1024<br/>= "#CONNECT"<br/>= ""</pre>                                                                                                    |
| <pre>mode:<br/>prof_name<br/>mode_name<br/>max_sessions<br/>min_conwinner_sessions<br/>auto_activate_limit<br/>max_adaptive_receive_pacing_window<br/>receive_pacing_window<br/>max_ru_size<br/>min_ru_size<br/>class_of_service_name<br/>comments<br/>mode:<br/>prof_name<br/>mode_name<br/>max_sessions</pre>                                                                                                    | <pre>= "IBMRDB"<br/>= "IBMRDB"<br/>= 10<br/>= 5<br/>= 5<br/>= 0<br/>= 16<br/>= 3<br/>= 2816<br/>= 1024<br/>= "#CONNECT"<br/>= ""<br/>= "IBMROS2"<br/>= "IBMROS2"<br/>= 10</pre>                                                                        |
| <pre>mode:<br/>prof_name<br/>mode_name<br/>max_sessions<br/>min_conwinner_sessions<br/>auto_activate_limit<br/>max_adaptive_receive_pacing_window<br/>receive_pacing_window<br/>max_ru_size<br/>min_ru_size<br/>class_of_service_name<br/>comments<br/>mode:<br/>prof_name<br/>mode_name<br/>max_sessions<br/>min_conwinner_sessions</pre>                                                                                                    | <pre>= "IBMRDB"<br/>= "IBMRDB"<br/>= 10<br/>= 5<br/>= 5<br/>= 0<br/>= 16<br/>= 3<br/>= 2816<br/>= 1024<br/>= "#CONNECT"<br/>= ""<br/>= "IBMROS2"<br/>= "IBMROS2"<br/>= 10<br/>= 5</pre>                                                                |
| <pre>mode:<br/>prof_name<br/>mode_name<br/>max_sessions<br/>min_conwinner_sessions<br/>auto_activate_limit<br/>max_adaptive_receive_pacing_window<br/>receive_pacing_window<br/>max_ru_size<br/>class_of_service_name<br/>comments<br/>mode:<br/>prof_name<br/>max_sessions<br/>min_conwinner_sessions<br/>min_conloser_sessions</pre>                                                                                                    | <pre>= "IBMRDB"<br/>= "IBMRDB"<br/>= 10<br/>= 5<br/>= 5<br/>= 0<br/>= 16<br/>= 3<br/>= 2816<br/>= 1024<br/>= "#CONNECT"<br/>= ""<br/>= "IBMROS2"<br/>= "IBMROS2"<br/>= 10<br/>= 5<br/>= 5</pre>                                                        |
| <pre>mode:<br/>prof_name<br/>mode_name<br/>max_sessions<br/>min_conwinner_sessions<br/>auto_activate_limit<br/>max_adaptive_receive_pacing_window<br/>receive_pacing_window<br/>max_ru_size<br/>class_of_service_name<br/>comments<br/>mode:<br/>prof_name<br/>mode_name<br/>max_sessions<br/>min_conwinner_sessions<br/>min_conloser_sessions<br/>auto_activate_limit</pre>                                                                                                    | <pre>= "IBMRDB"<br/>= "IBMRDB"<br/>= 10<br/>= 5<br/>= 5<br/>= 0<br/>= 16<br/>= 3<br/>= 2816<br/>= 1024<br/>= "#CONNECT"<br/>= ""<br/>= "IBMROS2"<br/>= "IBMROS2"<br/>= 10<br/>= 5<br/>= 5<br/>= 0</pre>                                                |
| <pre>mode:<br/>prof_name<br/>mode_name<br/>max_sessions<br/>min_conwinner_sessions<br/>auto_activate_limit<br/>max_adaptive_receive_pacing_window<br/>receive_pacing_window<br/>max_ru_size<br/>class_of_service_name<br/>comments<br/>mode:<br/>prof_name<br/>mode_name<br/>max_sessions<br/>min_conwinner_sessions<br/>min_conloser_sessions<br/>auto_activate_limit<br/>max_adaptive_receive_pacing_window</pre>                                                                                                    | <pre>= "IBMRDB"<br/>= "IBMRDB"<br/>= 10<br/>= 5<br/>= 5<br/>= 0<br/>= 16<br/>= 3<br/>= 2816<br/>= 1024<br/>= "#CONNECT"<br/>= ""<br/>= "IBMROS2"<br/>= "IBMROS2"<br/>= 10<br/>= 5<br/>= 5<br/>= 0<br/>= 16</pre>                                       |
| <pre>mode:<br/>prof_name<br/>mode_name<br/>max_sessions<br/>min_conwinner_sessions<br/>auto_activate_limit<br/>max_adaptive_receive_pacing_window<br/>receive_pacing_window<br/>max_ru_size<br/>class_of_service_name<br/>comments<br/>mode:<br/>prof_name<br/>mode_name<br/>max_sessions<br/>min_conwinner_sessions<br/>min_conloser_sessions<br/>auto_activate_limit<br/>max_adaptive_receive_pacing_window<br/>mozeiwe_pacing_window</pre>                                                                                                    | <pre>= "IBMRDB"<br/>= "IBMRDB"<br/>= 10<br/>= 5<br/>= 5<br/>= 0<br/>= 16<br/>= 3<br/>= 2816<br/>= 1024<br/>= "#CONNECT"<br/>= ""<br/>= "IBMROS2"<br/>= 10<br/>= 5<br/>= 5<br/>= 0<br/>= 16<br/>= 2</pre>                                               |
| <pre>mode:<br/>prof_name<br/>mode_name<br/>max_sessions<br/>min_conwinner_sessions<br/>auto_activate_limit<br/>max_adaptive_receive_pacing_window<br/>receive_pacing_window<br/>max_ru_size<br/>class_of_service_name<br/>comments<br/>mode:<br/>prof_name<br/>max_sessions<br/>min_conwinner_sessions<br/>min_conloser_sessions<br/>auto_activate_limit<br/>max_adaptive_receive_pacing_window<br/>receive_pacing_window<br/>receive_pacing_window<br/>receive_pacing_window</pre>                                                                                                    | <pre>= "IBMRDB"<br/>= "IBMRDB"<br/>= 10<br/>= 5<br/>= 5<br/>= 0<br/>= 16<br/>= 3<br/>= 2816<br/>= 1024<br/>= "#CONNECT"<br/>= ""<br/>= "IBMROS2"<br/>= 10<br/>= 5<br/>= 5<br/>= 0<br/>= 16<br/>= 3<br/>= 2816</pre>                                    |
| <pre>mode:<br/>prof_name<br/>mode_name<br/>max_sessions<br/>min_conwinner_sessions<br/>auto_activate_limit<br/>max_adaptive_receive_pacing_window<br/>receive_pacing_window<br/>max_ru_size<br/>class_of_service_name<br/>comments<br/>mode:<br/>prof_name<br/>max_sessions<br/>min_conwinner_sessions<br/>min_conloser_sessions<br/>auto_activate_limit<br/>max_adaptive_receive_pacing_window<br/>receive_pacing_window<br/>max_ru_size<br/>distribute<br/>max_ru_size<br/>max_ru_size<br/>max_ru_size<br/>max_ru_size<br/>max_ru_size<br/>max_ru_size</pre>                                  | <pre>= "IBMRDB"<br/>= "IBMRDB"<br/>= 10<br/>= 5<br/>= 5<br/>= 0<br/>= 16<br/>= 3<br/>= 2816<br/>= 1024<br/>= "#CONNECT"<br/>= ""<br/>= "IBMROS2"<br/>= "IBMROS2"<br/>= 10<br/>= 5<br/>= 5<br/>= 0<br/>= 16<br/>= 3<br/>= 2816<br/>= 1024</pre>         |
| <pre>mode:<br/>prof_name<br/>mode_name<br/>max_sessions<br/>min_conwinner_sessions<br/>auto_activate_limit<br/>max_adaptive_receive_pacing_window<br/>receive_pacing_window<br/>max_ru_size<br/>class_of_service_name<br/>comments<br/>mode:<br/>prof_name<br/>max_sessions<br/>min_conwinner_sessions<br/>min_conloser_sessions<br/>auto_activate_limit<br/>max_adaptive_receive_pacing_window<br/>receive_pacing_window<br/>max_ru_size<br/>min_ru_size<br/>min_ru_size<br/>min_ru_size<br/>min_ru_size<br/>min_ru_size<br/>min_ru_size<br/>min_ru_size<br/>min_ru_size<br/>min_ru_size</pre> | <pre>= "IBMRDB"<br/>= "IBMRDB"<br/>= 10<br/>= 5<br/>= 5<br/>= 0<br/>= 16<br/>= 3<br/>= 2816<br/>= 1024<br/>= "#CONNECT"<br/>= ""<br/>= "IBMROS2"<br/>= "IBMROS2"<br/>= 10<br/>= 5<br/>= 5<br/>= 0<br/>= 16<br/>= 3<br/>= 2816<br/>= 1024</pre>         |
| <pre>mode:<br/>prof_name<br/>mode_name<br/>max_sessions<br/>min_conwinner_sessions<br/>auto_activate_limit<br/>max_adaptive_receive_pacing_window<br/>receive_pacing_window<br/>max_ru_size<br/>class_of_service_name<br/>comments<br/>mode:<br/>prof_name<br/>max_sessions<br/>min_conwinner_sessions<br/>min_conloser_sessions<br/>auto_activate_limit<br/>max_adaptive_receive_pacing_window<br/>receive_pacing_window<br/>max_ru_size<br/>min_ru_size<br/>class_of_service_name</pre>                                                                                                    | <pre>= "IBMRDB"<br/>= "IBMRDB"<br/>= 10<br/>= 5<br/>= 5<br/>= 0<br/>= 16<br/>= 3<br/>= 2816<br/>= 1024<br/>= "#CONNECT"<br/>= ""<br/>= "IBMROS2"<br/>= 10<br/>= 5<br/>= 5<br/>= 0<br/>= 16<br/>= 3<br/>= 2816<br/>= 1024<br/>= "#CONNECT"<br/>""</pre> |

# Appendix F. CAE/2 Configuration File for APPC Connection

| CM/2 NDF Profile - part 1 |                                                                                                    |  |
|---------------------------|----------------------------------------------------------------------------------------------------|--|
| DEFINE_LOCAL_CP           | FQ_CP_NAME(DEIBMIPF.APPCOS2 )<br>DESCRIPTION(Control Point in LAN)<br>CP_ALIAS(APPCOS2 )<br>NAU_ADDRESS(INDEPENDENT_LU)<br>NODE_TYPE(EN)<br>NODE_ID(X'O5DEOOOC')<br>NW_FP_SUPPORT(NONE)<br>HOST_FP_SUPPORT(YES)<br>MAX_COMP_LEVEL(NONE)<br>MAX_COMP_TOKENS(0);                                                                                                    |  |
| DEFINE_LOGICAL_LINK       | LINK_NAME(LINK0001)<br>DESCRIPTION(3270 sessions)<br>ADJACENT_NODE_TYPE(NN)<br>PREFERRED_NN_SERVER(YES)<br>DLC_NAME(IBMTRNET)<br>ADAPTER_NUMBER(0)<br>DESTINATION_ADDRESS(X'40002020100104')<br>ETHERNET_FORMAT(NO)<br>CP_CP_SESSION_SUPPORT(YES)<br>SOLICIT_SSCP_SESSION(YES)<br>ACTIVATE_AT_STARTUP(YES)<br>USE_PUNAME_AS_CPNAME(NO)<br>LIMITED_RESOURCE(NO)<br>LINK_STATION_ROLE(USE_ADAPTER_DEFINITION)<br>MAX_ACTIVATION_ATTEMPTS(USE_ADAPTER_DEFINITION)<br>EFFECTIVE_CAPACITY(USE_ADAPTER_DEFINITION)<br>COST_PER_BYTE(USE_ADAPTER_DEFINITION)<br>SECURITY(USE_ADAPTER_DEFINITION)<br>SECURITY(USE_ADAPTER_DEFINITION)<br>USER_DEFINED_1(USE_ADAPTER_DEFINITION)<br>USER_DEFINED_2(USE_ADAPTER_DEFINITION);<br>SECURITY(DS_ADAPTER_DEFINITION)<br>USER_DEFINED_3(USE_ADAPTER_DEFINITION); |  |
| DEFINE_LOGICAL_LINK       | LINK_NAME (DATAJOIN)<br>DESCRIPTION (DJ via APPC)<br>FQ_ADJACENT_CP_NAME (DEIBMIPF.IPFBOEDJ)<br>ADJACENT_NODE_TYPE (LEARN)<br>DLC_NAME (IBMTRNET)<br>ADAPTER_NUMBER(0)<br>DESTINATION_ADDRESS (X'400010101010B04')<br>ETHERNET_FORMAT (NO)<br>CP_CP_SESSION_SUPPORT (NO)<br>SOLICIT_SSCP_SESSION (NO)<br>ACTIVATE_AT_STARTUP (YES)<br>USE_PUNAME_AS_CPNAME (NO)<br>LIMITED_RESOURCE (USE_ADAPTER_DEFINITION)<br>LINK_STATION_ROLE (USE_ADAPTER_DEFINITION)                                                                                                    |  |

This appendix contains definitions made in an OS/2 client in Germany, where CAE/2 and CM/2 are installed to access DataJoiner using APPC protocol.

|                            | MAX_ACTIVATION_ATTEMPTS(USE_ADAPTER_DEFINITION)<br>EFFECTIVE_CAPACITY(USE_ADAPTER_DEFINITION)<br>COST_PER_CONNECT_TIME(USE_ADAPTER_DEFINITION)<br>COST_PER_BYTE(USE_ADAPTER_DEFINITION)<br>SECURITY(USE_ADAPTER_DEFINITION)<br>PROPAGATION_DELAY(USE_ADAPTER_DEFINITION)<br>USER_DEFINED_1(USE_ADAPTER_DEFINITION)<br>USER_DEFINED_2(USE_ADAPTER_DEFINITION)<br>USER_DEFINED_3(USE_ADAPTER_DEFINITION); |
|----------------------------|----------------------------------------------------------------------------------------------------|
| DEFINE_LOCAL_LU            | LU_NAME(DBSRV2 )<br>DESCRIPTION(Name of this client)<br>LU_ALIAS(DBSRV2 )<br>NAU_ADDRESS(INDEPENDENT_LU);                                                                                                    |
| DEFINE_PARTNER_LU          | <pre>FQ_PARTNER_LU_NAME(DEIBMIPF.IPFBOEDJ) PARTNER_LU_ALIAS(IPFT1TRA) PARTNER_LU_UNINTERPRETED_NAME(IPFBOEDJ) MAX_MC_LL_SEND_SIZE(32767) CONV_SECURITY_VERIFICATION(NO) PARALLEL_SESSION_SUPPORT(YES);</pre>                                                                                                    |
| DEFINE_PARTNER_LU_LOCATION | FQ_PARTNER_LU_NAME(DEIBMIPF.IPFBOEDJ)<br>WILDCARD_ENTRY(NO)<br>FQ_OWNING_CP_NAME(DEIBMIPF.IPFBOEDJ)<br>LOCAL_NODE_NN_SERVER(NO);                                                                                                    |
| DEFINE_MODE                | MODE_NAME(IBMRDBM )<br>COS_NAME(#CONNECT)<br>DEFAULT_RU_SIZE(NO)<br>MAX_RU_SIZE_UPPER_BOUND(1920)<br>RECEIVE_PACING_WINDOW(5)<br>MAX_NEGOTIABLE_SESSION_LIMIT(32767)<br>PLU_MODE_SESSION_LIMIT(10)<br>MIN_CONWINNERS_SOURCE(5)<br>COMPRESSION_NEED(PROHIBITED)<br>PLU_SLU_COMPRESSION(NONE)<br>SLU_PLU_COMPRESSION(NONE);                                                                               |
| DEFINE_DEFAULTS            | <pre>IMPLICIT_INBOUND_PLU_SUPPORT(YES) DEFAULT_MODE_NAME(BLANK) DEFAULT_LOCAL_LU_ALIAS(DBSRV2 ) MAX_MC_LL_SEND_SIZE(32767) DIRECTORY_FOR_INBOUND_ATTACHES(*) DEFAULT_TP_OPERATION(NONQUEUED_AM_STARTED) DEFAULT_TP_PROGRAM_TYPE(BACKGROUND) DEFAULT_TP_CONV_SECURITY_RQD(NO) MAX_HELD_ALERTS(10);</pre>                                                                                                 |
| DEFINE_CPIC_SIDE_INFO      | SYMBOLIC_DESTINATION_NAME(SDBOEDJ )<br>PARTNER_LU_ALIAS(IPFT1TRA )<br>MODE_NAME(IBMRDBM )<br>TP_NAME(OS2TP);                                                                                                    |
| START ATTACH MANAGER:      |                                                                                                    |

# Appendix G. DB2/2 v.1.x Configuration File for APPC Connection

This appendix contains definitions made in an OS/2 client in Germany, where DB2/2 v.1.x and CM/2 was installed to access DataJoiner using APPC protocol. The Communication Manager configuration file for this connection is listed below.

| – CM/2 NDF Profile - | part 1                                                                                                    |
|----------------------|----------------------------------------------------------------------------------------------------|
| DEFINE_LOCAL_CP      | <pre>FQ_CP_NAME(DEIBMIPF.IPFCP20B) DESCRIPTION(Control Point in LAN) CP_ALIAS(IPFCP20B) NAU_ADDRESS(INDEPENDENT_LU) NODE_TYPE(EN) NODE_ID(X'05DE000B') NW_FP_SUPPORT(NONE) HOST_FP_SUPPORT(YES) MAX_COMP_LEVEL(NONE) MAX_COMP_TOKENS(0);</pre>                                                                                                    |
| DEFINE_LOGICAL_LINK  | LINK_NAME (DATAJOIN)<br>DESCRIPTION (DJ CONNECTION VIA APPC)<br>FQ_ADJACENT_CP_NAME (DEIBMIPF.IPFP221B)<br>ADJACENT_NODE_TYPE (LEARN)<br>DLC_NAME (IBMTRNET)<br>ADAPTER_NUMBER(0)<br>DESTINATION_ADDRESS (X'40001010101B04')<br>ETHERNET_FORMAT (NO)<br>CP_CP_SESSION_SUPPORT (NO)<br>ACTIVATE_AT_STARTUP (YES)<br>LIMITED_RESOURCE (USE_ADAPTER_DEFINITION)<br>LINK_STATION_ROLE (USE_ADAPTER_DEFINITION)<br>SOLICIT_SSCP_SESSION (NO)<br>MAX_ACTIVATION_ATTEMPTS (USE_ADAPTER_DEFINITION)<br>USE_PUNAME_AS_CPNAME (NO)<br>EFFECTIVE_CAPACITY (USE_ADAPTER_DEFINITION)<br>COST_PER_CONNECT_TIME (USE_ADAPTER_DEFINITION)<br>COST_PER_BYTE (USE_ADAPTER_DEFINITION)<br>SECURITY (USE_ADAPTER_DEFINITION)<br>SECURITY (USE_ADAPTER_DEFINITION)<br>USER_DEFINED_1 (USE_ADAPTER_DEFINITION)<br>USER_DEFINED_2 (USE_ADAPTER_DEFINITION)<br>USER_DEFINED_3 (USE_ADAPTER_DEFINITION); |
| DEFINE_PARTNER_LU    | FQ_PARTNER_LU_NAME(DEIBMIPF.IPFBOEDJ)<br>DESCRIPTION(DATAJOINER IN BOEBLINGEN)<br>PARTNER_LU_ALIAS(IPFBOEDJ)<br>PARTNER_LU_UNINTERPRETED_NAME(IPFBOEDJ)<br>MAX_MC_LL_SEND_SIZE(32767)<br>CONV_SECURITY_VERIFICATION(NO)<br>PARALLEL_SESSION_SUPPORT(YES);                                                                                                    |
| DEFINE_PARTNER_LU_LO | CATION FQ_PARTNER_LU_NAME(DEIBMIPF.IPFBOEDJ)<br>DESCRIPTION(DATAJOINER IN BOEBLINGEN)<br>WILDCARD_ENTRY(NO)<br>FQ_OWNING_CP_NAME(DEIBMIPF.IPFP221B)<br>LOCAL_NODE_NN_SERVER(NO);                                                                                                    |

| — CM/2 NDF Profile - part 2 — — — — — — — — — — — — — — — — — — |                                                                                                    |  |
|-----------------------------------------------------------------|----------------------------------------------------------------------------------------------------|--|
| •,=                                                             |                                                                                                    |  |
| DEFINE_MODE                                                     | MODE_NAME(IBMRDBM )<br>DESCRIPTION(CONNECT)<br>COS_NAME(#CONNECT)<br>DEFAULT_RU_SIZE(YES)<br>RECEIVE_PACING_WINDOW(2)<br>MAX_NEGOTIABLE_SESSION_LIMIT(32767)<br>PLU_MODE_SESSION_LIMIT(20)<br>MIN_CONWINNERS_SOURCE(10)<br>COMPRESSION_NEED(PROHIBITED)<br>PLU_SLU_COMPRESSION(NONE)<br>SLU_PLU_COMPRESSION(NONE); |  |
| DEFINE_DEFAULTS                                                 | IMPLICIT_INBOUND_PLU_SUPPORT(YES)<br>DEFAULT_MODE_NAME(BLANK)<br>MAX_MC_LL_SEND_SIZE(32767)<br>DIRECTORY_FOR_INBOUND_ATTACHES(*)<br>DEFAULT_TP_OPERATION(NONQUEUED_AM_STARTED)<br>DEFAULT_TP_PROGRAM_TYPE(BACKGROUND)<br>DEFAULT_TP_CONV_SECURITY_RQD(NO)<br>MAX_HELD_ALERTS(10);                                  |  |
| START_ATTACH_MAN                                                | AGER;                                                                                                    |  |

# Appendix H. DB2/2 v.2.1 Configuration File for APPC Connection

This appendix contains definitions made in an OS/2 client in Germany, where DB2/2 v.2.1 and CM/2 were installed to access DataJoiner using APPC protocol. The Communication Manager configuration file for this connection is listed below.

| - CM/2 NDE Profile - | nart 1                                                                                                    |
|----------------------|----------------------------------------------------------------------------------------------------|
| DEFINE_LOCAL_CP      | FQ_CP_NAME(DEIBMIPF.IPFCP20E)<br>DESCRIPTION(Control Point in LAN)<br>CP_ALIAS(IPFCP20E)<br>NAU_ADDRESS(INDEPENDENT_LU)<br>NODE_TYPE(EN)<br>NODE_ID(X'05DE000E')<br>NW_FP_SUPPORT(NONE)<br>HOST_FP_SUPPORT(YES)<br>MAX_COMP_LEVEL(NONE)<br>MAX_COMP_TOKENS(0);                                                                                                    |
| DEFINE_LOGICAL_LINK  | LINK_NAME (DATAJOIN)<br>DESCRIPTION (RS/6000 via Token Ring)<br>FQ_ADJACENT_CP_NAME (DEIBMIPF.IPFP221B)<br>ADJACENT_NODE_TYPE (LEARN)<br>DLC_NAME (IBMTRNET)<br>ADAPTER_NUMBER(0)<br>DESTINATION_ADDRESS (X'400010101010B04')<br>ETHERNET_FORMAT (NO)<br>CP_CP_SESSION_SUPPORT (NO)<br>ACTIVATE_AT_STARTUP (YES)<br>LIMITED_RESOURCE (USE_ADAPTER_DEFINITION)<br>LINK_STATION_ROLE (USE_ADAPTER_DEFINITION)<br>SOLICIT_SSCP_SESSION (NO)<br>MAX_ACTIVATION_ATTEMPTS (USE_ADAPTER_DEFINITION)<br>USE_PUNAME_AS_CPNAME (NO)<br>EFFECTIVE_CAPACITY (USE_ADAPTER_DEFINITION)<br>COST_PER_CONNECT_TIME (USE_ADAPTER_DEFINITION)<br>COST_PER_BYTE (USE_ADAPTER_DEFINITION)<br>SECURITY (USE_ADAPTER_DEFINITION)<br>SECURITY (USE_ADAPTER_DEFINITION)<br>USER_DEFINED_1 (USE_ADAPTER_DEFINITION)<br>USER_DEFINED_2 (USE_ADAPTER_DEFINITION); |
| DEFINE_LOCAL_LU      | LU_NAME(IPFCLOEO)<br>DESCRIPTION(LOCAL LU6.2 )<br>LU_ALIAS(DBSRV4C )<br>NAU_ADDRESS(INDEPENDENT_LU);                                                                                                    |
| DEFINE_PARTNER_LU    | FQ_PARTNER_LU_NAME(DEIBMIPF.IPFBOEDJ)<br>DESCRIPTION(DataJoiner on RS/6000)<br>PARTNER_LU_ALIAS(IPFBOEDJ)<br>PARTNER_LU_UNINTERPRETED_NAME(IPFBOEDJ)<br>MAX_MC_LL_SEND_SIZE(32767)<br>CONV_SECURITY_VERIFICATION(NO)<br>PARALLEL_SESSION_SUPPORT(YES);                                                                                                    |

| DEFINE_PARTNER_LU_LOCATION | FQ_PARTNER_LU_NAME(DEIBMIPF.IPFBOEDJ)<br>DESCRIPTION(DataJoiner on RS/6000)<br>WILDCARD_ENTRY(NO)<br>FQ_OWNING_CP_NAME(DEIBMIPF.IPFP221B)<br>LOCAL_NODE_NN_SERVER(NO);                                                                                                    |
|----------------------------|----------------------------------------------------------------------------------------------------|
| DEFINE_MODE                | MODE_NAME(IBMRDBM )<br>DESCRIPTION(CONNECT)<br>COS_NAME(#CONNECT)<br>DEFAULT_RU_SIZE(YES)<br>RECEIVE_PACING_WINDOW(2)<br>MAX_NEGOTIABLE_SESSION_LIMIT(32767)<br>PLU_MODE_SESSION_LIMIT(20)<br>MIN_CONWINNERS_SOURCE(20)<br>COMPRESSION_NEED(PROHIBITED)<br>PLU_SLU_COMPRESSION(NONE)<br>SLU_PLU_COMPRESSION(NONE);                                                    |
| DEFINE_DEFAULTS            | <pre>IMPLICIT_INBOUND_PLU_SUPPORT(YES) DEFAULT_MODE_NAME(BLANK) DEFAULT_LOCAL_LU_ALIAS(DBSRV4C ) MAX_MC_LL_SEND_SIZE(32767) DIRECTORY_FOR_INBOUND_ATTACHES(*) DEFAULT_TP_OPERATION(NONQUEUED_AM_STARTED) DEFAULT_TP_PROGRAM_TYPE(BACKGROUND) DEFAULT_TP_CONV_SECURITY_RQD(NO) MAX_HELD_ALERTS(10);</pre>                                                              |
| DEFINE_TP                  | <pre>SNA_SERVICE_TP_NAME(X'07',6DB) DESCRIPTION(For DB2/2 V1.1 Connections) PIP_ALLOWED(NO) FILESPEC(notused) CONVERSATION_TYPE(ANY_TYPE) CONV_SECURITY_RQD(YES) SYNC_LEVEL(EITHER) TP_OPERATION(QUEUED_OPERATOR_PRELOADED) PROGRAM_TYPE(BACKGROUND) INCOMING_ALLOCATE_QUEUE_DEPTH(255) INCOMING_ALLOCATE_TIMEOUT(INFINITE) RECEIVE_ALLOCATE_TIMEOUT(INFINITE);</pre> |
| DEFINE_TP                  | <pre>SNA_SERVICE_TP_NAME(X'07',6SN) DESCRIPTION(For DB2/2 V1.1 Interrupts) PIP_ALLOWED(NO) FILESPEC(notused) CONVERSATION_TYPE(ANY_TYPE) CONV_SECURITY_RQD(YES) SYNC_LEVEL(EITHER) TP_OPERATION(QUEUED_OPERATOR_PRELOADED) PROGRAM_TYPE(BACKGROUND) INCOMING_ALLOCATE_QUEUE_DEPTH(255) INCOMING_ALLOCATE_TIMEOUT(INFINITE) RECEIVE_ALLOCATE_TIMEOUT(INFINITE);</pre>  |

| — CM/2 NDF Profile - part 3 — |                                                                                                    |  |
|-------------------------------|----------------------------------------------------------------------------------------------------|--|
| DEFINE_TP                     | TP_NAME(DB2DUMMY)<br>DESCRIPTION(For V2.1)<br>PIP_ALLOWED(NO)<br>FILESPEC(notused)<br>CONVERSATION_TYPE(ANY_TYPE)<br>CONV_SECURITY_RQD(NO)<br>SYNC_LEVEL(EITHER)<br>TP_OPERATION(QUEUED_OPERATOR_PRELOADED)<br>PROGRAM_TYPE(BACKGROUND)<br>INCOMING_ALLOCATE_QUEUE_DEPTH(255)<br>INCOMING_ALLOCATE_TIMEOUT(INFINITE)<br>RECEIVE_ALLOCATE_TIMEOUT(INFINITE);     |  |
| DEFINE_TP                     | TP_NAME(DB2INTERRUPT)<br>DESCRIPTION(For V2.1)<br>PIP_ALLOWED(NO)<br>FILESPEC(notused)<br>CONVERSATION_TYPE(ANY_TYPE)<br>CONV_SECURITY_RQD(NO)<br>SYNC_LEVEL(EITHER)<br>TP_OPERATION(QUEUED_OPERATOR_PRELOADED)<br>PROGRAM_TYPE(BACKGROUND)<br>INCOMING_ALLOCATE_QUEUE_DEPTH(255)<br>INCOMING_ALLOCATE_TIMEOUT(INFINITE)<br>RECEIVE_ALLOCATE_TIMEOUT(INFINITE); |  |
| DEFINE_CPIC_SIDE_INFO         | SYMBOLIC_DESTINATION_NAME(SDBOEDJ )<br>PARTNER_LU_ALIAS(IPFBOEDJ )<br>MODE_NAME(IBMRDBM )<br>TP_NAME(OS2TP);                                                                                                    |  |
| START_ATTACH_MANAGER;         |                                                                                                    |  |

### Appendix I. CAE/6000 Configuration File for APPC Connection

This appendix contains definitions made in an AIX client in Germany, where CAE/6000 v.1.x and SNA Server/6000 was installed to access DataJoiner using APPC protocol. The SNA Server/6000 configuration file for this connection is listed below (only the changed parts in our configuration are included in the list).

| — SNA Server/6000 Profiles - part 1 —                                                                                                    |                                                                                                    |
|----------------------------------------------------------------------------------------------------|----------------------------------------------------------------------------------------------------|
| <pre>control_pt:<br/>prof_name<br/>xid_node_id<br/>network_name<br/>control_pt = control<br/>return _ name</pre>                                                                                                    | = "node_cp"<br>= "*"<br>= "DEIBMIPF"<br>= "IDED2216"                                                                                        |
| control_pt_name_arras<br>control_pt_name<br>control_pt_node_type<br>max_cached_trees<br>max_nodes_in_topology_database<br>route_addition_resistance<br>comments                                                                                                    | = "IPFP221C"<br>= "IPFP221C"<br>= appn_end_node<br>= 500<br>= 500<br>= 128<br>= ""                                                          |
| <pre>local_lu_lu6.2:<br/>prof_name<br/>local_lu_name<br/>local_lu_alias<br/>local_lu_dependent<br/>local_lu_address<br/>sscp_id<br/>link_station_prof_name<br/>conversation_security_list_profile_name<br/>comments</pre>                                            | <pre>= "ddcslu01"<br/>= "IPFCL01C"<br/>= "IPFCL01C"<br/>= no<br/>=<br/>= *<br/>= *<br/>= """<br/>= """</pre>                                |
| <pre>partner_lu6.2_location:<br/>prof_name<br/>fq_partner_lu_name<br/>partner_location_method<br/>fq_partner_owning_cp_name<br/>local_node_is_network_server_for_len_node<br/>fq_node_server_name<br/>local_lu_name<br/>link_station_profile_name<br/>comments</pre> | <pre>= "ddcsitso1"<br/>= "DEIBMIPF.IPFBOEDJ"<br/>= link_station<br/>= ""<br/>= no<br/>= ""<br/>= "IPFCL01C"<br/>= "ddcsdjbb"<br/>= ""</pre> |
| <pre>side_info:<br/>prof_name<br/>local_lu_or_control_pt_alias<br/>partner_lu_alias<br/>fq_partner_lu_name<br/>mode_name<br/>remote_tp_name_in_hex<br/>remote_tp_name<br/>comments</pre>                                                                             | <pre>= "itso1" = "IPFCL01C" = "" = "DEIBMIPF.IPFBOEDJ" = "IBMRDBM" = no = "OS2TP" = ""</pre>                                                |

| — SNA Server/6000 Profiles - part 2 —— |                  |
|----------------------------------------|------------------|
| link station token ring:               |                  |
| prof name                              | = "ddcsdibb"     |
| use control pt xid                     | = n0             |
| xid node id                            | = 0x071e001c     |
| sna dlc profile name                   | = "tok0 00001"   |
| stop on inactivity                     | = n0             |
| time out value                         | = 0              |
| III registration supported             | = no             |
| III registration profile name          | = ""             |
| link tracing                           | = no             |
| trace format                           | = long           |
| access routing type                    | = link address   |
| remote link name                       | = ""             |
| remote link address                    | = 0x40001010101b |
| remote san                             | = 0x04           |
| verify adjacent node                   | = no             |
| net id of adjacent node                | = ""             |
| cp name of adjacent node               | = ""             |
| xid node id of adjacent node           | = "*"            |
| node type of adjacent node             | = appp end pode  |
| solicit scon sessions                  |                  |
| call out on activation                 | = ves            |
| activate link during system init       | = yes            |
| activate link on demand                | = no             |
| cp cp sessions supported               |                  |
| cp_cp_session_support_required         | = yes<br>= no    |
| adjacent node is preferred server      | = no             |
| initial to number                      | = 0              |
| restart on normal deactivation         | = 0              |
| restart on abnormal deactivation       | = no             |
| restart on activation                  | = 110<br>= 110   |
| TG offoctive capacity                  | - 1507//00       |
| TG connect cost per time               | = 0              |
| TG cost per byte                       | = 0              |
| TG_socurity                            |                  |
| TG propagation delay                   | = lan            |
| TG_uson_defined_1                      | - 128            |
| TG_user_defined_1                      | = 128            |
| TG user defined 3                      | = 128            |
| comments                               | = ""             |
| connencs                               | -                |
| mode                                   |                  |
| nrof name                              |                  |
| mode name                              | = "IBMRDBM"      |
| max sessions                           | = 10             |
| min convinner sessions                 | = 5              |
| min_conloser_sessions                  | = 5              |
| auto activate limit                    | = 0              |
| max adaptive receive pacing window     | = 16             |
| receive pacing window                  | = 3              |
| max ru size                            | = 2816           |
| min ru size                            | = 1024           |
| class of service name                  | = "#CONNFCT"     |
| comments                               | = ""             |
| Conflictico                            |                  |

#### Appendix J. TCP/IP Correlations and Worksheets

This appendix contains examples of TCP/IP correlation between DataJoiner and clients, and DataJoiner and data sources. Worksheets are included for each example, to be used for planning your installation.

Figure 121 is an example showing DataJoiner and client correlation.

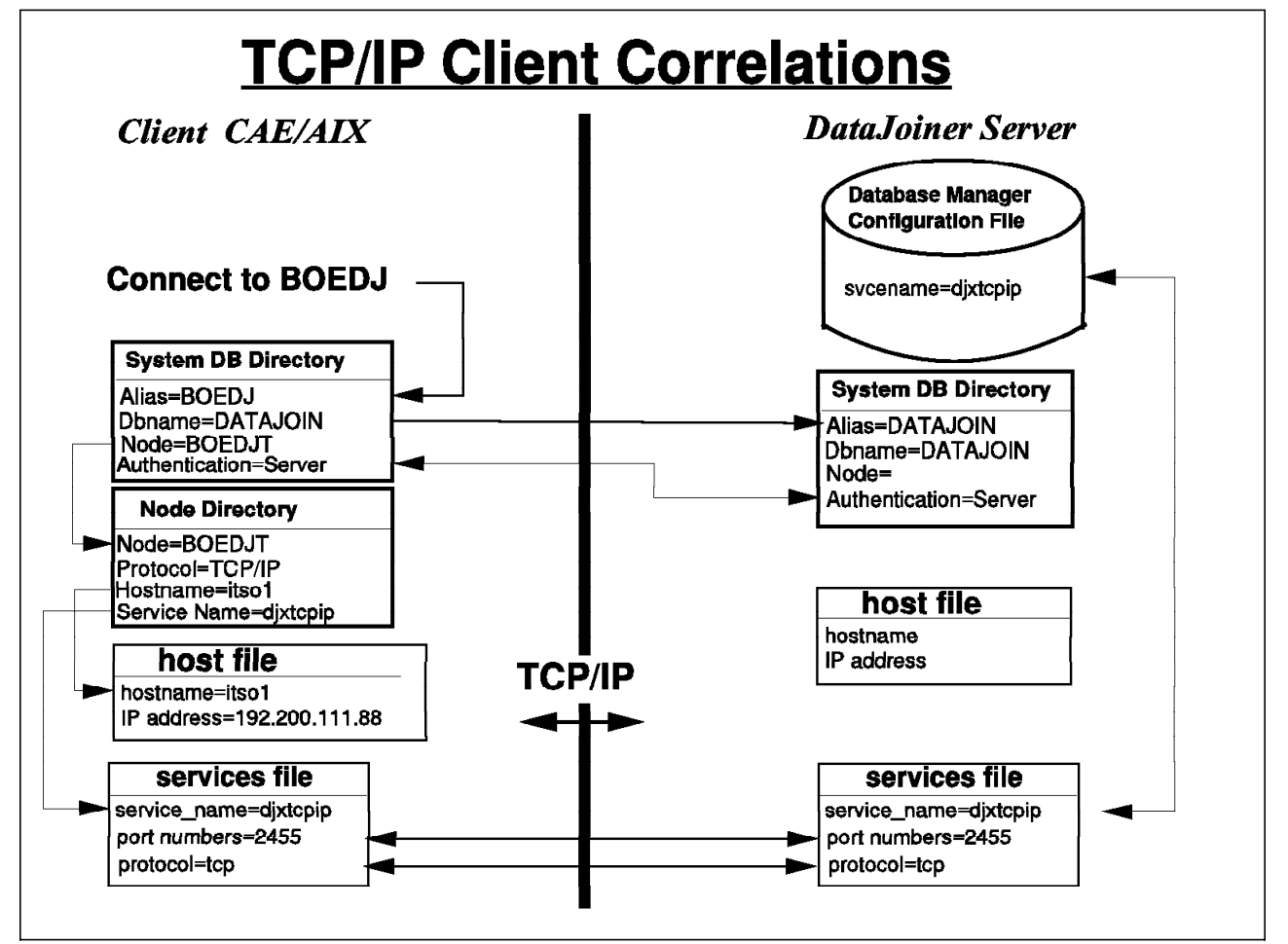

Figure 121. TCP/IP Client Correlation

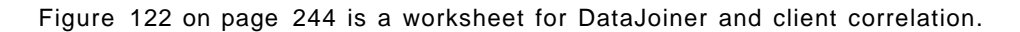

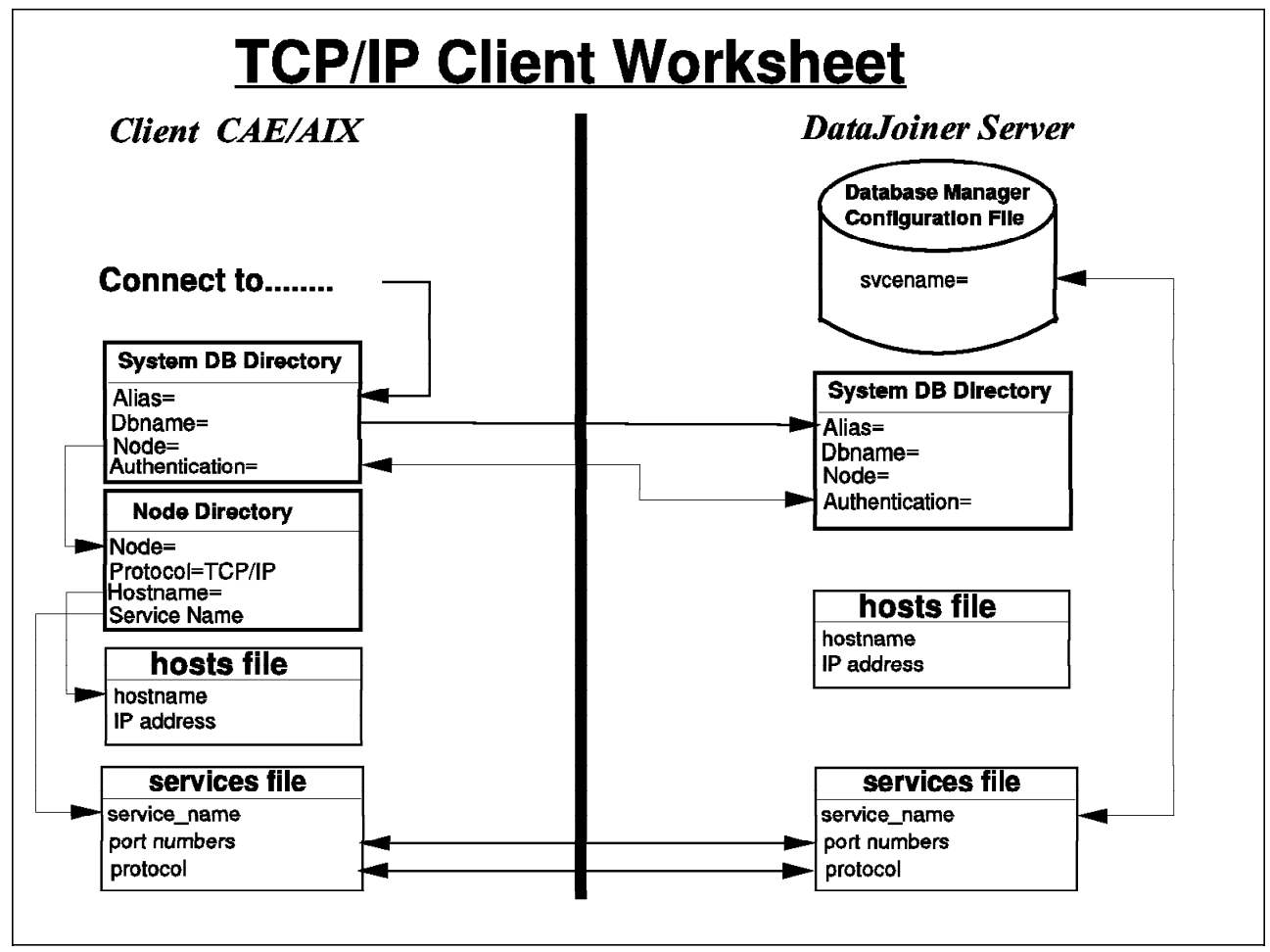

Figure 122. TCP/IP Client Correlation Worksheet

Figure 123 on page 245 is an example of the correlation between DataJoiner and data sources.

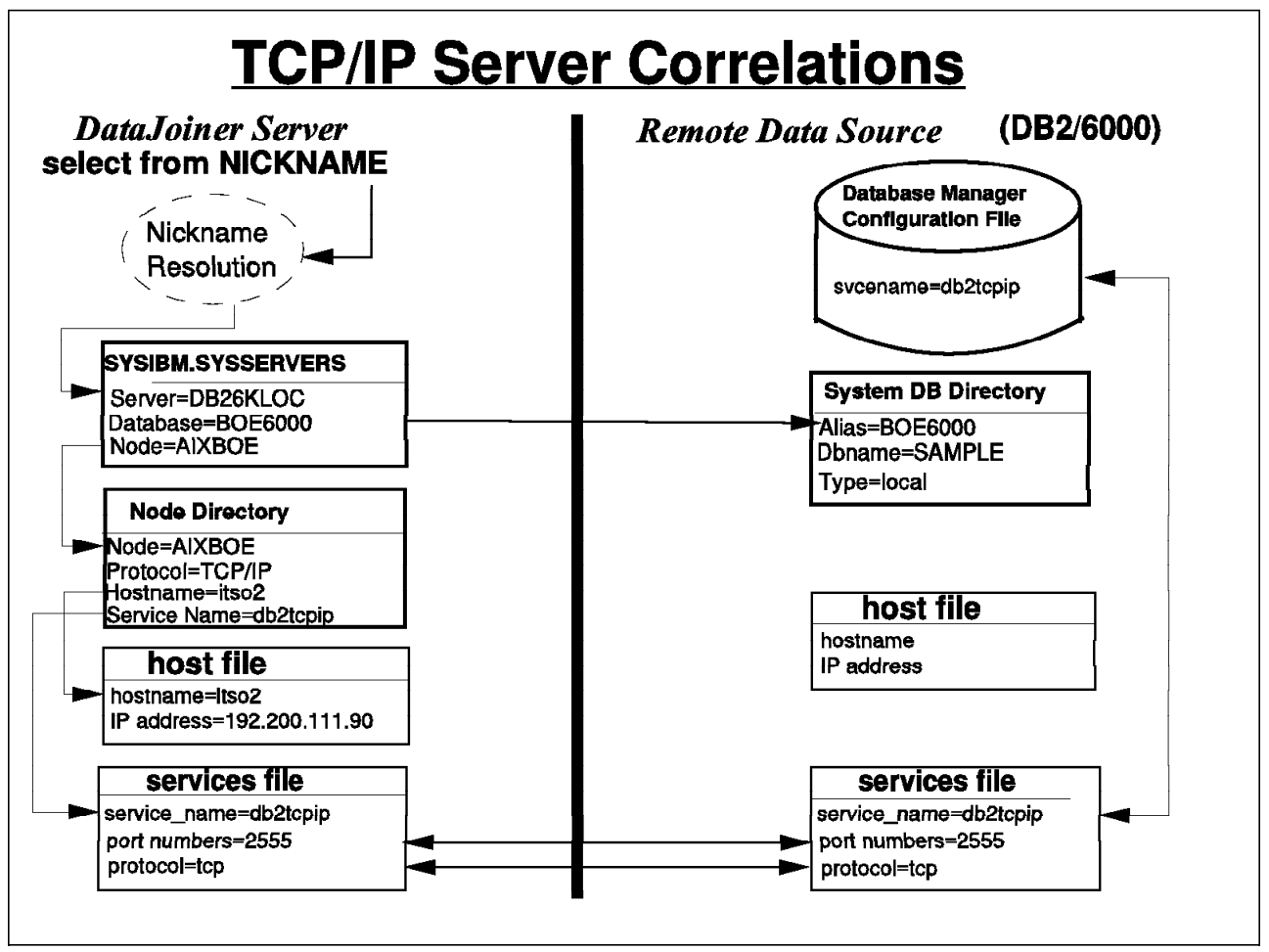

Figure 123. TCP/IP Server Correlation

Figure 124 on page 246 is a worksheet for DataJoiner and data sources correlation.

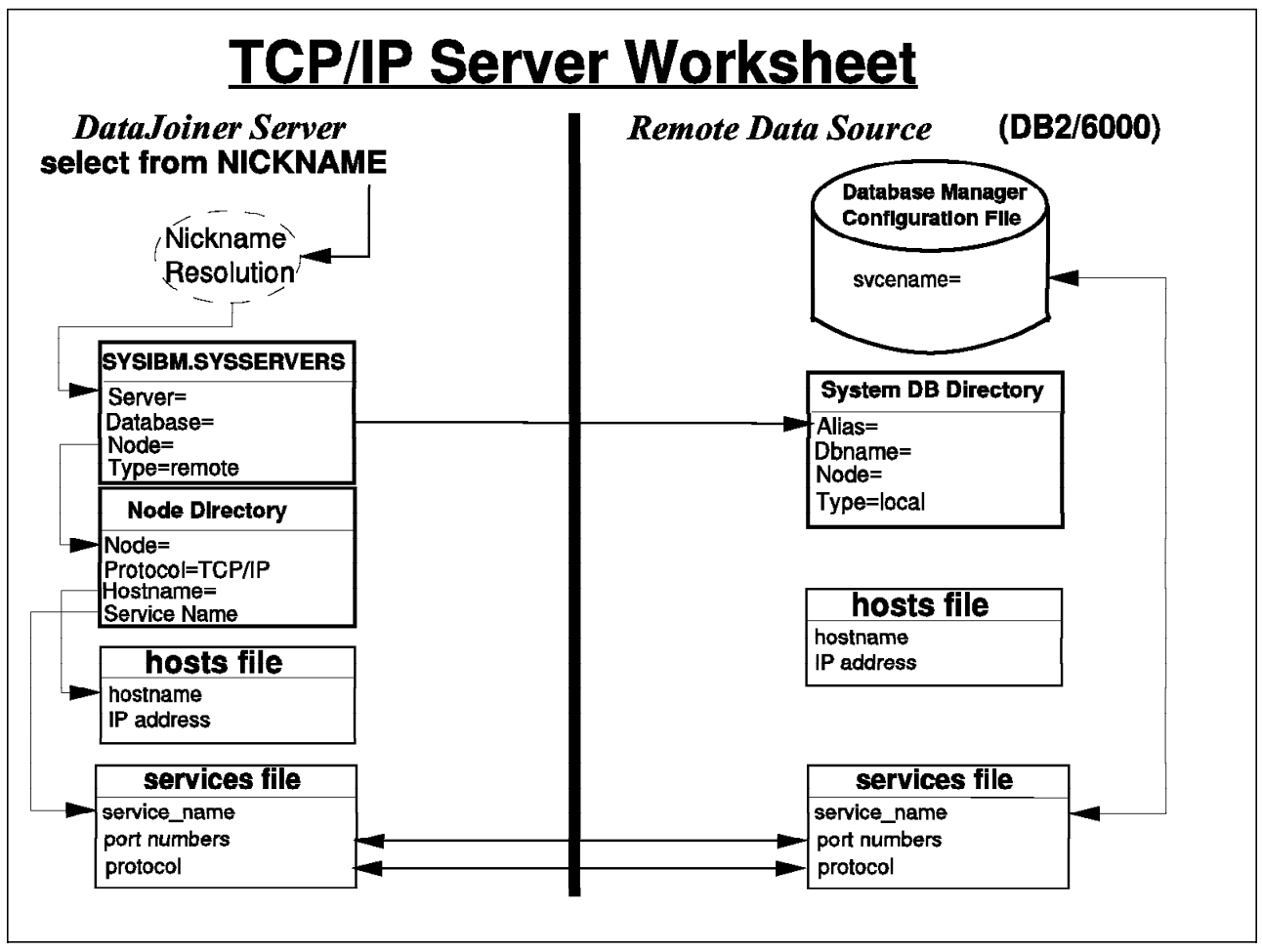

Figure 124. TCP/IP Server Correlation Worksheet

### Appendix K. APPC (SNA) Correlations and Worksheets

This appendix contains examples of APPC Client correlations. A worksheet is included, for planning your installation.

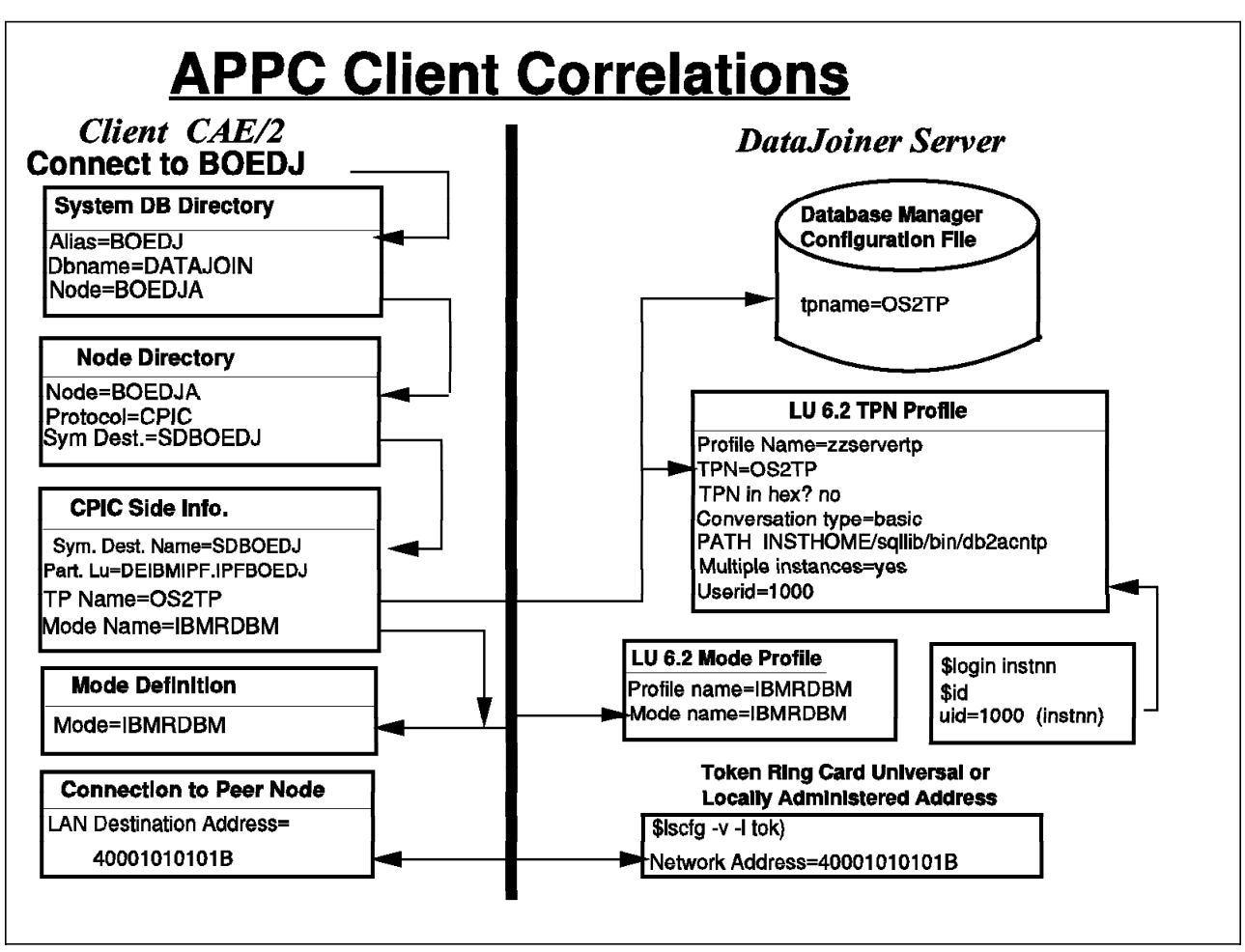

Figure 125 shows the APPC client correlations.

Figure 125. APPC Client Correlations

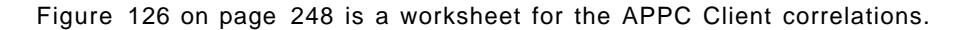

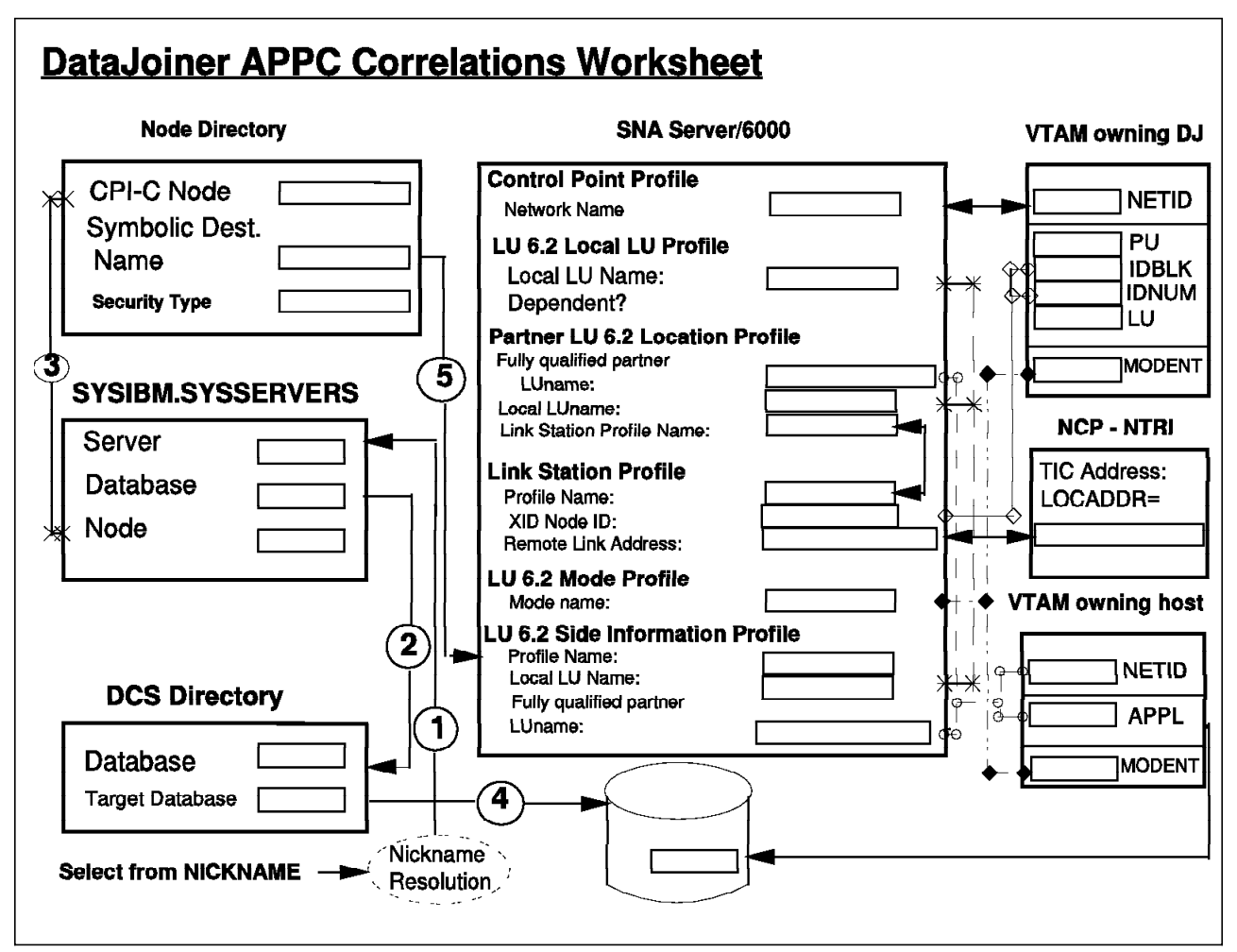

Figure 126. APPC Client Correlation Worksheet

# Appendix L. AIX Definitions in the Severn System

This appendix contains definitions made in the Severn system in San Jose, where DataJoiner is installed.

| SNA/6000 Profile - part 1                            |                         |  |  |
|------------------------------------------------------|-------------------------|--|--|
| sna:                                                 |                         |  |  |
| prof name                                            | = "sna"                 |  |  |
| max sessions                                         | = 200                   |  |  |
| max_conversations                                    | = 200                   |  |  |
| restart action                                       | = once                  |  |  |
| rrm enabled                                          | = no                    |  |  |
| dynamic inbound partner lu definitions allowed = ves |                         |  |  |
| standard output device                               | = "/dev/console"        |  |  |
| standard error device                                | = "/var/sna/sna.stderr" |  |  |
| nmyt action when no nmyt process                     | = reject                |  |  |
| comments                                             | = ""                    |  |  |
|                                                      |                         |  |  |
| control_pt:                                          |                         |  |  |
| prof_name                                            | = "node_cp"             |  |  |
| xid_node_id                                          | = 0x071a2085            |  |  |
| network name                                         | = "USIBMSC"             |  |  |
| control pt name alias                                | = "SCA2085"             |  |  |
| control pt name                                      | = "SCA2085"             |  |  |
| control pt node type                                 | = appn end node         |  |  |
| max cached trees                                     | = 500                   |  |  |
| max nodes in topology database                       | = 500                   |  |  |
| route addition resistance                            | = 128                   |  |  |
| comments                                             | = ""                    |  |  |
|                                                      |                         |  |  |
| local_lu_lu6.2:                                      |                         |  |  |
| prof_name                                            | = "SCA2085I"            |  |  |
| local_lu_name                                        | = "SCA2085I"            |  |  |
| local_lu_alias                                       | = "SCA2085I"            |  |  |
| local_lu_dependent                                   | = no                    |  |  |
| local_lu_address                                     | =                       |  |  |
| sscp_id                                              | = *                     |  |  |
| link station prof name                               | = ""                    |  |  |
| conversation security list profile name              | = ""                    |  |  |
| comments                                             | = ""                    |  |  |
|                                                      |                         |  |  |
| partner_lu6.2_location:                              | "                       |  |  |
| prof_name                                            | = "DB3APLU"             |  |  |
| fq_partner_lu_name                                   | = "USIBMSC.SCLUDB3A"    |  |  |
| partner_location_method                              | = link_station          |  |  |
| fq_partner_owning_cp_name                            | = ""                    |  |  |
| <pre>local_node_is_network_server_for_len_node</pre> | = no                    |  |  |
| fq_node_server_name                                  | = ""                    |  |  |
| local_lu_name                                        | = "SCA2085I"            |  |  |
| link_station_profile_name                            | = "trlink"              |  |  |
| comments                                             | = ""                    |  |  |
|                                                      |                         |  |  |

| SNA/6000 Profile - part 2                 |                                     |
|-------------------------------------------|-------------------------------------|
| partner lu6 2 location.                   |                                     |
| put their ind.2_rocalion.                 |                                     |
| fa nanthan lu nama                        | - SQLDSPLU<br>- "DEIDMIDE IDEASCHA" |
| ry_partner_ru_name                        | - DEIDMIFF.IFFA2014                 |
| fa nontron ouring on nome                 |                                     |
| Iq_partner_owning_cp_name                 | =                                   |
| local_node_is_network_server_for_ien_node | = no                                |
| tq_node_server_name                       | = "<br>"CONO0051"                   |
| local_lu_name                             | = "SCA20851"                        |
| link_station_profile_name                 | = "trlink"                          |
| comments                                  | = "SQL/DS GERMANY"                  |
| partner lu6 2 location.                   |                                     |
| nrof name                                 | = "DB23DI II"                       |
| fa partner lu name                        | = "IISTRMSC   IIDR23"               |
| ry_partner_ru_name                        | - USIDASC.LUDD25                    |
| fa nauthou auning on name                 |                                     |
| Iq_partner_owning_cp_name                 | =                                   |
| local_node_is_network_server_for_len_node | = no                                |
| fq_node_server_name                       | = ""                                |
| local_lu_name                             | = "SCA20851"                        |
| link_station_profile_name                 | = "trlink"                          |
| comments                                  | = "DB2 V2.3 Pok"                    |
| partner lub 2 location.                   |                                     |
| prof name                                 | = "N 1VEL DI 11"                    |
| fa nontron lu nomo                        | = 001LLFL0 $= "IISTPMSC SCA2100T"$  |
| ry_partner_ru_name                        | - USIDMSC.SCA21091                  |
|                                           |                                     |
| fq_partner_owning_cp_name                 | =                                   |
| local_node_is_network_server_for_len_node | = no                                |
| fq_node_server_name                       | = ""                                |
| local_lu_name                             | = "SCA20851"                        |
| link_station_profile_name                 | = "trlnkyel"                        |
| comments                                  | = "DJ in yellow"                    |
| partner lu6 2 location.                   |                                     |
| prof name                                 | = "DB2VSDLU"                        |
| fa pantnon lu namo                        | - "DETRMIDE IDEA21CD"               |
| rq_partner_ru_name                        | - DEIDMIFT.IFTAZICD                 |
| fa pantnon owning on name                 |                                     |
| Iq_partner_owning_cp_name                 |                                     |
| Tocal_hode_Is_hetwork_server_tor_ten_hode | = 110                               |
| fq_node_server_name                       | = ""                                |
| local_lu_name                             | = "SCA20851"                        |
| link_station_profile_name                 | = "trlink"                          |
| comments                                  | = "DB2/VSE GERMANY"                 |
| side info:                                |                                     |
| prof name                                 | = "db23atpn"                        |
| local lu or control nt alias              | = "\$CA20851"                       |
| nartner lu alias                          | = ""                                |
| fa nartner lu name                        |                                     |
| ry_partner_ru_name                        |                                     |
| noute_name                                |                                     |
| remote_tp_name_III_nex                    | - yes<br>- "07F60409"               |
| remote_tp_name                            | = U/F0L4L2"                         |
| comments                                  | = '                                 |

| — SNA/6000 Profile - part 3 —                            |                                            |
|----------------------------------------------------------|--------------------------------------------|
| side_info:<br>prof_name                                  | = "DB2VMTPN"                               |
| local_lu_or_control_pt_allas                             | = SCA20851                                 |
| fq_partner_lu_name<br>mode_name                          | -<br>= "DEIBMIPF.IPFA2GL4"<br>= "IBMRDBM"  |
| <pre>remote_tp_name_in_hex remote_tp_name comments</pre> | = no<br>= "S34VMDBO"<br>= "SOL/DS_GERMANY" |
| sido info                                                |                                            |
| prof name                                                | = ″db223tpn″                               |
| local_lu_or_control_pt_alias<br>partner lu alias         | = "SCA20851"<br>= ""                       |
| fq_partner_lu_name<br>mode name                          | = ″USIBMSC.LUDB23″<br>= ″IBMRDB″           |
| <pre>remote_tp_name_in_hex</pre>                         | = yes                                      |
| remote_tp_name<br>comments                               | = "07F6C4C2"<br>= "DB2 V2 Pok"             |
| side_info:                                               |                                            |
| prof_name<br>local lu on control pt aliac                | = "DJYELTPN"<br>- "SCA208ET"               |
| partner lu alias                                         | = ""<br>= ""                               |
| fq_partner_lu_name<br>mode name                          | = "USIBMSC.SCA2109I"<br>= "IBMRDB"         |
| <pre>remote_tp_name_in_hex</pre>                         | = no                                       |
| remote_tp_name<br>comments                               | = "zzservertp"<br>= "DJ in yellow"         |
| side_info:                                               |                                            |
| prof_name                                                | = "DB2VSTPN"                               |
| local_lu_or_control_pt_alias                             | = "SCA20851"<br>= ""                       |
| fq_partner_lu_name                                       | = "DEIBMIPF.IPFA21CD"                      |
| mode_name                                                | = "IBMRDBM"                                |
| remote_tp_name_in_hex                                    | = no<br>= "TPN1"                           |
| comments                                                 | = "DB2/VSE GERMANY"                        |

| local tp:                                                                                                    |                                                                                                    |
|----------------------------------------------------------------------------------------------------|----------------------------------------------------------------------------------------------------|
| prof name                                                                                                    | = "zzservertn"                                                                                                    |
| tn name                                                                                                    | = "zzservertn"                                                                                                    |
| tp name in hex                                                                                                    | = no                                                                                                    |
| nin data procont                                                                                                    | - no                                                                                                    |
| pip_data_present                                                                                                    | - 110                                                                                                    |
| pip_data_subileids_number                                                                                                    | - 0                                                                                                    |
| conversation_type                                                                                                    |                                                                                                    |
| sync_level                                                                                                    | = none/confirm                                                                                                    |
| resource_security_level                                                                                                    | = none                                                                                                    |
| resource_access_list_profile_nam                                                                                                    | 2 = ""                                                                                                    |
| full_path_tp_exe                                                                                                    | = ″/u/djinst1/sqllib/bin/db2acntp″                                                                                                    |
| multiple_instances                                                                                                    | = yes                                                                                                    |
| user_id                                                                                                    | = 202                                                                                                    |
| server_synonym_name                                                                                                    | = ""                                                                                                    |
| restart action                                                                                                    | = once                                                                                                    |
| communication type                                                                                                    | = signals                                                                                                    |
| ipc queue kev                                                                                                    | = 0                                                                                                    |
| standard input device                                                                                                    | = "/dev/console"                                                                                                    |
| standard output device                                                                                                    | = ''/dev/console''                                                                                                    |
| standard error device                                                                                                    | = "/dev/console"                                                                                                    |
| comments                                                                                                    | = ""                                                                                                    |
| connerres                                                                                                    | _                                                                                                    |
| local tn.                                                                                                    |                                                                                                    |
|                                                                                                    |                                                                                                    |
| prof name                                                                                                    | = "zzserverint"                                                                                                    |
| prof_name                                                                                                    | = "zzserverint"<br>= "DB2INTEDDUDT"                                                                                                    |
| prof_name<br>tp_name                                                                                                    | = "zzserverint"<br>= "DB2INTERRUPT"                                                                                                    |
| prof_name<br>tp_name<br>tp_name_in_hex                                                                                                    | <pre>= "zzserverint" = "DB2INTERRUPT" = no</pre>                                                                                                    |
| prof_name<br>tp_name<br>tp_name_in_hex<br>pip_data_present<br>pip_data_present                                                                                                    | <pre>= "zzserverint" = "DB2INTERRUPT" = no = no = 0</pre>                                                                                                    |
| prof_name<br>tp_name<br>tp_name_in_hex<br>pip_data_present<br>pip_data_subfields_number                                                                                                    | <pre>= "zzserverint" = "DB2INTERRUPT" = no = no = 0 hearing</pre>                                                                                                    |
| prof_name<br>tp_name<br>tp_name_in_hex<br>pip_data_present<br>pip_data_subfields_number<br>conversation_type                                                                                                    | <pre>= "zzserverint" = "DB2INTERRUPT" = no = no = 0 = basic</pre>                                                                                                    |
| prof_name<br>tp_name<br>tp_name_in_hex<br>pip_data_present<br>pip_data_subfields_number<br>conversation_type<br>sync_level                                                                                                    | <pre>= "zzserverint" = "DB2INTERRUPT" = no = no = 0 = basic = none/confirm</pre>                                                                                                    |
| prof_name<br>tp_name<br>tp_name_in_hex<br>pip_data_present<br>pip_data_subfields_number<br>conversation_type<br>sync_level<br>resource_security_level                                                                                                    | <pre>= "zzserverint"<br/>= "DB2INTERRUPT"<br/>= no<br/>= no<br/>= 0<br/>= basic<br/>= none/confirm<br/>= none</pre>                                                                                                    |
| <pre>prof_name     tp_name     tp_name_in_hex     pip_data_present     pip_data_subfields_number     conversation_type     sync_level     resource_security_level     resource_access_list_profile_name </pre>                                                                                                    | <pre>= "zzserverint"<br/>= "DB2INTERRUPT"<br/>= no<br/>= no<br/>= 0<br/>= basic<br/>= none/confirm<br/>= none<br/>= ""</pre>                                                                                                    |
| prof_name<br>tp_name<br>tp_name_in_hex<br>pip_data_present<br>pip_data_subfields_number<br>conversation_type<br>sync_level<br>resource_security_level<br>resource_access_list_profile_name<br>full_path_tp_exe                                                                                                    | <pre>= "zzserverint"<br/>= "DB2INTERRUPT"<br/>= no<br/>= no<br/>= 0<br/>= basic<br/>= none/confirm<br/>= none<br/>= ""<br/>= "/u/djinst1/sqllib/bin/db2alttp"</pre>                                                                                                    |
| <pre>prof_name     tp_name     tp_name_in_hex     pip_data_present     pip_data_subfields_number     conversation_type     sync_level     resource_security_level     resource_access_list_profile_name     full_path_tp_exe     multiple_instances</pre>                                                                                                    | <pre>= "zzserverint"<br/>= "DB2INTERRUPT"<br/>= no<br/>= no<br/>= 0<br/>= basic<br/>= none/confirm<br/>= none<br/>= ""<br/>= "/u/djinst1/sqllib/bin/db2alttp"<br/>= yes</pre>                                                                                                    |
| <pre>prof_name     tp_name     tp_name_in_hex     pip_data_present     pip_data_subfields_number     conversation_type     sync_level     resource_security_level     resource_access_list_profile_name     full_path_tp_exe     multiple_instances     user_id</pre>                                                                                                    | <pre>= "zzserverint"<br/>= "DB2INTERRUPT"<br/>= no<br/>= no<br/>= 0<br/>= basic<br/>= none/confirm<br/>= none<br/>= ""<br/>= "/u/djinst1/sqllib/bin/db2alttp"<br/>= yes<br/>= 202</pre>                                                                                                    |
| <pre>prof_name     tp_name     tp_name_in_hex     pip_data_present     pip_data_subfields_number     conversation_type     sync_level     resource_security_level     resource_access_list_profile_name     full_path_tp_exe     multiple_instances     user_id     server_synonym_name</pre>                                                                                                    | <pre>= "zzserverint"<br/>= "DB2INTERRUPT"<br/>= no<br/>= no<br/>= 0<br/>= basic<br/>= none/confirm<br/>= none<br/>= ""<br/>= "/u/djinst1/sqllib/bin/db2alttp"<br/>= yes<br/>= 202<br/>= ""</pre>                                                                                                 |
| <pre>prof_name     tp_name     tp_name_in_hex     pip_data_present     pip_data_subfields_number     conversation_type     sync_level     resource_security_level     resource_access_list_profile_name     full_path_tp_exe     multiple_instances     user_id     server_synonym_name     restart action</pre>                                                                                                    | <pre>= "zzserverint"<br/>= "DB2INTERRUPT"<br/>= no<br/>= no<br/>= 0<br/>= basic<br/>= none/confirm<br/>= none<br/>= ""<br/>= "/u/djinst1/sqllib/bin/db2alttp"<br/>= yes<br/>= 202<br/>= ""<br/>= once</pre>                                                                                      |
| <pre>prof_name     tp_name     tp_name_in_hex     pip_data_present     pip_data_subfields_number     conversation_type     sync_level     resource_security_level     resource_access_list_profile_name     full_path_tp_exe     multiple_instances     user_id     server_synonym_name     restart_action     communication type</pre>                                                                                    | <pre>= "zzserverint"<br/>= "DB2INTERRUPT"<br/>= no<br/>= no<br/>= 0<br/>= basic<br/>= none/confirm<br/>= none<br/>= ""<br/>= "/u/djinst1/sqllib/bin/db2alttp"<br/>= yes<br/>= 202<br/>= ""<br/>= once<br/>= signals</pre>                                                                        |
| <pre>prof_name<br/>tp_name<br/>tp_name_in_hex<br/>pip_data_present<br/>pip_data_subfields_number<br/>conversation_type<br/>sync_level<br/>resource_security_level<br/>resource_access_list_profile_name<br/>full_path_tp_exe<br/>multiple_instances<br/>user_id<br/>server_synonym_name<br/>restart_action<br/>communication_type<br/>ipc gueue key</pre>                                                                  | <pre>= "zzserverint"<br/>= "DB2INTERRUPT"<br/>= no<br/>= no<br/>= 0<br/>= basic<br/>= none/confirm<br/>= none<br/>= ""<br/>= "/u/djinst1/sqllib/bin/db2alttp"<br/>= yes<br/>= 202<br/>= ""<br/>= once<br/>= signals<br/>= 0</pre>                                                                |
| <pre>prof_name<br/>tp_name<br/>tp_name_in_hex<br/>pip_data_present<br/>pip_data_subfields_number<br/>conversation_type<br/>sync_level<br/>resource_security_level<br/>resource_access_list_profile_name<br/>full_path_tp_exe<br/>multiple_instances<br/>user_id<br/>server_synonym_name<br/>restart_action<br/>communication_type<br/>ipc_queue_key<br/>standard_input_device</pre>                                        | <pre>= "zzserverint"<br/>= "DB2INTERRUPT"<br/>= no<br/>= no<br/>= 0<br/>= basic<br/>= none/confirm<br/>= none<br/>= ""<br/>= "/u/djinst1/sqllib/bin/db2alttp"<br/>= yes<br/>= 202<br/>= ""<br/>= once<br/>= signals<br/>= 0<br/>= "/dev/console"</pre>                                           |
| <pre>prof_name<br/>tp_name<br/>tp_name_in_hex<br/>pip_data_present<br/>pip_data_subfields_number<br/>conversation_type<br/>sync_level<br/>resource_security_level<br/>resource_access_list_profile_name<br/>full_path_tp_exe<br/>multiple_instances<br/>user_id<br/>server_synonym_name<br/>restart_action<br/>communication_type<br/>ipc_queue_key<br/>standard_input_device<br/>standard_output_device</pre>             | <pre>= "zzserverint"<br/>= "DB2INTERRUPT"<br/>= no<br/>= no<br/>= 0<br/>= basic<br/>= none/confirm<br/>= none<br/>= ""<br/>= "/u/djinst1/sqllib/bin/db2alttp"<br/>= yes<br/>= 202<br/>= ""<br/>= once<br/>= signals<br/>= 0<br/>= "/dev/console"<br/>= "/dev/console"</pre>                      |
| <pre>prof_name<br/>tp_name<br/>tp_name_in_hex<br/>pip_data_present<br/>pip_data_subfields_number<br/>conversation_type<br/>sync_level<br/>resource_security_level<br/>resource_access_list_profile_name<br/>full_path_tp_exe<br/>multiple_instances<br/>user_id<br/>server_synonym_name<br/>restart_action<br/>communication_type<br/>ipc_queue_key<br/>standard_input_device<br/>standard_output_device</pre>             | <pre>= "zzserverint"<br/>= "DB2INTERRUPT"<br/>= no<br/>= no<br/>= 0<br/>= basic<br/>= none/confirm<br/>= none<br/>= ""<br/>= "/u/djinst1/sqllib/bin/db2alttp"<br/>= yes<br/>= 202<br/>= ""<br/>= once<br/>= signals<br/>= 0<br/>= "/dev/console"<br/>= "/dev/console"<br/>= "/dev/console"</pre> |
| <pre>prof_name<br/>tp_name<br/>tp_name_in_hex<br/>pip_data_present<br/>pip_data_subfields_number<br/>conversation_type<br/>sync_level<br/>resource_security_level<br/>resource_access_list_profile_name<br/>full_path_tp_exe<br/>multiple_instances<br/>user_id<br/>server_synonym_name<br/>restart_action<br/>communication_type<br/>ipc_queue_key<br/>standard_input_device<br/>standard_error_device<br/>comments</pre> | <pre>= "zzserverint"<br/>= "DB2INTERRUPT"<br/>= no<br/>= no<br/>= 0<br/>= basic<br/>= none/confirm<br/>= none<br/>= ""<br/>= "/u/djinst1/sqllib/bin/db2alttp"<br/>= yes<br/>= 202<br/>= ""<br/>= once<br/>= signals<br/>= 0<br/>= "/dev/console"<br/>= "/dev/console"<br/>= ""</pre>             |

| — SNA/6000 Profile - part 5                  |                                                                   |
|----------------------------------------------|-------------------------------------------------------------------|
| local tp:                                    |                                                                   |
| prof name                                    | = "dios2tp"                                                       |
| tp name                                      | = "07F6C4C2"                                                      |
| tp name in hex                               | = VPS                                                             |
| nin data present                             | = no                                                              |
| pip_data_present                             | - 10                                                              |
| prp_data_subirerds_number                    |                                                                   |
| conversation_type                            |                                                                   |
| sync_rever                                   | = none/contirm                                                    |
| resource_security_level                      | = none                                                            |
| resource_access_list_profile_name            | = ""                                                              |
| full_path_tp_exe                             | = "/u/djinst1/sqllib/bin/db2acntp"                                |
| multiple_instances                           | = yes                                                             |
| user_id                                      | = 202                                                             |
| server_synonym_name                          | = ""                                                              |
| restart_action                               | = once                                                            |
| communication type                           | = signals                                                         |
| ipc queue key                                | = 0                                                               |
| standard input device                        | = "/dev/console"                                                  |
| standard output device                       | = "/dev/console"                                                  |
| standard error device                        | = ''/dev/console''                                                |
| comments                                     | = ""                                                              |
| commerces                                    |                                                                   |
| local tn:                                    |                                                                   |
| nrof name                                    | = "dios2int"                                                      |
| th name                                      |                                                                   |
| tp_name                                      |                                                                   |
| cp_name_n_nex                                | - yes                                                             |
| pip_data_present                             | = no                                                              |
| pip_data_subtieids_number                    | = 0                                                               |
| conversation_type                            | = basic                                                           |
| sync_level                                   | = none/confirm                                                    |
| resource_security_level                      | = none                                                            |
| <pre>resource_access_list_profile_name</pre> | = ""                                                              |
| full_path_tp_exe                             | = "/u/djinst1/sqllib/bin/db2cnsm"                                 |
| multiple_instances                           | = yes                                                             |
| user id                                      | = 202                                                             |
| server synonym name                          | = ""                                                              |
| restart action                               | = once                                                            |
| communication type                           | = signals                                                         |
| ipc queue key                                | = 0                                                               |
| standard input device                        | = "/dev/console"                                                  |
| standard output device                       | $= \frac{\pi}{4} \frac{d^2}{d^2} \frac{d^2}{d^2} \frac{d^2}{d^2}$ |
| Standara_output_active                       |                                                                   |
| standard error dovice                        | $= \frac{''}{dev}/consolo''$                                      |
| standard_error_device                        | = "/dev/console"                                                  |

| — SNA/6000 Profile - part 6 ————  |                  |
|-----------------------------------|------------------|
| link station taken wing.          |                  |
| nnef name                         | - "taliak"       |
| proi_name                         |                  |
| vid podo id                       | - yes<br>- "*"   |
| sna dle profile name              | = "tok0 00001"   |
| sha_urc_profile_hame              | - LOKU.00001     |
| time out value                    | - 110            |
| LIIIIe_OUL_Value                  | - 0              |
| LU_registration_supported         | = 110            |
| Lu_registration_profile_name      | =                |
| link_tracing                      | = no             |
| trace_tormat                      | = long           |
| access_routing_type               | = link_address   |
| remote_link_name                  | =                |
| remote_link_address               | = 0x400008210200 |
| remote_sap                        | = 0x04           |
| verity_adjacent_node              |                  |
| net_1d_ot_adjacent_node           | = USIBMSC        |
| cp_name_of_adjacent_node          | =                |
| x1d_node_1d_of_adjacent_node      |                  |
| node_type_ot_adjacent_node        | = learn          |
| solicit_sscp_sessions             | = yes            |
| call_out_on_activation            | = yes            |
| activate_link_during_system_init  | = yes            |
| activate_link_on_demand           | = no             |
| cp_cp_sessions_supported          | = yes            |
| cp_cp_session_support_required    | = no             |
| adjacent_node_is_preferred_server | = no             |
| initial_tg_number                 | = 0              |
| restart_on_normal_deactivation    | = no             |
| restart_on_abnormal_deactivation  | = no             |
| restart_on_activation             | = no             |
| IG_effective_capacity             | = 4300800        |
| IG_connect_cost_per_time          | = 0              |
| IG_cost_per_byte                  | = 0              |
| IG_SECUTITY                       | = nonsecure      |
| IG_propagation_delay              | = lan            |
| IG_user_defined_1                 | = 128            |
| IG_user_defined_2                 | = 128            |
| IG_user_defined_3                 | = 128            |
| COMMENTS                          | =                |
|                                   |                  |
|                                   |                  |

| SNA/6000 Profile - part 7                    |                  |
|----------------------------------------------|------------------|
| link station token ring:                     |                  |
| prof name                                    | = "trlnkvel"     |
| use control pt xid                           | = yes            |
| xid node id                                  | = "*"            |
| sna_dlc_profile_name                         | = "tok0.00001"   |
| stop on inactivity                           | = no             |
| time out value                               | = 0              |
| LU registration supported                    | = no             |
| LU registration profile name                 | = ""             |
| link tracing                                 | = no             |
| trace format                                 | = long           |
| access routing type                          | = link address   |
| remote link name                             | = ""             |
| remote_link_address                          | = 0x400052047184 |
| remote sap                                   | = 0x04           |
| verify adjacent node                         | = no             |
| net id of adjacent node                      | = "USIBMSC"      |
| cp name of adjacent node                     | = "SCA2109"      |
| xid node id of adjacent node                 | = "*"            |
| node type of adjacent node                   | = learn          |
| solicit sscp sessions                        | = yes            |
| call out on activation                       | = yes            |
| <pre>activate_link_during_system_init</pre>  | = no             |
| <pre>activate_link_on_demand</pre>           | = no             |
| cp_cp_sessions_supported                     | = yes            |
| cp_cp_session_support_required               | = no             |
| <pre>adjacent_node_is_preferred_server</pre> | = no             |
| initial_tg_number                            | = 0              |
| restart_on_normal_deactivation               | = no             |
| restart_on_abnormal_deactivation             | = no             |
| restart_on_activation                        | = no             |
| TG_effective_capacity                        | = 4300800        |
| TG_connect_cost_per_time                     | = 0              |
| TG_cost_per_byte                             | = 0              |
| TG_security                                  | = nonsecure      |
| TG_propagation_delay                         | = lan            |
| TG_user_defined_1                            | = 128            |
| TG_user_defined_2                            | = 128            |
| TG_user_defined_3                            | = 128            |
| comments                                     | = ""             |
|                                              |                  |

|     | SNA/6000 Profile - part 8                  |   |              |
|-----|--------------------------------------------|---|--------------|
|     |                                            |   |              |
| sna | _dlc_token_ring:                           |   |              |
|     | prof_name                                  | = | "tok0.00001" |
|     | datalink_device_name                       | = | "tok0"       |
|     | force_timeout                              | = | 120          |
|     | user_defined_max_i_field                   | = | no           |
|     | <pre>max_i_field_length</pre>              | = | 30729        |
|     | <pre>max_active_link_stations</pre>        | = | 100          |
|     | <pre>num_reserved_inbound_activation</pre> | = | 10           |
|     | num_reserved_outbound_activation           | = | 10           |
|     | transmit_window_count                      | = | 127          |
|     | dynamic_window_increment                   | = | 1            |
|     | retransmit_count                           | = | 8            |
|     | receive_window_count                       | = | 1            |
|     | priority                                   | = | 0            |
|     | inact_timeout                              | = | 48           |
|     | response_timeout                           | = | 4            |
|     | <pre>acknowledgement_timeout</pre>         | = | 1            |
|     | link name                                  | = | "SEVLINK"    |
|     | local_sap                                  | = | 0x04         |
|     | retry interval                             | = | 60           |
|     | retry limit                                | = | 20           |
|     | dynamic link station supported             | = | yes          |
|     | trace base listen link station             | = | no           |
|     | trace_base_listen_link_station_format      | = | long         |
|     | dynamic lnk solicit sscp sessions          | = | yes          |
|     | dynamic lnk cp cp sessions supported       | = | yes          |
|     | dynamic lnk cp cp session support required | = | no           |
|     | dynamic lnk TG effective capacity          | = | 4300800      |
|     | dynamic lnk TG connect cost per time       | = | 0            |
|     | dynamic lnk TG cost per byte               | = | 0            |
|     | dynamic lnk TG security                    | = | nonsecure    |
|     | dynamic_lnk_TG_propagation_delay           | = | lan          |
|     | dvnamic lnk TG user defined 1              | = | 128          |
|     | dvnamic_lnk_TG_user_defined_2              | = | 128          |
|     | dynamic lnk TG user defined 3              | = | 128          |
|     | comments                                   | = | ""           |
|     |                                            |   |              |
| mod | e:                                         |   |              |
|     | prof name                                  | = | ″IBMRDBM″    |
|     | mode name                                  | = | ″IBMRDBM″    |
|     | max sessions                               | = | 200          |
|     | min conwinner sessions                     | = | 5            |
|     | min_conloser_sessions                      | = | 5            |
|     | auto activate limit                        | = | 0            |
|     | max adaptive receive pacing window         | = | 16           |
|     | receive pacing window                      | = | 3            |
|     | max ru size                                | = | 2816         |
|     | min ru size                                | = | 1024         |
|     | class of service name                      | = | "#CONNECT"   |
|     | comments                                   | = | <i>""</i>    |
|     | Constant of                                |   |              |

| — SNA/6000 Profile - part 9                   |              |
|-----------------------------------------------|--------------|
| mode:                                         |              |
| prof name                                     | = "IBMRDB"   |
| mode name                                     | = "IBMRDB"   |
| max sessions                                  | = 10         |
| min conwinner sessions                        | = 5          |
| min_conloser_sessions                         | = 5          |
| auto activate limit                           | = 0          |
| max adaptive receive pacing window            | = 16         |
| receive_pacing_window                         | = 3          |
| max_ru_size                                   | = 2816       |
| min_ru_size                                   | = 1024       |
| class_of_service_name                         | = "#CONNECT" |
| comments                                      | = ""         |
|                                               |              |
| mode:                                         |              |
| prof_name                                     | = "IBMROS2"  |
| mode_name                                     | = "IBMROS2"  |
| max_sessions                                  | = 10         |
| min_conwinner_sessions                        | = 5          |
| min_conloser_sessions                         | = 5          |
| auto_activate_limit                           | = 0          |
| <pre>max_adaptive_receive_pacing_window</pre> | = 16         |
| receive_pacing_window                         | = 3          |
| max_ru_size                                   | = 2816       |
| min_ru_size                                   | = 1024       |
| class_of_service_name                         | = "#CONNECT" |
| comments                                      | = ""         |
|                                               |              |

| — Database Manager Configuration —          |                                |  |
|---------------------------------------------|--------------------------------|--|
| get database manager configuration          |                                |  |
| Database Manager Configuration              |                                |  |
| Database manager configuration release leve | 1 = 0x0500                     |  |
| Node type                                   | = Server with remote clients   |  |
| Service name                                | (SVCENAME) = severndj          |  |
| Transaction program name                    | (TPNAME) = zzservertp          |  |
| Max requester I/O block size (bytes)        | (RQRIOBLK) = 4096              |  |
| Max server I/O block size (bytes)           | (SVRIOBLK) = 4096              |  |
| Communication heap size (4KB)               | (COMHEAPSZ) = 128              |  |
| Remote services heap size (4KB)             | (RSHEAPSZ) = 128               |  |
| Sort heap threshold (4KB)                   | (SHEAPTHRES) = 25000           |  |
| Application support layer heap size (4KB)   | (ASLHEAPSZ) = 100              |  |
| Max no. of existing agents                  | (MAXAGENTS) = 144              |  |
| Max no. of concurrent agents                | (MAXCAGENTS) = MAXAGENTS       |  |
| Max no. of concurrently active databases    | (NUMDB) = 2                    |  |
| Application cleanup interval (ms)           | <pre>(CUINTERVAL) = 5000</pre> |  |
| Keep DARI process                           | (KEEPDARI) = YES               |  |
| Max. no. of DARI processes                  | (MAXDARI) = 1                  |  |
| Priority of agents                          | (AGENTPRI) = 59                |  |
| Database monitor SQL statement size (bytes) | (SQLSTMTSZ) = 0                |  |
| Index re-creation time                      | (INDEXREC) = RESTART           |  |
| Default database path                       | (DFTDBPATH) = /home/djinst1    |  |
| Backup buffer default size (4KB)            | (BACKBUFSZ) = 1024             |  |
| Restore buffer default size (4KB)           | (RESTBUFSZ) = 1024             |  |

| Node Directory - part 1                                                        |                                                      |  |
|--------------------------------------------------------------------------------|------------------------------------------------------|--|
| list node directory                                                            |                                                      |  |
| Node Directory                                                                 |                                                      |  |
| Number of entries in the direc                                                 | tory = 12                                            |  |
| Node 1 entry:                                                                  |                                                      |  |
| Node name<br>Comment<br>Protocol<br>Symbolic destination name<br>Security type | = TODB223<br>=<br>= CPIC<br>= db223tpn<br>= PROGRAM  |  |
| Node 2 entry:                                                                  |                                                      |  |
| Node name<br>Comment<br>Protocol<br>Symbolic destination name<br>Security type | = TODB23A<br>=<br>= CPIC<br>= db23atpn<br>= PROGRAM  |  |
| Node 3 entry:                                                                  |                                                      |  |
| Node name<br>Comment<br>Protocol<br>Symbolic destination name<br>Security type | = TODB2VSE<br>=<br>= CPIC<br>= DB2VSTPN<br>= PROGRAM |  |
| Node 4 entry:                                                                  |                                                      |  |
| Node name<br>Comment<br>Protocol<br>Hostname<br>Service name                   | = TODJ2SEV<br>=<br>= TCPIP<br>= severn<br>= sevdj2   |  |
| Node 5 entry:                                                                  |                                                      |  |
| Node name<br>Comment<br>Protocol<br>Hostname<br>Service name                   | = TODJGER<br>=<br>= TCPIP<br>= itso1<br>= djxtcpip   |  |
| Node 6 entry:                                                                  |                                                      |  |
| Node name<br>Comment<br>Protocol<br>Hostname<br>Service name                   | = TODJSEV<br>=<br>= TCPIP<br>= severn<br>= severndj  |  |

| — Node Directory - part 2 —                                                                      |                                                     |
|--------------------------------------------------------------------------------------------------|-----------------------------------------------------|
| Node 7 entry:                                                                                    |                                                     |
| Node name<br>Comment<br>Protocol<br>Symbolic destination name<br>Security type                   | = TODJYEL<br>=<br>= CPIC<br>= DJYELTPN<br>= PROGRAM |
| Node 8 entry:                                                                                    |                                                     |
| Node name<br>Comment<br>Protocol<br>Hostname<br>Service name                                     | = TODJYELL<br>=<br>= TCPIP<br>= yellow<br>= djmn    |
| Node 9 entry:                                                                                    |                                                     |
| Node name<br>Comment<br>Protocol<br>Hostname<br>Service name                                     | = TODJZEUS<br>=<br>= TCPIP<br>= zeus<br>= iwdj01    |
| Node 10 entry:                                                                                   |                                                     |
| Node name<br>Comment<br>Protocol<br>Hostname<br>Service name                                     | = TOJAVA<br>=<br>= TCPIP<br>= java<br>= java        |
| Node 11 entry:<br>Node name<br>Comment<br>Protocol<br>Symbolic destination name<br>Security type | = TOSQLDS<br>=<br>= CPIC<br>= DB2VMTPN<br>= PROGRAM |
| Node 12 entry:                                                                                   |                                                     |
| Node name<br>Comment<br>Protocol<br>Hostname<br>Service name                                     | = TOV2YELL<br>=<br>= TCPIP<br>= yellow<br>= db2v2c  |

| — System Database Directory - p                                                   | oart 1                    |
|-----------------------------------------------------------------------------------|---------------------------|
| list database directory                                                           |                           |
| System Database Directory                                                         |                           |
| Number of entries in the direct                                                   | ory = 16                  |
| Database 1 entry:                                                                 |                           |
| Database alias                                                                    | <pre>= DBDJ2SEV</pre>     |
| Database name                                                                     | = DBINST2                 |
| Local database directory                                                          | =                         |
| Database directory                                                                | =                         |
| Node name                                                                         | = TODJ2SEV                |
| Database release level                                                            | = 5.00                    |
| Comment                                                                           | =                         |
| Directory entry type                                                              | = Remote                  |
| Authentication                                                                    | = SERVER                  |
| Database 2 entry:                                                                 |                           |
| Database alias                                                                    | = DB23A                   |
| Database name                                                                     | = DB23A                   |
| Local database directory                                                          | =                         |
| Database directory                                                                | =                         |
| Node name                                                                         | = TODB23A                 |
| Database release level                                                            | = 5.00                    |
| Comment                                                                           | =                         |
| Directory entry type                                                              | = Remote                  |
| Authentication                                                                    | = DCS                     |
| Database 3 entry:                                                                 |                           |
| Database alias                                                                    | = YELLOWV2                |
| Database name                                                                     | = SAMPLE                  |
| Local database directory                                                          | =                         |
| Database directory                                                                | =                         |
| Node name                                                                         | = TOV2YELL                |
| Database release level                                                            | = 5.00                    |
| Comment                                                                           | =                         |
| Directory entry type                                                              | = Remote                  |
| Authentication                                                                    | = CLIENT                  |
| Database 4 entry:                                                                 |                           |
| Database alias<br>Database name<br>Local database directory<br>Database directory | = DB2VSE<br>= DB2VSE<br>= |
| Node name                                                                         | = TODB2VSE                |
| Database release level                                                            | = 5.00                    |
| Comment                                                                           | =                         |
| Directory entry type                                                              | = Remote                  |
| Authentication                                                                    | = DCS                     |

| — System Database Directory                                                                                                    | - part 2                                                                                                    |  |
|----------------------------------------------------------------------------------------------------|----------------------------------------------------------------------------------------------------|--|
| Database 5 entry:                                                                                                    | P                                                                                                    |  |
| Database alias<br>Database name<br>Local database directory<br>Database directory<br>Node name<br>Database release level<br>Comment<br>Directory entry type<br>Authentication | <pre>= DBDJGER<br/>= DATAJOIN<br/>=<br/>=<br/>=<br/>= TODJGER<br/>= 5.00<br/>=<br/>=<br/>= Remote<br/>= SERVER</pre> |  |
| Database 6 entry:                                                                                                    |                                                                                                    |  |
| Database alias<br>Database name<br>Local database directory<br>Database directory<br>Node name<br>Database release level<br>Comment<br>Directory entry type<br>Authentication | <pre>= DBJAVA = SAMPLE = = = = TOJAVA = 5.00 = = Remote = SERVER</pre>                                               |  |
| Database 7 entry:                                                                                                    |                                                                                                    |  |
| Database alias<br>Database name<br>Local database directory<br>Database directory<br>Node name<br>Database release level<br>Comment<br>Directory entry type<br>Authentication | <pre>= YELLOWDJ<br/>= DBINST1<br/>=<br/>=<br/>= TODJYELL<br/>= 5.00<br/>=<br/>= Remote<br/>= DCS</pre>               |  |
| Database 8 entry:                                                                                                    |                                                                                                    |  |
| Database alias<br>Database name<br>Local database directory<br>Database directory<br>Node name<br>Database release level<br>Comment<br>Directory entry type<br>Authentication | <pre>= DBINST1<br/>= DBINST1<br/>= /home/djinst1<br/>=<br/>=<br/>= 5.00<br/>=<br/>= Indirect<br/>= SERVER</pre>      |  |
| Addition                                                                                                    |                                                                                                    |  |

| System Database Directory - part 3                                                                                                    |                                                                                                    |  |
|----------------------------------------------------------------------------------------------------|----------------------------------------------------------------------------------------------------|--|
| Database 9 entry:                                                                                                    |                                                                                                    |  |
| Database alias<br>Database name<br>Local database directory<br>Database directory<br>Node name<br>Database release level<br>Comment<br>Directory entry type<br>Authentication | = ZEUSDJ<br>= DEMO<br>=<br>=<br>= TODJZEUS<br>= 5.00<br>=<br>= Remote<br>= DCS                                 |  |
| Database 10 entry:                                                                                                    |                                                                                                    |  |
| Database alias<br>Database name<br>Local database directory<br>Database directory<br>Node name<br>Database release level<br>Comment<br>Directory entry type<br>Authentication | <pre>= TEST<br/>= TEST<br/>= /usr/usrt001<br/>=<br/>=<br/>= 5.00<br/>=<br/>= Indirect<br/>= SERVER</pre>       |  |
| Database 11 entry:                                                                                                    |                                                                                                    |  |
| Database alias<br>Database name<br>Local database directory<br>Database directory<br>Node name<br>Database release level<br>Comment<br>Directory entry type<br>Authentication | <pre>= DBDJYEL<br/>= DBINST1<br/>=<br/>=<br/>=<br/>= TODJYEL<br/>= 5.00<br/>=<br/>= Remote<br/>= SERVER</pre>  |  |
| Database 12 entry:                                                                                                    |                                                                                                    |  |
| Database alias<br>Database name<br>Local database directory<br>Database directory<br>Node name<br>Database release level<br>Comment<br>Directory entry type<br>Authentication | <pre>= TPCCLOC<br/>= TPCCLOC<br/>= /usr/tpccloc<br/>=<br/>=<br/>= 5.00<br/>=<br/>= Indirect<br/>= SERVER</pre> |  |

| — System Database Directory - p                                                                                                    | Dart 4                                                                                                |
|----------------------------------------------------------------------------------------------------|----------------------------------------------------------------------------------------------------|
| Database 13 entry:                                                                                                    |                                                                                                    |
| Database alias<br>Database name<br>Local database directory<br>Database directory<br>Node name<br>Database release level<br>Comment<br>Directory entry type<br>Authentication | = DB223<br>= DB223<br>=<br>=<br>= TODB223<br>= 5.00<br>=<br>= Remote<br>= SERVER                      |
| Database 14 entry:                                                                                                    |                                                                                                    |
| Database alias<br>Database name<br>Local database directory<br>Database directory<br>Node name<br>Database release level<br>Comment<br>Directory entry type<br>Authentication | <pre>= TPCC<br/>= TPCC<br/>= /usr/tpcc<br/>=<br/>=<br/>= 5.00<br/>=<br/>= Indirect<br/>= SERVER</pre> |
| Database 15 entry:                                                                                                    |                                                                                                    |
| Database alias<br>Database name<br>Local database directory<br>Database directory<br>Node name<br>Database release level<br>Comment<br>Directory entry type<br>Authentication | <pre>= SAMPLE = SAMPLE = /home/djinst1 = = = 5.00 = = Indirect = CLIENT</pre>                         |
| Database 16 entry:                                                                                                    |                                                                                                    |
| Database alias<br>Database name<br>Local database directory<br>Database directory<br>Node name<br>Database release level<br>Comment<br>Directory entry type<br>Authentication | <pre>= DBSQLDS = DBSQLDS = = = = TOSQLDS = 5.00 = = Remote = DCS</pre>                                |
| — DCS Directory - part 1 — — — — — — — — — — — — — — — — — —                                                                          |                                                          |  |  |
|----------------------------------------------------------------------------------------------------|----------------------------------------------------------|--|--|
| list dcs directory                                                                                                    |                                                          |  |  |
| Database Connection Services (DCS) Directory                                                                                          |                                                          |  |  |
| Number of entries in the directory                                                                                                    | = 4                                                      |  |  |
| DCS 1 entry:                                                                                                    |                                                          |  |  |
| Local database name<br>Target database name<br>Application requestor name<br>DCS parameters<br>Comment<br>DCS directory release level | = DB223<br>= DB2CENTDIST<br>=<br>=<br>=<br>=<br>= 0x0100 |  |  |
| DCS 2 entry:                                                                                                    |                                                          |  |  |
| Local database name<br>Target database name<br>Application requestor name<br>DCS parameters<br>Comment<br>DCS directory release level | = DB23A<br>= CENTSJC<br>=<br>=<br>=<br>=<br>= 0x0100     |  |  |
| DCS 3 entry:                                                                                                    |                                                          |  |  |
| Local database name<br>Target database name<br>Application requestor name<br>DCS parameters<br>Comment<br>DCS directory release level | = DB2VSE<br>= S34VSDB1<br>=<br>=<br>=<br>=<br>= 0x0100   |  |  |
| DCS 4 entry:                                                                                                    |                                                          |  |  |
| Local database name<br>Target database name<br>Application requestor name<br>DCS parameters<br>Comment<br>DCS directory release level | = DBSQLDS<br>= S34VMDB0<br>=<br>=<br>=<br>=<br>= 0x0100  |  |  |

DCS Directory - part 1

| 3131510 | .3133ERV  | LNJ         |          |         |            |          |
|---------|-----------|-------------|----------|---------|------------|----------|
| SERVER  | NODE      | DBNAME      | ТҮРЕ     | VERSION | PROTOCOL   | PASSWORD |
|         |           |             |          |         |            |          |
| SYBASE1 | SybaseMVP | test_db     | SYBASE   | 4.3     | openclient | Y        |
| DJ2SEV  | TODJ2SEV  | DBINST2     | DB2/6000 | 1.0     | jra        | Y        |
| DB223   | TODB223   | DB2CENTDIST | DB2/MVS  | 2.3     | drda       | Y        |
| DB23A   | TODB23A   | CENTSJC     | DB2/MVS  | 3.1     | drda       | Y        |
| ORACLE1 | mvpo      |             | ORACLE   | 7.0     | sqlnet     | Y        |
| JAVA    | TOJAVA    | sample      | DB2/2    | 2.1     | jra        | Y        |
|         |           |             |          |         |            |          |

#### - SYSIBM.SYSREMOTEUSERS -

| AUTHID                                                                                                | SERVER                                                                                         | REMOTE_AUTHID                                                                                    | REMOTE_PW                                                                                                    |
|----------------------------------------------------------------------------------------------------|------------------------------------------------------------------------------------------------|--------------------------------------------------------------------------------------------------|----------------------------------------------------------------------------------------------------|
| DJINST1<br>DJINST1<br>DJINST1<br>DJINST1<br>DJINST1<br>IWDJ02<br>IWDJ02<br>IWDJ02<br>IWDJ02<br>IWDJ02 | SYBASE1<br>DJ2SEV<br>DB223<br>DB23A<br>ORACLE1<br>DB23A<br>SYBASE1<br>JAVA<br>ORACLE1<br>DB223 | iwdj01<br>iwdj01<br>iwdj01<br>iwdj01<br>iwdj01<br>IWDJ02<br>iwdj02<br>userid<br>iwdj02<br>IWDJ02 | x'383B29FD57DC7D13'<br>x' D6B8F87A6C0CF1D5'<br>x' D6B8F87A6C0CF1D5'<br>x' 383B29FD57DC7D13'<br>x' F7D3A2B31F30DCA8'<br>x' EFF5F883773CF075'<br>x' 60D85BFE82856FC8'<br>x' EFF5F883773CF075'<br>x' F7D3A2B31F30DCA8' |
|                                                                                                    |                                                                                                |                                                                                                  |                                                                                                    |

### List of Abbreviations

| AIX          | Advanced Interactive<br>Executive (operating system | ISDN Integrated Services Digi<br>Network |                                                    |  |
|--------------|-----------------------------------------------------|------------------------------------------|----------------------------------------------------|--|
| APA          | for IBM RISC System/6000)<br>all points addressable | ΙΤSO                                     | International Technical<br>Support Organization    |  |
| API          | application programming                             | JRA                                      | journaled relational access                        |  |
|              | interface                                           | LAN                                      | local area network                                 |  |
| APPC         | Advanced                                            | LU                                       | logical unit (SNA)                                 |  |
|              | Communication                                       | MPN                                      | Multiprotocol Network<br>Program                   |  |
| APPN         | Advanced Peer-to-Peer<br>Networking                 | MVS                                      | multiple virtual storage                           |  |
| BSDS         | bootstrap data set                                  | ODRC                                     | construction database connectivity                 |  |
| CAE          | Client Application Enabler                          | DTE                                      | program tomporary fix                              |  |
| CD-ROM       | compact disk read-only                              |                                          |                                                    |  |
| <b>•</b> • • | memory                                              |                                          |                                                    |  |
| CLI          | call-level interface                                | RISC                                     | computer                                           |  |
| CLP          | command-line processor                              | SDK                                      | software developer's kit                           |  |
| CM<br>CP     | Communications Manager<br>control point             | SMIT                                     | System Management                                  |  |
| CPI-C        | common programming<br>interface for communications  | SNA                                      | systems network architecture                       |  |
| СРИ          | central processing unit                             | SQL                                      | structured query language                          |  |
| DBA          | database administrator                              | SWVPD                                    | Software Vital Product Data                        |  |
| DBMS         | database management                                 | sysadm                                   | system administrator (level of authority in DB2)   |  |
| DCL          | data control language                               | TCP/IP                                   | Transmission Control<br>Protocol/Internet Protocol |  |
| DCS          | database connection services                        | TIC                                      | token ring interface card                          |  |
| DDCS/6000    | Distributed Database                                | TP                                       | transaction program                                |  |
|              | AIX/6000                                            | TPN                                      | transaction program name                           |  |
| DDL          | data definition language                            | UPM                                      | User Profile Management                            |  |
| DLC          | data link control                                   |                                          | (component of OS/2)                                |  |
| DRDA         | Distributed Relational                              | URL                                      | Uniform Resource Locator                           |  |
|              | Database Architecture                               | VM                                       | virtual memory                                     |  |
| ESA          | enterprise systems                                  | VQW                                      | Visualizer Query for Windows                       |  |
|              | architecture                                        | VSAM                                     | virtual storage access                             |  |
| 1/0          | input/output                                        | VOE                                      | method                                             |  |
| IMS          | Information Management<br>System                    | VSE                                      | virtual storage extended                           |  |
| IP           | Internet protocol                                   | VIAM                                     | virtual telecommunications<br>access method        |  |
| IPL          | initial program load                                | WAN                                      | wide area network                                  |  |
|              |                                                     |                                          |                                                    |  |

#### Index

#### Α

administration tasks related to installation 13 AIX clients 47 AIX definitions for DataJoiner installation in Germany 191 AIX definitions for DataJoiner installation in San Jose 225 AIX definitions in the Severn system in San Jose 249 AIX prerequisites 7 AIX process monitoring 177 AIXwindows 44 another DataJoiner as data source 99 APPC (SNA) communication 16 APPC (SNA) correlations and worksheets 247 APPC clients, configuring See configuration of clients, APPC clients, configuring APPC clients, configuring DataJoiner for See configuration of DataJoiner for clients, APPC clients, configuring DataJoiner for APPC connection, CAE/2 configuration file for See CAE/2 configuration file for APPC connection APPC connection, CAE/6000 configuration file for See CAE/6000 configuration file for APPC connection APPC connection, DB2/2 V1 configuration file for See DB2/2 V1 configuration file for APPC connection APPC connection, DB2/2 V2 configuration file for See DB2/2 V2 configuration file for APPC connection APPC security 145, 148 APPC security considerations 43 application programming interface (API) 1 authentication 145

## С

CAE/2 configuration file for APPC connection 233 CAE/6000 configuration file for APPC connection 241 call-level driver interface 2 capacity considerations *See* DataJoiner capacity and performance catalog, global 4 client application enabler (CAE) 2 Client Application Enabler/6000 (CAE/6000) 70 client support 2 Client Support/6000 98 clients, configuration of *See* configuration of clients clients, configuration of DataJoiner for *See* configuration of DataJoiner for clients

communication catalog tables 104 communication protocols supported 2 communication with TCP/IP 9 components, relationship among 32 configuration of clients AIX clients 47 APPC clients, configuring Advanced Peer-to-Peer Networking (APPN) connection 60 AIX clients 70 BIND command 69 Client Application Enabler/6000 (CAE/6000) 70 Common Programming Interface (CPI) communications side information 68 Common Programming Interface for Communications (CPIC) node, cataloging 76 Communication Manager, configuring 57 connecting to DataJoiner 69, 77 coordination with host definitions, requirement for 60 database in system database directory, cataloging 76 initial node setup 70 LAN parameters 59 link name for DataJoiner connection 62 link station, starting 76 local LU, configuring 72 local node parameters 60 LU 6.2 mode profile, configuring 74 LU 6.2 side information profile, configuring 73 mode specification 66 OS/2 clients 56 partner LU 6.2 location profile, configuring 74 partner node name 63 remote database, cataloging 68 SNA connections 61 SNA Server/6000, configuring 70 token-ring link station profile 71 transaction program name (TPN) 56 verifying the configuration profile 75 Virtual Telecommunications Access Method (VTAM) 55 VTAM physical unit (PU) definition 61 workstation directory, cataloging a node in 68 application requester 48 application server 48 Client Application Enabler (CAE) clients access to remote DB2/2 or DB2/6000 48 APPC 48 application development 48 call-level interface 48 DOS and Windows CAE 49 NetBIOS 48 open database connectivity (ODBC) 48 Software Developer's Kit (SDK) 49

configuration of clients (continued) Client Application Enabler (CAE) clients (continued) TCP/IP 48 Client Support component 48 DOS clients 47 OS/2 clients 47 overview 47 protocols and relationship to clients 47 TCP/IP clients, configuring AIX clients 54 authentication, specifying 52 BIND command 52 CAE partition restriction 52 cataloging TCP/IP node 51 cataloging the DataJoiner database 51 Client Application Enabler (CAE) product 50 connecting to DataJoiner 52 file /etc/services, synchronizing with inetd daemon 55 inetd daemon 55 local node, cataloging 55 OS/2 or DOS/Windows clients 50 parameters specified during TCP/IP installation 50 port numbers 50 remote database, cataloging 55 Software Developer's Kit (SDK) product 50 TCP/IP configuration 50, 55 TCP/IP product 50 TCPIP\ETC\services file 50 TCPIPCFG program 50 updating system catalog 51 updating the system catalog 55 Visualizer for Windows client 52 Visualizer for Windows client example CAE/DOS options 53 CAE/DOS prerequisite, installing 53 code page, setting 53 connecting DataJoiner and Visualizer for Windows 52 database schema, defining 54 defining Open Database Connectivity (ODBC) data source 53 installing Visualizer Query for Windows 53 X-Station clients 47 configuration of DataJoiner for clients APPC clients, configuring DataJoiner for APPC client correlation 39 Client Application Enabler (CAE) transaction programs 38 CM/2 CPI-C side information 38 DB2/2 Version 1 transaction programs 38 DB2/2 Version 2 transaction programs 38 instance owner user ID number 39 prerequisites for client access 37 profile name 38 sample profile definitions 39 security considerations 43 SNA Server/6000 37

configuration of DataJoiner for clients (continued) APPC clients, configuring DataJoiner for (continued) transaction program name 38 updating database manager configuration 43 components, relationship among 32 connectivity among DataJoiner systems 32 DataJoiner database, generating See configuration of DataJoiner for clients, generating a DataJoiner database different databases, support of 30 example of a configuration 29 generating a DataJoiner database checking results 33 command line processor, use of 33 DataJoiner Administration Tool, use of 33 default directory 32 example of commands 33 privileges required 32 required for remote database information 32 space requirements 32 updating communication catalog tables 35 multiple protocols, support of 30 overview of environments supported 29 removing a DataJoiner database command line, using 44 DBA Tool, using 44 disconnect all users 44 drop database command 44 local databases 44 summary of topics covered 29 TCP/IP clients, configuring DataJoiner for authority requirement 35 checking successful completion 37 client correlation 35 configuration example 37 file /etc/services 36 host name 35 inetd daemon, used to synchronize /etc/services 36 port numbers, selecting 35 registering the connection 36 service name, creating 35 stopping and restarting DataJoiner 36 updating database manager configuration file 36 transparent data access 29 configuration of DataJoiner for data sources DataJoiner data sources (figure) 80 DRDA-attached data sources binding DataJoiner packages to remote source 94, 96 cataloging in Distributed Connection Services (DCS) directory 94 cataloging in system database directory 95 cleaning up after bind 96 Common Programming Interface for Communications (CPIC) node, cataloging 93 DB2/400 as data source 80

configuration of DataJoiner for data sources (continued) DRDA-attached data sources (continued) DB2/MVS as data source 80 DB2/VSE as data source 80 initial node setup 81 link station profile 82 LU 6.2 local LU profile 85 LU 6.2 mode 88 LU 6.2 side information 86 maximum number of sessions, customizing 89 partner LU 6.2 location 90 sessions 85 SNA Server/6000 V2, configuring 81 sources for which DataJoiner uses DRDA 80 SQL/DS as data source 80 starting a link station 92, 93 stopping and restarting SNA Server/6000 92 summary of steps for configuring 80 SYSIBM.SYSREMOTEUSERS 98 SYSIBM.SYSSERVERS 97 token-ring address 84 updating system catalog tables 97 verifying configuration profiles 91 guide to contents of chapter (table) 79 JRA-attached data sources allowing two or more database to be active 109 another DataJoiner 99 another DataJoiner instance in same system, connecting 110 cataloging a node entry 103 cataloging a node entry on DataJoiner for DB2/2 Version 2 119 cataloging a node entry pointing to remote source 112 cataloging DB2/2 Version 2 remote database 120 cataloging node entry pointing to remote DataJoiner 108 cataloging remote database 104, 112 changing database manager configuration 107 Client Support/6000, requirement for 98 configuring DataJoiner for remote TCP/IP clients 107 configuring for TCP/IP remote clients 101 database manager configuration, changing 102 DataJoiner as a TCP/IP data source, configuring for 108 DataJoiner or DB2/6000, remote, using TCP/IP 99 DB2/2 Version 2 99 DB2/2 Version 2, configuring as source 114 DB2/6000 99 DB2COMM environment variable, setting 102, 107 defining host name and location 102 defining TCP/IP listen ports 107 defining TCP/IP service ports 103

configuration of DataJoiner for data sources (continued) JRA-attached data sources (continued) inetd daemon, refreshing 101 inetd daemon, refreshing for DB2/2 Version 2 118 initial node setup for remote DataJoiner or DB2/6000 128 minimum TCP/IP configuration 100 mode profile for remote DataJoiner or DB2/6000 132 other DataJoiner database in same instance 106 populating communication catalog tables 104, 113 populating system catalog tables 108 refreshing inetd daemon 103, 107 remote DataJoiner or DB2/6000 using APPC 122 remote DataJoiner or DB2/6000, configuration for APPC source 123 remote DataJoiner or DB2/6000, configuration for client 128 remote TCP/IP server, configuring DataJoiner for 102 remote TCP/IP source, configuring DataJoiner for 112 starting DataJoiner instance 102 starting the DataJoiner instance 108 summary of data sources 99 SYSIBM.SYSREMOTEUSERS, entries for DB2/2 Version 2 source 121 SYSIBM.SYSSERVERS, entries for DB2/2 Version 2 source 120 TCP/IP listen ports, defining 101 updating DataJoiner /etc/hosts file for DB2/2 Version 2 114 updating DataJoiner /etc/services file for DB2/2 Version 2 116 updating DB2/2 Version 2 database configuration 118 updating DB2/2 Version 2 services file 118 non-IBM data sources djxlink file for Oracle 142 djxlink file for Sybase 138 environment summary (figure) 137 information from Oracle administrator 141 interfaces file for DataJoiner instance owner 139 non-IBM prerequisites, requirement 137 Oracle 137 Oracle data access module 141 Oracle environment variable 142 Oracle software, installing 141 Oracle software, link-editing 142 sample Sybase interfaces file 139 Sybase 137 Sybase data access module 137 Sybase environment variable 138

configuration of DataJoiner for data sources (continued) non-IBM data sources (continued) Sybase information from administrator 138 Sybase Open Client, installing 138 Sybase Open Client, link-editing 138 system catalog table entries for Sybase source 139 system catalog tables for Oracle 143 tnsnames.ora file 143 sources used in project implementation 79 TCP/IP host names used in implementation 79 CONNECT statement 77 connecting DataJoiner to DRDA-attached data sources See configuration of DataJoiner for data sources, DRDA-attached data sources connecting DataJoiner to JRA-attached data sources See configuration of DataJoiner for data sources, JRA-attached data sources connecting DataJoiner to non-IBM data sources See configuration of DataJoiner for data sources, non-IBM data sources connections between clients and servers access modules, DataJoiner 12 combinations of clients and servers, valid 11 gateway possibly required 11 NOV\*IX example 11 sources of data, possible 12 TCP/IP or APPC required for 11 valid combinations of clients and servers 11 connectivity among DataJoiner systems 32 controlling the DataJoiner monitor 185 correlations and worksheets for APPC (SNA) See APPC (SNA) correlations and worksheets correlations and worksheets for TCP/IP See TCP/IP correlations and worksheets

# D

data migration, DataJoiner role in 1 data sources, configuration See configuration of DataJoiner for data sources Database Administration Tool (DBA) 33 database, relationship to instance 15 DataJoiner capacity and performance AIX process monitoring command to determine number of processes 177 default processes per user in AIX 178 maximum number of processes 177 maximum processes per user, determining with SMIT 178 processes under instance owner 177 DB2 parameters DSESLIM value in VTAM APPL definition 177 SYSIBM.SYSLUMODES table 177 table overrides VTAM APPL definition 177 LU 6.2 sessions concurrent users, effect of 175

DataJoiner capacity and performance (continued) LU 6.2 sessions (continued) DB2/MVS example for number of sessions 176 DRDA data source, session 175 finding number of sessions for DRDA source (table) 176 maximum sessions 175, 176, 177 response time implications 175 session limit values 175 summary of chapter 175 system monitoring DataJoiner trace facilities 179 Oracle example of trace output 179 starting trace facility 180 Sybase example of trace output 179 trace for remote data source 179 DataJoiner clients, software requirements for 10 DataJoiner Explain tool, using See using the DataJoiner Explain tool DataJoiner installation in Germany, AIX definitions for See AIX definitions for DataJoiner installation in Germany DataJoiner installation in San Jose, AIX definitions for See AIX definitions for DataJoiner installation in San Jose DataJoiner installation, MVS/VTAM definitions for See MVS/VTAM definitions for DataJoiner installation in San Jose DataJoiner installation. VM/ESA definitions for See VM/ESA definitions for DataJoiner installation in Germany DataJoiner installation, VSE/ESA definitions for See VSE/ESA definitions for DataJoiner installation in Germany DataJoiner monitor See using the DataJoiner monitor for remote data sources DataJoiner security See security in DataJoiner environment DataJoiner server security passwords at 149 user IDs at 149 DataJoiner sources, configuration for See configuration of DataJoiner for data sources DataJoiner trace facilities 179 DataJoiner, using See using DataJoiner db2 create database command 33 db2 drop database command 44 DB2 family, differences in 173 db2 list database directory command 33 db2 update database manager configuration command 36 DB2/2 V1 configuration file for APPC connection 235 DB2/2 V2 configuration file for APPC connection 237 DB2/2 Version 2 as data source 99 DB2/400 as data source 80

DB2/6000 as data source 99 DB2/MVS as data source 80 DB2/VSE as data source 80 db2adm command 24 DB2COMM environment variable 102, 107 DB2COMM variable 16 DB2INSTANCE variable 22 db2start command 22 db2stop command 22 definitions for DataJoiner installation in Germany, in AIX See AIX definitions for DataJoiner installation in Germany definitions for DataJoiner installation in San Jose, in AIX See AIX definitions for DataJoiner installation in San Jose deinstalling DataJoiner deinstalling the DataJoiner code 27 command line, allowed 27 SMIT procedure 27 general guidelines 26 remove a database 26 remove a user ID 27 remove an instance 26 remove home directory 27 delete involving multiple databases 172 different databases, support of 30 distributed subqueries 170 DOS clients 47 DRDA-attached data sources, connecting to See configuration of DataJoiner for data sources, DRDA-attached data sources DRDA, use of by DataJoiner 2

# Ε

encryption 24 environment used in development of this book 1, 4 example of a configuration 29 Explain tool, using See using the DataJoiner Explain tool

## F

file /etc/inittab 23 file /etc/rc.db2 23, 25 file /etc/services 25, 36 file .login 22 file .profile 22

# G

generating a DataJoiner database checking results 33 command line processor, use of 33 DataJoiner Administration Tool, use of 33 default directory 32 example of commands 33 generating a DataJoiner database (continued) privileges required 32 required for remote database information 32 space requirements 32 updating communication catalog tables 35

## Η

hardware requirements AIX requirements 7 disk space and memory tables 7 fixed-disk requirements 7 media requirements 7 minimum configuration 7 miscellaneous database requirements 8 network adapter requirement 8 host name 35

## I

index usage 181 inetd daemon 36 insert involving multiple databases 171 installation See planning and installation installation of software See software installation installp command 18 instance 15 instance group 19 instance owner 20 introduction See introduction and overview introduction and overview application development, simplified 1 application programming interface (API) 1 back-level systems, support of 2 call-level driver interface 2 catalog, global 4 client application enabler (CAE) 2 client support 1, 2 communication protocols supported 2 data control language (DCL), limitations on 2 data definition language (DDL), limitations on 2 data migration, DataJoiner role in 1 data sources, wide range of 1 DataJoiner capabilities 1 DataJoiner engine functions 1 DRDA, use of by DataJoiner 2 engine functions 3 environment used in development of this book 1, 4 functional differences transparent to application 1 join, distributed 3 join, heterogeneous 1 location transparency 1 multiserver support 1 network transparency 1 nickname concept 4

introduction and overview (continued) nonrelational data, access from DataJoiner 2 open database connectivity (ODBC) 2 optimization 1, 4 Oracle, access from DataJoiner 2 passthrough mode 2, 3 security considerations 1 security mechanisms 4 sequence of data access 1 session connections 1 single DBMS, appearance of 1 SQL dialects 1 structured query language 1 supporting DBMSs not directly supported 2 Sybase, access from DataJoiner 2 unit of work 4 vendor independence, enabled by DataJoiner 1

#### J

join, distributed 3 join, heterogeneous 1 joins 171, 181 JRA-attached data sources, connecting to *See* configuration of DataJoiner for data sources, JRA-attached data sources

#### L

location transparency 1 locking 181 LU 6.2 sessions, performance implications 175

## Μ

monitor, controlling 185
monitor, DataJoiner, using for remote data sources
See using the DataJoiner monitor for remote data sources
multiple protocols, support of 30
MVS/VTAM definitions for DataJoiner installation in San Jose 221

### Ν

nickname concept 4 nicknames 165 non-IBM data sources, connecting to *See* configuration of DataJoiner for data sources, non-IBM data sources nonrelational data, access from DataJoiner 2

## 0

open database connectivity (ODBC) 2 operating system releases required 9 optimization 1 Oracle 137 OS/2 clients 47 overview See introduction and overview

### Ρ

packages 181 passthrough mode 2 password validation 145 performance, of DataJoiner See DataJoiner capacity and performance planning See planning and installation planning and installation administration tasks 13 AIX prerequisites 7 authority levels required instance-owner authority 14 root authority 13 clients, supported 11 connections between clients and servers access modules, DataJoiner 12 combinations of clients and servers, valid 11 gateway possibly required 11 NOV\*IX example 11 sources of data, possible 12 TCP/IP or APPC required for 11 valid combinations of clients and servers 11 deinstalling DataJoiner deinstalling the DataJoiner code 27 general guidelines 26 remove a database 26 remove a user ID 27 remove an instance 26 remove home directory 27 environmental considerations 7 hardware requirements AIX requirements 7 disk space and memory tables 7 fixed-disk requirements 7 media requirements 7 minimum configuration 7 miscellaneous database requirements 8 network adapter requirement 8 installation of software See planning and installation, software installation installing DataJoiner 7 overview 7 removing DataJoiner See planning and installation, deinstalling DataJoiner security requirements access control for DataJoiner resources 14 authentication, specification of 14 creation of DataJoiner database, specification of 14 database privileges 14 early consideration, need for 14 trusted clients 14

planning and installation (continued) servers, supported 11 software installation boot of system, starting DataJoiner at 23 Bourne shell, running DataJoiner under 22 C shell, running DataJoiner under 22 command example 18 command line, using 18 creating a DataJoiner instance 19 creating links 23 creating the instance of DataJoiner 21 DataJoiner, installation of 17 DB2/6000 and DataJoiner on same system 25 DB2INSTANCE variable 22 db2start command 22 db2stop command 22 DBA Utility font, installing 24 determining the correct instance 22 directory, creating 21 encryption 24 environment variables, setting 22 font for DBA Utility, installing 24 installing DataJoiner 17 installp command 18 instance group, creating 19 instance of DataJoiner, creating 19, 21 instance owner 19 instance user, creating 20 IPL, starting DataJoiner at 23 Korn shell, running DataJoiner under 22 lppchk command 18 password encryption 24 password, assigning 21 script files built by DataJoiner 22 setting environment variables 22 SMIT, using 17 starting DataJoiner 22 starting DataJoiner at system IPL 23 stopping DataJoiner 22 summary of steps 17 symbolic links, creating 21 testing the instance 22 verifying software installation 18 verifying, examples of 18 software requirements AIX release requirement 9 APPC requirement 9 command to check level of SNA Server 9 command to check level of TCP/IP 9 communication protocols for remote clients 11 DOS remote clients 11 DOS/Windows remote clients 11 for DataJoiner clients 10 operating system releases 9 other operating systems, remote clients using 11 remote AIX clients 11 remote clients that use APPC 11 remote clients that use TCP/IP 11

planning and installation (continued) software requirements (continued) TCP/IP and APPC together, using 10 TCP/IP requirement 9 using both TCP/IP and APPC 10 X-Station as local client 10 special configurations configuration file 14 DB2/6000, similarity to 15 DB2COMM variable 16 examples 14 instances, relation to configuration file 14 local clients only 16 multiple instances 14 relationships between code, database, and instance 15 remote APPC clients 16 remote TCP/IP clients 16 service name parameter 16 tables, relationship to database 15 transaction program name parameter 16

#### R

remote applications, statistics for 189 remote data source security 145 remote data sources, using the DataJoiner monitor for *See* using the DataJoiner monitor for remote data sources remote databases, statistics for 186 removing a DataJoiner database 44 removing DataJoiner *See* deinstalling DataJoiner replicating data 167

#### S

security in DataJoiner environment accessing data, authorization requirements 145 APPC security Common Programming Interface for Communications (CPIC) node, cataloging 148 conversation security, specifying 148 VTAM APPL macro specification 148 authentication APPC security specified 146 at client 148 at remote data source 148 at server 148 DataJoiner database authentication type 146 definition 145 parameters 148 password at remote source 146 remote data source security required 145 implementing 145 nicknames, authorization requirements 145 passwords at DataJoiner server AIX case sensitivity, need to conform to 149 case not changed by DataJoiner 149 clients, passwords standards for 149

security in DataJoiner environment (continued) passwords at DataJoiner server (continued) OS/2 case considerations 149 remote data source ID requirement 146 trusted client mode 146 remote password option case where no password is sent 147 connection to database. ID used for 147 connection to DataJoiner, ID used for 147 determining which password is used 147 encrypted form, password stored in 147 not a trusted client, specification for 147 trusted client, specification for 147 valid parameter combinations 147 where specified 147 scenarios local clients, IBM server 150 local clients, non-IBM server 155 parameter combinations 149 remote APPC clients, IBM server 151 remote APPC clients, non-IBM server 157 remote TCP/IP clients, IBM server 154 remote TCP/IP clients, non-IBM server 159 summary of chapter topics APPC security 145 authentication 145 password validation 145 remote data source 145 user IDs at DataJoiner server common method, need for 149 group IDs 149 lower case required in AIX 149 security mechanisms 4 security, implementing 145 service name 35 set operators 171 Severn system in San Jose, AIX definitions for See AIX definitions in the Severn system in San Jose single DBMS, appearance of 1 SNA Server/6000 37 software installation boot of system, starting DataJoiner at 23 Bourne shell, running DataJoiner under 22 C shell, running DataJoiner under 22 command example 18 command line, using 18 creating a DataJoiner instance 19 creating links 23 creating the instance of DataJoiner 21 DataJoiner, installation of 17 DB2/6000 and DataJoiner on same system 25 DB2INSTANCE variable 22 db2start command 22 db2stop command 22 DBA Utility font, installing 24 determining the correct instance 22

software installation (continued) directory, creating 21 encryption 24 environment variables, setting 22 font for DBA Utility, installing 24 installing DataJoiner 17 installp command 18 instance group, creating 19 instance of DataJoiner, creating 19, 21 instance owner 19 instance user, creating 20 IPL, starting DataJoiner at 23 Korn shell, running DataJoiner under 22 lppchk command 18 password encryption 24 password, assigning 21 script files built by DataJoiner 22 setting environment variables 22 SMIT, using 17 starting DataJoiner 22 starting DataJoiner at system IPL 23 stopping DataJoiner 22 summary of steps 17 symbolic links, creating 21 testing the instance 22 verifying software installation 18 verifying, examples of 18 software requirements AIX release requirement 9 APPC requirement 9 command to check level of SNA Server 9 command to check level of TCP/IP 9 communication protocols for remote clients 11 DOS remote clients 11 DOS/Windows remote clients 11 for DataJoiner clients 10 operating system releases 9 other operating systems, remote clients using 11 remote AIX clients 11 remote clients that use APPC 11 remote clients that use TCP/IP 11 TCP/IP and APPC together, using 10 TCP/IP requirement 9 using both TCP/IP and APPC 10 X-Station as local client 10 software requirements for DataJoiner clients 10 sort requirements 181 sources for which DataJoiner uses DRDA 80 sources, configuration See configuration of DataJoiner for data sources SQL/DS as data source 80 starting DataJoiner 22 statistics for remote applications 189 statistics for remote databases 186 stopping DataJoiner 22 structured query language 1 supporting DBMSs not directly supported 2

Sybase 137 SYSIBM.SYSREMOTEUSERS communications catalog table 98 SYSIBM.SYSSERVERS communications catalog table 97

# Т

TCP/IP clients, configuring See configuration of clients, TCP/IP clients, configuring
TCP/IP clients, configuring DataJoiner for See configuration of DataJoiner for clients, TCP/IP clients, configuring DataJoiner for
TCP/IP correlations and worksheets 243
TCPIPCFG program 50 trace facilities in DataJoiner 179 transparent data access 29 trusted client 146

# U

update involving multiple databases 172 using DataJoiner access to remote data 161, 167 capabilities of SQL delete involving multiple databases 172 distributed subqueries 170 insert involving multiple databases 171 joins 171 set operators 171 update involving multiple databases 172 enabling users for access, summary 161 multiple databases and instances capabilities and restrictions 162 capacity, processors 163 connectivity 163 cost 163 disk storage, increasing 162 local database 162 security, different requirements 163 SQL considerations compatibility 172 DB2 family 173 steps to enable users granting connect privilege 164 granting privileges on nicknames and remote data 165 local tables, creating 166 local views, creating 166 nicknames, creating 165 replicating data 167 setting up the user or client 164 SYSIBM.SYSREMOTEUSERS, creating entries in 164 test case authorities 168 creating nicknames 169 creating views 169 granting privileges to users 169, 170

using DataJoiner (continued) test case (continued) updating SYSIBM.SYSREMOTEUSERS 170 user IDs 168 using the passthrough facility 173 using the DataJoiner Explain tool access strategy described by Explain tool 181 definition of the Explain tool 181 functions command line example 184 dynamic SQL statements, using Explain for 183 index usage 181 interpreting results 185 joins 181 locking 181 packages, using Explain for 181 prototyping 181 results, example of 182, 184 running Explain 181 sort requirements 181 SQL on command line 183 SQL statements analyzed 181 using the DataJoiner monitor for remote data sources controlling API calls 185 command-line processor commands 185 statistical information provided 185 statistics for remote applications command to use 189 information provided 189 statistics for remote databases example of output 187 GET SNAPSHOT command, information provided by 186 Sybase remote database, example 186

### V

vendor independence, enabled by DataJoiner 1 Virtual Telecommunications Access Method (VTAM) 55 Visualizer for Windows client *See* configuration of clients, Visualizer for Windows client example VM/ESA definitions for DataJoiner installation in Germany 215 VSE/ESA definitions for DataJoiner installation in Germany 207

## Х

X-Station 10

## **ITSO Technical Bulletin Evaluation**

**RED000** 

International Technical Support Organization DataJoiner Implementation and Usage Guide October 1995

#### Publication No. SG24-2566-00

Your feedback is very important to help us maintain the quality of ITSO Bulletins. Please fill out this questionnaire and return it using one of the following methods:

- Mail it to the address on the back (postage paid in U.S. only)
- Give it to an IBM marketing representative for mailing
- Fax it to: Your International Access Code + 1 914 432 8246
- Send a note to REDBOOK@VNET.IBM.COM

#### Please rate on a scale of 1 to 5 the subjects below. (1 = very good, 2 = good, 3 = average, 4 = poor, 5 = very poor)

#### Overall Satisfaction

| Organization of the book        | <br>Grammar/punctuation/spelling      |  |
|---------------------------------|---------------------------------------|--|
| Accuracy of the information     | <br>Ease of reading and understanding |  |
| Relevance of the information    | <br>Ease of finding information       |  |
| Completeness of the information | <br>Level of technical detail         |  |
| Value of illustrations          | <br>Print quality                     |  |

#### Please answer the following questions:

| a) | If you are an employee of IBM or its subsidiaries:             |        |
|----|----------------------------------------------------------------|--------|
|    | Do you provide billable services for 20% or more of your time? | Yes No |
|    | Are you in a Services Organization?                            | Yes No |
| b) | Are you working in the USA?                                    | Yes No |
| c) | Was the Bulletin published in time for your needs?             | Yes No |
| d) | Did this Bulletin meet your needs?                             | Yes No |
|    | If no, please explain:                                         |        |

What other topics would you like to see in this Bulletin?

What other Technical Bulletins would you like to see published?

Comments/Suggestions:

(THANK YOU FOR YOUR FEEDBACK!)

Name

Address

Company or Organization

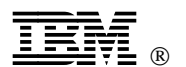

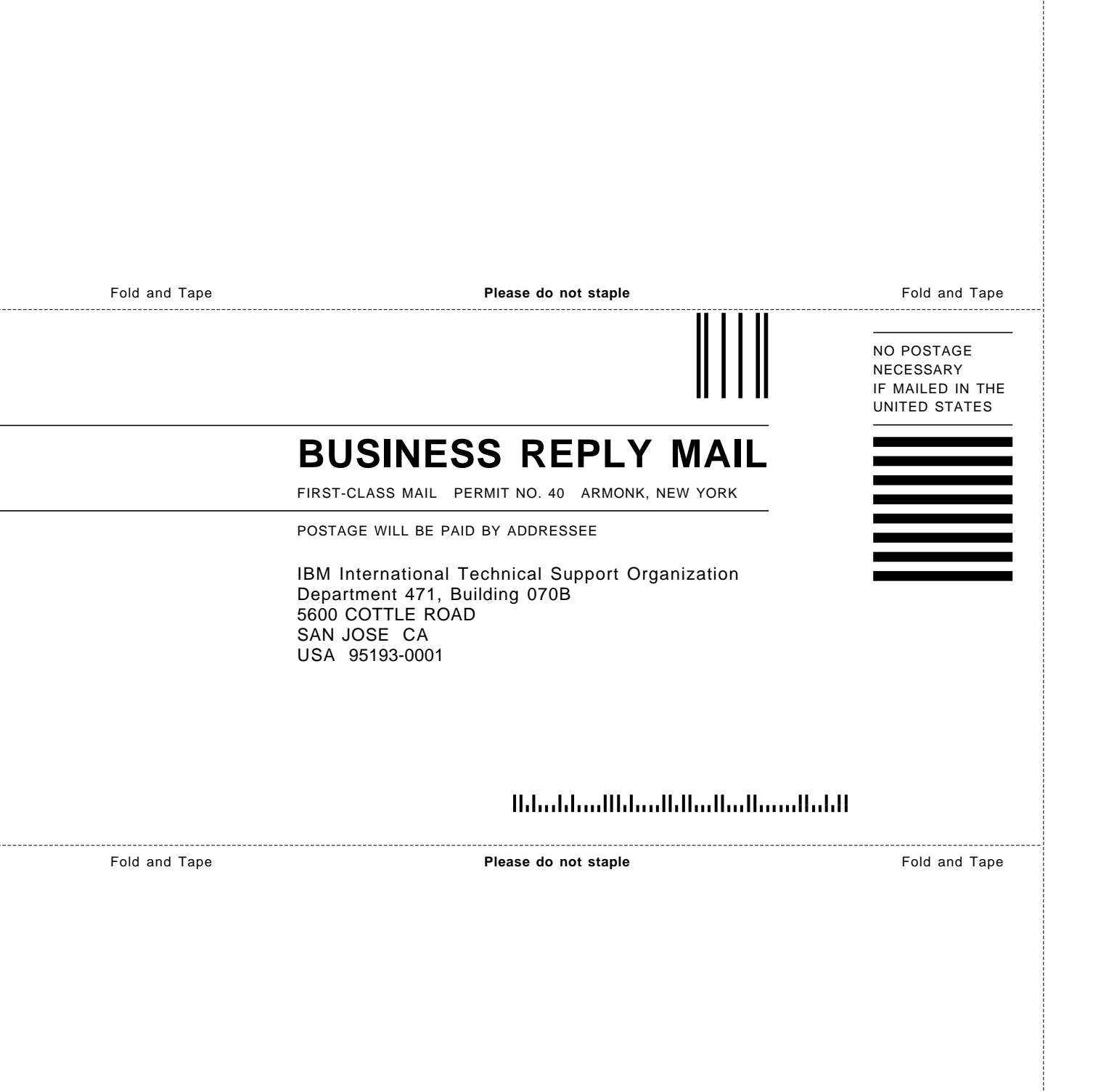

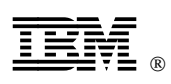

Printed in U.S.A.

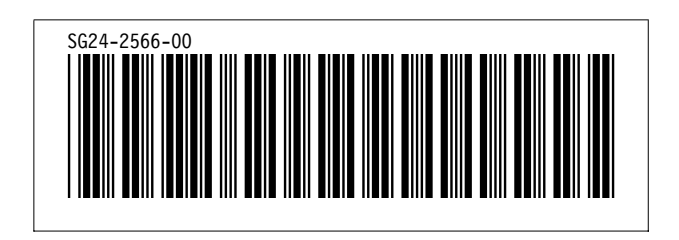